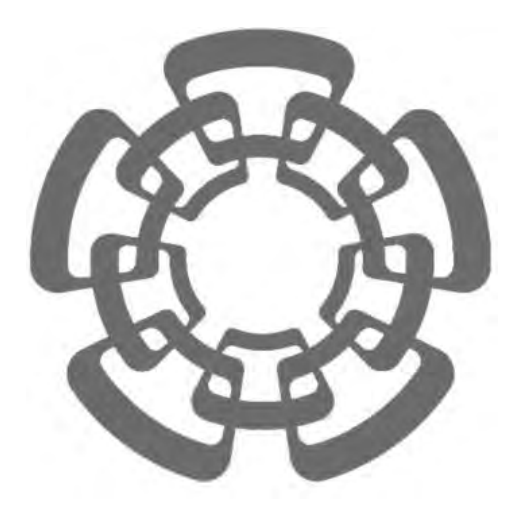

CENTRO DE INVESTIGACIÓN Y DE ESTUDIOS AVANZADOS DEL I.P.N. Sistema de Gestión Integral Institucional (SGII).

Guía de Usuario del Módulo de Almacén.

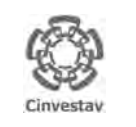

## Guía de Usuario del Módulo de Almacén.

### Contenido.

| A | •          | REVISIÓN Y AUTORIZACIÓN.                            | . 4      |
|---|------------|-----------------------------------------------------|----------|
| В | •          | OBJETIVO, ALCANCE, TÉRMINOS Y DEFINICIONES.         | . 6      |
| С | •          | ACCESO AL SISTEMA DE GESTIÓN INTEGRAL INSTITUCIONAL | . 9      |
|   | Elen       | IENTOS DE LA VENTANA                                | 12       |
| 1 | •          | CATÁLOGOS                                           | 14       |
|   | 1.1<br>1 2 | Almacenes                                           | 14<br>16 |
|   | 1.3        | Grupos de Reollisición de Articulo                  | 21       |
|   | 1.4        | CABMS                                               | 23       |
|   | 1.5        | Unidad de Medida                                    | 25       |
|   | 1.6        | Responsables – Almacén                              | 27       |
|   | 1.7        | TIPOS DE ARTÍCULO                                   | 29       |
|   | 1.8        | CIERRE MENSUAL ARTÍCULOS                            | 31       |
|   | 1.9        | Inventario Físico.                                  | 34       |
|   | 1.10       | REPORTE VALUACION DE INVENTARIO.                    | 38       |
|   | 1.11       | L REPORTE COMPARATIVO, FALTANTES Y SOBRANTES        | 41<br>11 |
|   | 1.12       | BEPORTE DE CONTEO.                                  | 44       |
| 2 |            | SOLICITUD DE SALIDAS DEL ALMACÉN (SVA)              | 50       |
| _ | •          |                                                     |          |
| 3 | •          | CANCELACION DE SOLICITUDES VENCIDAS                 | 56       |
| 4 | •          | SURTIR SOLICITUDES PROCESADAS                       | 59       |
| 5 | •          | ENTRADAS AL ALMACÉN                                 | 64       |
| 6 | •          | SALIDA DE ALMACÉN                                   | 70       |
| 7 | •          | REPORTE DE CATÁLOGO DE ARTÍCULOS                    | 75       |
| 8 | •          | REPORTE DE MOVIMIENTOS.                             | 78       |
| 9 | •          | IMPRIMIR VALES SURTIDOS.                            | 81       |
| 1 | 0.         | REPORTE DE SALDO DE KARDEX                          | 84       |
| 1 | 1.         | REPORTE ANALÍTICO DE KARDEX.                        | 87       |
|   |            |                                                     |          |

| Fecha de Emisión: | Fecha de Revisión: | Versión: 1.0 |
|-------------------|--------------------|--------------|
|-------------------|--------------------|--------------|

|                                         | ~                                                                                          | CENTRO DE INVESTIGACIÓN Y DE ESTUDIOS AVANZADOS DEL INSTITUTO | ALOH        | 3 DE 125 |  |
|-----------------------------------------|--------------------------------------------------------------------------------------------|---------------------------------------------------------------|-------------|----------|--|
| 13                                      | 192                                                                                        | POLITÉCNICO NACIONAL                                          | SISTEMA     | SGII     |  |
| Cia                                     | COORDINACIÓN GENERAL DE SERVICIOS DE TECNOLOGÍAS DE LA INFORMACIÓN Y LAS<br>COMUNICACIONES | FECHA DE ELABORACIÓN                                          | OCT-2017    |          |  |
| Jun                                     | vestav                                                                                     | GUÍA DE USUARIO DEL MÓDULO DE ALMACËN                         | GUIA DE USU | ARIO     |  |
| 12.                                     | REPO                                                                                       | RTE ANALÍTICO DE KARDEX (VIRTUAL)                             |             | 90       |  |
| 13.                                     | REPO                                                                                       | RTE ÓRDENES DE TRABAJO                                        |             | 93       |  |
| 14. REPORTE GRUPOS DE ALMACÉN PAPELERÍA |                                                                                            |                                                               |             |          |  |
| 15.                                     | REPO                                                                                       | RTE DE ENTRADAS                                               |             | 99       |  |
| 16.                                     | 6. CAPTURA SVA (ALMACÉN)                                                                   |                                                               |             |          |  |
| 17.                                     | PÓLIZ                                                                                      | AS DE ALMACÉN                                                 |             | 111      |  |
| 17.2                                    | 1 V.                                                                                       | ales de Salida (Surtidos)                                     |             | 111      |  |
| 17.2                                    | 2 V.                                                                                       | ALES DEVOLUCIONES                                             |             | 115      |  |
| 17.3                                    | 3 V.                                                                                       | ales Inv. Físico (Faltantes/Sobrantes)                        |             | 119      |  |
| 18.                                     | CONT                                                                                       | ROL DE CALENDARIO REGISTRO SVA                                |             | 123      |  |

| Fecha de Emisión:         Fecha de Revisión:         Versión: 1.0 | Fecha de Emisión: | Fecha de Revisión: | Versión: 1.0 |
|-------------------------------------------------------------------|-------------------|--------------------|--------------|
|-------------------------------------------------------------------|-------------------|--------------------|--------------|

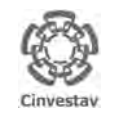

 CENTRO DE INVESTIGACIÓN Y DE ESTUDIOS AVANZADOS DEL INSTITUTO
 Ho.

 POLITÉCNICO NACIONAL
 Sist

 COORDINACIÓN GENERAL DE SERVICIOS DE TECNOLOGÍAS DE LA INFORMACIÓN Y LAS
 FEC

 GUÍA DE USUARIO DEL MÓDULO DE ALMACEN
 FEC

|   | ALOH                 | 4 DE 125 |
|---|----------------------|----------|
|   | SISTEMA              | SGII     |
| S | FECHA DE ELABORACIÓN | OCT-2017 |
|   | GUIA DE USUARIO      |          |

## A. Revisión y Autorización.

| Fecha de Emisión: | Fecha de Revisión: | Versión: 1.0 |
|-------------------|--------------------|--------------|
| Fecha de Emisión: | Fecha de Revisión: | Versión: 1.0 |

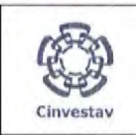

| CENTRO DE INVESTIGACIÓN Y DE ESTUDIOS AVANZADOS DEL INSTITUTO                           | ALOH                 | 5 DE 125 |
|-----------------------------------------------------------------------------------------|----------------------|----------|
| POLITÉCNICO NACIONAL                                                                    | SISTEMA              | SGII     |
| COORDINACIÓN GENERAL DE SERVICIOS DE TECNOLOGÍAS DE LA INFORMACIÓN Y LAS COMUNICACIONES | FECHA DE ELABORACIÓN | OCT-2017 |
| GUÍA DE USUARIO DEL MÓDULO DE ALMACÊN                                                   | GUIA DE USU          | ARIO     |

## Guía de Usuario del Módulo de Almacén.

### Revisión y Autorización.

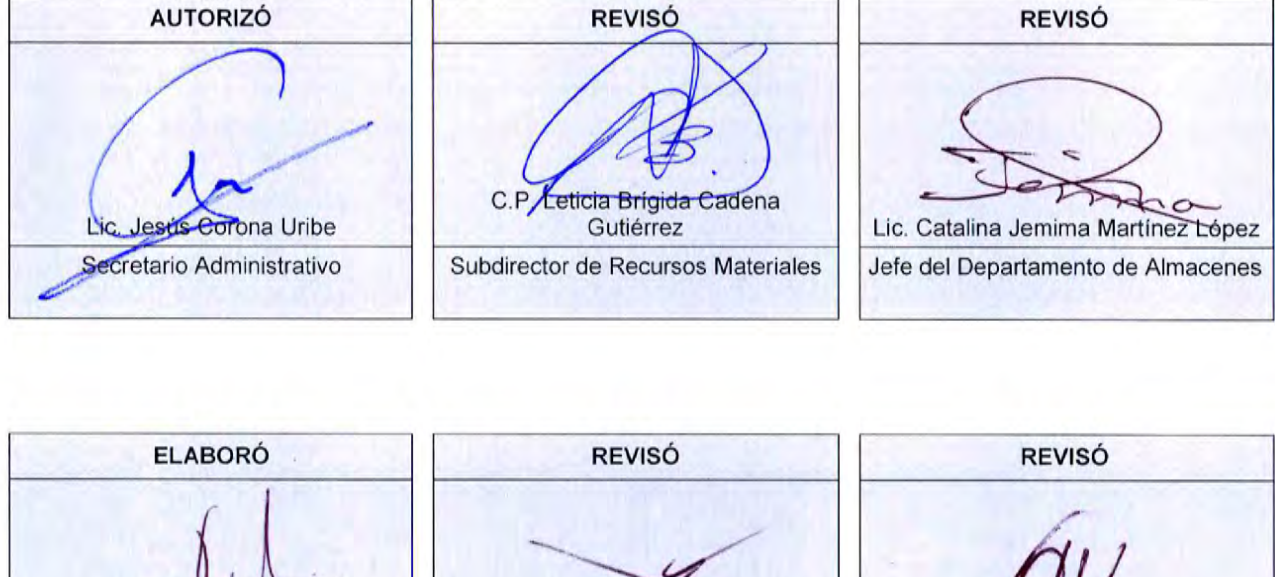

 ELABORO
 REVISO

 Ing. José Antonio Ramos Bonilla

 Documentación del SGII

### CAMBIOS DE ESTA REVISIÓN

### NO APLICAN POR SER LA PRIMERA EDICIÓN

| Fecha de Emisión: | Fecha de Revisión: | Versión: 1.0 |
|-------------------|--------------------|--------------|
|                   |                    |              |

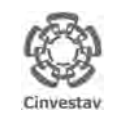

CENTRO DE INVESTIGACIÓN Y DE ESTUDIOS AVANZADOS DEL INSTITUTO POLITÉCNICO NACIONAL COORDINACIÓN GENERAL DE SERVICIOS DE TECNOLOGÍAS DE LA INFORMACIÓN Y LAS COMUNICACIONES GUÍA DE USUARIO DEL MÓDULO DE ALMACËN

| ALOH                 | 6 DE 125 |
|----------------------|----------|
| SISTEMA              | SGII     |
| FECHA DE ELABORACIÓN | OCT-2017 |
|                      |          |

## B. Objetivo, Alcance, Términos y Definiciones.

| Fecha de Emisión: | Fecha de Revisión: | Versión: 1.0 |
|-------------------|--------------------|--------------|
|-------------------|--------------------|--------------|

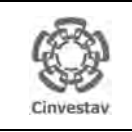

| CENTRO DE INVESTIGACIÓN Y DE ESTUDIOS AVANZADOS DEL INSTITUTO            | ALOH                 | 7 DE 125 |
|--------------------------------------------------------------------------|----------------------|----------|
| POLITÉCNICO NACIONAL                                                     | SISTEMA              | SGII     |
| COORDINACIÓN GENERAL DE SERVICIOS DE TECNOLOGÍAS DE LA INFORMACIÓN Y LAS | ΕΕCHA DE ELABORACIÓN | OCT-2017 |
| COMUNICACIONES                                                           | FECHA DE ELABORACIÓN | 001-2017 |
|                                                                          | GUIA DE USI          | ARIO     |

### Objetivo, Alcance, Términos y Definiciones

### Objetivo

Establecer la operación de los procesos a las que deberán sujetarse a la Guía de Usuario del Módulo de Almacén, vinculando el uso del sistema para facilitar la operación y control de los almacenes en la Institución, para una mejor rendición de los recursos financieros.

### Alcance

La Guía de Usuario del Módulo de Almacén, aplica al Centro de Investigación y de Estudios Avanzados del Instituto Politécnico Nacional y cubre desde el acceso a las funciones generales del Sistema, hasta las funcionalidades para la aceptación.

### Normas de Operación SGII

- Proporcionar a las Dependencias y Entidades de la Administración Pública General, un marco de referencia general unificado que estandarice la operación en materia de Planeación, Organización y Administración de Recursos Financieros.
- Homologar, simplificar y hacer eficientes los procesos en materia de Planeación, Organización y Administración de los Recursos Financieros del Cinvestav, a través de la utilización de sistemas informáticos integrados, que incidan en la mejora regulatoria y de la operación.
- Establecer para el personal del sector público una guía referencial y descriptiva de las operaciones esenciales asociadas al macro proceso de Planeación, Organización y Administración de Recursos Humanos.

### Diseño del SGII

El SGII fue diseñado para que el usuario se identifique con el proceso y las herramientas a las que está acostumbrado.

El despliegue de los menús tiene la misma forma de utilización que los programas habituales: De clic sobre la pestaña que se desea consultar y el menú despliega las opciones contenidas.

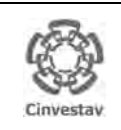

| CENTRO DE INVESTIGACIÓN Y DE ESTUDIOS AVANZADOS DEL INSTITUTO            | ALOH                 | 8 DE 125 |
|--------------------------------------------------------------------------|----------------------|----------|
| POLITÉCNICO NACIONAL                                                     | SISTEMA              | SGII     |
| COORDINACIÓN GENERAL DE SERVICIOS DE TECNOLOGÍAS DE LA INFORMACIÓN Y LAS |                      | OCT 2017 |
| COMUNICACIONES                                                           | FECHA DE ELABORACIÓN | 001-2017 |
| GUÍA DE USUARIO DEL MÓDULO DE ALMACËN                                    | GUIA DE USU          | JARIO    |

### Términos y Definiciones

| Término         | Definición                                                                                                    |
|-----------------|----------------------------------------------------------------------------------------------------|
| Cinvestav       | Centro de Investigación y de Estudios Avanzados del Instituto Politécnico Nacional.                                                                                                    |
| SGII            | Sistema de Gestión Integral Institucional. Es el Sistema GRP adecuado a las necesidades específicas del Cinvestav.                                                                                                |
| Documento       | Información y su medio de soporte. Los medios de soporte pueden ser: impresos, electrónicos<br>o magnéticos, entre otros.                                                                                         |
| Formato         | Documentos que contienen los requisitos de llenado (en limpio).                                                                                                    |
|                 | Los Formatos permiten organizar de manera ordenada información relacionada con actividades realizadas o resultados alcanzados. Una vez llenado un formato, se convierte en Registro.                              |
| Procedimiento   | Forma específica para llevar a cabo las actividades de un proceso.                                                                                                    |
|                 | Lineamientos específicos para llevar a cabo una actividad, estableciendo las responsabilidades y autoridades correspondientes.                                                                                    |
| Registro        | Documento que presenta resultados alcanzados. Proporciona evidencia de actividades realizadas y son generados durante el desarrollo de las actividades del SGII.                                                  |
| Plan de Control | Documento que especifica las características y parámetros a controlar en un proceso, el monitoreo, las mediciones, los registros a generar y las acciones a seguir cuando no se cumplen los resultados planeados. |
| Usuario         | Persona que tiene acceso y utiliza las funciones del SGII.                                                                                                    |

Tabla 1. Términos y Definiciones.

| Fecha de Emisión: Fecha | de Revisión: Versión: |
|-------------------------|-----------------------|
|-------------------------|-----------------------|

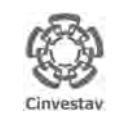

CENTRO DE INVESTIGACIÓN Y DE ESTUDIOS AVANZADOS DEL INSTITUTO POLITÉCNICO NACIONAL COORDINACIÓN GENERAL DE SERVICIOS DE TECNOLOGÍAS DE LA INFORMACIÓN Y LAS COMUNICACIONES GUÍA DE USUARIO DEL MÓDULO DE ALMACÊN

| ALOH                 | 9 DE 125 |
|----------------------|----------|
| SISTEMA              | SGII     |
| FECHA DE ELABORACIÓN | OCT-2017 |
| GUIA DE USI          | IARIO    |

## C. Acceso al Sistema de Gestión Integral Institucional.

| Fecha de Emisión: | Fecha de Revisión: | Versión: 1.0 |
|-------------------|--------------------|--------------|
|-------------------|--------------------|--------------|

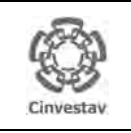

| CENTRO DE INVESTIGACIÓN Y DE ESTUDIOS AVANZADOS DEL INSTITUTO                              | HOJA                 | 10 DE 125 |
|--------------------------------------------------------------------------------------------|----------------------|-----------|
| POLITÉCNICO NACIONAL                                                                       | SISTEMA              | SGII      |
| COORDINACIÓN GENERAL DE SERVICIOS DE TECNOLOGÍAS DE LA INFORMACIÓN Y LAS<br>COMUNICACIONES | FECHA DE ELABORACIÓN | OCT-2017  |
| GUÍA DE USUARIO DEL MÓDULO DE ALMACËN                                                      | GUIA DE USU          | IARIO     |

### Acceso al Sistema de Gestión Integral Institucional

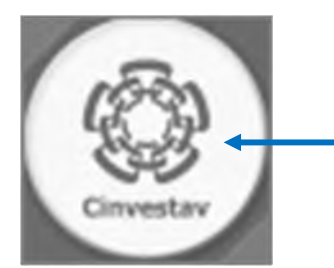

 El Usuario verifica que tenga el ícono del SGII, la Figura 1 representa el icono (SGII) localizado en el Escritorio del equipo de cómputo.

- 2. De doble clic, al ícono del SGII.
- **3.** El SGII abre la siguiente ventana que se observa en la Figura 2.

Figura 1. Ícono del Sistema de Gestión Integral Institucional.

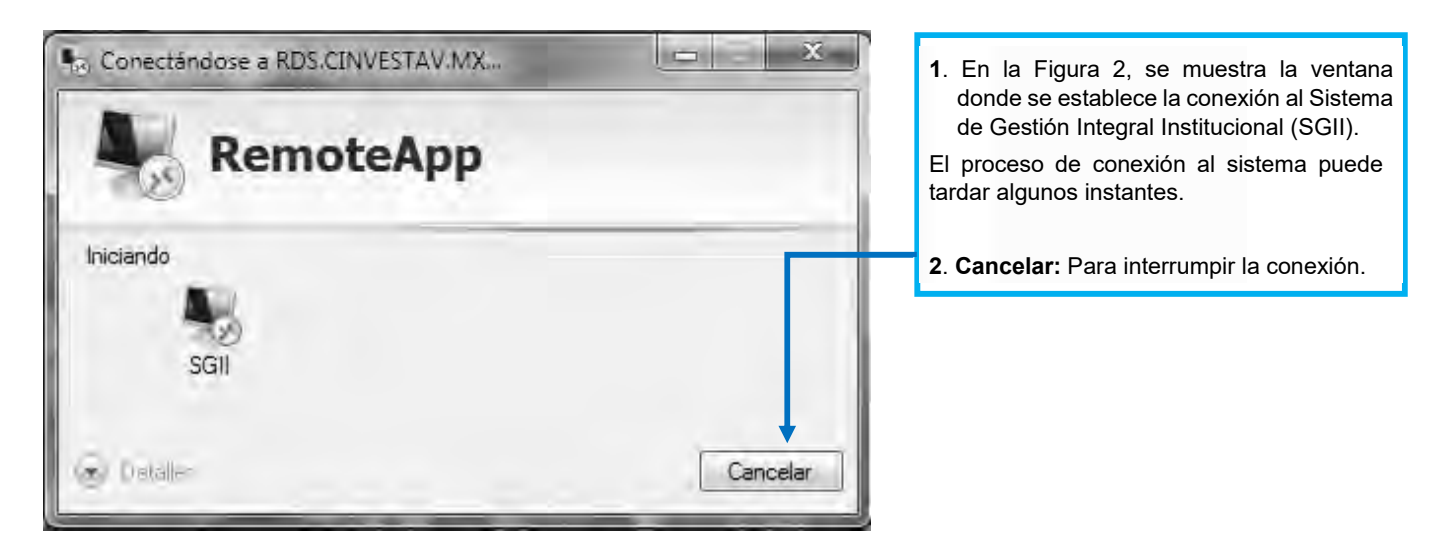

Figura 2. Conexión al servidor

| Fecha de Emisión: | Fecha de Revisión: | Versión: 1.0 |
|-------------------|--------------------|--------------|
|                   |                    |              |

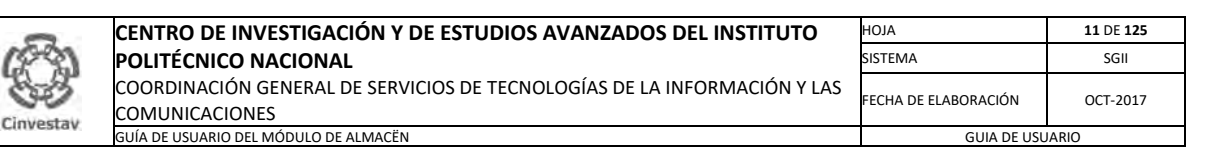

| G                                                                                   | Acceso al Sistema  |                     |
|-------------------------------------------------------------------------------------|--------------------|---------------------|
| (C)                                                                                 | Usuario            | Aceptar             |
| Cinvestav                                                                           | Çentraşeña         | Cancelar            |
| Centro de Investigación y de Estudios<br>Avalizados del Instituto Poliféctico Nació | nel                |                     |
| Version: PP15.03.12                                                                 | Cambiar Contraseña | Recordar Contraseña |

Figura 3. Ventana de Acceso al SGII.

- La Figura 3 muestra, la ventana principal para el acceso al Sistema de Gestión Integral Institucional (SGII).
- 1. Captura Usuario y Contraseña correspondientes para ingresar al SGII.
- 2. Los botones:
  - Aceptar: Permite ingresar al Menú Principal del SGII.
  - Cancelar: Termina la sesión.
- 3. El Usuario puede modificar la contraseña al dar clic al botón Cambiar Contraseña.
- 4. En caso de no recordar la contraseña, de clic al botón **Recordar Contraseña**. El SGII le proporcionara la información necesaria para recuperarla.

**NOTA:** La asignación del Nombre de Usuario y Contraseña para entrar al Sistema, son otorgadas por el administrador de acuerdo al perfil o permisos para ingresar a las opciones según las actividades que realiza el usuario.

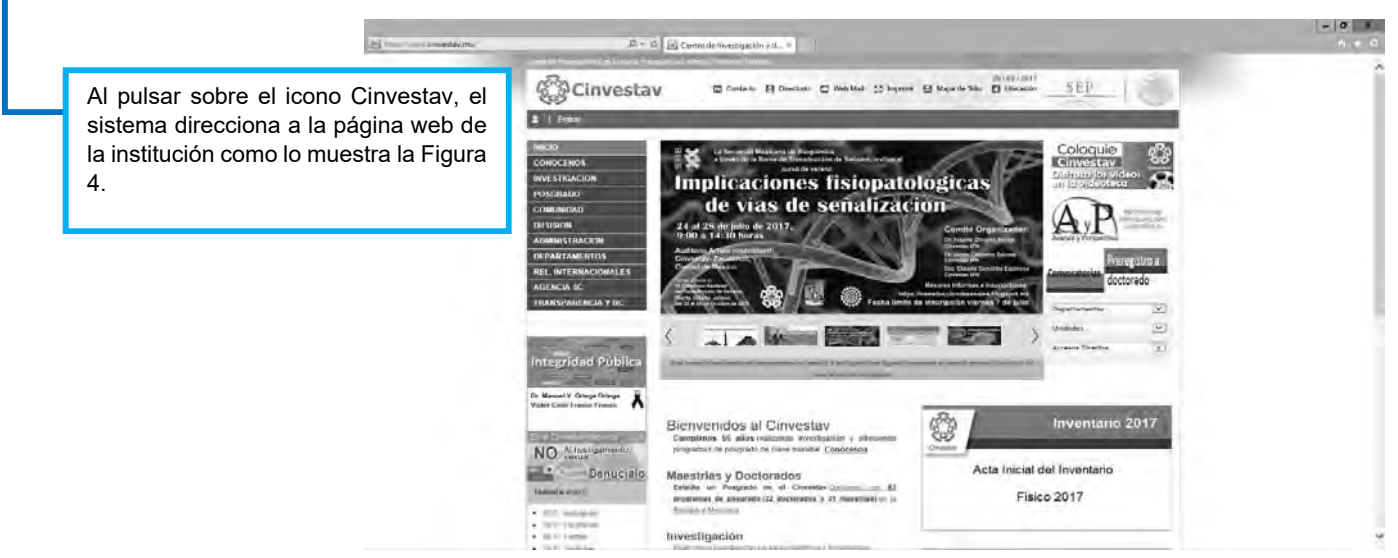

Figura 4. Página Web Cinvestav.

| Fecha de Emisión:         Fecha de Revisión:         Versión: 1.0 | Fecha de Emisión: |
|-------------------------------------------------------------------|-------------------|
|-------------------------------------------------------------------|-------------------|

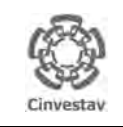

| - | CENTRO DE INVESTIGACIÓN Y DE ESTUDIOS AVANZADOS DEL INSTITUTO            | HOJA                 | 12 DE 125 |
|---|--------------------------------------------------------------------------|----------------------|-----------|
|   | POLITÉCNICO NACIONAL                                                     | SISTEMA              | SGII      |
|   | COORDINACIÓN GENERAL DE SERVICIOS DE TECNOLOGÍAS DE LA INFORMACIÓN Y LAS |                      | OCT 2017  |
|   | COMUNICACIONES                                                           | FECHA DE ELABORACIÓN | 001-2017  |
|   | GUÍA DE USUARIO DEL MÓDULO DE ALMACËN                                    | GUIA DE USU          | IARIO     |

## Elementos de la ventana

| Elemento/Objeto                          | Descripción                                                                                                    | Ilustración                                                                                                    |
|------------------------------------------|----------------------------------------------------------------------------------------------------|----------------------------------------------------------------------------------------------------|
| Campo de texto.                          | Permite introducir valores o datos,<br>para realizar búsquedas o capturar<br>información.                                                                                                    |                                                                                                    |
| Casilla de<br>verificación.<br>Checkbox. | <b>Marcada o Desmarcada</b> : Activa o desactiva, alguna opción o acción que esta enlazada a una funcionalidad del sistema.                                                                              |                                                                                                    |
|                                          | En este tipo de casilla, puede marcar<br>más de una opción.                                                                                                    | Ambos     O Directos                                                                                                    |
| Lista desplegable.                       | Al pulsar sobre este elemento,<br>muestra un listado que permite al<br>usuario, seleccionar un valor de la<br>lista.                                                                                     | CARGO                                                                                                    |
| Botón.                                   | Ejecuta o desencadena una acción,<br>en el sistema.                                                                                                    | IMPRIME                                                                                                    |
| Panel o bandeja de<br>información.       | Muestra una serie de información,<br>asociada a un tema, mediante<br>columnas que describen parte de la<br>información. Permitiendo al usuario,<br>visualizar detalladamente registros e<br>información. | COMPROBACINES DE MERCANICIAS EN TRANSITO DE ELERCIANT     COMPROBACINES DE FROVECTOS ESPECIALES Y PICEDOMISOS     RECURSOS DE PROVESTOS PROPIOS     COMPROBACINES DE PROVESPECIALES Y FIC DE ELERCIANT     COMPROBACINE GASTOS FOR COMPROSAR DE ELERCIANT     DOMADOMES     COMPROBACINES |
| Área de texto.                           | Es un campo para mostrar o capturar<br>texto de varias líneas.                                                                                                    | Antopos i Priveedonis                                                                                                    |
| Botones de Control                       | En la esquina superior derecha se<br>encuentran los botones para<br>Minimizar, Maximizar/Restaurar y<br>Cerrar las ventanas en uso.                                                                      |                                                                                                    |

Tabla 2. Elementos en la Ventana.

| Fecha de Emisión: | Fecha de Revisión: | Versión: 1.0 |
|-------------------|--------------------|--------------|
|                   |                    |              |

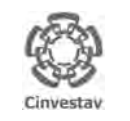

| CENTRO DE INVESTIGACIÓN Y DE ESTUDIOS AVANZADOS DEL INSTITUTO            | ALOH                 | 13 DE 125 |
|--------------------------------------------------------------------------|----------------------|-----------|
| POLITÉCNICO NACIONAL                                                     | SISTEMA              | SGII      |
| COORDINACIÓN GENERAL DE SERVICIOS DE TECNOLOGÍAS DE LA INFORMACIÓN Y LAS | ΕΕCΗΛ DE ELABORACIÓN | OCT-2017  |
| COMUNICACIONES                                                           | LECTA DE LEADONACIÓN | 001-2017  |
| GUÍA DE USUARIO DEL MÓDULO DE ALMACÊN                                    | GUIA DE USU          | ARIO      |

### Barra de Herramientas en la Ventana.

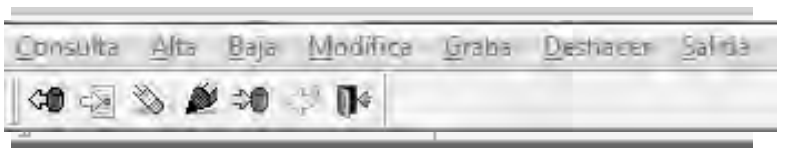

Figura 5. Barra de Herramientas.

La parte superior de las ventanas, contiene una barra de herramientas con iconos, los cuales tienen como función, proporcionar diferentes acciones al usuario.

En la Figura 6, se explica a detalle las acciones de cada ícono.

### Iconos de la Barra de Herramientas.

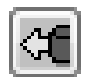

**CONSULTA/TRAE DATOS:** Refresca la pantalla y los datos.

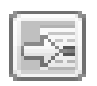

ALTA: Permite generar un nuevo registro. Inicia un nuevo registro del proceso en curso.

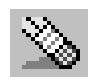

BAJA: Permite eliminar algún registro no deseado dentro del proceso en curso.

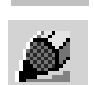

MODIFICA: Permite realizar cambios sobre el registro seleccionado del proceso en curso.

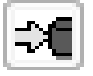

**GRABA:** Guarda las modificaciones que se realizaron dentro de los campos donde hubo cambios.

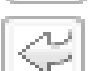

DESHACER: Anula los últimos cambios que se hayan realizado.

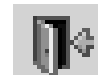

**CERRAR/SALIDA:** Permite salir de la ventana activa. Regresa a la pantalla principal del sistema.

Figura 6. Iconos Barra de Herramientas.

 La barra de herramientas aplica, para la mayoría de las ventanas del Sistema de Gestión Integral Institucional (SGII).

| Fecha de Emisión: | Fecha de Revisión: | Versión: 1.0 |
|-------------------|--------------------|--------------|
|-------------------|--------------------|--------------|

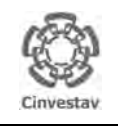

| CENTRO DE INVESTIGACIÓN Y DE ESTUDIOS AVANZADOS DEL INSTITUTO            | ALOH                 | 14 DE 125 |
|--------------------------------------------------------------------------|----------------------|-----------|
| POLITÉCNICO NACIONAL                                                     | SISTEMA              | SGII      |
| COORDINACIÓN GENERAL DE SERVICIOS DE TECNOLOGÍAS DE LA INFORMACIÓN Y LAS | ΕΕCΗΛ DE ELABORACIÓN | OCT-2017  |
| COMUNICACIONES                                                           | LECTA DE LEADONACIÓN | 001-2017  |
| GUÍA DE USUARIO DEL MÓDULO DE ALMACËN                                    | GUIA DE USU          | IARIO     |

## 1. Catálogos.

## 1.1 Almacenes.

| Fecha de Emisión: | Fecha de Revisión: | Versión: 1.0 |
|-------------------|--------------------|--------------|
|-------------------|--------------------|--------------|

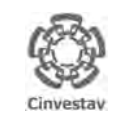

#### CENTRO DE INVESTIGACIÓN Y DE ESTUDIOS AVANZADOS DEL INSTITUTO POLITÉCNICO NACIONAL

COORDINACIÓN GENERAL DE SERVICIOS DE TECNOLOGÍAS DE LA INFORMACIÓN Y LAS COMUNICACIONES UÍA DE USUARIO DEL MÓDULO DE ALMACËN

| ALOH                         | 15 DE 125 |  |  |
|------------------------------|-----------|--|--|
| SISTEMA                      | SGII      |  |  |
| ECHA DE ELABORACIÓN OCT-2017 |           |  |  |
| GUIA DE USUARIO              |           |  |  |

HOJ SIST

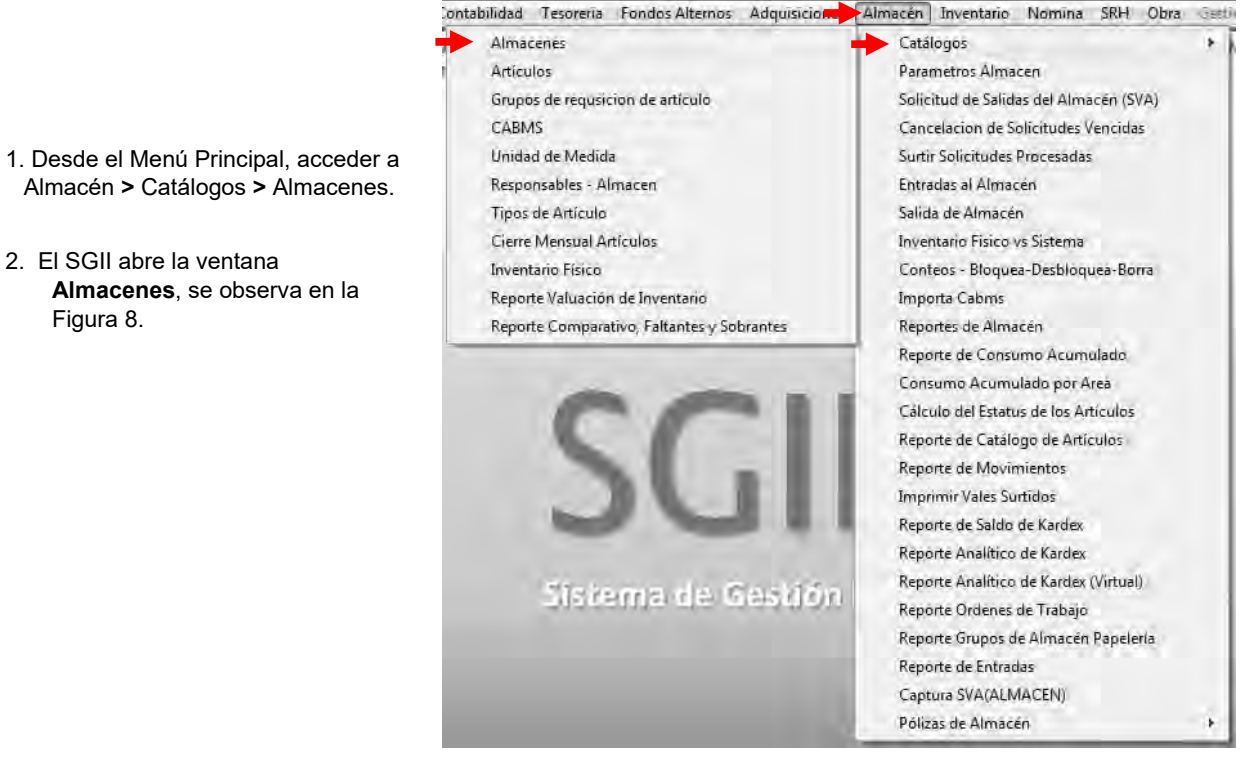

Figura 7. Acceso a Almacenes.

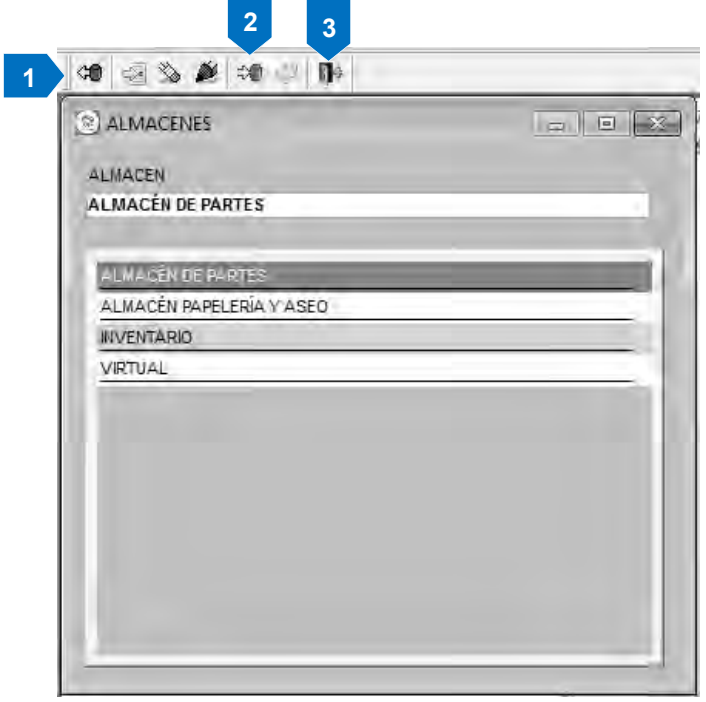

Almacenes. En esta sección se muestran los tipos de almacenes existentes en la institución.

- 1. Puede dar de alta, eliminar o modificar un tipo de almacén. Seleccione alguna opción con ayuda de la barra de herramientas.
- 2. Guarde los cambios de clic al icono Graba.
- 3. Cierre la ventana de clic al icono Cerrar.

Se recomienda no realizar ningún cambio a menos que el área de almacenes lo solicite.

Figura 8. Almacenes.

| Fecha de Emisión: | Fecha de Revisión: | Versión: 1.0 |
|-------------------|--------------------|--------------|
|-------------------|--------------------|--------------|

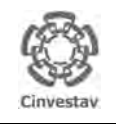

| CENTRO DE INVESTIGACIÓN Y DE ESTUDIOS AVANZADOS DEL INSTITUTO            | ALOH                          | 16 DE 125 |  |
|--------------------------------------------------------------------------|-------------------------------|-----------|--|
| POLITÉCNICO NACIONAL                                                     | SISTEMA                       | SGII      |  |
| COORDINACIÓN GENERAL DE SERVICIOS DE TECNOLOGÍAS DE LA INFORMACIÓN Y LAS |                               | OCT 2017  |  |
| COMUNICACIONES                                                           | FECHA DE ELABORACIÓN OCT-2012 |           |  |
| GUÍA DE USUARIO DEL MÓDULO DE ALMACËN                                    | GUIA DE USU                   | ARIO      |  |

## 1.2 Artículos.

| Fecha de Emisión: | Fecha de Revisión: | Versión: 1.0 |
|-------------------|--------------------|--------------|
|                   |                    |              |

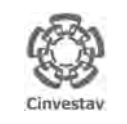

# CENTRO DE INVESTIGACIÓN Y DE ESTUDIOS AVANZADOS DEL INSTITUTO HOJA POLITÉCNICO NACIONAL SISTEMA COORDINACIÓN GENERAL DE SERVICIOS DE TECNOLOGÍAS DE LA INFORMACIÓN Y LAS FECHA DE ELABORACIÓN GUÍA DE USUARIO DEL MÓDULO DE ALMACÊN GUIA DE USUARIO

| 5                                     | ontabilidad Tesoreria Fondos Alternos Adquisici                | Almacén Inventario Nomina SRH Obra Gesti |  |  |  |
|---------------------------------------|----------------------------------------------------------------|------------------------------------------|--|--|--|
|                                       | Almacenes                                                      | Catálogos +                              |  |  |  |
| •                                     | Artículos                                                      | Parametros Almacen                       |  |  |  |
|                                       | Grupos de requisicion de artículo                              | Solicitud de Salidas del Almacén (SVA)   |  |  |  |
|                                       | CABMS                                                          | Cancelacion de Solicitudes Vencidas      |  |  |  |
| 1. Desde el Menú Principal, acceder a | Únidad de Medida                                               | Surtir Solicitudes Procesadas            |  |  |  |
| Almacén > Catálogos > Artículos.      | Responsables - Almacen                                         | Entradas al Almacén                      |  |  |  |
|                                       | Tipos de Artículo                                              | Salida de Almacén                        |  |  |  |
|                                       | Cierre Mensual Artículos                                       | Inventario Físico vs Sistema             |  |  |  |
| 2. El SGII abre la ventana Catalogo   | Inventario Físico                                              | Conteos - Bloquea-Desbloquea-Borra       |  |  |  |
| de Articulos, se observa en la        | Reporte Valuación de Inventario                                | Importa Cabms                            |  |  |  |
| Figura 10.                            | Reporte Comparativo, Faltantes y Sobrantes Reportes de Almacén |                                          |  |  |  |
|                                       |                                                                | Reporte de Consumo Acumulado             |  |  |  |
|                                       |                                                                | Consumo Acumulado por Area               |  |  |  |
|                                       | C C I                                                          | Cálculo del Estatus de los Artículos     |  |  |  |
|                                       |                                                                | Reporte de Catálogo de Artículos         |  |  |  |
|                                       |                                                                | Reporte de Movimientos                   |  |  |  |
|                                       |                                                                | Imprimir Vales Surtidos                  |  |  |  |
|                                       |                                                                | Reporte de Saldo de Kardex               |  |  |  |
|                                       |                                                                | Reporte Analítico de Kardex              |  |  |  |
|                                       | State out the Constitute                                       | Reporte Analítico de Kardex (Virtual)    |  |  |  |
|                                       | cisteme de destiou                                             | Reporte Ordenes de Trabajo               |  |  |  |
|                                       |                                                                | Reporte Grupos de Almacén Papeleria      |  |  |  |
|                                       |                                                                | Reporte de Entradas                      |  |  |  |
|                                       |                                                                | Captura SVA(ALMACEN)                     |  |  |  |
|                                       |                                                                | Pólizas de Almacén 🕨 🕨                   |  |  |  |

Figura 9. Acceso a Artículos.

17 DE 125

SGII

OCT-2017

| ) Catalogo d | e Artículos                      |                    |                |                 |                |             |          |
|--------------|----------------------------------|--------------------|----------------|-----------------|----------------|-------------|----------|
| rticulo:     | Clave:                           |                    |                |                 |                |             |          |
| CLAVE        | ARTICULO                         | + 01000107         | Estati         | IS VIGENTE      |                |             | 19       |
| 100101       | BOUGRAFO P/FIND AZUL             | BIEN               | Almace         | AL MACÉN PAR    | FI FRIA Y ASE  | 0           | 2        |
| 100102       | BOLIGRAFO P/FINO NEGRO           | 03/11/2017         | 1 Tic          | O STOCK         |                |             | 2        |
| 100103       | BOLIGRAFO P/FIND ROJO            | 40-10-02           | Unidad Medic   | a CARPA         |                |             | 2        |
| 100104       | BOLIGRAFO P/MEDIANO AZUL         | INVENTABIO         |                |                 |                |             | 2        |
| 100105       | BOLIGRAFO P/MEDIANO NEGRO        | ARBOL CAMBIO VI    | 4              |                 |                |             | 2        |
| 100106       | BOLIGRAFO P/MEDIANO ROJO         | Refacciones v acce | sorios menore  | s de equipo de  | transporte     |             | 1.2      |
| 100107       | PLUMA ROLLER UB-150M P/FIND      | 01-0-0-0-0-0000-0  | 0000-00-ACTIVO |                 |                |             | 2        |
| 100201       | BORRADOR PARA FIZARRON           | EJEMPLO DE ALTA    |                |                 |                |             | 14       |
| 100301       | CARPETA 3 AROS 2 P NEGRA         |                    |                |                 |                |             |          |
| 100302       | CARPETA 3 AROS 1 P NEGRA         | 10.00              | Entradas       | 0.000           | Pr             | ecio        | 1,150.00 |
| 100303       | CARPETA 3 AROS 1 F BLANCA        | 20.00              | Salidas        | 0.000           | Precio Prom    | edio        | 1,150.00 |
| 100304       | CARPETA ACCOPRES AZUL C/BROCHE   | 5.000              | Devoluciones   | 0.000           | Cant. Minima F | Red :       | 20.00    |
| 00305        | CARPETA ACCOGRIP AZUL CIPALANCA  | 00/00/0000         | Ultime Calida  | 5.000           | Punto de Re    | eord:       | 10.00    |
| 00306        | CARPETA ACCOGRIP ROJA CIPALANCA  | FONIPO DE APOYO    | Utuma Sanda:   | 00/00/0000      | Mart           | iere.       |          |
| 00307        | CARPETA ACCOGRIP VERDE C/PALANCA |                    |                |                 |                |             |          |
| 100308       | CARPETA ACCOPRES ROJA C/BROCHE   | _                  |                |                 |                |             |          |
| 100309       | CARPETA ACCOPRES VERDE C/BROCHE  |                    | 0 1            | INIDADES DE MED | IDA ALTERNA    | s           | (        |
| 100310       | CARPETA LEFORT CARTA VERDE       |                    | linidad r      | ie Medida       | Fac Entrada    | Eac Salinta |          |
| 100311       | CARPETA LEFORT OFICIO VERDE      |                    | A SVED         |                 | 1.000          | 1 000       |          |
| 100312       | CARPETA LEFORT CARTA AZUL        |                    | 230.3          | <u> </u>        | 1.000          | 1.000       |          |
| 100313       | CARPETA 3 AROS 2 P BLANCA        |                    |                |                 |                |             |          |
| 100314       | CARPETA 3 AROS 4 P BLANCA        |                    |                |                 |                |             |          |
| 00401        | CINTA ADHESIVA 12 MM. X 33 MTS   |                    |                |                 |                |             |          |
| 100402       | CINTA ADHESIVA 12 MM. 8 65 MTS   |                    |                |                 |                |             |          |
| 100403       | CINTA ADHESIVA 18 MM X 33 MTS    |                    |                |                 |                |             |          |
| 00404        | CINTA ADHESIVA 18 MM, X 65 MTS.  |                    | r              |                 |                |             |          |

Figura 10. Catálogo de Artículos.

| Fecha de Emisión: Fecha de Revisión: Versión: 1.0 |
|---------------------------------------------------|
|---------------------------------------------------|

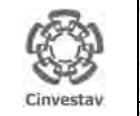

|   | CENTRO DE INVESTIGACIÓN Y DE ESTUDIOS AVANZADOS DEL INSTITUTO            | ALOH                 | 18 DE 125 |
|---|--------------------------------------------------------------------------|----------------------|-----------|
| 1 | POLITÉCNICO NACIONAL                                                     | SISTEMA              | SGII      |
|   | COORDINACIÓN GENERAL DE SERVICIOS DE TECNOLOGÍAS DE LA INFORMACIÓN Y LAS | ΕΕCHA DE ELABORACIÓN | OCT-2017  |
|   | COMUNICACIONES                                                           | FECHA DE ELABORACIÓN | 001-2017  |
|   | GUÍA DE USUARIO DEL MÓDULO DE ALMACËN                                    | GUIA DE USU          | ARIO      |

| 🙁 Catalogo d | e Anticulos                      |                                                                              |
|--------------|----------------------------------|------------------------------------------------------------------------------|
| Articulo:    | Clave:                           |                                                                              |
| CLAVE        | ARTICULO                         | - Clave Articulo 0100101 Estatus VIGENTE                                     |
| 0100101      | EDLISRAFD RIFIND ÁZUL            | Grupo BIEN - Almacén ALMACÉN PAPELERÍA Y ASEO                                |
| 0100102      | BOLIGRAFO P/FINO NEGRO           | Fecha de Atta 03/08/2011 Tipo STOCK                                          |
| 0100103      | BOLIGRAFO P/FIND ROJO            | Ubicación 16-2-1 Unidad Medida PIEZA                                         |
| 0100104      | BOLIGRAFO P/MEDIANO AZUL         | Grupa de Requisión MATERIAL DE PAPELERIA                                     |
| 0100105      | BOLIGRAFO P/MEDIANO NEGRO        | Cve Cabins BOLIGRAFOS, PLUMONES Y MARCADORES                                 |
| 0100106      | BOLIGRAFO P/MEDIANO ROJO         | Ove Presupuestal Materiales y útiles de oficina                              |
| 0100107      | PLUMA ROLLER UE-150M P/FIND      | Cve Contable 12-2-0-0-0-2100-21101-00-MATERIALES,UTILESYEQS. MENORES DE OFNA |
| 0100201      | BORRADOR FARA FIZARRON           | Articulo BOLIGRAFO P/FINO AZUL                                               |
| 0100301      | CARPETA 3 AROS 2 F NEGRA         | (Nombre Corto)                                                               |
| 0100302      | CARPETA 3 AROS 1 P NEGRA         | Stock Minimo 220.00 Entradas 2,000.000 Precio 1.89                           |
| 0100303      | CARPETA 3 AROS 1 F BLANCA        | Stock Máximo 660.00 Salidas 2,197.000 Precio Promedio 2,12                   |
| 0100304      | CARPETA ACCOPRES AZUL C/BROCHE   | Existencia Inicial 500.000 Devoluciones 0.000 Cant. Minima Reg.: 0.00        |
| 0100305      | CARPETA ACCOGRIF AZUL C/PALANCA  | Ultima Entrada: 20/00/2047 Ultima Salida: 20/40/2047 Machata:                |
| 0100306      | CARPETA ACCOGRIP ROJA CIFALANCA  | BOLIGRAFO PUNTO FINO DE PLA STICO AMARILLO FORMA HEXAGONAL DE TINTA AZUL.    |
| 0100307      | CARPETA ACCOGRIP VERDE C/RALANCA | Articulo MODELO F-290, TIPO BIC                                              |
| 0100308      | CARPETA ACCOPRES ROJA C/BROCHE   | Descripción Larga                                                            |
| 0100309      | CARPETA ACCOPRES VERDE C/BRDCHE  | UNIDADES DE MEDIDA ALTERNAS                                                  |
| 0100310      | CARPETA LEFORT CARTA VERDE       | Unidad de Medida Fac, Entrada Fac, Salida                                    |
| 0100311      | CARPETA LEFORT OFICIO VERDE      | 974 91 1000 1000                                                             |
| 0100312      | CARPETA LEFORT CARTA AZUL        |                                                                              |
| 0100313      | CARPETA 3 AROS 2 P BLANCA        |                                                                              |
| 0100314      | CARPETA 3 AROS 4 P BLANCA        |                                                                              |
| 0100401      | CINTA ADHESIVA 12 MM. X 35 MTS   |                                                                              |
| 0100402      | CINTA ADHESIVA 12 MM. X 85 MTS   |                                                                              |
|              | and the second of the second     |                                                                              |
| 0100403      | GINTA ADHESTVA 18 MW. X 35 W15   |                                                                              |

Figura 11. Catálogo de Artículos.

**Catálogo de Artículos**. En esta sección podrá consultar, dar de alta o eliminar los artículos existentes en los almacenes. También podrá modificar las características de los artículos.

- **1.** En el catálogo de artículos, seleccione un registro para desplegar detalladamente sus características que lo integran.
- Observe del lado derecho a detalle el artículo seleccionado.
- 2. Realice la búsqueda de un artículo, ingresando el nombre (descripción) o clave en los respectivos campos Artículo: o Clave:

A continuación se muestra un ejemplo de Alta para un artículo.

| Fecha de Emisión: | Fecha de Revisión: | Versión: 1.0 |
|-------------------|--------------------|--------------|
| Fecha de Emisión: | Fecha de Revisión: | Versión: 1.0 |

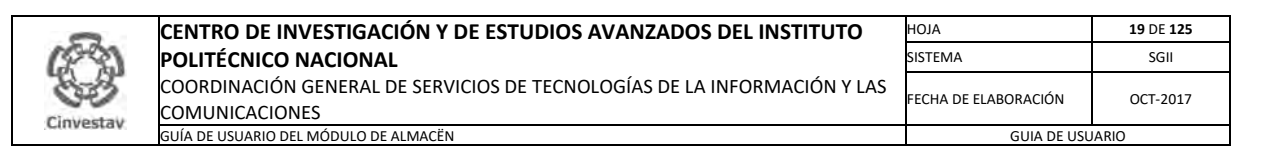

| 🕲 Catalogo d | e Articulos                      |                                                                |      |
|--------------|----------------------------------|----------------------------------------------------------------|------|
| Articulo:    | Clave:                           |                                                                |      |
| CLAVE        | ARTICULO                         | Clave Articulo Estatus VIGENTE                                 | 2    |
| 0100101      | BOLIGRAFO F/FINO AZUL            | Grupo BIEN 🐷 Almacén                                           | 2    |
| 0100102      | BOLIGRAFO P/FINO NEGRO           | Fecha de Alta 03/11/2017 - Tipo STOCK                          | 2    |
| 100103       | BOLIGRAFO P/FINO ROJO            | Ubicación Unidad Medida                                        | 2    |
| 100104       | BOLIGRAFO P/MEDIANO AZUL         | Grupo de Requisión                                             | 2    |
| 100105       | BOLIGRAFO P/MEDIANO NEGRO        | 2 Cve Cabros                                                   | 2    |
| 100106       | BOLIGRAFO P/MEDIANO ROJO         | Cve Presupuestal                                               | 1.   |
| 100107       | PLUMA ROLLER UB-150M P/FING      | Cve Contable                                                   | 2    |
| 100201       | BORRADOR PARA FIZARRON           | Artículo                                                       | 1.00 |
| 100301       | CARPETA 3 AROS 2 P NEGRA         | (Nombre Corto)                                                 |      |
| 100302       | CARPETA 3 AROS 1 P NEGRA         | Stock Minimo 0.00 Entradas 0.000 Precio                        | .00  |
| 100303       | CARPETA 3 AROS 1 F BLANCA        | Stock Máximo 0.00 Salidas 0.000 Precio Promedio                |      |
| 100304       | CARPETA ACCOPRES AZUL C/BROCHE   | Existencia Inicial 0.000 Devoluciones 0.000 Cant. Minima Reg.: | 0.00 |
| 100305       | CARPETA ACCOGRIP AZUL C/FALANCA  | Mostrar notas: Existencia Actual 0,000 Punto de Reord:         | 0.00 |
| 100306       | CARPETA ACCOGRIP ROJA C/PALANCA  | Ditina Entrada, 00/00/0000 Ditina Salua, 00/00/0000 Malbete.   |      |
| 100307       | CARPETA ACCOGRIP VERDE C/PALANCA | Articulo                                                       |      |
| 100308       | CARPETA ACCOPRES ROJA C/BROCHE   | Descripción Larga                                              |      |
| 100309       | CARPETA ACCOPRES VERDE C/BROCHE  | LINIDADES DE MEDIDA ALTERNAS                                   |      |
| 100310       | CARPETA LEFORT CARTA VERDE       | Ilinidad de Medida - Fac Entrada - Fac Salida                  |      |
| 100311       | CARPETA LEFORT OFICIO VERDE      |                                                                |      |
| 100312       | CARPETA LEFORT CARTA AZUL        |                                                                |      |
| 100313       | CARPETA 3 ARDS 2 P BLANCA        |                                                                |      |
| 100314       | CARPETA 3 AROS 4 P BLANCA        |                                                                |      |
| 100401       | CINTA ADHESIVA 12 MM. X 33 MTS   |                                                                |      |
| 100402       | CINTA ADHESIVA 12 MM. X 65 MTS   |                                                                |      |
| 100403       | CINTA ADHESIVA 18 MM X 33 MTS    |                                                                |      |
| 1100404      | CINTA ADHESIVA 18 MM, X 65 MTS.  |                                                                |      |

Figura 12. Catálogo de Artículos.

**Catálogo de Artículos**. En esta sección podrá consultar, dar de alta o eliminar los artículos existentes en los almacenes. También podrá modificar las características de los artículos.

### Alta.

1. De clic al icono Alta 🖾, automáticamente se habilitan los campos de la derecha para su captura.

 Capture el campo Clave Artículo, despliegue la lista Grupo y seleccione a que grupo pertenece (BIEN o SERVICIO), así mismo seleccione la Fecha de Alta (Por default se coloca la fecha en que da de alta pero puede modificarla).

Con ayuda del botón de clic y llene los siguientes campos Estatus, Almacén, Tipo, Unidad Medida, Grupo de Requisición, Cve Cabms (Cve Presupuestal se llena en automático al elegir la Cve Cabms) y Cve Contable.

El resto de campos deberá capturarlos: Ubicación, Artículo (Nombre Corto), Stock Mínimo, Stock Máximo, Existencia Inicial, Precio, Precio Promedio, Cant. Mínima Req. Punto de Reord y Artículo Descripción Larga. Marque la casilla si desea Mostar notas.

- 3. Si el artículo posee Unidades de Medida Alternas de clic al botón Agregar con ayuda del botón clic y seleccione la Unidad de Medida, capture los campos Fac. Entrada y Fac. Salida.
- 4. Finalmente guarde el artículo de clic al icono Graba.

| Fecha de Emisión: | Fecha de Revisión: | Versión: 1.0 |
|-------------------|--------------------|--------------|
|-------------------|--------------------|--------------|

| 0         | CENTRO DE INVESTIGACIÓN Y DE ESTUDIOS AVANZADOS DEL INSTITUTO            | ALOH                 | 20 DE 125 |
|-----------|--------------------------------------------------------------------------|----------------------|-----------|
| (19-93)   | POLITÉCNICO NACIONAL                                                     | SISTEMA              | SGII      |
| 83        | COORDINACIÓN GENERAL DE SERVICIOS DE TECNOLOGÍAS DE LA INFORMACIÓN Y LAS | FECHA DE ELABORACIÓN | OCT-2017  |
| Cinvestav | COMUNICACIONES                                                           |                      |           |
| concentry | GUÍA DE USUARIO DEL MÓDULO DE ALMACËN                                    | GUIA DE USU          | ARIO      |

| Articulo:       Clave:         CLAVE       ARTICULO         41017006       PRODUCTOS ASSESTO         41017008       PRODUCTOS MASSESTO         41017009       PRODUCTO MADERA         41017009       PRODUCTO VIDENO         41017012       RESANADORES         41017012014       TARADORS         41017012014       TARADORS         41017012014       TARADORS         41017012014       TARADORS         41017012014       PLAPON         4112       MAD EDFO HERRAM APART E INST         411205106       MATOR BLECTRIDO         411205106       MATOR BLECTRIDO         411205006       CLUMADERA SIGN         41120610607       QUIMADOR ASS         41120607       QUIMADERA SIGN         41120607       QUIMADERA SIGN         41121517       MAD CERA SIGN MODELIO SY SIM         41121517       MADORETRO         41121517       MADORETRO         41121517       MADORETRO         41121517       MADORETRO         41121517       MADORETRO         41121527       VALIAMATOR         411215281       VALIAMATOR         411215281       VALIAMATOR         411                                                                                                    | - |
|----------------------------------------------------------------------------------------------------|---|
| CLAVE       ARTICULO         410117006       PRODUCTOS ASSESTO         410117007       PRODUCTO MADERA         410117008       PRODUCTO MADERA         410117010       PRODUCTO METALICO         410117012       RESANADORES         410117011       PRAPOROS         410117012       RESANADORES         410117011       TAPAPOROS         410117012       RESANADORES         410117013       DOMO         410117014       PLAPON         4112       MADERPO HERRAM APARTE INST         411205105       MATCR ELECTRICO         411205106       EQUIPO INDUSTRIAL         411206106045       TROMPA VACIO         411206106045       TROMPA VACIO         411206107       JAULA         411210607       JAULADOR 63         41121007       JAULA         41121007       JAULA         411210077       JAULA         411215137       MANOMETRO         411215137       MANOMETRO         411215281       MAUMETRO         411215281       MAUMETRO         411215281       MAUMETRO         411215281       MAUMETRO         411215281       MAUMETRO </th <th></th>                                                                                                    |   |
| 410117006       PRODUCTOS ASBESTD         410117008       PRODUCTO MOERA         410117008       PRODUCTO MOERA         410117019       PRODUCTO METALICO         410117012       RESANADORES         410117011       PRODUCTO VIDRIO         410117012       RESANADORES         410117013       DOMO         410117014       TARAPOROS         410117013       DOMO         410117014       REAPOROS         4110117013       DOMO         410117014       REAPOROS         4110117014       REAPORON         411204013       CARRETILLA         411206016       MATOR ELECTRICO         411206017       QUEMADOR GAS         411206018       DRUMADERA         411206016       CHUMACERA SKE MODELO 5Y SE4         411206016       CHUMACERA SKE MODELO 5Y SE4         411201001       JAULA         411215157       MANOMERRO         41121527       VADUOMETRO         411215281       VOUMETRO         411215321       VADUOMETRO         411215321       VADUOMETRO         411215321       VADUOMETRO         411215321       VADUOMETRO         411215321                                                                                                    |   |
| H0117008       PRODUCTO MADERA       03/11/2017       Tpo STOCK       ?         H0117009       PRODUCTO MERALICCO       03/11/2017       Tpo STOCK       ?         H0117011       PRODUCTO MERALICCO       11/1000       11/1000       ??         H0117011       PRODUCTO MERALICCO       11/1000       ??       ??         H0117012       RESALADORES       ARBOL CAMBIO VIA       ??         H0117013       DOMO       ARBOL CAMBIO VIA       ??         H0117014       PLAFON       Refacciones y accesorios menores de equipo de transporte       01-0-0-0-0-0-0000-00000-0-0-ACTIVO       ??         H0117014       PLAFON       Refacciones y accesorios menores de equipo de transporte       01-0-0-0-0-0-0000-00000-0-0-ACTIVO       ??         H0117014       PLAFON       Refacciones y accesorios menores de equipo de transporte       01-0-0-0-0-0-0000-00000-0-0-ACTIVO       ??         H011204013       CARRETILIA       MADEOR DERRAM APARTE INST       10.00       Entradas       0.000       Precio Promedio       1.150.00         H11206106       CHUNACERA       NOTOR ELECTRICO       0.000       Stolas       0.000       Cantil Minima Red       20.00         H11206106       CHUNACERA SI/F MODELO SY SD4       Fac: Entrada       5.000       Devoluciones       00/00/                                                                                                    |   |
| 410117009       PR0DUCTO METALICO       40-10-02       Unidad Medida CARPA       ??         410117011       PRODUCTO VIDRIO       INVENTARIO       ??         410117012       PESANADORES       ARBOL CAMBIO VIA       ??         410117011       TAPAPOROS       Refacciones y accesorios menores de equipo de transporte       ??         410117014       PLAPON       Refacciones y accesorios menores de equipo de transporte       ??         4112       MAD GDD DE MERAM APART E INST       10.00       ELEMPLO DE ALTA       ??         411205106       MOTOR BLECTRICO       ?       ?       ?         411206046       TROMPA VACIO       ?       ?       ?       ?         00000000       Cluma Salida:       0000       Prepio       1,150.00       ?       ?       ?       ?       ?       ?       ?       ?       ?       ?       ?       ?       ?       ?       ?       ?       ?       ?       ?       ?       ?       ?       ?       ?       ?       ?       ?       ?       ?       ?       ?       ?       ?       ?       ?       ?       ?       ?       ?       ?       ?       ?       ?       ?       ?       ?<                                                                                                    |   |
| 410117011       PRODUCTO VIDRIO       INVENTARIO       Image: Comparison of the second of the second of the seco |   |
| 410117012       RESANADORES       ARBOL CAMBIO VIA       Image: Comparison of the comparison of the comparison of th |   |
| 4101170120114       TARAPORDS         410117013       DUND         410117014       PLAFON         410117014       PLAFON         4112       KAD EDDO HERRAM APART E INST         411204013       CARRETILLA         411205105       MOTOR BLECTRICO         41120506       EQUIPO INDUSTRIAL         411206046       TROMA VACIO         411206070       QUEMADOR GAS         411206106       CHUMACERA SK MODELO 5Y 5814         411215       INST DIENTIFY DE LABORATORIO         41121557       MANOMETRO         41121527       VACIUMETRO         41121527       VACIUMETRO         411215281       VOLUMETRO         411215381       VOLUMETRO         411215381       VOLUMETRO                                                                                                    |   |
| 410117013       DOMO       01-0-0-0-0-00000-0000-00-ACTIVO       Image: Constraint of the constraint of the constrai |   |
| HADDITO14         PLAFON         ELEMPLO DE ALTA           4412         MAD EDPO HERRAM APART E INST         10.00         Entradas         0.000         Prepio         1,150.00           411205106         MOTOR ELECTRICO         Salidas         0.000         Prepio         1,150.00           411206045         TROMPA VACIO         Salidas         0.000         Prepio         1,150.00           411206045         TROMPA VACIO         Salidas         0.000         Cant. Minima Reg.         20.00           411206046         CHUMACERA         DEMOELO SY SRI4         Salidas         00/00/0000         Marbele           411210007         JAULA         UMIDADES DE MEDIDA ALTERNAS         00/00/0000         Marbele           4112153         INST DIENTIFY DE LABORATORID         HI121527         VABOMERIO         HI121525         MEDIDA CORRIENTE ELETRICA         MINDADES DE MEDIDA ALTERNAS           41121525         MEDIDA CORRIENTE ELETRICA         Salidas         VUMDADES DE MEDIDA ALTERNAS         Salidas         11.000         11.1001           41121525         MEDIDA CORRIENTE         ELERICA         MINDADERING         THIND         11.1001         11.1001           41121525         MEDIDA CORRIENTE         ELERICA         MINDADERING         THIND                                                                                                    |   |
| 112         MAD EOPO HERRAM APART E INST           1120         CARRETILLA           11206106         MOTOR BLECITRICO           11206107         GUIENDIDUSTRIAL           11206067         QUEMADOR GAS           11206106         CHUMACERA           11206107         QUEMADOR GAS           11206108         CHUMACERA SIX MOELO SY SIA           11206109         CHUMACERA SIX MOELO SY SIA           11215007         JAULA           1121517         MANOMETRO           1121527         VAGUORETRO           11215287         VAGUORETRO           11215281         VOLMETRO           11215281         VOLMETRO           1121531         VOLMETRO           1121531         VOLMETRO           1121532         MEDIOR CORRUENTE ELETRICA                                                                                                    |   |
| 11/204013         CARRETILLA           11/204013         CARRETILLA           11/2050106         MCTOR ELECTRICO           11/206         EQUIPO INDUSTRIAL           11/206         EQUIPO INDUSTRIAL           11/206         TROMPA VACIO           11/206         TROMPA VACIO           11/206         TROMPA VACIO           00/00/0000         Utima Salida:         0.000           11/206/106         DHUMACERA           11/206/106         DHUMACERA SKF MODELO 5Y 584           11/2101         IMPLEMENTOS AGROPECUARIDIS           11/215         INST DIENTIF V DE LABORATORIO           11/215/215/27         VACUOMETRO           11/21528/1         VOLMETRO           11/215381         VOLMETRO           11/215381         VOLMETRO           11/215381         VOLMETRO                                                                                                    |   |
| 20:00         Saidas         0.000         Precis Prometion         1,150.00           141206         EQUIPO INDUSTRIAL         5.000         Devoluciones         0.000         Call Minima Reg.         20.00           141206048         TROMPA VACIO         Devoluciones         0.000         Call Minima Reg.         20.00           141206048         TROMPA VACIO         Devoluciones         0.000         Call Minima Reg.         20.00           141206048         TROMPA VACIO         OUMADOR GAS         00/00/0000         Utima Salida:         00/00/0000         Marbete:           1412061080         CHUMACERA         CHUMACERA         00/00/0000         Utima Salida:         00/00/0000         Marbete:           14121001         IMPLEMENTOS AGRÓPECUARIDE         UNIDADES DE MEDIDA ALTERNAS         UNIDADES DE MEDIDA ALTERNAS           14121007         JACILA         JACILA         Fac., Salida         20.00         11 800           14121537         MANOMETRO         INIDIDADES DE MEDIDA ALTERNAS         UNIDADES DE MEDIDA ALTERNAS         11 800           141215381         VOLVIETRO         ALALA         VOLVIETRO         11 800         11 800           141215381         VOLVIETRO         ELECTRICA         11 800         11 800         11 800  <                                                                                                    |   |
| K11206         EQUIPD INDUSTRIAL         5.000         Devoluciones         0.000         Cant. Minima Reg.         20.00           K11206046         TROMPA VACIO         Existencia Actual         5.000         Punto de Reord:         10.00           K11206046         TROMPA VACIO         OURMODOR GAS         00/00/0000         Marbele:           K112061046         CHUMACERA         Existencia Actual         5.000         Punto de Reord:         10.00           K112061046         CHUMACERA         EXISTENCIA ACtual         5.000         Marbele:         FOUIPO DE APOYO           K112106106         CHUMACERA SIXF MODELO SY 584         FOUIPO DE APOYO         Marbele:         FOUIPO DE APOYO           K11210007         JAULA         JAULA         JUNIDADES DE MEDIDA ALTERNAS         JUNIDADES DE MEDIDA ALTERNAS           K11215157         MANOMETRO         MAROMETRO         T1 NOU         T1 NOU           K1121525         MEDIDA CORRIENTE ELETRICA         Fac: Salida         24174         2         1.0000         T1 NOU           K1121531         YOUMETRO         Facilitation         Facilitation         Facilitation         Facilitation         Facilitation           K1121531         YOUMETRO         Facilitation         Facilitation         Facilitation                                                                                                    |   |
| M1206045         TROMPA VACIO         Databilita Actual         3.000         Fullid de Redra.         10.00           M1206067         QUEMADOR GAS         O0/00/0000         Útima Salida:         00/00/0000         Marbele:           M1206106         CHUMACERA SKF MODELO SY 504         UNIDADES A GROPECUARIDE         UNIDADES DE MEDIDA ALTERNAS           M1210107         JAULA         IMPLEMENTOS AGROPECUARIDE         UNIDADES DE MEDIDA ALTERNAS           M1215157         NANOMETRO         UNIDADES NE MEDIDA ALTERNAS         INIDADES DE MEDIDA ALTERNAS           M1215252         VADUMETRO         10000         1000         1000           M1215381         VOLMETRO         211F2         211F2         211F2         211F2           M12150101         ANADUEL MOBIL         EXPREMENTO         1000         1000         1000                                                                                                    |   |
| H1206067     QUEMADOR GAS     QUEMADOR GAS     CONDUCTOR     DUMAD Salua.     DUMAD Salua.     DUMAD Sa                                                                                                    |   |
| M1206106     CHUMACERA       M1206106     CHUMACERA SKF MODELO SY 504       M121010     MALEMENTOS AGRÓPECUARIÓB       M121007     JAULA       M121007     JAULA       M12110     INREMENTOS AGRÓPECUARIÓB       UNIDADES DE MEDIDA ALTERNAS       UNIDADES DE MEDIDA ALTERNAS       M11215     INST DIENTIFY DE LABORATORIO       M1121527     VACUOMETRO       M11215325     MEDIDOR CORRIENTE ELETRICA       M11215326     VOLVETRO       M11215321     VOLVETRO       M11215324     VOLVETRO                                                                                                    |   |
| Int206106002     CHUMACERA SKF MODELO 5Y 504       IN12100     IMPLEMENTOS AGROPECUARIOB       IN121007     JAULA       IN1215     INST DIENTIF Y DE LABORATORIO       IN121517     MANOMETRO       IN121525     VACUOMETRO       IN121525     MEDIDOR CORRIENTE ELETRICA       IN1215251     YOUNETRO       IN1215251     VOUNETRO       IN1215252     MEDIDOR CORRIENTE ELETRICA       IN12152531     YOUNETRO       IN1215254     VOUNETRO                                                                                                    |   |
| M1210     IMPLEMENTOS AGROFIECUARIOIS     UNIDADES DE MEDIDA ALTERNAS       M1210007     JAULA     Dinidad de Medida     Fac, Salida       M12151     INST DIENTIF V DE LABORATOPIIO     2E11Ed     ?     1.000       M1215157     MANOMETRO     ?     1.000     11 Holt       M1215325     WEDIDOR CORRIENTE ELETRICA     ************************************                                                                                                    |   |
| M1210007     JALLA     Unidad de Medida     Fac, Entrada     Fac, Salida       M1215157     MANOMETRO     2E1F2     2     1.000     11.000       M1215287     VADUMETRO     2     1.000     11.000       M1215381     VOLMETRO     4     4     4       M1215381     VOLMETRO     4     4     4       M1301001     ANAQUEL MOBIL     5     5     5                                                                                                    |   |
| H1215         INST DIENTIFY DE LABORATORIO         ZEIFO         2.1.000         11.000         11.000         11.000         11.000         11.000         11.000         11.000         11.000         11.000         11.000         11.000         11.000         11.000         11.000         11.000         11.000         11.000         11.000         11.000         11.000         11.000         11.000         11.000         11.000         11.000         11.000         11.000         11.000         11.000         11.000         11.000         11.000         11.000         11.000         11.000         11.000         11.000         11.000         11.000         11.000         11.000         11.000         11.000         11.000         11.000         11.000         11.000         11.000         11.000         11.000         11.000         11.000         11.000         11.000         11.000         11.000         11.000         11.000         11.000         11.000         11.000         11.000         11.000         11.000         11.000         11.000         11.000         11.000         11.000         11.000         11.000         11.000         11.000         11.000         11.000         11.000         11.000         11.000         11.000         11.000 <td></td>                                                                                                    |   |
| 111215157         MANOWETRO           111215287         VACUOMETRO           111215287         WEDIDOR CORRIENTE ELETRICA           111215281         VOLMETRO           111215281         VOLMETRO           111215281         VOLMETRO           111215281         VOLMETRO           11121001         ANACUEL MOBIL           11120101         ANACUEL MOBIL                                                                                                    |   |
| 411215287         VAGUIMETRO           411215325         MEDIDOR CORRIENTE ELETRICA           411215381         VOLMETRO           411301001         ANAQUEL MOBIL           CORDISE         ELERICE                                                                                                    |   |
| MEDIDOR CORRIENTE ELETRICA           M112153281         VOUMETRO           M11301001         ANACUEL MOBIL           MCONDER         Eleficita                                                                                                    |   |
| 411215381 VOLMETRO<br>411301001 ANAQUEL MOBIL<br>SCHOLDS SCHOLDS 1                                                                                                    |   |
| H1301001 ANAQUEL MOBIL                                                                                                    |   |
|                                                                                                    |   |
| HUDDINY SECTOR                                                                                                    |   |
| Annual Party                                                                                                    |   |

Figura 13. Catálogo de Artículos.

### Catálogo de Artículos.

### Alta.

1. Después de guardar el artículo que se dio de alta, puede observarlo al final del catálogo de artículos o puede buscarlo al ingresar su clave o nombre (descripción).

### Modifica.

- 2. Seleccione el artículo y de clic al icono Modifica.
  - Se habilitan nuevamente los campos para que realice los cambios necesarios a la información, guarde estos cambios de clic al icono **Graba**.

### Baja.

3. Seleccione el artículo a eliminar y de clic al icono Baja.

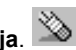

El sistema emite un mensaje (Vea la Figura 14) para confirmar la baja del registro: de clic en Si para • continuar con la baja o de clic en **No** para cancelar la baja.

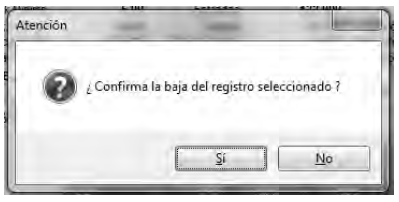

Figura 14. Mensaje de Confirmación.

| Fecha de Emisión: | Fecha de Revisión: | Versión: 1.0 |
|-------------------|--------------------|--------------|
|                   |                    |              |

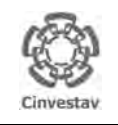

| CENTRO DE INVESTIGACIÓN Y DE ESTUDIOS AVANZADOS DEL INSTITUTO            | AOJA                 | 21 DE 125 |
|--------------------------------------------------------------------------|----------------------|-----------|
| POLITÉCNICO NACIONAL                                                     | SISTEMA              | SGII      |
| COORDINACIÓN GENERAL DE SERVICIOS DE TECNOLOGÍAS DE LA INFORMACIÓN Y LAS |                      | OCT 2017  |
| COMUNICACIONES                                                           | FECHA DE ELABORACIÓN | 001-2017  |
| GUÍA DE USUARIO DEL MÓDULO DE ALMACËN                                    | GUIA DE USU          | ARIO      |

## 1.3 Grupos de Requisición de Articulo.

| Fecha de Emisión:Fecha de Revisión:Versión: 1.0 |
|-------------------------------------------------|
|-------------------------------------------------|

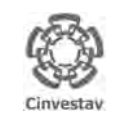

#### CENTRO DE INVESTIGACIÓN Y DE ESTUDIOS AVANZADOS DEL INSTITUTO POLITÉCNICO NACIONAL

COORDINACIÓN GENERAL DE SERVICIOS DE TECNOLOGÍAS DE LA INFORMACIÓN Y LAS COMUNICACIONES GUÍA DE USUARIO DEL MÓDULO DE ALMACEN

| HOJA                 | 22 DE 125 |
|----------------------|-----------|
| SISTEMA              | SGII      |
| FECHA DE ELABORACIÓN | OCT-2017  |
| GUIA DE USU          | IARIO     |

- Desde el Menú Principal, acceder a Almacén > Catálogos > Grupos de Requisición de Artículos.
- 2. El SGII abre la ventana **Grupos** de **Requisición de Artículo**, se observa en la Figura 16.

| ontab | illidad Tesoreria Fondos Alternos Adquisicio                                                                                                    | Almacén Inventario Nomina SRH Obra Geo | ti |
|-------|----------------------------------------------------------------------------------------------------|----------------------------------------|----|
|       | Almacenes                                                                                                    | Catálogos +                            | ł  |
|       | Artículos                                                                                                    | Parametros Almacen                     | I  |
|       | Grupos de requsicion de artículo                                                                                                    | Solicitud de Salidas del Almacén (SVA) | I  |
|       | CABMS                                                                                                    | Cancelacion de Solicitudes Vencidas    | I  |
|       | Unidad de Medida                                                                                                    | Surtir Solicitudes Procesadas          | I  |
|       | Responsables - Almacen                                                                                                    | Entradas al Almacén                    | I  |
|       | Tipos de Artículo                                                                                                    | Salida de Almacén                      | I  |
|       | Cierre Mensual Artículos                                                                                                    | Inventario Fisico vs Sistema           | I  |
|       | Inventario Físico                                                                                                    | Conteos - Bloquea-Desbloquea-Borra     | I  |
|       | Reporte Valuación de Inventario                                                                                                    | Importa Cabms                          | I  |
|       | Reporte Comparativo, Faltantes y Sobrantes                                                                                                    | Reportes de Almacén                    | I  |
| -     |                                                                                                    | Reporte de Consumo Acumulado           | I  |
|       |                                                                                                    | Consumo Acumulado por Area             | I  |
|       | 001                                                                                                    | Cálculo del Estatus de los Artículos   | I  |
|       |                                                                                                    | Reporte de Catálogo de Artículos       | I  |
|       |                                                                                                    | Reporte de Movimientos                 | I  |
|       |                                                                                                    | Imprimir Vales Surticlos               | I  |
|       |                                                                                                    | Reporte de Saldo de Kardex             | I  |
|       |                                                                                                    | Reporte Analítico de Kardex            | I  |
|       | Stelanon da Eastida                                                                                                    | Reporte Analítico de Kardex (Virtual)  | I  |
|       | Distanta de destinu                                                                                                    | Reporte Ordenes de Trabajo             | 1  |
|       | and the second second se | Reporte Grupos de Almacén Papeleria    | I  |
|       |                                                                                                    | Reporte de Entradas                    | I  |
|       |                                                                                                    | Captura SVA(ALMACEN)                   | l  |
|       |                                                                                                    | Pólizas de Almacén 🕨                   | ł  |

Figura 15, Acceso a Grupos de Requisición de Artículos.

| Nombre del Grupo INVENTARIO<br>Almacén: 5                                                       |                       |
|-------------------------------------------------------------------------------------------------|-----------------------|
| Almacén: 5<br>GRUPOS DE REQUISICIÓN<br>INVENTARIO<br>MATERIAL DE ASEO<br>MATERIAL DE FERRETERIA | _                     |
| GRUPOS DE REQUISICIÓN<br>INVENTARIO<br>MATERIAL DE ASEO<br>MATERIAL DE FERRETERIA               | -                     |
| INVENTARIO<br>MATERIAL DE ASEO<br>MATERIAL DE FERRETERIA                                        | and the second second |
| MATERIAL DE ASEO<br>MATERIAL DE FERRETERIA                                                      | -                     |
| MATERIAL DE FERRETERIA                                                                          |                       |
|                                                                                                 | 5                     |
| MATERIAL DE MADERA                                                                              |                       |
| MATERIAL DE PAPELERIA                                                                           |                       |
| MATERIAL DE TONER                                                                               |                       |

Figura 16. Grupos de Requisición de Artículo.

**Grupos de Requisición de Artículo**. En esta sección podrá consultar, dar de alta, eliminar o modificar, los grupos a los que pertenecen los artículos y a que almacén de la institución pertenece.

- Puede dar de alta, eliminar o modificar un tipo de almacén. Seleccione alguna opción con ayuda de la barra de herramientas.
  - Observe el catálogo de grupos, y seleccione un registro para ver a que almacén pertenece.
- 2. Guarde los cambios de clic al icono Graba.
- 3. Cierre la ventana de clic al icono Cerrar.

Se recomienda no realizar ningún cambio a menos que el área de almacenes lo solicite.

| Fecha de Emisión: | Fecha de Revisión: | Versión: 1.0 |
|-------------------|--------------------|--------------|
| Fecha de Emisión: | Fecha de Revisión: | Versión: 1.0 |

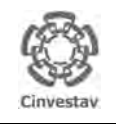

| CENTRO DE INVESTIGACIÓN Y DE ESTUDIOS AVANZADOS DEL INSTITUTO            | ALOH                 | 23 DE 125 |
|--------------------------------------------------------------------------|----------------------|-----------|
| POLITÉCNICO NACIONAL                                                     | SISTEMA              | SGII      |
| COORDINACIÓN GENERAL DE SERVICIOS DE TECNOLOGÍAS DE LA INFORMACIÓN Y LAS |                      | OCT 2017  |
| COMUNICACIONES                                                           | FECHA DE ELABORACIÓN | 001-2017  |
| GUÍA DE USUARIO DEL MÓDULO DE ALMACËN                                    | GUIA DE USU          | ARIO      |

## 1.4 CABMS.

| Fecha de Emisión: | Fecha de Revisión: | Versión: 1.0 |
|-------------------|--------------------|--------------|
|                   |                    |              |

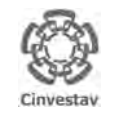

# CENTRO DE INVESTIGACIÓN Y DE ESTUDIOS AVANZADOS DEL INSTITUTO HOJA 24 DE 125 POLITÉCNICO NACIONAL SISTEMA SGII COORDINACIÓN GENERAL DE SERVICIOS DE TECNOLOGÍAS DE LA INFORMACIÓN Y LAS FECHA DE ELABORACIÓN OCT-2017 GUÍA DE USUARIO DEL MÓDULO DE ALMACEN GUÍA DE USUARIO GUÍA DE USUARIO

| 5                                     | ontabilidad Tesoreria Fondos Alternos Adquisicion A                                                                                                    | macén Inventario Nomina SRH Obra Geet  |  |
|---------------------------------------|----------------------------------------------------------------------------------------------------|----------------------------------------|--|
|                                       | Almacenes                                                                                                    | Catálogos 🕨                            |  |
| 1                                     | Artículos                                                                                                    | Parametros Almacen                     |  |
|                                       | Grupos de requisicion de artículo                                                                                                    | Solicitud de Salidas del Almacén (SVA) |  |
| -                                     | CABMS                                                                                                    | Cancelacion de Solicitudes Vencidas    |  |
| 1. Desde el Menú Principal, acceder a | Unidad de Medida                                                                                                    | Surtir Solicitudes Procesadas          |  |
| Almacén > Catálogos > CABMS           | Responsables - Almacen                                                                                                    | Entradas al Almacén                    |  |
|                                       | Tipos de Artículo                                                                                                    | Salida de Almacén                      |  |
|                                       | Cierre Mensual Artículos                                                                                                    | Inventario Físico vs Sistema           |  |
| 2. El SGII abre la ventana CABMS,     | Inventario Físico                                                                                                    | Conteos - Bloquea-Desbloquea-Borra     |  |
| se observa en la Figura 18.           | Reporte Valuación de Inventario                                                                                                    | Importa Cabms                          |  |
|                                       | Reporte Comparativo, Faltantes y Sobrantes                                                                                                    | Réportes de Almacén                    |  |
|                                       |                                                                                                    | Reporte de Consumo Acumulado           |  |
|                                       |                                                                                                    | Consumo Acumulado por Area             |  |
|                                       | 001                                                                                                    | Cálculo del Estatus de los Artículos   |  |
|                                       |                                                                                                    | Reporte de Catálogo de Artículos       |  |
|                                       |                                                                                                    | Reporte de Movimientos                 |  |
|                                       |                                                                                                    | Imprimir Vales Surtidos                |  |
|                                       |                                                                                                    | Reporte de Saldo de Kardex             |  |
|                                       |                                                                                                    | Reporte Analítico de Kardex            |  |
|                                       | Statement des Constitue                                                                                                    | Reporte Analítico de Kardex (Virtual)  |  |
|                                       | placella de desclou                                                                                                    | Reporte Ordenes de Trabajo             |  |
|                                       | and the second second se | Reporte Grupos de Almacén Papeleria    |  |
|                                       |                                                                                                    | Reporte de Entradas                    |  |
|                                       |                                                                                                    | Captura SVA(ALMACEN)                   |  |
|                                       | 1 A A A A A A A A A A A A A A A A A A A                                                                                                    | Pólizas de Almacén 🕨                   |  |

Figura 17. Acceso a CABMS.

| Clove CAR       | us 1003000000     | Nivel 2                                                                                                    |                                                                                                    |           |      |
|-----------------|-------------------|----------------------------------------------------------------------------------------------------|----------------------------------------------------------------------------------------------------|-----------|------|
| Descrior        | an ACCESORIOS     | MATERIAL ELECTRICO                                                                                              |                                                                                                    | 1         |      |
| Partida P       | res 2470100 Art   | ículos metálicos para la constru                                                                                | cción                                                                                                    | 2         | 1    |
|                 |                   |                                                                                                    | - The second second sec | 10.       | -    |
| Descripcio      | n:                |                                                                                                    | Clave:                                                                                                    |           |      |
| Clave           |                   | Descripción                                                                                                    |                                                                                                    | Part.Pre. | 1.66 |
| C030000000 ACC  | ESORIOS Y MATERI  | AL ELECTRICO                                                                                                    |                                                                                                    | 2470 100  | 1    |
| C03000002 ACUI  | IULADORES         |                                                                                                    |                                                                                                    | 2460100   | 5    |
| C030000004 ADAI | TADORES           |                                                                                                    |                                                                                                    | 2470100   | 5    |
| C03000006 AISL  | ADORES ELECTRICO  | s                                                                                                    |                                                                                                    | 2460100   | 5    |
| C03000008 AISL  | ANTES ELECTRICOS  | the second second second second second second second second second second second second second second second se |                                                                                                    | 2910100   | -    |
| C030000010 ALAI | BRES Y CABLES CO  | ONDUCTORES                                                                                                    |                                                                                                    | 2470100   | 5    |
| C030000012 ALTE | RNADOR AUTOMOV    | L                                                                                                    |                                                                                                    | 2960100   | -    |
| C030000014 AMP  | RIMETRO AUTOMOV   | /IL                                                                                                    |                                                                                                    | 2960100   | 5    |
| C030000016 ARNE | S ELECTRICO       |                                                                                                    |                                                                                                    | 2460100   | -    |
| C030000018 ARR  | ANCADOR MAGNETIC  | 30                                                                                                    |                                                                                                    | 2460100   | 5    |
| C030000020 ARTH | CULOS PARA SEÑAL  | IZACION                                                                                                    |                                                                                                    | 2460100   | 40   |
| C030000022 ATEN | UADOR ELECTRICO   |                                                                                                    |                                                                                                    | 2460100   | 5    |
| C03000024 BANK  | A PROVECTOR       |                                                                                                    |                                                                                                    | 2460100   | 4    |
| C03000026 BASE  | ENCHUFE           |                                                                                                    |                                                                                                    | 2460100   | 5    |
| C030000030 BOBI | NA AUTOMOTRIZ     |                                                                                                    |                                                                                                    | 2460100   | -    |
| C030000032 BOBI | NA DEFLECTORA (JU | JEGO DE)                                                                                                    |                                                                                                    | 2910100   | 5    |
| C030000034 BOBI | NA PANAL          |                                                                                                    |                                                                                                    | 2960100   | -    |
| C030000036 BOBI | NA REOSTATO       |                                                                                                    |                                                                                                    | 2960100   | 5    |
| C030000038 BOQ  | JILLA ELECTRICA   |                                                                                                    |                                                                                                    | 2460100   | -    |
| C030000040 BUJH | AS MOTOR          |                                                                                                    |                                                                                                    | 2960100   | 5    |
| C030000042 BULE | 0                 |                                                                                                    |                                                                                                    | 2460100   | 3    |
| C030000044 BULE | O ACEITE          |                                                                                                    |                                                                                                    | 2960100   | 1    |
|                 | O TEMPERATURA     |                                                                                                    |                                                                                                    | 2460100   | 3    |

**CABMS (Catálogo de Bienes Muebles y Servicios.)**. En esta sección podrá consultar, dar de alta, eliminar o modificar, los registros del catálogo de bienes muebles y servicios.

- 1. De clic al icono de la acción a realizar (Alta, Baja, Modifica) de la barra de herramientas.
  - Alta. Al dar clic al icono se habilitan los campos para capturar el nuevo registro. Una vez capturados los campos guarde los cambios de clic al botón Graba.
  - Baja. Seleccione el registro a eliminar, de clic al icono y confirme la baja del registro. Guarde los cambios (Graba).
- Modifica. Seleccione un registro de clic al icono y realice las modificaciones necesarias. Guarde los cambios.
- 2. Cierre la ventana de clic al icono Cerrar.

Se recomienda no realizar ningún cambio a menos que el área de almacenes lo solicite.

Figura 18. CABMS.

| Fecha de Emisión: | Fecha de Revisión: | Versión: 1.0 |  |
|-------------------|--------------------|--------------|--|
|-------------------|--------------------|--------------|--|

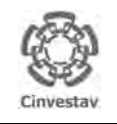

| CENTRO DE INVESTIGACIÓN Y DE ESTUDIOS AVANZADOS DEL INSTITUTO            | ALOH                 | 25 DE 125 |
|--------------------------------------------------------------------------|----------------------|-----------|
| POLITÉCNICO NACIONAL                                                     | SISTEMA              | SGII      |
| COORDINACIÓN GENERAL DE SERVICIOS DE TECNOLOGÍAS DE LA INFORMACIÓN Y LAS |                      | OCT 2017  |
| COMUNICACIONES                                                           | FECHA DE ELABORACIÓN | 001-2017  |
| GUÍA DE USUARIO DEL MÓDULO DE ALMACËN                                    | GUIA DE USU          | IARIO     |

## 1.5 Unidad de Medida.

| Fecha de Emisión: Fech | a de Revisión: Versión: 1.0 |
|------------------------|-----------------------------|
|------------------------|-----------------------------|

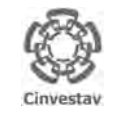

# CENTRO DE INVESTIGACIÓN Y DE ESTUDIOS AVANZADOS DEL INSTITUTO HOJA 26 DE 125 POLITÉCNICO NACIONAL SISTEMA SGII COORDINACIÓN GENERAL DE SERVICIOS DE TECNOLOGÍAS DE LA INFORMACIÓN Y LAS COMUNICACIONES GUÍA DE USUARIO DE ALMACEN GUÍA DE USUARIO DE ALMACEN

|                                                   | ontabilidad Tesoreria Fondos Alternos Adquisicio | Almacén Inventario Nomina SRH Obra Gasti |
|---------------------------------------------------|--------------------------------------------------|------------------------------------------|
|                                                   | Almacenes                                        | Catálogos +                              |
|                                                   | Artículos                                        | Parametros Almacen                       |
|                                                   | Grupos de requisicion de artículo                | Solicitud de Salidas del Almacén (SVA)   |
|                                                   | CABMS                                            | Cancelacion de Solicitudes Vencidas      |
| 1. Desde el Menú Principal, acceder a             | 🕨 Unidad de Medida                               | Surtir Solicitudes Procesadas            |
| Almacén > Catálogos > Unidad de                   | Responsables - Almacen                           | Entradas al Almacén                      |
| Medida.                                           | Tipos de Artículo                                | Salida de Almacén                        |
|                                                   | Cierre Mensual Artículos                         | Inventario Físico vs Sistema             |
| 2 ELSCII abro la ventena <b>Unidadas</b>          | Inventario Físico                                | Conteos - Bloquea-Desbloquea-Borra       |
| 2. El SGII abre la ventaria Unitadues             | Reporte Valuación de Inventario                  | Importa Cabms                            |
| <b>de Medida</b> , se observa en la<br>Figura 20. | Reporte Comparativo, Faltantes y Sobrantes       | Réportes de Almacén                      |
|                                                   |                                                  | Reporte de Consumo Acumulado             |
|                                                   |                                                  | Consumo Acumulado por Area               |
|                                                   | C C 1                                            | Cálculo del Estatus de los Artículos     |
|                                                   |                                                  | Reporte de Catálogo de Artículos         |
|                                                   |                                                  | Reporte de Movimientos                   |
|                                                   |                                                  | Imprimir Vales Surtidos                  |
|                                                   |                                                  | Reporte de Saldo de Kardex               |
|                                                   |                                                  | Reporte Analítico de Kardex              |
|                                                   | State our de Carliña                             | Reporte Analítico de Kardex (Virtual)    |
|                                                   | Disteille de Restiou                             | Reporte Ordenes de Trabajo               |
|                                                   |                                                  | Reporte Grupos de Almacén Papeleria      |
|                                                   |                                                  | Reporte de Entradas                      |
|                                                   |                                                  | Captura SVA(ALMACEN)                     |
|                                                   |                                                  | Pólizas de Almacén 🕨 🕨                   |

Figura 19. Acceso a Unidad de Medida.

|   | 2 D 🌶 🕺            | al 🖓 🖓 🖓    |   |
|---|--------------------|-------------|---|
| 0 | Jnidades de Medida |             | x |
|   |                    |             |   |
|   | Unidad de M        | ledida      |   |
|   | Descripción        | Abreviatura | = |
|   | ż                  | ż           |   |
|   | AEROSOL            | AER         |   |
|   | AMP                | AMP         |   |
|   | ARPILLA            | ARP         |   |
|   | BAG                | BAG         |   |
|   | BARRA              | BRR         |   |
| 1 | BIDON              | BID         |   |
|   | BLOCK              | BLK         |   |
|   | BOBINA             | BOB         |   |
|   | BOL                | BOL         |   |
|   | BOLA               | BOL         |   |
|   | BOLSA              | BSA         |   |
|   | BOLSA PLASTICO     | BLPLAS      |   |
|   | BOT                | BOT         |   |
|   | BOTE               | BTE         | - |
|   |                    |             |   |

Figura 20. Unidades de Medida.

**Unidades de Medida**. En esta sección se muestran las unidades de medida, con las cuales se determina la cantidad existente de un artículo en almacén.

- El sistema muestra el catálogo de unidades de medida, con su respectiva descripción y abreviatura.
   Se recomienda no realizar ningún cambio a menos que el área de
- 2. Cierre la ventana de clic al icono Cerrar.

almacenes lo solicite.

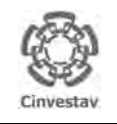

| CENTRO DE INVESTIGACIÓN Y DE ESTUDIOS AVANZADOS DEL INSTITUTO            | ALOH                 | 27 DE 125 |
|--------------------------------------------------------------------------|----------------------|-----------|
| POLITÉCNICO NACIONAL                                                     | SISTEMA              | SGII      |
| COORDINACIÓN GENERAL DE SERVICIOS DE TECNOLOGÍAS DE LA INFORMACIÓN Y LAS |                      | OCT 2017  |
| COMUNICACIONES                                                           | FECHA DE ELABORACIÓN | 001-2017  |
| GUÍA DE USUARIO DEL MÓDULO DE ALMACËN                                    | GUIA DE USU          | ARIO      |

## 1.6 Responsables – Almacén.

| Fecha de Emisión: | Fecha de Revisión:  | Versión: 1.0 |
|-------------------|---------------------|--------------|
| recha de Limsion. | i echa de Kevision. | version. 1.0 |

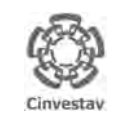

# CENTRO DE INVESTIGACIÓN Y DE ESTUDIOS AVANZADOS DEL INSTITUTO HOJA POLITÉCNICO NACIONAL SISTEMA COORDINACIÓN GENERAL DE SERVICIOS DE TECNOLOGÍAS DE LA INFORMACIÓN Y LAS FECHA DE ELABORACIÓN GUÍA DE USUARIO DEL MÓDULO DE ALMACEN GUIA DE USUARIO

|                                       | on <u>t</u> abilidad <u>T</u> esoreria Fondos Alternos Adquisicion | Almacén Inventario Nomina SRH Obra Gatti |  |  |
|---------------------------------------|--------------------------------------------------------------------|------------------------------------------|--|--|
|                                       | Almacenes                                                          | Catálogos +                              |  |  |
|                                       | Artículos                                                          | Parametros Almacen                       |  |  |
|                                       | Grupos de requisicion de artículo                                  | Solicitud de Salidas del Almacén (SVA)   |  |  |
|                                       | CABMS                                                              | Cancelacion de Solicitudes Vencidas      |  |  |
| 1. Desde el Menú Principal, acceder a | Unidad de Medida                                                   | Surtir Solicitudes Procesadas            |  |  |
| Almacén > Catálogos >                 | Responsables - Almacen                                             | Entradas al Almacén                      |  |  |
| Responsables de Almacén.              | Tipos de Artículo                                                  | Salida de Almacén                        |  |  |
|                                       | Cierre Mensual Artículos                                           | Inventario Físico vs Sistema             |  |  |
|                                       | Inventario Físico                                                  | Conteos - Bloquea-Desbloquea-Borra       |  |  |
| 2. El SGII abre la ventana            | Reporte Valuación de Inventario                                    | Importa Cabms                            |  |  |
| Responsables - Almacén, se            | Reporte Comparativo, Faltantes y Sobrantes                         | Reportes de Almacén                      |  |  |
| observa en la Figura 22.              |                                                                    | Reporte de Consumo Acumulado             |  |  |
|                                       |                                                                    | Consumo Acumulado por Area               |  |  |
|                                       | CCII                                                               | Cálculo del Estatus de los Artículos     |  |  |
|                                       |                                                                    | Reporte de Catálogo de Artículos         |  |  |
|                                       |                                                                    | Reporte de Movimientos                   |  |  |
|                                       |                                                                    | Imprimir Vales Surtidos                  |  |  |
|                                       |                                                                    | Reporte de Saldo de Kardex               |  |  |
|                                       |                                                                    | Reporte Analítico de Kardex              |  |  |
|                                       | Marken also March 1974                                             | Reporte Analítico de Kardex (Virtual)    |  |  |
|                                       | cistema de destiou                                                 | Reporte Ordenes de Trabajo               |  |  |
|                                       |                                                                    | Reporte Grupos de Almacén Papelería      |  |  |
|                                       |                                                                    | Reporte de Entradas                      |  |  |
|                                       |                                                                    | Captura SVA(ALMACEN)                     |  |  |
|                                       |                                                                    | Pólizas de Almacén 🔸                     |  |  |

Figura 21. Acceso a Responsables - Almacén.

|      |                  | 2                |     |           |                   |                  |                |     |
|------|------------------|------------------|-----|-----------|-------------------|------------------|----------------|-----|
| 1    | -3 🔌 🗶 🗢         | • 🖉 📭 🔼          |     |           |                   |                  |                |     |
| 😢 Re | esponsables - Al | macen            |     |           |                   |                  |                |     |
|      | Nombre           | ALBERTO LOPEZ    | REY | ES        |                   |                  |                | 1   |
|      | Puesto           | ALMACENISTA      |     |           |                   |                  |                | 1   |
|      | Cve. Empleado    | 5605 - LOPEZ REY | /ES | ALBERTO   |                   |                  | -              | 1   |
|      | U. Admin.        | 403020 - DEPARTA | ME  | NTO DE AD | QUISICIONES       |                  |                | 1   |
|      | Tipo Firma       |                  | -   | Almacen   | ALMACÉN DE PARTES |                  | •              | 1   |
|      | Estatus          | VIGENTE          | -   |           |                   | Administrador NC | ) <del>•</del> | 1   |
|      | N                | lombre           | _   | -         | Puesto            |                  | Tipo           |     |
| A    | LBERTO LOPEZ R   | REYES            |     | ALMACE    | ENISTA            |                  | npo            | in. |
| A    | RMANDO JACUIN    | DE JUAREZ        | _   | ALMACE    | ENISTA            |                  | _              |     |
| C/   | ATALINA JEMIMA I | MARTINEZ LOPEZ   |     | JEFA DE   | L DEPARTAMENTO    |                  | AUT            |     |
| C/   | ATALINA JEMIMA I | MARTINEZ LOPEZ   |     | JEFA DE   | L DEPARTAMENTO    |                  | AUT            | Ξ   |
| CI   | LAUDIA MONTIL A  | 1                |     | SEC RET   | TARIA             |                  |                |     |
| CI   | LAUDIA MONTIL A  |                  |     | SECRET    | ARIA              |                  |                |     |
| JA   | AVIER TEUDOSIO   | CANCIO           |     | ALMACE    | ENISTA            |                  |                | . 🗆 |
| JC   | ORGE AGUILAR V   | ARGAS            |     | ALMACE    | ENISTA            |                  |                |     |
| LL   | UIS MIGUEL SANC  | HEZ ACOSTA       |     | ALMACE    | ENISTA            |                  |                |     |
| M    | ARCO ANTONIO D   | DEL MORAL SOTO   |     | ALMACE    | ENISTA            |                  |                |     |

Figura 22. Responsables – Almacén.

**Responsables de Almacén**. En esta ventana, puede consultar al personal que actualmente es responsable de los almacenes. También podrá dar de alta, modifica o eliminar a las personas con un cargo de responsabilidad en los almacenes.

28 DE 125

SGII

OCT-2017

- 1. Realice las Altas, Bajas o Modificaciones, los sobre registros existentes, seleccionando el icono correspondiente a su petición con ayuda de barra la de herramientas.
- 2. Guarde los cambios de clic al icono Graba.
- 3. Cierre la ventana de clic al icono Cerrar.

Se recomienda no realizar ningún cambio a menos que el área de almacenes lo solicite.

| Fecha de Emisión: | Fecha de Revisión: | Versión: 1.0 |
|-------------------|--------------------|--------------|

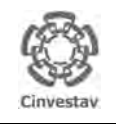

| CENTRO DE INVESTIGACIÓN Y DE ESTUDIOS AVANZADOS DEL INSTITUTO            | ALOH                 | 29 DE 125 |
|--------------------------------------------------------------------------|----------------------|-----------|
| POLITÉCNICO NACIONAL                                                     | SISTEMA              | SGII      |
| COORDINACIÓN GENERAL DE SERVICIOS DE TECNOLOGÍAS DE LA INFORMACIÓN Y LAS |                      | OCT 2017  |
| COMUNICACIONES                                                           | FECHA DE ELABORACIÓN | 001-2017  |
| GUÍA DE USUARIO DEL MÓDULO DE ALMACËN                                    | GUIA DE USU          | ARIO      |

## 1.7 Tipos de Artículo.

| Fecha de Emisión: Fe | ha de Revisión: Versión: 1.0 |
|----------------------|------------------------------|
|----------------------|------------------------------|

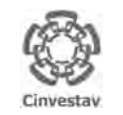

24.

#### CENTRO DE INVESTIGACIÓN Y DE ESTUDIOS AVANZADOS DEL INSTITUTO HOJA 30 DE 125 SISTEMA SGII POLITÉCNICO NACIONAL COORDINACIÓN GENERAL DE SERVICIOS DE TECNOLOGÍAS DE LA INFORMACIÓN Y LAS ECHA DE ELABORACIÓN OCT-2017 COMUNICACIONES UÍA DE USUARIO DEL MÓDULO DE ALMACËN GUIA DE USUARIO Contabilidad Iesoreria Fondos Alternos Adquisicion Almacén Inventario Nomina SRH Obra Gesti Almacenes Catálogos ۴ Artículos Parametros Almacen Grupos de regusicion de artículo Solicitud de Salidas del Almacén (SVA) CABMS Cancelacion de Solicitudes Vencidas Unidad de Medida Surtir Solicitudes Procesadas 1. Desde el Menú Principal, acceder a Responsables - Almacen Entradas al Almacén Almacén > Catálogos > Tipos de Tipos de Artículo Salida de Almacén Artículo. Cierre Mensual Artículos Inventario Físico vs Sistema Conteos - Bloquea-Desbloquea-Borra Inventario Físico 2. El SGII abre la ventana Tipos de Reporte Valuación de Inventario Importa Cabms Artículo, se observa en la Figura Reporte Comparativo, Faltantes y Sobrantes Reportes de Almacén Reporte de Consumo Acumulado Consumo Acumulado por Area Cálculo del Estatus de los Artículos

Sistema de Gestión

Figura 23. Acceso a Tipos de Artículo.

Reporte de Catálogo de Artículos Reporte de Movimientos Imprimir Vales Surtidos Reporte de Saldo de Kardex Reporte Analítico de Kardex Reporte Analítico de Kardex (Virtual)

Reporte Ordenes de Trabajo Reporte Grupos de Almacén Papelería

Reporte de Entradas Captura SVA(ALMACEN) Pólizas de Almacén

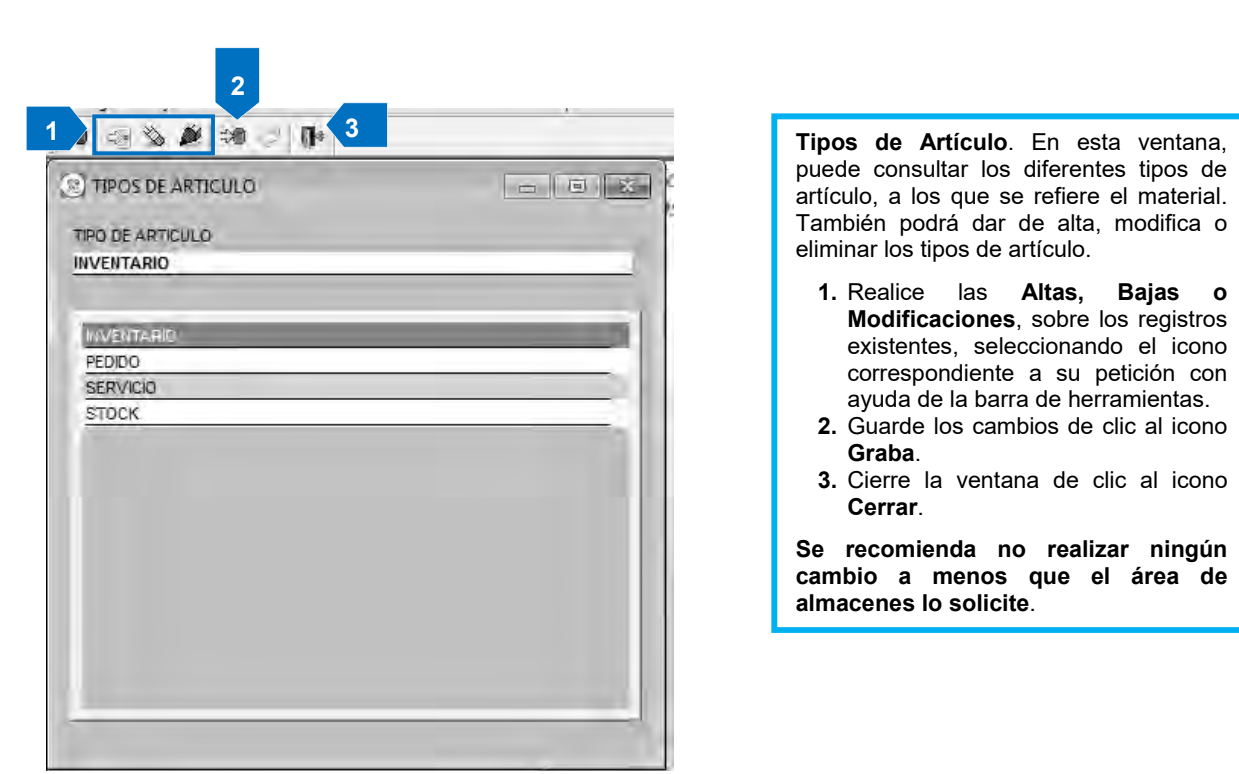

Figura 24. Tipos de Artículo.

| Fecha de Emisión: | Fecha de Revisión: | Versión: 1.0 |
|-------------------|--------------------|--------------|
|-------------------|--------------------|--------------|

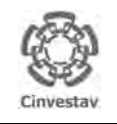

| CENTRO DE INVESTIGACIÓN Y DE ESTUDIOS AVANZADOS DEL INSTITUTO            | ALOH                 | 31 DE 125 |
|--------------------------------------------------------------------------|----------------------|-----------|
| POLITÉCNICO NACIONAL                                                     | SISTEMA              | SGII      |
| COORDINACIÓN GENERAL DE SERVICIOS DE TECNOLOGÍAS DE LA INFORMACIÓN Y LAS |                      | OCT 2017  |
| COMUNICACIONES                                                           | FECHA DE ELABORACIÓN | 001-2017  |
| GUÍA DE USUARIO DEL MÓDULO DE ALMACËN                                    | GUIA DE USU          | ARIO      |

## 1.8 Cierre Mensual Artículos.

| Fecha de Emisión: | Fecha de Revisión: | Versión: 1.0 |
|-------------------|--------------------|--------------|
| Fecha de Emisión: | Fecha de Revisión: | Versión: 1.0 |

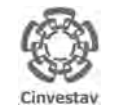

# CENTRO DE INVESTIGACIÓN Y DE ESTUDIOS AVANZADOS DEL INSTITUTO HOJA 32 DE 125 POLITÉCNICO NACIONAL SISTEMA SGII COORDINACIÓN GENERAL DE SERVICIOS DE TECNOLOGÍAS DE LA INFORMACIÓN Y LAS COMUNICACIONES GUÍA DE USUARIO DEL MÓDULO DE ALMACEN GUIA DE USUARIO DE USUARIO

| 3                                     | ontabilidad Tesoreria Fondos Alternos Adquisición | Almacén Inventario Nomina SRH Obra     | Gestic |  |
|---------------------------------------|---------------------------------------------------|----------------------------------------|--------|--|
|                                       | Almacenes                                         | Catálogos                              | + 1    |  |
| 1                                     | Artículos                                         | Parametros Almacen                     |        |  |
|                                       | Grupos de requisicion de artículo                 | Solicitud de Salidas del Almacén (SVA) |        |  |
|                                       | CABMS                                             | Cancelacion de Solicitudes Vencidas    |        |  |
| 1. Desde el Menú Principal, acceder a | Unidad de Medida                                  | Surtir Solicitudes Procesadas          |        |  |
| Almacén > Catálogos > Cierre          | Responsables - Almacen                            | Entradas al Almacén                    |        |  |
| Mensual Artículos                     | Tipos de Artículo                                 | Salida de Almacén                      |        |  |
|                                       | Cierre Mensual Artículos                          | Inventario Fisico vs Sistema           |        |  |
|                                       | Inventario Físico                                 | Conteos - Bloquea-Desbloquea-Borra     |        |  |
| 2. El SGII abre la ventana Cierre de  | Reporte Valuación de Inventario                   | Importa Cabms                          |        |  |
| Artículos Mensual, se observa         | Reporte Comparativo, Faltantes y Sobrantes        | Reportes de Almacén                    | - 1    |  |
| en la Figura 26.                      |                                                   | Reporte de Consumo Acumulado           | - 1    |  |
|                                       |                                                   | Consumo Acumulado por Area             | - 1    |  |
|                                       | C C 1                                             | Cálculo del Estatus de los Artículos   | - 1    |  |
|                                       |                                                   | Reporte de Catálogo de Artículos       | - 1    |  |
|                                       |                                                   | Reporte de Movimientos                 | - 1    |  |
|                                       |                                                   | Imprimir Vales Surtidos                | - 1    |  |
|                                       |                                                   | Reporte de Saldo de Kardex             | - 1    |  |
|                                       |                                                   | Reporte Analítico de Kardex            | - 1    |  |
|                                       | State out the State of                            | Reporte Analítico de Kardex (Virtual)  | - 1    |  |
|                                       | pièreitte de destiou                              | Reporte Ordenes de Trabajo             |        |  |
|                                       |                                                   | Reporte Grupos de Almacén Papeleria    |        |  |
|                                       |                                                   | Reporte de Entradas                    | - 1    |  |
|                                       |                                                   | Captura SVA(ALMACEN)                   |        |  |
|                                       |                                                   | Pólizas de Almacén                     |        |  |

Figura 25. Acceso a Cierre Mensual Artículos.

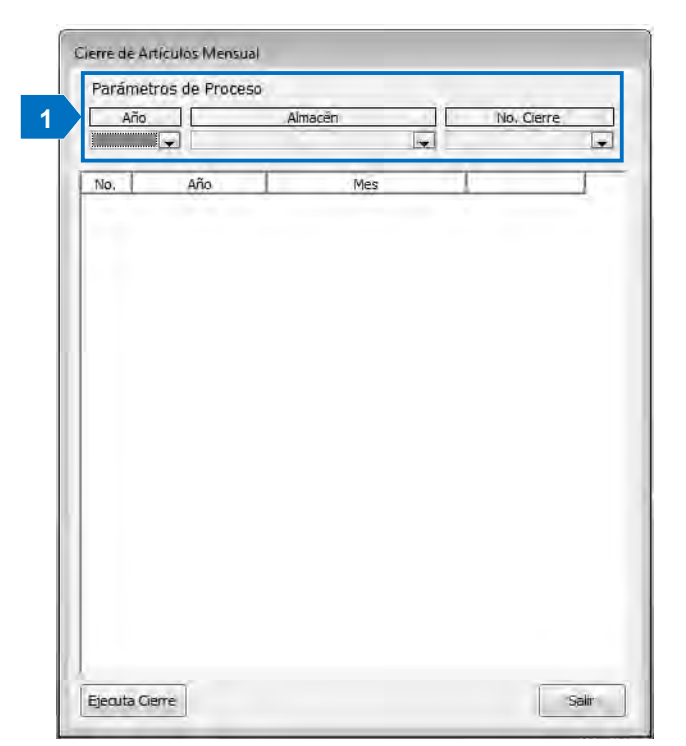

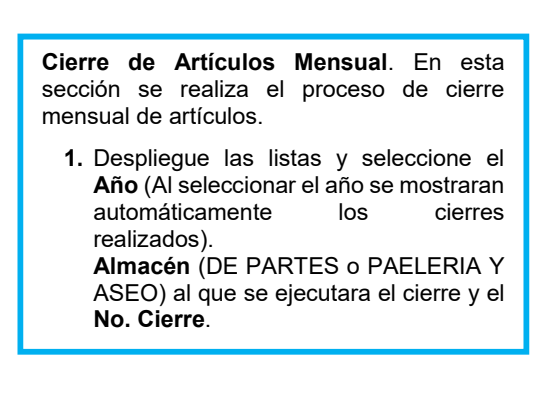

Figura 26. Cierre de Artículos Mensual.

| Fecha de Emisión: | Fecha de Revisión: | Versión: 1.0 |
|-------------------|--------------------|--------------|
|                   |                    |              |

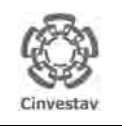

| CENTRO DE INVESTIGACIÓN Y DE ESTUDIOS AVANZADOS DEL INSTITUTO                              | ALOH                 | 33 DE 125 |
|--------------------------------------------------------------------------------------------|----------------------|-----------|
| POLITÉCNICO NACIONAL                                                                       | SISTEMA              | SGII      |
| COORDINACIÓN GENERAL DE SERVICIOS DE TECNOLOGÍAS DE LA INFORMACIÓN Y LAS<br>COMUNICACIONES | FECHA DE ELABORACIÓN | OCT-2017  |
| GUÍA DE USUARIO DEL MÓDULO DE ALMACÊN                                                      | GUIA DE LISI         |           |

| Año<br>2017 | ALMACE | Almacén<br>ÍN DE PARTES | No. Cierre     CIERRE 8 |   |
|-------------|--------|-------------------------|-------------------------|---|
| No.         | Año    | M                       | es                      |   |
|             |        | ALMACÉN PAPELERI        | ÍA Y ASEO               | 1 |
| 1           | 2017   | CIERRE 7                | Imprimir Clerre         |   |
| 2           | 2017   | CIERRE 6                | Imprimir Cierre         |   |
| 3           | 2017   | CIERRE 5                | Imprimir Cierre         |   |
| 4           | 2017   | CIERRE 4                | Imprimir Cierre         |   |
| 5           | 2017   | CIERRE 3                | Imprimir Cierre         | K |
| 6           | 2017   | CIERRE 2                | Imprimir Cierre         |   |
| 7           | 2017   | CIERRE 1                | Imprimir Cierre         |   |
|             |        | ALMACÉN DE PA           | ARTES                   | ] |
| 1           | 2017   | CIERRE 7                | Imprimir Cierre         |   |
| 2           | 2017   | CIERRE 6                | Imprimir Cierre         |   |
| 3           | 2017   | CIERRE 5                | Imprimir Cierre         |   |
| 4           | 2017   | CIERRE 4                | Imprimir Cierre         |   |
| 5           | 2017   | CIERRE 3                | Imprimir Cierre         |   |
| 6           | 2017   | CIERRE 2                | Imprimir Cierre         |   |
| 7           | 2017   | CIERRE 1                | Imprimir Cierre         |   |
|             |        |                         |                         |   |

Figura 27. Cierre de Artículos Mensual.

**Cierre de Artículos Mensual**. En esta sección se realiza el proceso de cierre mensual de artículos.

Una vez elegidos los parámetros para realizar el proceso (**Año**, **Almacén** y **No. Cierre**).

- 2. De clic al botón **Ejecuta Cierre**. Se despliega un mensaje de confirmación de clic en **Si**, espere un momento mientras que termina el proceso.
- 3. Realice la impresión del cierre para mostrar a detalle los Reportes de Saldo Kardex (General y Desglosado) y el Reporte de Movimientos de Cierre. De clic al botón Imprimir Cierre, sobre el Tipo de Almacén y No. de Cierre que desea imprimir, en la Figura 28 se muestra la ventana para su impresión.
- 4. Cierre la ventana de clic al botón Salir.

| a s      | CENTRO DE INVESTIGACIÓN Y E<br>REPO | e estudios av/<br>RTE general di | ANZADO                      | s del IN<br>E de Art | STITUTO<br>ÍCULOS | POLITÉCI | IECO NACI         | IONAL                | ġ |
|----------|-------------------------------------|----------------------------------|-----------------------------|----------------------|-------------------|----------|-------------------|----------------------|---|
| Ciovesta |                                     | 2017 C<br>ALMACEN:PAI<br>SALDO E | JERRE<br>PELERÍA<br>DE KARI | 6<br>V ASEO<br>DEX   |                   | ļ        | ECHA: 06<br>HORA: | SEP-2017<br>17:14:32 |   |
| FLAVE    | DESCRIPCIÓN                         | EXIST.                           | CANT.                       | CANT.                | CANT.             | EDUST.   | COSTO<br>BROM     | TOTAL                |   |
| •0103601 | ACEITE LUSTRE P/MADERA ROJO C/480ML | 10.00                            | .00                         | ,00                  | 8.00              | 2,00     | \$47.51           | \$95,02              |   |
| +0103302 | ACETATO CTA. P/INVECCION D/TINTA 50 | 1,00                             | .00                         | ,00                  | .00               | 1,00     | \$603,75          | \$603,75             |   |
| •0103328 | AIRE COMPRIMIDO CON 350 ML.         | .00                              | .00                         | .00                  | .00               | .00      | \$95.93           | 5.00                 |   |
| •0103708 | ALCOHOL DE 1 LT.                    | 393,00                           | .00                         | ,00                  | 156,00            | 237.00   | \$24.83           | \$5,884.71           |   |
| •0103701 | ALGODON DE 500 GRS.                 | 66.00                            | .00                         | .00                  | 2.00              | 64.00    | \$60.48           | \$3,870.72           |   |
| •0103206 | ARCHIVO ESPANDIBLE DE 6 DIVICIONES  | 2.00                             | .00                         | ,00                  | 2,00              | ,00      | \$105.91          | 5.00                 |   |
| •0104001 | ARILLO METALICO 1 1/4 C/20 PZAS.    | 4.00                             | .00                         | .00                  | .00               | 4.00     | \$91.64           | \$366.56             |   |
| •0104017 | ARILLO METALICO 1 C/20 PZAS.        | .00                              | .00                         | .00                  | .00               | .00      | \$105,43          | 5.00                 |   |
| •0104018 | ARILLO METALICO 1/2 C/20 PZAS.      | .00                              | -00                         | -00                  | -00               | .00      | \$65.37           | 5.00                 |   |
| •0104019 | ARILLO METALICO 1/4 C/20 PZAS.      | 2.00                             | .00                         | .00                  | .00               | 2.00     | \$29.40           | \$55.50              |   |
| •0104020 | ARILLO METALICO 3/4 C/20 PZAS.      | 4.00                             | .00                         | ,00                  | 1.00              | 3,00     | \$88.40           | \$265.20             |   |
| •0104021 | ARILLO METALICO 3/8 C/20 PZAS.      | 6.00                             | .00                         | .00                  | .00               | 6.00     | \$44.49           | \$265.94             |   |
| •0104022 | ARILLO METALICO 5/16 C/20 PZAS,     | 6.00                             | .00                         | ,00                  | .00               | 6,00     | \$40,51           | \$243.06             |   |
| •0104023 | ARILLO METALICO 5/8 C/20 PZAS.      | 2.00                             | .00                         | .00                  | .00               | 2.00     | \$77,13           | \$154.26             |   |
| •0104030 | ARILLO METALICO 7/16 C/20 PZAS.     | 5.00                             | .00                         | ,00                  | .00               | 5.00     | \$45.27           | \$226.35             |   |
| •0103442 | AROMATIZANTE EN AEROSOL DE 325 GRS. | 54.00                            | .00                         | .00                  | 19.00             | 45.00    | \$19.43           | \$874.35             |   |
| •0102910 | BANDERILLAS POSTIP DE 5 COLORES     | 39.00                            | .00                         | .00                  | 20,00             | 19.00    | \$10.63           | \$201.97             |   |
| •0103205 | BASE PARA CALENDARIO DE ACRILICO    | .00                              | .00                         | ,00                  | .00               | .00      | \$31.95           | 5.00                 |   |
| •0104101 | BATA P/DAMA AZUL 100%A 2015         | .00                              | .00                         | .00                  | .00               | .00      | \$275.62          | 5.00                 |   |
| •0104131 | BATA P/DAMA AZUL MARINO 100% A 2016 | .00,                             | .00                         | .00                  | .00               | ,00      | \$166,03          | \$.00 7              |   |
| •0104134 | SATA P/DAMA AZUL MARINO 20%A Y 80%P | .00                              | .00                         | .00                  | .00               | .00      | \$143.38          | \$.00                | - |

Reportes de Cierre de Artículos.

Después de dar clic al botón Imprimir Cierre. Se muestra la ventana con los reportes de saldos de Kardex (General y Desglosado) y Movimientos de Cierre.

- De clic sobre cada pestaña para mostrar el reporte que necesite.
- 6. Realice la impresión de clic al botón Imprimir.
- 7. Puede exportar el reporte a un archivo Excel, de clic al botón **Exportar**.
- 8. Cierre la ventana de clic al botón Salir.

Figura 28. Reporte de Cierre de Artículos.

| Fecha de Emisión:         Fecha de Revisión:         Versión: 1.0 | Fecha de Emisión: | Fecha de Revisión: | Versión: 1.0 |
|-------------------------------------------------------------------|-------------------|--------------------|--------------|
|-------------------------------------------------------------------|-------------------|--------------------|--------------|

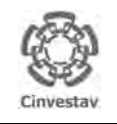

| CENTRO DE INVESTIGACIÓN Y DE ESTUDIOS AVANZADOS DEL INSTITUTO            | ALOH                 | 34 DE 125 |
|--------------------------------------------------------------------------|----------------------|-----------|
| POLITÉCNICO NACIONAL                                                     | SISTEMA              | SGII      |
| COORDINACIÓN GENERAL DE SERVICIOS DE TECNOLOGÍAS DE LA INFORMACIÓN Y LAS |                      | OCT 2017  |
| COMUNICACIONES                                                           | FECHA DE ELABORACIÓN | 001-2017  |
| GUÍA DE USUARIO DEL MÓDULO DE ALMACËN                                    | GUIA DE USU          | ARIO      |

### 1.9 Inventario Físico.

| Fecha de Emisión: | Fecha de Revisión: | Versión: 1.0 |
|-------------------|--------------------|--------------|
|-------------------|--------------------|--------------|

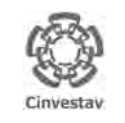

UÍA DE USUARIO DEL MÓDULO DE ALMACËN

#### CENTRO DE INVESTIGACIÓN Y DE ESTUDIOS AVANZADOS DEL INSTITUTO POLITÉCNICO NACIONAL COORDINACIÓN GENERAL DE SERVICIOS DE TECNOLOGÍAS DE LA INFORMACIÓN Y LAS COMUNICACIONES

HOJA 35 DE 125 SISTEMA SGII FECHA DE ELABORACIÓN OCT-2017 GUIA DE USUARIO

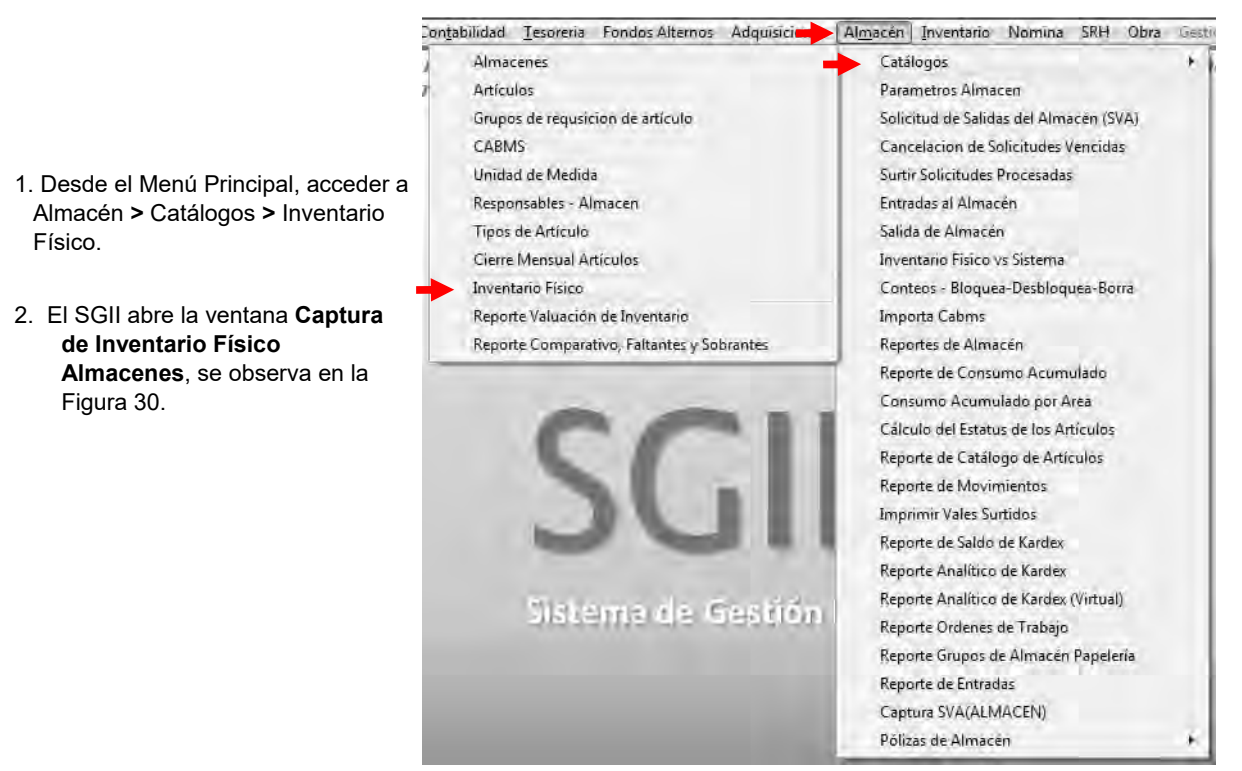

Figura 29. Acceso a Inventario Físico.

| 🙆 Captura de Inventa | rio Físico Almacenes |                    |                      |                   |
|----------------------|----------------------|--------------------|----------------------|-------------------|
| Parámetros:          |                      |                    |                      |                   |
| Ano:                 | Almacén:             | 💂 lúmero Inventari | Fecha Registro: 00/0 | 00/0000 💌         |
| Iniciar Inventario   |                      | Buscar Artículo    | Grabar               | Salir             |
| Clave Artículo:      |                      |                    |                      |                   |
| Descripción:         |                      |                    |                      |                   |
| Unidad Medida:       |                      |                    |                      |                   |
| Ubicación:           |                      |                    |                      |                   |
| cistencia Sistema :  |                      |                    |                      |                   |
| Existencia Física:   | 0.000                |                    |                      |                   |
|                      |                      |                    |                      | Cerrar Inventario |

Figura 30. Captura de Inventario Físico Almacenes.

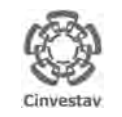

| CENTRO DE INVESTIGACIÓN Y DE ESTUDIOS AVANZADOS DEL INSTITUTO            | ALOH                  | 36 DE 125 |  |
|--------------------------------------------------------------------------|-----------------------|-----------|--|
| POLITÉCNICO NACIONAL                                                     | SISTEMA               | SGII      |  |
| COORDINACIÓN GENERAL DE SERVICIOS DE TECNOLOGÍAS DE LA INFORMACIÓN Y LAS | ΕΕCHA DE ΕΙ ΑΒΟΡΑCΙÓΝ | OCT 2017  |  |
| COMUNICACIONES                                                           | FECHA DE ELABORACIÓN  | 001-2017  |  |
| GUÍA DE USUARIO DEL MÓDULO DE ALMACËN                                    | GUIA DE USU           | IARIO     |  |

|   | 8 | Captura de Inventari       | io Físico Almacenes              |                          |                      |                   |
|---|---|----------------------------|----------------------------------|--------------------------|----------------------|-------------------|
| 1 |   | Parámetros:<br>Año: 2017 🖵 | Almacén: ALMACÉN PAPELERÍA Y ASE | D 💂 lúmero Inventari 1 💂 | Fecha Registro: 11/2 | 20/2017 🖵         |
| 2 |   | Iniciar Inventario         |                                  | Buscar Artículo          | Grabar               | Salir             |
|   |   | Clave Artículo:            |                                  |                          |                      |                   |
|   |   | Descripción:               |                                  |                          |                      |                   |
|   |   | Unidad Medida:             |                                  |                          |                      |                   |
|   |   | Ubicación:                 |                                  |                          |                      |                   |
|   |   | cistencia Sistema :        |                                  |                          |                      |                   |
|   |   | Existencia Física:         | 0.000                            |                          |                      |                   |
|   |   |                            |                                  |                          |                      | Cerrar Inventario |

Figura 31. Captura de Inventario Físico Almacenes.

**Captura de Inventario Físico Almacenes**. En esta ventana se captura el inventario físico de los almacenes papelería y aseo y partes.

- **1.** Defina el **Año**, **Almacén** (PAPELERÍA Y ASEO o PARTES), **Número de Inventario** (1, 2, 3) y la **Fecha de Registro** (Fecha que se realiza la captura).
- 2. De clic al botón Iniciar Inventario. Se despliega un mensaje de confirmación de clic en Aceptar para continuar (Vea la Figura 32).

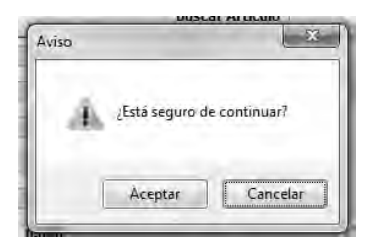

Figura 32. Mensaje de Confirmación.

| Fecha de Emisión: | Fecha de Revisión: | Versión: 1.0 |
|-------------------|--------------------|--------------|
|                   |                    |              |
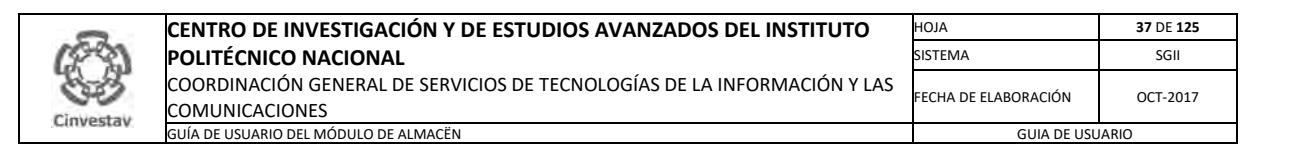

|   | Captura de Inventar<br>Parámetros:<br>Año: 2017 🖵 | o Físico Almacenes Almacén: ALMACÉN PAPELEF | ÚA Y ASEO 💂 lúmero | o Inventari 1 💂 | Fecha Registro: 09/0 | 04/2017 🗸         |
|---|---------------------------------------------------|---------------------------------------------|--------------------|-----------------|----------------------|-------------------|
|   | Continuar                                         | ]                                           | 3 Buscar Ar        | rtículo         | Grabar               | Salir 6           |
|   | Clave Artículo:                                   |                                             |                    |                 |                      |                   |
|   | Descripción:                                      |                                             |                    |                 |                      |                   |
|   | Unidad Medida:                                    |                                             |                    |                 |                      |                   |
| 1 | Ubicación:                                        |                                             |                    |                 |                      |                   |
|   | cistencia Sistema :                               |                                             |                    |                 |                      |                   |
|   | Existencia Física:                                | 0.000                                       |                    |                 |                      | 5                 |
|   | P.                                                |                                             |                    |                 |                      | Cerrar Inventario |

Figura 33. Captura de Inventario Físico Almacenes.

**Captura de Inventario Físico Almacenes**. En esta ventana se captura el inventario físico de los almacenes papelería y aseo y partes.

- **3.** Puede realizar la búsqueda de un artículo en específico, en el campo **Buscar Articulo**, capturando su descripción.
- 4. Capture la Clave Articulo, Descripción, Unidad de Medida, Ubicación y coloque la Existencia Física en Almacén guarde los cambios de clic al botón Grabar. Repita el proceso para todos los artículos del inventario con existencia física.
- Al finalizar de clic al botón Cerrar Inventario. Se despliega un mensaje para confirmar el cierre de clic en Aceptar para continuar, de clic en cancelar para evitar el cierre (Vea la Figura 34).
- 6. Cierre la ventana de clic al botón Salir.

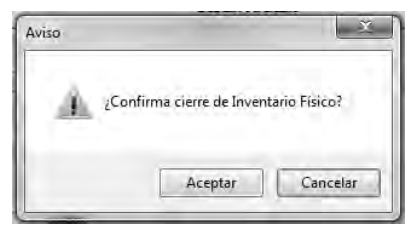

Figura 34. Mensaje de Confirmación.

| Fecha de Emisión: | Fecha de Revisión: | Versión: 1.0 |
|-------------------|--------------------|--------------|
|                   |                    |              |

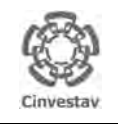

| CENTRO DE INVESTIGACIÓN Y DE ESTUDIOS AVANZADOS DEL INSTITUTO            | ALOH                 | 38 DE 125 |
|--------------------------------------------------------------------------|----------------------|-----------|
| POLITÉCNICO NACIONAL                                                     | SISTEMA              | SGII      |
| COORDINACIÓN GENERAL DE SERVICIOS DE TECNOLOGÍAS DE LA INFORMACIÓN Y LAS |                      | OCT 2017  |
| COMUNICACIONES                                                           | FECHA DE ELABORACIÓN | 001-2017  |
| GUÍA DE USUARIO DEL MÓDULO DE ALMACËN                                    | GUIA DE USU          | ARIO      |

### 1.10 Reporte Valuación de Inventario.

| Fecha de Emisión: | Fecha de Revisión: | Versión: 1.0 |
|-------------------|--------------------|--------------|
|-------------------|--------------------|--------------|

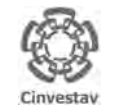

| CENTRO DE INVESTIGACIÓN Y DE ESTUDIOS AVANZADOS DEL INSTITUTO                           | ALOH                 | 39 DE 125 |
|-----------------------------------------------------------------------------------------|----------------------|-----------|
| POLITÉCNICO NACIONAL                                                                    | SISTEMA              | SGII      |
| COORDINACIÓN GENERAL DE SERVICIOS DE TECNOLOGÍAS DE LA INFORMACIÓN Y LAS COMUNICACIONES | FECHA DE ELABORACIÓN | OCT-2017  |
| GUÍA DE USUARIO DEL MÓDULO DE ALMACËN                                                   | GUIA DE USU          | JARIO     |

| 2                                     | ontabilidad Tesoreria Fondos Alternos Adquisicio | Almacén Inventario Nomina SRH Obra     | Gesti |
|---------------------------------------|--------------------------------------------------|----------------------------------------|-------|
| 2                                     | Almacenes                                        | Catalogos                              |       |
| r                                     | Artículos                                        | Parametros Almacen                     |       |
|                                       | Grupos de requisicion de artículo                | Solicitud de Salidas del Almacén (SVA) |       |
|                                       | CABMS                                            | Cancelacion de Solicitudes Vencidas    |       |
| 1. Desde el Menú Principal, acceder a | Unidad de Medida                                 | Surtir Solicitudes Procesadas          |       |
| Almacén > Catálogos > Reporte         | Responsables - Almacen                           | Entradas al Almacén                    |       |
| Valuación de Inventario.              | Tipos de Artículo                                | Salida de Almacén                      |       |
|                                       | Cierre Mensual Artículos                         | Inventario Físico vs Sístema           |       |
|                                       | Inventario Físico                                | Conteos - Bloquea-Desbloquea-Borra     |       |
| 2. El SGII abre la ventana Captura    | Reporte Valuación de Inventario                  | Importa Cabms                          |       |
| de Inventario Físico                  | Reporte Comparativo, Faltantes y Sobrantes       | Reportes de Almacén                    | - 1   |
| Almacenes, se observa en la           |                                                  | Reporte de Consumo Acumulado           |       |
| Figura 36.                            |                                                  | Consumo Acumulado por Area             |       |
|                                       | 661                                              | Cálculo del Estatus de los Artículos   | - 1   |
|                                       |                                                  | Reporte de Catálogo de Artículos       |       |
|                                       |                                                  | Reporte de Movimientos                 |       |
|                                       |                                                  | Imprimir Vales Surtidos                |       |
|                                       |                                                  | Reporte de Saldo de Kardex             |       |
|                                       |                                                  | Reporte Analítico de Kardex            |       |
|                                       | Simona da Cartiño                                | Reporte Analítico de Kardex (Virtual)  |       |
|                                       | più tettra de georioti                           | Reporte Ordenes de Trabajo             | - 1   |
|                                       |                                                  | Reporte Grupos de Almacén Papelería    |       |
|                                       |                                                  | Reporte de Entradas                    |       |
|                                       |                                                  | Captura SVA(ALMACEN)                   |       |
|                                       |                                                  | Pólizas de Almacén                     |       |
|                                       |                                                  | 4                                      |       |

Figura 35. Acceso a Reporte Valuación de Inventario.

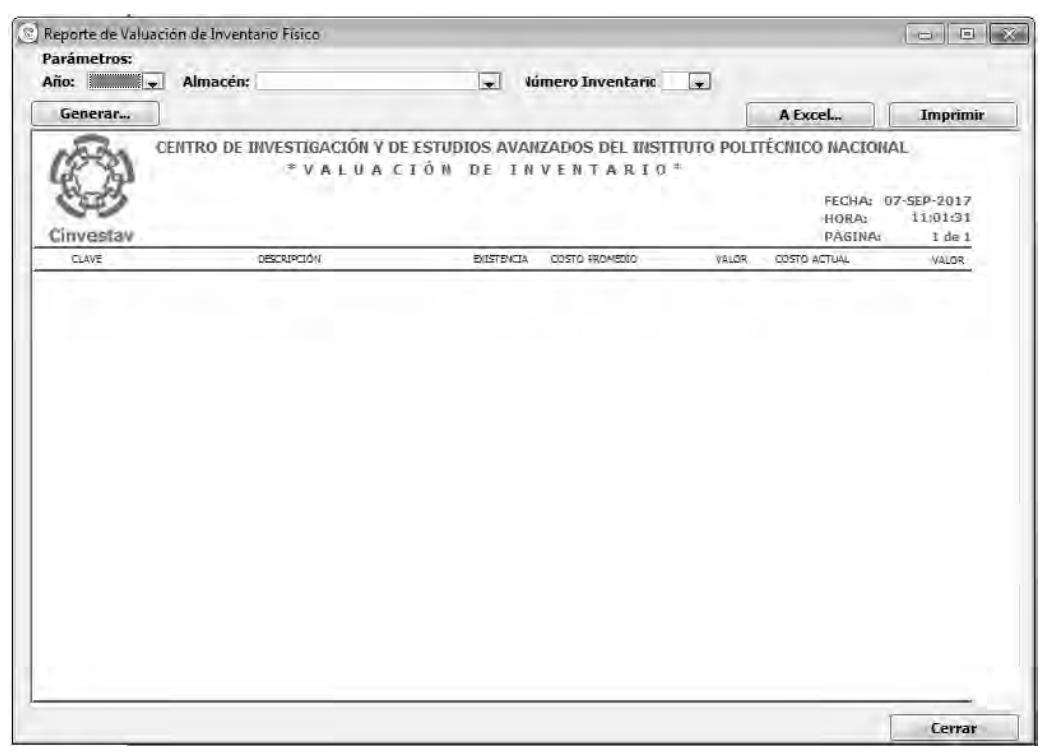

Figura 36. Reporte de Valuación de Inventario Físico.

| Fecha de Emisión:Fecha de Revisión:Versión: 1.0 |
|-------------------------------------------------|
|-------------------------------------------------|

| 0           | CENTRO DE INVESTIGACIÓN Y DE ESTUDIOS AVANZADOS DEL INSTITUTO            | ALOH                 | 40 DE 125 |
|-------------|--------------------------------------------------------------------------|----------------------|-----------|
| 18-31       | POLITÉCNICO NACIONAL                                                     | SISTEMA              | SGII      |
| 200         | COORDINACIÓN GENERAL DE SERVICIOS DE TECNOLOGÍAS DE LA INFORMACIÓN Y LAS |                      | OCT 2017  |
| Cinvestav   | COMUNICACIONES                                                           | FECHA DE ELABORACIÓN | 001-2017  |
| Successory. | GUÍA DE USUARIO DEL MÓDULO DE ALMACËN                                    | GUIA DE USU          | ARIO      |

| Generar  | -                                             |                                                                              |                                                  |           | A Excel,                                         | Imprimir                              |
|----------|-----------------------------------------------|------------------------------------------------------------------------------|--------------------------------------------------|-----------|--------------------------------------------------|---------------------------------------|
| Cinvesta | CENTRO DE INVESTIGACIÓN Y DE<br>* V A L U A C | ESTUDIOS AVANZ<br>I Ŏ N DE I N V<br>ALMACÉN PAPELERI<br>PERIODO : DIC 30 201 | ADOS DEL INST<br>ENTARIO<br>A <sup>7</sup><br>I6 | TUTO POLT | FECHICO NACIONA<br>FECHA: 19<br>HORA:<br>PÁGINA: | L<br>-OCT-2017<br>17;13:21<br>1 de 39 |
| CLAVE    | DESCRIPCIÓN                                   | EXISTENCIA                                                                   | COSTO PROMEDIO                                   | VALOR     | COSTO ACTUAL                                     | VALOR                                 |
| 03601    | ACEITE LUSTRE P/MADERA ROJO C/4604L           | :56,000                                                                      | 47.51                                            | 2,375 50  | -47.51                                           | 2.375.50                              |
| 03302    | ACETATO CTA. P/DIVECCION DITINTA 50           | 8,000                                                                        | 603.75                                           | 4.830.00  | 603.75                                           | 4,830.00                              |
| 03329    | AIRE COMPREMEDO CON 350 ML                    | 293,000                                                                      | 95,93                                            | 28,107,49 | 95,93                                            | 28,107.49                             |
| 03708    | AUCOHOL DE 1 LT.                              | 1,714,000                                                                    | 24,83                                            | 42 558.52 | 24.77                                            | 42,455.78                             |
| 03701    | AUGODON DE 500 GRS                            | 230,000                                                                      | 50.48                                            | 13,910,40 | 80,49                                            | 13,910.40                             |
| 03205    | ARCHIVO ESPANDIBLE DE 6 DIVICIONES            | 5.000                                                                        | 105.91                                           | 529.55    | 105.91                                           | 529.55                                |
| 04001    | ARILUC METALICO 1 1/4 C/20 9ZAS               | 4,000                                                                        | 31,64                                            | 366.56    | 81.20                                            | 324.80                                |
| 04017    | ARILUO METALICO 1 C/20 PZAS.                  | -4.000                                                                       | 106.43                                           | 425.72    | 97.44                                            | 389.76                                |
| 04018    | ARILLO METALICO 1/2 C/20 PZAS                 | 7.000                                                                        | 65.37                                            | 457.59    | 42.64                                            | 298.48                                |
| 04019    | ARILLO METALICO 1/4 C/20 PZAS                 | 7,000                                                                        | 29,40                                            | 205.80    | 25,16                                            | 176.12                                |
| 04020    | ARILLO METALICO 3/4 C/20 PZAS.                | 6,000                                                                        | 88.40                                            | 530.40    | 59,76                                            | 358.55                                |
| 04021    | ARILLO METALICO 3/8 C/20 PZAS.                | 9,000                                                                        | 94,43                                            | 355.92    | 44,49                                            | 355.92                                |
| 04022    | ARILLO METALICO 5/15 C/20 PZAS.               | 7.000                                                                        | 40.51                                            | 283.57    | 40,51                                            | 283.57                                |
| 04023    | ARILLO METALICO 5/8 C/20 PZAS                 | 6,000                                                                        | 77.13                                            | -62.78    | 72.27                                            | 433.62                                |
| 04030    | ARILLO METALICO 7/15 C/20 PZAS.               | 5,000                                                                        | #5.27                                            | 226.35    | 38.33                                            | 191.65                                |
| 04016    | ARILLO METALICO DE 1 P DOBLE "D"              | 0,000                                                                        | 0.00                                             | 0.00      | 6,95                                             | 0.00                                  |
| 03442    | AROMATIZANTE EN AEROSOL DE 325 GRS.           | 300,000                                                                      | 19.43                                            | 3,886.00  | 19.43                                            | 3,886.00                              |
| 02645    | AVISO DE ENTRADA DE MERICANCIA                | 0,000.                                                                       | 0.00                                             | 0.00      | 5,05                                             | 0.00                                  |
| 02910    | BANDERILLAS POSTIP DE 5 COUDRES               | 300,000                                                                      | 10,63                                            | 3,189.00  | 10,53                                            | 3,189.00                              |
| 03205    | SASE PARA CALENDARIO DE ACRILICO              | 10,000                                                                       | 31,35                                            | 319.50    | 31,95                                            | 319.50                                |
| 04101    | BATA P/DAMA AZUL MARINO 100% A 2015           | 2,000                                                                        | 275.62                                           | 551.24    | 275,62                                           | 551.24                                |
| 04131    | BATA PIDAMA AZUL MARINO 100% A 2015           | 87,000                                                                       | 168,03                                           | 14,618.61 | 158,03                                           | 14,618.61                             |
| 04434    | BATA DIDANA ATU ANADTAT DOGLA V SOCIE         | 0.007                                                                        | 643.33                                           | 0.00      | 143 38                                           | 0.00                                  |

Figura 37. Reporte de Valuación de Inventario Físico.

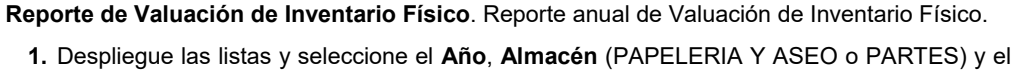

- Número de Inventario, de clic al botón Generar...
  - Se despliega la información del reporte de valuación de inventarios dependiendo los parámetros elegidos.
- 2. Imprima el reporte, de clic al botón Imprimir.
- 3. Puede exportar el reporte a un archivo Excel, de clic al botón A Excel..., y seleccione la ubicación donde almacenará el archivo.
- 4. Cierre la ventana de clic al botón Cerrar.

NOTA. El sistema puede mostrar el siguiente mensaje al no existir información con los parámetros elegidos.

| Aviso               |                                  |
|---------------------|----------------------------------|
| 0 No hay informació | n para los parámetros indicados. |
|                     | Aceptar                          |

Figura 38. Mensaje de Aviso.

| Fecha de Emision: Fecha de Revision: Version: 1.0 | Fecha de Emisión: | Fecha de Revisión: | Versión: 1.0 |
|---------------------------------------------------|-------------------|--------------------|--------------|
|---------------------------------------------------|-------------------|--------------------|--------------|

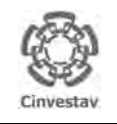

| CENTRO DE INVESTIGACIÓN Y DE ESTUDIOS AVANZADOS DEL INSTITUTO            | ALOH                 | 41 DE 125 |
|--------------------------------------------------------------------------|----------------------|-----------|
| POLITÉCNICO NACIONAL                                                     | SISTEMA              | SGII      |
| COORDINACIÓN GENERAL DE SERVICIOS DE TECNOLOGÍAS DE LA INFORMACIÓN Y LAS |                      | OCT 2017  |
| COMUNICACIONES                                                           | FECHA DE ELABORACIÓN | 001-2017  |
| GUÍA DE USUARIO DEL MÓDULO DE ALMACËN                                    | GUIA DE USU          | IARIO     |

### 1.11 Reporte Comparativo, Faltantes y Sobrantes.

| Fecha de Emisión: | Fecha de Revisión: | Versión: 1.0 |
|-------------------|--------------------|--------------|
|-------------------|--------------------|--------------|

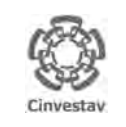

#### CENTRO DE INVESTIGACIÓN Y DE ESTUDIOS AVANZADOS DEL INSTITUTO HOJA SISTEMA POLITÉCNICO NACIONAL COORDINACIÓN GENERAL DE SERVICIOS DE TECNOLOGÍAS DE LA INFORMACIÓN Y LAS FECHA D COMUNICACIONES GUÍA DE USUARIO DEL MÓDULO DE ALMACËN

1.1

|                 | 42 DE 125 |  |
|-----------------|-----------|--|
| A               | SGII      |  |
| DE ELABORACIÓN  | OCT-2017  |  |
| GUIA DE USUARIO |           |  |

- 1. Desde el Menú Principal, acceder a Almacén > Catálogos > Reporte Comparativo, Faltantes y Sobrantes.
- 2. El SGII abre la ventana Reporte Comparativo, Faltantes y Sobrantes Inventario Físico, se observa en la Figura 40.

| on <u>t</u> abil                           | idad <u>T</u> esoreria | Fondos Alternos     | Adquisicion                         | Almacén             | Inventario                    | Nomina         | SRH      | Obra | Gesti |
|--------------------------------------------|------------------------|---------------------|-------------------------------------|---------------------|-------------------------------|----------------|----------|------|-------|
|                                            | Almacenes              |                     | -                                   | Catái               | logos                         |                |          |      |       |
|                                            | Artículos              |                     |                                     | Parar               | metros Alma                   | cen            |          |      |       |
| 3                                          | Grupos de requsi       | icion de artículo   |                                     | Solici              | itud de Salid                 | as del Alma    | cén (SV  | A)   |       |
| CABMS                                      |                        | Canc                | Cancelacion de Solicitudes Vencidas |                     |                               |                |          |      |       |
| 3                                          | Unidad de Medic        | a                   |                                     | Surtin              | Surtir Solicitudes Procesadas |                |          |      |       |
| 3                                          | Responsables - A       | dmacen              |                                     | Entradas al Almacén |                               |                |          |      |       |
| 5                                          | Tipos de Artículo      |                     |                                     | Salida de Almacén   |                               |                |          |      |       |
| 3                                          | Cierre Mensual A       | artículos           |                                     | Inver               | itario Fisico i               | vs Sistema     |          |      |       |
| 1                                          | Inventario Físico      |                     |                                     | Cont                | eos - Bloque                  | a-Desbloqu     | ea-Bor   | ra   |       |
| 3                                          | Reporte Valuació       | n de Inventario     |                                     | Importa Cabms       |                               |                |          |      |       |
| Reporte Comparativo, Faltantes y Sobrantes |                        | Reportes de Almacén |                                     |                     |                               |                |          |      |       |
| -                                          |                        |                     |                                     | Repo                | rte de Consu                  | imo Acumu      | lado     |      |       |
|                                            | -                      | -                   |                                     | Cons                | umo Acumu                     | lado por Ar    | ea       |      |       |
|                                            |                        |                     |                                     | Cálcu               | ulo del Estatu                | is de los Arti | ículos   |      |       |
|                                            |                        |                     | -                                   | Repo                | rte de Catálo                 | ogo de Artíc   | ulos     |      |       |
|                                            |                        | 1 St. 1             |                                     | Repo                | rte de Movir                  | nientos        |          |      |       |
|                                            | 140                    |                     |                                     | Impri               | imir Vales Su                 | rtidos         |          |      |       |
|                                            |                        |                     | A. 18. 1                            | Repo                | rte de Saldo                  | de Kardex      |          |      |       |
|                                            |                        |                     |                                     | Repo                | rte Analítico                 | de Kardex      |          |      |       |
|                                            | Gieve                  | ana da C            | and the second                      | Repo                | rte Analítico                 | de Kardex (    | Virtual) |      |       |
|                                            | STUD                   | euro de c           | 152012001                           | Repo                | rte Ordenes                   | de Trabajo     |          |      |       |
|                                            |                        |                     |                                     | Repo                | rte Grupos d                  | e Almacén I    | Papeler  | ria  |       |
|                                            |                        |                     |                                     | Repo                | rte de Entrac                 | las            |          |      |       |
|                                            |                        |                     |                                     | Capt                | ura SVA(ALN                   | ACEN)          |          |      |       |
|                                            |                        |                     |                                     | Pólizi              | as de Almace                  | Én             |          |      |       |
|                                            |                        |                     |                                     |                     |                               |                |          |      |       |

Figura 39. Acceso a Reporte Comparativo, Faltantes y Sobrantes.

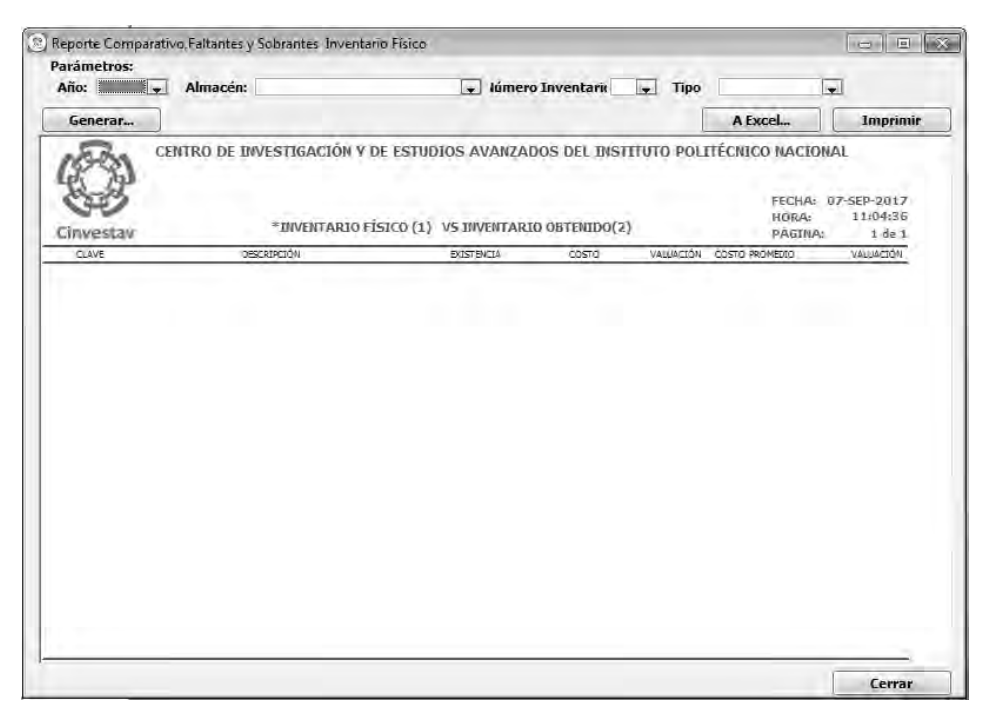

Figura 40. Reporte Comparativo, Faltantes y Sobrantes Inventario Físico.

| Fecha de Emisión: | Fecha de Revisión: | Versión: 1.0 |
|-------------------|--------------------|--------------|
|                   |                    |              |

|        | CENTRO DE INVESTIGACIÓN Y DE ESTUDIOS AVANZADOS DEL INSTITUTO            | ALOH                 | 43 DE 125 |
|--------|--------------------------------------------------------------------------|----------------------|-----------|
| 1923   | POLITÉCNICO NACIONAL                                                     | SISTEMA              | SGII      |
| 35     | COORDINACIÓN GENERAL DE SERVICIOS DE TECNOLOGÍAS DE LA INFORMACIÓN Y LAS |                      | OCT-2017  |
| restav | COMUNICACIONES                                                           | FECHA DE ELABORACIÓN | 001-2017  |
| Caray  | GUÍA DE USUARIO DEL MÓDULO DE ALMACËN                                    | GUIA DE USU          | ARIO      |

| Generar   |                                                                           |                                             |                                                                       |                                         | 3                      | A Excel                                     | Imprimir                                   |
|-----------|---------------------------------------------------------------------------|---------------------------------------------|-----------------------------------------------------------------------|-----------------------------------------|------------------------|---------------------------------------------|--------------------------------------------|
| Cinvestav | CENTRO DE INVESTIGACIÓN Y DE E<br>COMPARA<br>A<br>PER<br>MINENTARIO FÍSIO | STUD<br>C I Ó N<br>LNACÉ<br>ÍODO :<br>0 (1) | IOS AVANZAI<br>DE INVEN<br>N PAPELERÍA<br>DIC 30 2016<br>VS INVENTARI | DOS DEL INST<br>TARIOS *<br>0 OBTENDO(2 |                        | ITÉCNICO NACIO<br>FECHA:<br>HORA:<br>PÁGINA | NAL<br>19-0CT-2017<br>17:11:37<br>1 de 229 |
| CLAVE     | DESCRIPCIÓN                                                               | -                                           | EXISTENCIA                                                            | COSTO                                   | VALUACIÓN              | COSTO PROMEDIO                              | VALUACIÓN                                  |
| 0103601   | ACEITE LUSTRE P/MADERA ROJO C/480ML                                       | (1)<br>(2)                                  | 50.000                                                                | 47.51<br>47.51                          | 2,375.50<br>2,375.50   | 47.51 47.51                                 | 2,375,50 2,375,50                          |
|           | DIFERENCIA                                                                | -                                           | 0.000                                                                 | 0.00                                    | 0.00                   | 0.00                                        | 0.00                                       |
| 0103302   | ACETATO CTA, P/INVECCION D/TINTA 50                                       | (1)<br>(2)                                  | 8.000<br>8.000                                                        | 603.75<br>603.75                        | 4,830.00<br>4,830.00   | 603.75<br>503.75                            | 4,830,00<br>4,830,00                       |
|           | DIFERENCIA<br>AJUSTE                                                      |                                             | 0.000                                                                 | 0.00                                    | 0.00                   | 0,00                                        | 0.00                                       |
| 0103328   | AIRE COMPRIMIDO CON 350 ML.                                               | (1)<br>(2)                                  | 293.000<br>293.000                                                    | 95.93<br>95.93                          | 28,107.49<br>28,107.49 | 95,93<br>95,93                              | 28,107,49<br>28,107,49                     |
|           | DIFERENCIA<br>AJUSTE                                                      |                                             | 0.000                                                                 | 0.00                                    | 0.00                   | 0.00                                        | 0.00                                       |
| 0103705   | ALCOHOL: DE 1 LT.                                                         | (1)<br>(2)                                  | 1.714,000<br>1.714.000                                                | 24.77<br>24,77                          | 42,455,78<br>42,455,78 | 24.63<br>24.83                              | 42,558.62<br>42,558.62                     |
|           | DIFERENCIÀ<br>AJUSTE                                                      |                                             | 0,000<br>0,000                                                        | 0.00                                    | 0,00                   | 0.00                                        | 0,00                                       |

Figura 41. Reporte Comparativo, Faltantes y Sobrantes Inventario Físico.

**Reporte Comparativo, Faltantes y Sobrantes Inventario Físico**. Reporte de comparativo, faltantes y sobrantes entre el Inventario Físico y el Inventario Obtenido.

- Despliegue las listas y seleccione el Año, Almacén (PAPELERIA Y ASEO o PARTES), el Número de Inventario y el Tipo (COMPARATIVO, SOBRANTES y FALTANTES), de clic al botón Generar...
  - Se despliega la información del reporte de comparación de inventarios dependiendo los parámetros elegidos.
- 2. Imprima el reporte, de clic al botón Imprimir.
- **3.** Puede exportar el reporte a un archivo Excel, de clic al botón **A Excel...**, y seleccione la ubicación donde almacenará el archivo.
- 4. Cierre la ventana de clic al botón Cerrar.

**NOTA**. El sistema puede mostrar el siguiente mensaje al no existir información con los parámetros elegidos.

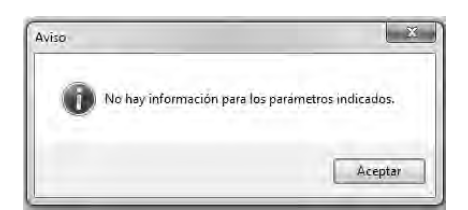

Figura 42. Mensaje de Aviso.

Cin

| Fecha de Emisión: | Fecha de Revisión: | Versión: 1.0 |
|-------------------|--------------------|--------------|
|                   |                    |              |

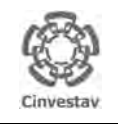

| CENTRO DE INVESTIGACIÓN Y DE ESTUDIOS AVANZADOS DEL INSTITUTO            | ALOH                 | 44 DE 125 |
|--------------------------------------------------------------------------|----------------------|-----------|
| POLITÉCNICO NACIONAL                                                     | SISTEMA              | SGII      |
| COORDINACIÓN GENERAL DE SERVICIOS DE TECNOLOGÍAS DE LA INFORMACIÓN Y LAS |                      | OCT 2017  |
| COMUNICACIONES                                                           | FECHA DE ELABORACIÓN | 001-2017  |
| GUÍA DE USUARIO DEL MÓDULO DE ALMACËN                                    | GUIA DE USU          | ARIO      |

### 1.12 Impresión de Marbetes.

| Fecha de Emisión: Fe | echa de Revisión: | Versión: 1.0 |
|----------------------|-------------------|--------------|
|----------------------|-------------------|--------------|

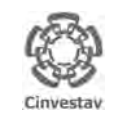

Marbetes.

#### CENTRO DE INVESTIGACIÓN Y DE ESTUDIOS AVANZADOS DEL INSTITUTO POLITÉCNICO NACIONAL COORDINACIÓN GENERAL DE SERVICIOS DE TECNOLOGÍAS DE LA INFORMACIÓN Y LAS COMUNICACIONES

| JA                 | 45 DE 125 |
|--------------------|-----------|
| TEMA               | SGII      |
| Cha de Elaboración | OCT-2017  |
|                    |           |

 Desde el Menú Principal, acceder a Almacén > Catálogos > Impresión de

UÍA DE USUARIO DEL MÓDULO DE ALMACËN

- 2. El SGII abre la ventana **Impresión de Marbetes**, se observa en la Figura 44.
- tabilidad Issorens Fondos Adternos Adquisicie Almacén Inventario Nomina SRH Obra Gest Almacenes Catálogos Artículos Parametros Almacen Grupos de requsicion de artículo Solicitud de Salidas del Almacén (SVA) CABMS Cancelacion de Solicitudes Vencidas Unidad de Medida Surtir Solicitudes Procesadas Responsables - Almacen Entradas al Almacén Tipos de Artículo Salída de Almacén Cierre Mensual Artículos Inventario Físico va Sistema Inventario Físico Conteos - Bloquea-Desbloquea-Borra Reporte Valuación de Inventario Imoorta Cabins Reporte Comparativo, Faltantes y Sobrantes Reportes de Almacen Impresión de Marbetes Reporte de Consumo Acumulado Reporte de Conteos Consumo Acumulado por Area Cálculo del Estatus de los Artículos Reporte de Catálogo de Artículos Reporte de Movimientos Imprimir Vales Surtidos Reporte de Saldo de Kardex Reporte Analítico de Kardex Reporte Analítico de Kardex (Virtual) Sistema de Gestión Reporte Ordenes de Trabajo Reporte Grupos de Almacén Papelería Reporte de Entradas Captura SVA(ALMACEN) Pólizas de Almacén

Figura 43. Acceso a Impresión de Marbetes.

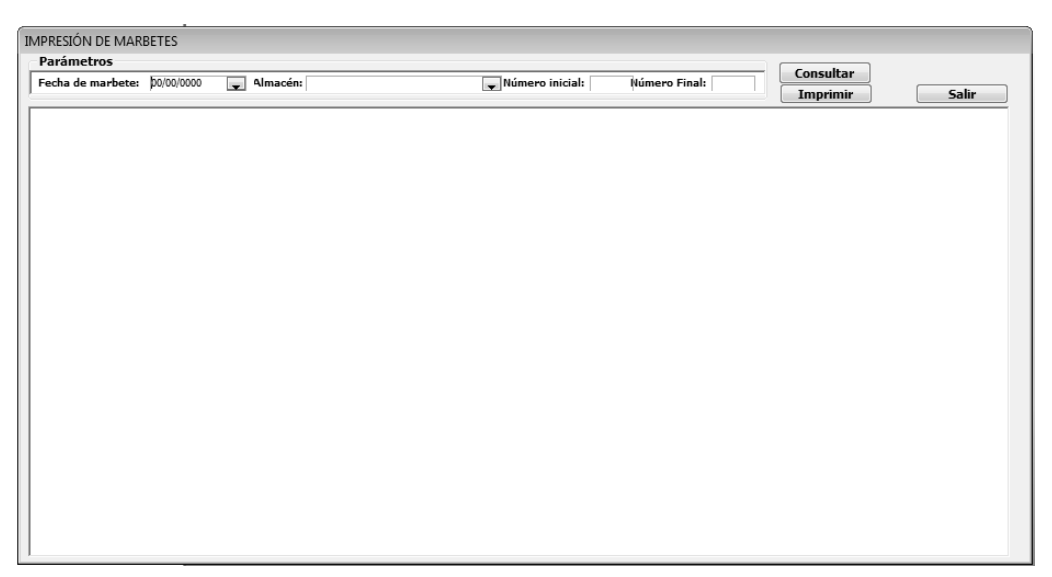

### Figura 44. Impresión de Marbetes.

| Fecha de Emisión:         Fecha de Revisión:         Versión: 1.0 |  |
|-------------------------------------------------------------------|--|
|-------------------------------------------------------------------|--|

| )           | CENTRO DE INVESTIGACIÓN Y DE ESTUDIOS AVANZADOS DEL INSTITUTO            | ALOH                 | 46 DE 125 |
|-------------|--------------------------------------------------------------------------|----------------------|-----------|
| 18-90       | POLITÉCNICO NACIONAL                                                     | SISTEMA              | SGII      |
| 833         | COORDINACIÓN GENERAL DE SERVICIOS DE TECNOLOGÍAS DE LA INFORMACIÓN Y LAS |                      | OCT 2017  |
| Investav    | COMUNICACIONES                                                           | FECHA DE ELABORACIÓN | 001-2017  |
| anti-cardy. | GUÍA DE USUARIO DEL MÓDULO DE ALMACËN                                    | GUIA DE USU          | IARIO     |

| Parámetros                |          |                        |                    | diánan Eind      | Consultar              |       |
|---------------------------|----------|------------------------|--------------------|------------------|------------------------|-------|
| recha de marbete: 01/11/2 | uinacen: | ALMAGEN PAPELERIA TASE | U vumero iniciai:  | : Jvumero Final: | Imprimir 2             | Salir |
|                           |          |                        |                    |                  | _                      |       |
|                           | 001      |                        | 001                |                  | 001                    |       |
| 0107003                   | 01-1-1   | 0107003                | 01-1-1             | 0107003          | 01-1-1                 |       |
|                           |          |                        |                    |                  |                        |       |
|                           |          | BOLSA AMARILLA 46 X 5  | 50 CMS. P/100 PZA. | BOLSA AMARILLA 4 | 6 X 50 CMS. P/100 PZA. |       |
|                           |          | PAQ                    |                    | F                | PAQ                    |       |
|                           |          |                        |                    |                  |                        |       |
|                           | 01 11 20 |                        | 01 11 20           |                  | 01 11 20               |       |
|                           |          |                        |                    |                  |                        |       |
|                           |          |                        |                    |                  |                        |       |

#### Figura 45. Impresión de Marbetes.

**Impresión de Marbetes**. En esta sección podrá realizar la impresión de marbetes (4 registros por hoja).

### Parámetros.

- Defina los parámetros, despliegue las listas y seleccione la Fecha de marbete: Almacén (PAPELERIA Y ASEO o PARTES), el Número inicial y el Número Final (Estos números definen el rango que se mostrará para la impresión de los marbetes), de clic al botón Consultar.
- Se despliega la información para realizar la impresión de los marbetes.
- 2. Realice la impresión, de clic al botón Imprimir.
- 3. Cierre la ventana de clic al botón Salir.

**NOTA**. Si por algún motivo ocurrió un error, puede imprimir solamente el rango de los marbetes que necesite capturando este rango en los campos Número inicial y Número Final, recordando que por hoja se imprimen 4 registros.

| Versión: 1.0 |
|--------------|
|              |

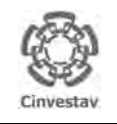

| CENTRO DE INVESTIGACIÓN Y DE ESTUDIOS AVANZADOS DEL INSTITUTO            | ALOH                 | 47 DE 125 |  |
|--------------------------------------------------------------------------|----------------------|-----------|--|
| POLITÉCNICO NACIONAL                                                     | SISTEMA              | SGII      |  |
| COORDINACIÓN GENERAL DE SERVICIOS DE TECNOLOGÍAS DE LA INFORMACIÓN Y LAS |                      | OCT 2017  |  |
| COMUNICACIONES                                                           | FECHA DE ELABORACIÓN | 001-2017  |  |
| GUÍA DE USUARIO DEL MÓDULO DE ALMACËN                                    | GUIA DE USU          | ARIO      |  |

### 1.13 Reporte de Conteo.

| Fecha de Emisión: | Fecha de Revisión: | Versión: 1.0 |
|-------------------|--------------------|--------------|
|-------------------|--------------------|--------------|

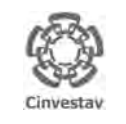

#### CENTRO DE INVESTIGACIÓN Y DE ESTUDIOS AVANZADOS DEL INSTITUTO POLITÉCNICO NACIONAL COORDINACIÓN GENERAL DE SERVICIOS DE TECNOLOGÍAS DE LA INFORMACIÓN Y LAS

HOJA 48 DE 125 SISTEMA SGII FECHA DE ELABORACIÓN OCT-2017 GUIA DE USUARIO

COMUNICACIONES guía de usuario del módulo de almacën

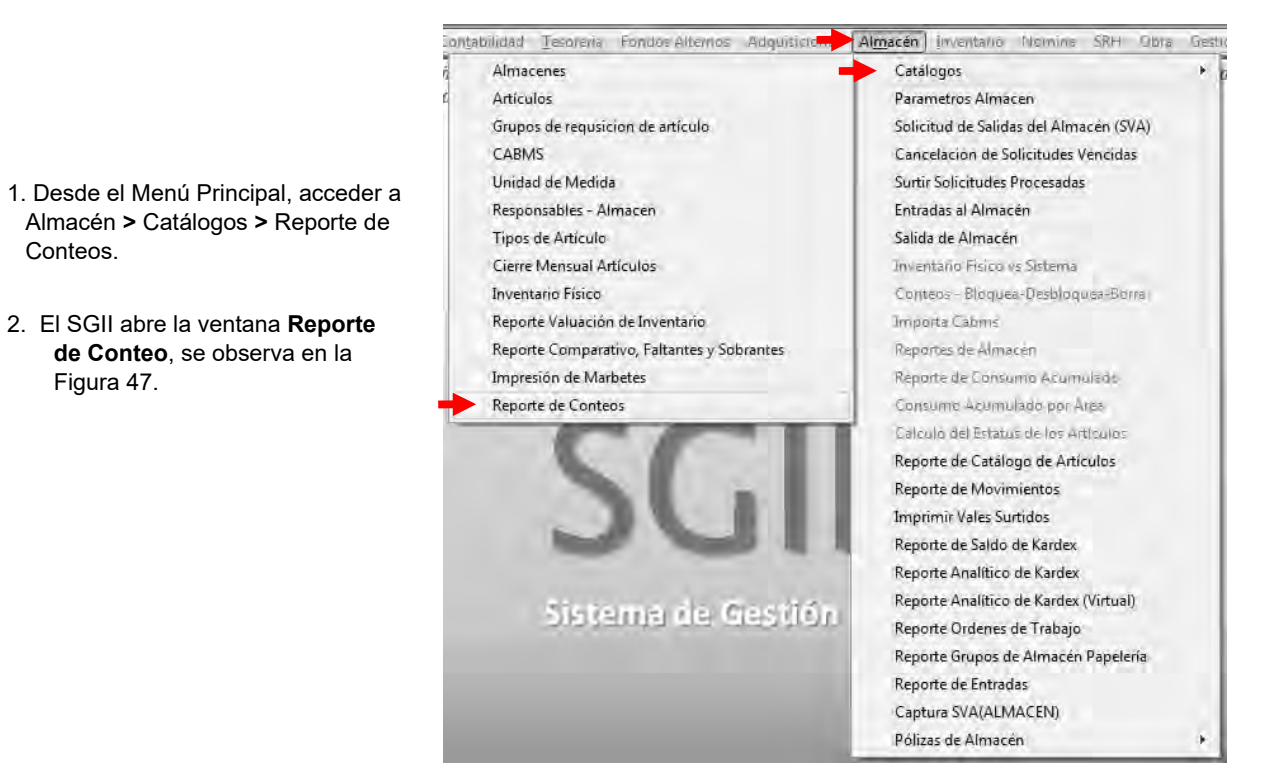

Figura 46. Acceso a Reporte de Conteos.

| echa de marbete: | po/oo/oooo | Almacén:                                            | 💂 Número inicial:                                                             | Número                | Final:                                   | T                                |
|------------------|------------|-----------------------------------------------------|-------------------------------------------------------------------------------|-----------------------|------------------------------------------|----------------------------------|
| Consultar        | Imprimir   | ]                                                   |                                                                               | Envia                 | ar a > Excel                             | Salir                            |
| Ø                | CENTRO     | DE INVESTIGACIÓN Y DE ESTUI<br>CÁTALOGO DE ARTÍCULO | DIOS AVANZADOS DEL INSTIT<br>IS PARA INVENTARIO FÍSICO (POI<br>ALMACÉN PARTES | UTO POLI<br>R UBICACI | TÉCNICO NA<br>ÓN)<br>FECHA: 21-<br>HORA: | ACIONAL<br>-NOV-2017<br>12:26:55 |
| Cinvestav        | OPTOACTON  | DECEPTION                                           | UNTRAD MADRETS                                                                | Les CONTEO            | PÁGINA:                                  | 1 de 1                           |
|                  |            |                                                     |                                                                               |                       |                                          |                                  |
|                  |            |                                                     |                                                                               |                       |                                          |                                  |
|                  |            |                                                     |                                                                               |                       |                                          |                                  |
|                  |            |                                                     |                                                                               |                       |                                          |                                  |
|                  |            |                                                     |                                                                               |                       |                                          |                                  |
|                  |            |                                                     |                                                                               |                       |                                          |                                  |
|                  |            |                                                     |                                                                               |                       |                                          |                                  |
|                  |            |                                                     |                                                                               |                       |                                          |                                  |
|                  |            |                                                     |                                                                               |                       |                                          |                                  |
|                  |            |                                                     |                                                                               |                       |                                          |                                  |
|                  |            |                                                     |                                                                               |                       |                                          |                                  |
|                  |            |                                                     |                                                                               |                       |                                          |                                  |
|                  |            |                                                     |                                                                               |                       |                                          |                                  |

Figura 47. Reporte de Conteo.

| Fecha de Emision: Fecha de Revision: Version: 1.0 | Fecha de Emisión: | Fecha de Revisión: | Versión: 1.0 |
|---------------------------------------------------|-------------------|--------------------|--------------|
|---------------------------------------------------|-------------------|--------------------|--------------|

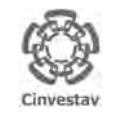

| CENTRO DE INVESTIGACIÓN Y DE ESTUDIOS AVANZADOS DEL INSTITUTO                              | ALOH                 | 49 DE 125 |
|--------------------------------------------------------------------------------------------|----------------------|-----------|
| POLITÉCNICO NACIONAL                                                                       | SISTEMA              | SGII      |
| COORDINACIÓN GENERAL DE SERVICIOS DE TECNOLOGÍAS DE LA INFORMACIÓN Y LAS<br>COMUNICACIONES | FECHA DE ELABORACIÓN | OCT-2017  |
| GUÍA DE USUARIO DEL MÓDULO DE ALMACËN                                                      | GUIA DE USU          | IARIO     |

| Parametros        |            |                                                            |                                              |                                     |                           |                                                   | _                              |
|-------------------|------------|------------------------------------------------------------|----------------------------------------------|-------------------------------------|---------------------------|---------------------------------------------------|--------------------------------|
| Fecha de marbete: | 01/11/2017 | Almacén: ALMACEN PAPELERIA Y A                             | SEO 🖕 Nú                                     | mero inicial:                       | Wimero                    | Final:                                            | 10                             |
| Consultar         | Imprimir   | 2                                                          |                                              |                                     | 3 Envia                   | ar a > Excel                                      | 5al                            |
| Cinvestav         | CENTRO D   | DE INVESTIGACIÓN V DE ESTUDIOS<br>CÂTALOGO DE ARTÍCULOS PA | S AVANZADO<br>RA INVENTAL<br>Almacén papelei | DS DEL INST<br>RIO FÍSICO (F<br>nia | TTUTO POLI<br>POR UBICACI | TÉCNICO M<br>ÓN)<br>FECHA: 21<br>HORA:<br>PÁGINA: | NOV-2017<br>12:27:24<br>1 de 2 |
| CLAVE             | UBICACIÓN  | DESCRIPCIÓN                                                | MEDIDA                                       | MARBETE                             | 1er CONTEO                | 26 CONTEO                                         | 3er CONTEO                     |
| 0107003           | 01-1-1     | BOLSA AMARILLA 46 X 50 CMS R/100 RZA.                      | PAQ                                          | 1                                   |                           |                                                   |                                |
| 0107004           | 01-1-2     | BOLSA AMARIELA 55 X 60 CMS. P/100 PZAS.                    | PAQ                                          | 2                                   |                           |                                                   |                                |
| 0107002           | 01-2-1     | BOLSA AMARILLA 35 X 45 CMS. P/100 PZAS.                    | PAQ                                          | 3                                   |                           |                                                   |                                |
| 0107001           | 01-2-2     | BOLSA AMARILLA 30 X 30 CMS. C/100 PZAS.                    | PAQ                                          | 1.6                                 |                           |                                                   |                                |
| 0107007           | 01-2-3     | BOLSA ROJA 20 X 30 CMS. R/100 PZAS.                        | PAQ                                          | 5                                   |                           |                                                   |                                |
| 0107005           | 01-2-4     | BOLSA AMARILLA 70 X 90 CMS. P/100 PZA.                     | PAQ                                          | 5                                   |                           |                                                   |                                |
| 0107009           | 01-3-1     | BOLSA ROIA 30 X 40 CMS A/100 PZAS                          | PAQ                                          | 7                                   |                           |                                                   |                                |
| 0107010           | 01-3-2     | BOLSA ROIA 55 X 60 CMS. P/100 PZAS                         | PAQ                                          | 8                                   |                           |                                                   |                                |
| 0107003           | 01-3-3     | BOLSA ROJA 46 X 50 CMS. A/100 PZAS                         | PAQ                                          | 9                                   |                           |                                                   |                                |
| 0107006           | 01-3-4     | BOLSA AMARILLA 90 X 120 CMS. P/50 PZA.                     | PAQ                                          | 10                                  |                           |                                                   |                                |
| 0102616           | 01-#-1     | FOLDER CARTA MENBRETADO                                    | PZA                                          | 11                                  |                           |                                                   |                                |
| 0103432           | 01-4-3     | CESTO DE PLASTICO CHICO PARA BASURA                        | PZA                                          | 12                                  |                           |                                                   |                                |
| 0107011           | 01-4-4     | BOLSA ROJA 70 X 90 CMS. A/100 PZAS.                        | PAQ                                          | 13                                  |                           |                                                   |                                |
| 0102617           | 01-5-1     | FOLDER OFICIO MEMBRETADO                                   | PZA                                          | 14                                  |                           |                                                   |                                |
| 0102703           | 01-5-3     | FOLDER OFICIO CREMA                                        | PZA                                          | 15                                  |                           |                                                   |                                |
| M102619           | 01-5-4     | RECIBO PROVISIONAL                                         | BLK                                          | 15                                  |                           |                                                   |                                |
| 0103315           | 01-5-4     | PAPEL CARTA OPALINA D/125 GRS. P/100 HDS.                  | PAQ                                          | 17                                  |                           |                                                   |                                |
| 0100710           | 01.5.5     | CARTHUTNA OPA INA CARTA 225GRS 100H                        | Para                                         | 19                                  |                           |                                                   |                                |

Figura 48. Reporte de Conteos.

**Reporte de Conteo**. En esta sección podrá emitir un reporte del inventario físico con los conteos realizados.

#### Parámetros.

- Despliegue las listas y seleccione la Fecha de marbete: Almacén (PAPELERIA Y ASEO o PARTES), el Número inicial y el Número Final (Estos números definen el rango que se mostrará para la impresión de los marbetes), de clic al botón Consultar.
  - Se despliega el reporte para con la información de los artículos con los conteos realizados.
- 2. Realice la impresión, de clic al botón Imprimir.
- 3. Puede exportar el reporte aun archivo Excel, de clic al botón Enviar a > Excel.
- 4. Cierre la ventana de clic al botón Salir.

| Fecha de Emisión: | Fecha de Revisión: | Versión: 1.0 |
|-------------------|--------------------|--------------|
|                   |                    |              |

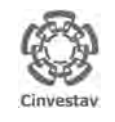

CENTRO DE INVESTIGACIÓN Y DE ESTUDIOS AVANZADOS DEL INSTITUTO POLITÉCNICO NACIONAL COORDINACIÓN GENERAL DE SERVICIOS DE TECNOLOGÍAS DE LA INFORMACIÓN Y LAS COMUNICACIONES GUÍA DE USUARIO DEL MÓDULO DE ALMACÊN

| ALOH                 | 50 DE 125 |
|----------------------|-----------|
| SISTEMA              | SGII      |
| FECHA DE ELABORACIÓN | OCT-2017  |
|                      |           |

# 2. Solicitud de Salidas del Almacén (SVA).

| Fecha de Emisión: | Fecha de Revisión: | Versión: 1.0 |
|-------------------|--------------------|--------------|
| Fecha de Emisión: | Fecha de Revisión: | Versión: 1.0 |

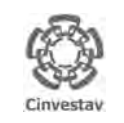

### CENTRO DE INVESTIGACIÓN Y DE ESTUDIOS AVANZADOS DEL INSTITUTO POLITÉCNICO NACIONAL

COORDINACIÓN GENERAL DE SERVICIOS DE TECNOLOGÍAS DE LA INFORMACIÓN Y LAS COMUNICACIONES GUÍA DE USUARIO DEL MÓDULO DE ALMACÊN

| ALOH                 | 51 DE 125 |  |  |  |
|----------------------|-----------|--|--|--|
| SISTEMA              | SGII      |  |  |  |
| FECHA DE ELABORACIÓN | OCT-2017  |  |  |  |
| GUIA DE USUARIO      |           |  |  |  |

- 1. Desde el Menú Principal, acceder a Almacén > Solicitud de Salidas del Almacén (SVA).
- El SGII abre la ventana Solicitud de Salida al Almacén (SVA), se observa en la Figura 50.

| Catálogos                              |    | idos Unidos                                                                                                    |
|----------------------------------------|----|----------------------------------------------------------------------------------------------------|
| Parametros Almacen                     |    | 6 6 6                                                                                                    |
| Solicitud de Salidas del Almacén (SVA) |    | 223                                                                                                    |
| Cancelacion de Solicitudes Vencidas    |    | and the                                                                                                    |
| Surtir Solicitudes Procesadas          |    | 41 14                                                                                                    |
| Entradas al Almacén                    |    | 10000                                                                                                    |
| Salida de Almacén                      |    |                                                                                                    |
| Inventario Físico vs Sistema           |    |                                                                                                    |
| Conteos - Bloquea-Desbloquea-Borra     |    | Cinuactor                                                                                                    |
| Importa Cabros                         |    | Chivestay                                                                                                    |
| Reportes de Almacén                    |    | the second second second second second second second second second second second second second second second s                                                                                                    |
| Reporte de Consumo Acumulado           |    |                                                                                                    |
| Consumo Acumulado por Area             |    |                                                                                                    |
| Cálculo del Estatus de los Artículos   |    |                                                                                                    |
| Reporte de Catálogo de Artículos       |    |                                                                                                    |
| Reporte de Movimientos                 |    |                                                                                                    |
| Imprimir Vales Surtidos                |    |                                                                                                    |
| Reporte de Saldo de Kardex             |    |                                                                                                    |
| Reporte Analítico de Kardex            |    |                                                                                                    |
| Reporte Analítico de Kardex (Virtual)  |    |                                                                                                    |
| Reporte Ordenes de Trabajo             |    |                                                                                                    |
| Reporte Grupos de Almacén Papelería    |    |                                                                                                    |
| Reporte de Entradas                    |    |                                                                                                    |
| Captura SVA(ALMACEN)                   |    |                                                                                                    |
| Pólizas de Almacén                     | ÷. | a second second s |

Figura 49. Acceso a Solicitud de Salidas del Almacén.

| Solicitud de Salida al Almacén (SVA)        |                      |           |                   |           |               |
|---------------------------------------------|----------------------|-----------|-------------------|-----------|---------------|
|                                             |                      |           |                   | Salio     | da            |
| Solicitud al Almacén                        | Articulos            |           | Vale de Salio     | la        |               |
| Año: 2017 Status: 1 En Almacen              | Almacen: TODOS       | ;         | •                 | Cance     | la Solicitud  |
| No. Solicitud: 2017-2425 de Fec             | ha: 12/09/2017       | Tipo: SC  | DLICITUD AL ALM   | ACEN      | ]             |
| Depto. Solicitante: DEPARTAMENTO DE EVALUAC | ION E INFORMACION    |           |                   |           | 1             |
| Destino de bienes: DEPARTAMENTO DE EVALUAC  | ION E INFORMACION    |           |                   |           |               |
| Justificacion: MATERIAL NECESARIO           |                      |           |                   |           | ]             |
| Elaboro: RAMIREZ VAZQUEZ EVELIA E           | STHER                | Ext.      | Solicitante: 1724 |           | ]             |
| Reviso: RAMOS BONILLA JOSE ANTO             | NIO                  | Importe A | proximado:        | \$323.78  | 9             |
| Autorizo: RIVERA GONZALEZ ANGEL ED          | UARDO                |           | Status: EN        | ALMACEN   | ]             |
| Almacen: ALMACÉN PAPELERÍA Y ASEC           |                      |           |                   |           |               |
| Fecha Departamen                            | to Solicitante       | Importe   | Status            | Solicitud | Orden Trabajo |
| 12-SEP DEPARTAMENTO DE EVALUACION           | E INFORMACION        | 323.78    | ENALMACEN         | 2017-2425 |               |
|                                             | CAJA                 | 248.11    | ENALMACEN         | 2017-2423 |               |
|                                             |                      |           |                   |           |               |
|                                             |                      |           |                   |           |               |
|                                             |                      |           |                   |           |               |
|                                             |                      |           |                   |           |               |
|                                             |                      |           |                   |           |               |
|                                             |                      |           |                   |           |               |
|                                             |                      |           |                   |           |               |
|                                             |                      |           |                   |           |               |
|                                             | No. Collectuations D |           |                   |           |               |
|                                             | No. solicitudes: 2   |           |                   |           |               |
|                                             | Imprime Solicitud    |           |                   |           |               |

Figura 50. Solicitud de Salida al Almacén.

| Fecha de Emisión: | Fecha de Revisión: | Versión: 1.0 |
|-------------------|--------------------|--------------|
|                   |                    |              |

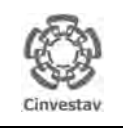

| CENTRO DE INVESTIGACIÓN Y DE ESTUDIOS AVANZADOS DEL INSTITUTO            | ALOH                 | 52 DE 125 |
|--------------------------------------------------------------------------|----------------------|-----------|
| POLITÉCNICO NACIONAL                                                     | SISTEMA              | SGII      |
| COORDINACIÓN GENERAL DE SERVICIOS DE TECNOLOGÍAS DE LA INFORMACIÓN Y LAS |                      | OCT 2017  |
| COMUNICACIONES                                                           | FECHA DE ELABORACIÓN | 001-2017  |
| GUÍA DE USUARIO DEL MÓDULO DE ALMACËN                                    | GUIA DE USU          | IARIO     |

| olicitud de Salida al A | lmacén (SVA)                   |                    |           |                   |                         | - |
|-------------------------|--------------------------------|--------------------|-----------|-------------------|-------------------------|---|
|                         |                                |                    |           |                   | Salida                  |   |
| Solicitud al Alm        | acén                           | Articulos          |           | 🖗 Vale de Salid   | a                       |   |
| Año: 2017               | Status: 1 En Almanan           | Almanan: a an      |           | )                 |                         |   |
| Ano. 2011               | Status. TEIT Annacen           |                    | US        | •                 | Lancela Solicitud       |   |
| No. Solic               | tud: 2017-2425 de Fech         | a: 12/09/2017      | Tipo: SC  | LICITUD AL ALMA   | CEN                     |   |
| Depto. Solicita         | nte: DEPARTAMENTO DE EVALUACI  | ON E INFORMACION   |           |                   |                         |   |
| Destino de bier         | nes: DEPARTAMENTO DE EVALUACI  | ON E INFORMACION   |           |                   |                         |   |
| Justificad              | ion: MATERIAL NECESARIO        |                    |           |                   |                         |   |
| Elab                    | oro: RAMIREZ VAZQUEZ EVELIA ES | THER               | Ext.      | Solicitante: 1724 |                         |   |
| Rev                     | iso: RAMOS BONILLA JOSE ANTON  | 10                 | Importe A | proximado:        | \$323.78                |   |
| Autor                   | izo: RIVERA GONZALEZ ANGEL EDU | ARDO               |           | Status: EN /      | ALMACEN                 |   |
| Alma                    | cen: ALMACÉN PAPELERÍA Y ASEO  |                    |           |                   |                         |   |
| Fecha                   | Departamento                   | o Solicitante      | Importe   | Status            | Solicitud Orden Trabajo |   |
| 1 12-SEP                | DEPARTAMENTO DE EVALUACION E   | INFORMACION        | 323.78    | EN ALMACEN        | 2017-2425               |   |
| 31-AG0                  | DEPARTAMENTO DE TESORERIA Y C  | AJA                | 248.11    | ENALMACEN         | 2017-2423               | 1 |
|                         |                                |                    |           |                   |                         |   |
|                         |                                |                    |           |                   |                         |   |
|                         |                                |                    |           |                   |                         |   |
|                         |                                |                    |           |                   |                         |   |
|                         |                                |                    |           |                   |                         |   |
|                         |                                |                    |           |                   |                         |   |
|                         |                                |                    |           |                   |                         |   |
|                         |                                |                    |           |                   |                         |   |
|                         |                                | No. Solicitudes: 2 |           |                   |                         |   |
|                         |                                |                    |           |                   |                         |   |

Figura 51. Solicitud al Almacén.

**Solicitud de Salida al Almacén (SVA)**. En esta sección se verificará si los artículos que la persona solicita se encuentran en existencia en almacén (Existencia virtual). Y se generará el vale de salida para poder pasar al almacén por los artículos.

**1.** En la bandeja, seleccione la solicitud y de clic sobre la pestaña **Artículos**. En La Figura 52 se muestra la pestaña **Artículos**.

| Fecha de Emisión: Fecha | de Revisión: Versión: 1.0 |
|-------------------------|---------------------------|
|-------------------------|---------------------------|

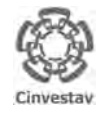

| CENTRO DE INVESTIGACIÓN Y DE ESTUDIOS AVANZADOS DEL INSTITUTO            | ALOH                 | 53 DE 125 |
|--------------------------------------------------------------------------|----------------------|-----------|
| POLITÉCNICO NACIONAL                                                     | SISTEMA              | SGII      |
| COORDINACIÓN GENERAL DE SERVICIOS DE TECNOLOGÍAS DE LA INFORMACIÓN Y LAS |                      | OCT 2017  |
| COMUNICACIONES                                                           | FECHA DE ELABORACIÓN | 001-2017  |
| GUÍA DE USUARIO DEL MÓDULO DE ALMACËN                                    | GUIA DE USL          | IARIO     |

| 🗐 Salicitud al      | Almacen                                             | Articulo              | 5                |            | 2   a e (e ŝa ()a  |                                     |   |
|---------------------|-----------------------------------------------------|-----------------------|------------------|------------|--------------------|-------------------------------------|---|
|                     | No Solicitud: 2017 - 2425 de Fecha:                 | 12 DE SEFTIEMBRE      | DE 2017          |            | Starus EN AL       | MACEN                               |   |
| Clave<br>Partida    | Descripción Articul<br>Notas, observaciones, Volume | lo<br>nes a solicitar | Unidad<br>Medida | Cantida    | Precio<br>Unitario | Importe<br>Existencia               | * |
| 0100102<br>1        | BOLIGRAFO P/FINO NEGRO                              |                       | PIEZA            | <u>11.</u> | 000 1.8            | 9 <b>\$20.79</b><br>69,000 <b>1</b> |   |
| 0100911<br>2        | MARCADOR DE TINTA NEGRA                             |                       | PIEZA 2          |            | <u>000</u> 9.6     | 9 \$19.38<br>8.000                  |   |
| 0103303<br>3        | DISCO DVD+R 16X4.7                                  | 9                     | PIEZA.           | 10.        | 000 10.1           | 8 \$101.80<br>18.000                | E |
| 0103003<br><b>4</b> | RESISTOL 850 C/250 GRS                              | 1                     | BOTELLA          | <u> </u>   | 000 29,6           | 6 \$29.66<br>669.000                |   |
| 0102815<br>5        | BLDCK T/CARTA D/RAYA                                | 9                     | BLOCK            | 5          | 000 11.4           | 5 \$57.25<br>26,000                 |   |
| 0100601<br>6        | CLIP CUADRADO DEL NO. 1 C/100 PZ/                   | 15                    | ALA              | 4.         | <u>000</u> 5.0     | 5 \$20.20<br>82.000                 | 1 |

Figura 52. Artículos.

**Artículos**. En esta pestaña se verifica con el Kardex (Virtual) si hay en existencia los artículos que se piden en la solicitud.

Al dar clic sobre la pestaña **Artículos**, se muestran las partidas contenidas en la solicitud, a continuación realice lo siguiente:

- Por cada partida verifique en el cuadro azul, ubicado en la columna Existencia, el total de artículos que hay en el Kardex virtual, si corrobora que hay suficientes artículos para cada partida, confirme que las cantidades sean correctas en la columna Cantidades y de clic al botón Graba, el Kardex virtual se actualiza disminuyendo las cantidades que se solicitaron.
- **2.** En caso de marcar 0 en el Kardex virtual (cuadro azul) de alguna partida, coloque 0 en la columna **Cantidad** de la partida, de clic al botón **Graba**.
- 3. Realizado lo anterior pasamos a la pestaña Vale de Salida.

**NOTA**. Si por alguna razón no colocó 0 en alguna partida, en la que no existieran artículos verificados con Kardex virtual (cuadro azul), el sistema automáticamente al dar clic al botón **Graba**, valida si hay en existencia los artículos, por lo tanto coloca 0 en donde no existan artículos.

| Fecha de Emisión: | Fecha de Revisión: | Versión: 1.0 |
|-------------------|--------------------|--------------|
|                   |                    |              |

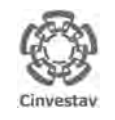

| CENTRO DE INVESTIGACIÓN Y DE ESTUDIOS AVANZADOS DEL INSTITUTO            | ALOH                 | 54 DE 125 |
|--------------------------------------------------------------------------|----------------------|-----------|
| POLITÉCNICO NACIONAL                                                     | SISTEMA              | SGII      |
| COORDINACIÓN GENERAL DE SERVICIOS DE TECNOLOGÍAS DE LA INFORMACIÓN Y LAS | FECHA DE ELABORACIÓN | OCT-2017  |
| GUÍA DE USUARIO DEL MÓDULO DE ALMACËN                                    | GUIA DE USU          | IARIO     |

| Solicitud de Salid                                               | ia al Almacén (SVA)                                                                                                    |                                          |                   |                       |                        | Salida                                                                     |
|------------------------------------------------------------------|----------------------------------------------------------------------------------------------------|------------------------------------------|-------------------|-----------------------|------------------------|----------------------------------------------------------------------------|
| Solicitud al                                                     | Almacén                                                                                                    | Articulos                                |                   | Vale de               | e Salida               |                                                                            |
| No. Nota:<br>Almacen:<br>Area Solicitante:<br>Elaboro:<br>Notas: | de Fecha:<br>ALMACÉN PAPELERÍA Y A SEO<br>DEPARTAMENTO DE EVALUACION E INFOR<br>RAMIREZ VAZQUEZ EVELIA ESTHER<br>MATERIAL NECESARIO DE PAPELERÍA | 12/09/2017<br>MACION<br>Autorizo: RAMIRE | EZ VAZQUEZ EVELIA | ESTHER                |                        | Imprime Vale de Salida<br>Partidas Presupuestales<br>Genera Vale de Salida |
| Clave Bién<br>Partida                                            | Descripción<br>Articulo                                                                                                    | n                                        | Unidad<br>Medida  | Cantidad<br>Entregada | Cantidad<br>Disponible | Precio<br>Importe                                                          |
| 0100102<br>1                                                     | BOLIGRAFO P/FINO NEGRO                                                                                                    |                                          | PIEZA             | 11.000                | 69.000                 |                                                                            |
| 0100911<br>2                                                     | MARCADOR DE TINTA NEGRA                                                                                                    |                                          | PIEZA             | 2.000                 | 8.000                  |                                                                            |
| 0103303<br>3                                                     | DISCO DVD+R 16X4.7                                                                                                    |                                          | PIEZA             | 10.000                | 18.000                 |                                                                            |
| 0103003<br>4                                                     | RESISTOL 850 C/250 GRS.                                                                                                    |                                          | BOTELLA           | 1.000                 | 669.000                |                                                                            |
| 0102815<br>5                                                     | BLOCK T/CARTA D/RAYA                                                                                                    |                                          | BLOCK             | 5.000                 | 26.000                 |                                                                            |
| 0100601                                                          | CLIP CUADRADO DEL NO. 1 C/100 PZAS.                                                                                                    |                                          | CAJA              | 4.000                 | 82.000                 |                                                                            |
| 0102922<br>7                                                     | ETIQUETAS P/LASER MOD. 5260 D/25 H                                                                                                    |                                          | PAQUETE           | 2.000                 | 3.000                  |                                                                            |
|                                                                  |                                                                                                    |                                          |                   | In                    | nporte Total:          | .00                                                                        |

Figura 53. Vale de Salida.

Vale de Salida. En esta pestaña se genera el vale de salida.

- 1. Diríjase al campo Notas y capture algún concepto asociado a la solicitud.
- Realizado lo anterior de clic al botón Genera Vale de Salida. Se despliega un mensaje de confirmación (Figura 54) y un mensaje más de generación satisfactoria, de clic en Aceptar (Figura 55).

**NOTA**. Las partidas que no se muestran, es porque no hay en existencia los artículos solicitados en almacén.

| CONFIRMA Q | UE DESEA GENERAR EL VALE I | DE SALIDA ??? |
|------------|----------------------------|---------------|
| 100        |                            |               |
|            |                            |               |

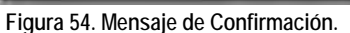

| ~ |                      |                |
|---|----------------------|----------------|
|   | NOTA DE SALIDA HA SI | IDO REGISTRADA |
|   |                      |                |
|   |                      |                |

Figura 55. Mensaje Satisfactorio.

| Fecha de Emisión:         Fecha de Revisión:         Versión: 1.0 | Fecha de Emisión: | Fecha de Revisión: | Versión: 1.0 |
|-------------------------------------------------------------------|-------------------|--------------------|--------------|
|-------------------------------------------------------------------|-------------------|--------------------|--------------|

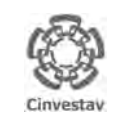

| CENTRO DE INVESTIGACIÓN Y DE ESTUDIOS AVANZADOS DEL INSTITUTO            | ALOH                 | 55 DE 125 |
|--------------------------------------------------------------------------|----------------------|-----------|
| POLITÉCNICO NACIONAL                                                     | SISTEMA              | SGII      |
| COORDINACIÓN GENERAL DE SERVICIOS DE TECNOLOGÍAS DE LA INFORMACIÓN Y LAS |                      | OCT 2017  |
| COMUNICACIONES                                                           | FECHA DE ELABORACIÓN | 001-2017  |
| GUÍA DE USUARIO DEL MÓDULO DE ALMACËN                                    | GUIA DE USU          | ARIO      |

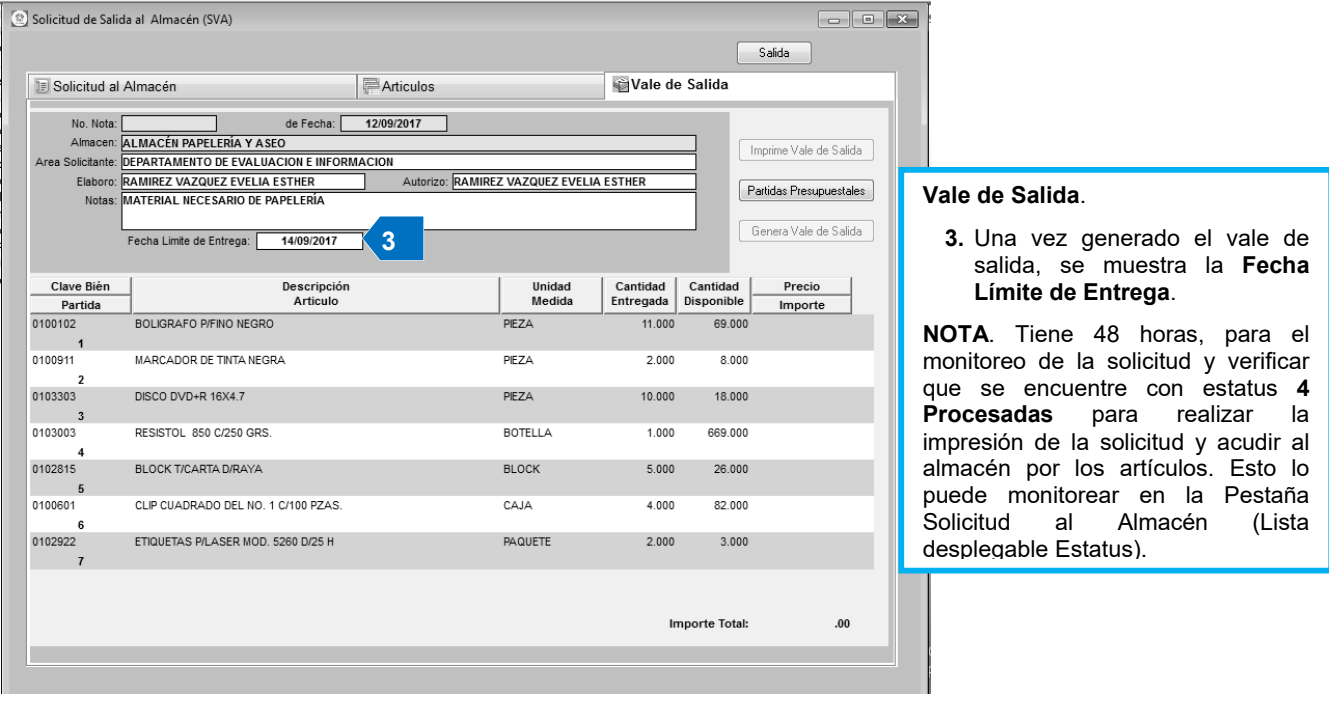

Figura 56. Vale de Salida.

| Fecha de Emisión: | Fecha de Revisión: | Versión: 1.0 |
|-------------------|--------------------|--------------|
| recha de Emisión. | recha de Revisión. | version. 1.0 |

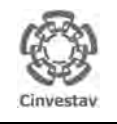

CENTRO DE INVESTIGACIÓN Y DE ESTUDIOS AVANZADOS DEL INSTITUTO POLITÉCNICO NACIONAL COORDINACIÓN GENERAL DE SERVICIOS DE TECNOLOGÍAS DE LA INFORMACIÓN Y LAS COMUNICACIONES GUÍA DE USUARIO DEL MÓDULO DE ALMACÊN

| ALOH                 | 56 DE 125 |
|----------------------|-----------|
| SISTEMA              | SGII      |
| FECHA DE ELABORACIÓN | OCT-2017  |
| GUIA DE USI          | IARIO     |

# 3. Cancelación de Solicitudes Vencidas.

| Fecha de Emisión: | Fecha de Revisión: | Versión: 1.0 |
|-------------------|--------------------|--------------|
|-------------------|--------------------|--------------|

| B         |  |
|-----------|--|
| Cinvestav |  |

# CENTRO DE INVESTIGACIÓN Y DE ESTUDIOS AVANZADOS DEL INSTITUTO HOJA POLITÉCNICO NACIONAL SISTEMA COORDINACIÓN GENERAL DE SERVICIOS DE TECNOLOGÍAS DE LA INFORMACIÓN Y LAS FECHA DE ELA

COORDINACIÓN GENERAL DE SERVICIOS DE TECNOLOGÍAS DE LA INFORMACIÓN Y LAS COMUNICACIONES GUÍA DE USUARIO DEL MÓDULO DE ALMACÊN

|               | SGII     |
|---------------|----------|
| E ELABORACIÓN | OCT-2017 |
| GUIA DE USU   | ARIO     |

57 DF 125

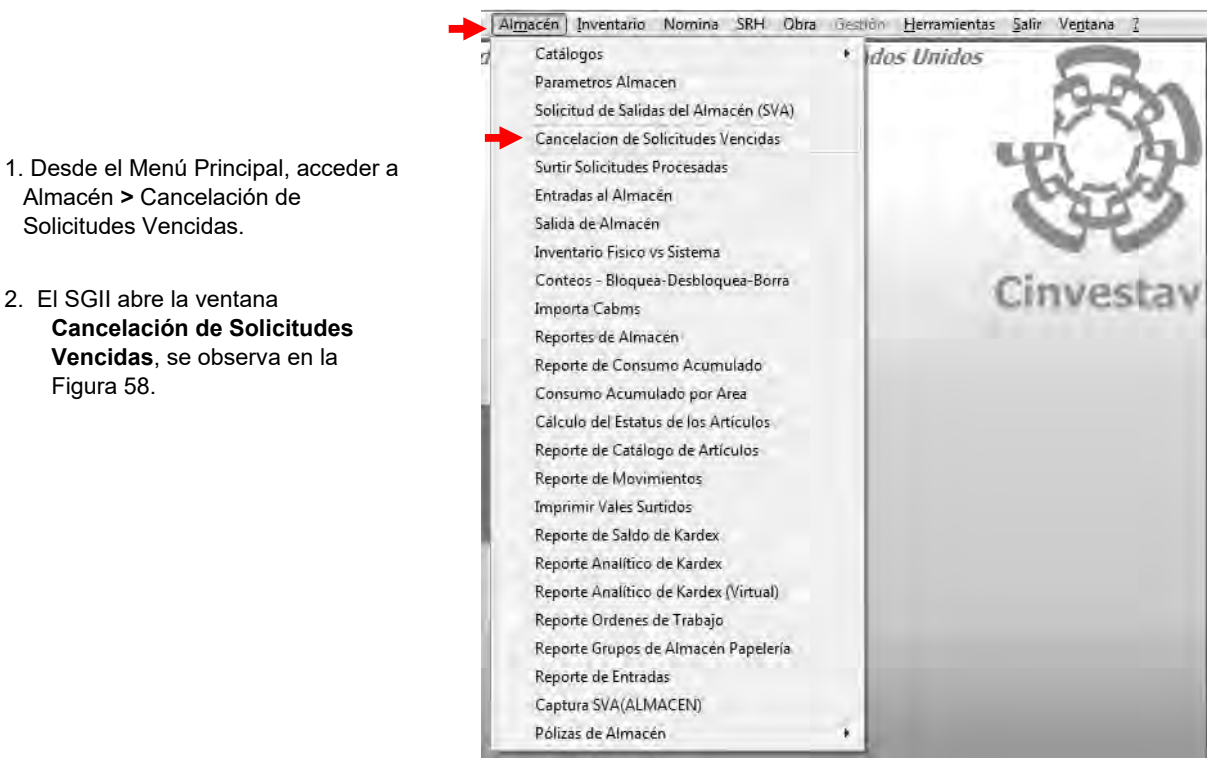

Figura 57. Acceso a Cancelación de Solicitudes Vencidas.

|                  |             | Cancela D                           | eshacer S | alida               |                       |
|------------------|-------------|-------------------------------------|-----------|---------------------|-----------------------|
| imacen:          |             |                                     |           |                     |                       |
| No.<br>Solicitud | de<br>Fecha | Elaboro<br>Departamento Solicitante | Importe   | Fecha de<br>Proceso | Limite de<br>Eentrega |
|                  |             |                                     |           |                     |                       |
|                  |             |                                     |           |                     |                       |
|                  |             |                                     |           |                     |                       |
|                  |             |                                     |           |                     |                       |
|                  |             |                                     |           |                     |                       |
|                  |             |                                     |           |                     |                       |
|                  |             |                                     |           |                     |                       |
|                  |             |                                     |           |                     |                       |

Figura 58. Cancelación de Solicitudes Vencidas.

| Fecha de Emisión:         Fecha de Revisión:         Versión: |
|---------------------------------------------------------------|
|---------------------------------------------------------------|

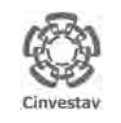

| CENTRO DE INVESTIGACIÓN Y DE ESTUDIOS AVANZADOS DEL INSTITUTO                              | ALOH                 | 58 DE 125 |
|--------------------------------------------------------------------------------------------|----------------------|-----------|
| POLITÉCNICO NACIONAL                                                                       | SISTEMA              | SGII      |
| COORDINACIÓN GENERAL DE SERVICIOS DE TECNOLOGÍAS DE LA INFORMACIÓN Y LAS<br>COMUNICACIONES | FECHA DE ELABORACIÓN | OCT-2017  |
| GUÍA DE USUARIO DEL MÓDULO DE ALMACËN                                                      | GUIA DE USU          | ARIO      |

|                  |             | Cancela Desh                                                         | acer Sa  | lida                |                       |   |
|------------------|-------------|----------------------------------------------------------------------|----------|---------------------|-----------------------|---|
| imacen AL        | MACEN PAPEL | ERÎA Y ASEO                                                          |          |                     |                       |   |
| No.<br>Solicitud | de<br>Fecha | Elaboro<br>Departamento Solicitante                                  | Importe  | Fecha de<br>Proceso | Limite de<br>Eentrega | - |
| 2017-2468        | 05-SEP-2017 | RAYA TAFOLLA MA CARMEN<br>OFNA DEL SUBDIR DE SERVS Y MANTENIMIENTO   | 736.38   | 06-SEP-2017         | 08-SEP-2017           |   |
| 2017-2495        | 07-SEP-2017 | HERNANDEZ CHAVEZ CLARA<br>OFNA DEL JEFE DEL DEPTO DE BIOL, CELULAR   | 2,476.01 | 07-SEP-2017         | 11-SEP-2017           |   |
| 2017-2498        | 07-SEP-2017 | GUADARRAMA RIOS PATRICIA<br>OFNA DEL JEFE DEL DEPARTAMENTO DE FISICA | 4,010.12 | 08-SEP-2017         | 12-SEP-2017           |   |
| 2017-2503        | 07-SEP-2017 | BRAVD ROA REBECA<br>PROYECTOS DE INGENIERIA                          | 3,752.86 | 08-SEP-2017         | 12-SEP-2017           |   |
| 2017-2508        | 07-SEP-2017 | MENDEZ ARELLANO RUBEN<br>OFNA DEL JEFE DEL DEPTO DE ALM E INVENT     | 1,738.67 | 08-SEP-2017         | 12-SEP-2017           |   |
| 2017-2502        | 07-SEP-2017 | ZUÑIGA TREJO SILVIA.<br>OFNA JEFE DEL DEPTO DE BIOTEC, Y BIOING.     | 722.56   | 08-SEP-2017         | 12-SEP-2017           |   |
| 2017-2504        | 07-SEP-2017 | ZUÑIGA TREJO SILVIA<br>OFNA JEFE DEL DEPTO DE BIOTEC. Y BIOING       | 1.075.99 | 08-SEP-2017         | 12-SEP-2017           |   |
| 2017-2505        | 07-SEP-2017 | URRUTIA BOHORQUEZ BEATRIZ<br>ELECTRONICA DEL ESTADO SOLIDO           | 63.00    | 08-SEP-2017         | 12-SEP-2017           |   |
| 2017-2509        | 07-SEP-2017 | BRAVO ROA REBECA<br>PROYECTOS DE INGENIERIA                          | 4.285.06 | 08-SEP-2017         | 12-SEP-2017           |   |
| 2017-2506        | 07-SEP-2017 | URRUTIA BOHORQUEZ BEATRIZ<br>ELECTRONICA DEL ESTADO SOLIDO           | 492.90   | 08-SEP-2017         | 12-SEP-2017           |   |
| 2017-2507        | 07-SEP-2017 | MENDEZ ARELLANO RUBEN<br>OFNA DEL JEFE DEL DEPTO DE ALM E INVENT     | 580.21   | 08-SEP-2017         | 12-SEP-2017           |   |
| 2017-2519        | 08-SEP-2017 | URRUTIA BOHORQUEZ BEATRIZ<br>ELECTRONICA DEL ESTADO SOLIDO           | 1,096.20 | 08-SEP-2017         | 12-SEP-2017           |   |
| 2017-2520        | 08-SEP-2017 | URRUTIA BOHORQUEZ BEATRIZ<br>No. Solicitudes: 48                     | 492.00   | 08-SEP-2017         | 12-SEP-2017           |   |

Figura 59. Cancelación de Solicitudes Vencidas.

**Cancelación de Solicitudes Vencidas**. En esta sección podrá cancelar las solicitudes que han cumplido con la fecha límite para la entrega de artículos.

Cuando se genera el vale de salida, se informa la **Fecha Límite de Entrega** que consta de 48 horas. Si transcurrido ese tiempo el solicitante no acude por sus artículos, la solitud será cancelada.

- **1.** De clic a la lista desplegable y elija el Almacén (PAPELERIA Y ASEO o PARTES). Automáticamente se muestran las solicitudes del almacén que eligió.
- 2. Marque la casilla o las casillas de las solicitudes que desea cancelar y de clic al botón Cancela, se muestra un mensaje de confirmación (ver Figura 60) de clic en Sí. Espere un momento mientras se realiza el proceso, una vez terminado se muestra un mensaje de aviso (Ver Figura 61), la solicitud se ha cancelado.
- 3. Cierre la ventana de clic al botón Salida.

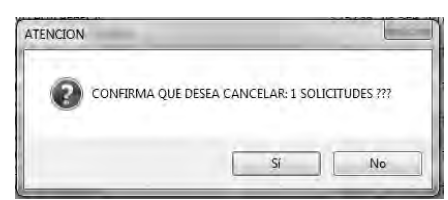

Figura 60. Mensaje de Confirmación.

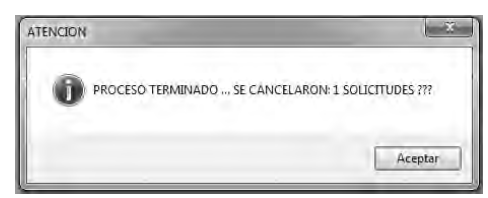

Figura 61. Mensaje de Finalización.

| Fecha de Emisión: | Fecha de Revisión: | Versión: 1.0 |
|-------------------|--------------------|--------------|
|                   |                    |              |

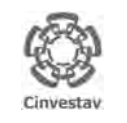

 CENTRO DE INVESTIGACIÓN Y DE ESTUDIOS AVANZADOS DEL INSTITUTO
 HO.

 POLITÉCNICO NACIONAL
 Sis

 COORDINACIÓN GENERAL DE SERVICIOS DE TECNOLOGÍAS DE LA INFORMACIÓN Y LAS
 FEC

 GUÍA DE USUARIO DEL MÓDULO DE ALMACEN
 FEC

| ALOH                 | 59 DE 125 |
|----------------------|-----------|
| SISTEMA              | SGII      |
| FECHA DE ELABORACIÓN | OCT-2017  |
| GUIA DE USU          | IARIO     |

# 4. Surtir Solicitudes Procesadas.

| Fecha de Emisión: | Fecha de Revisión: | Versión: 1.0 |
|-------------------|--------------------|--------------|
|-------------------|--------------------|--------------|

| -                                                                                              | CENTRO DE INVESTIGACIÓN Y DE                                                                                                    | ESTUDIOS AVANZADOS DEL INSTITUTO                                                                                                    | HOJA                 | 60 DE 125 |
|------------------------------------------------------------------------------------------------|----------------------------------------------------------------------------------------------------|----------------------------------------------------------------------------------------------------|----------------------|-----------|
| 18-81                                                                                          | POLITÉCNICO NACIONAL                                                                                                    |                                                                                                    | SISTEMA              | SGII      |
| 83                                                                                             | COORDINACIÓN GENERAL DE SERVICIO<br>COMUNICACIONES                                                                                          | OS DE TECNOLOGÍAS DE LA INFORMACIÓN Y LAS                                                                                                    | FECHA DE ELABORACIÓN | OCT-2017  |
| Cinvestav                                                                                      | GUÍA DE USUARIO DEL MÓDULO DE ALMACËN                                                                                                    |                                                                                                    | GUIA DE USU          | JARIO     |
| <ol> <li>Desde e<br/>Almacén<br/>Procesad</li> <li>El SGII -<br/>Solicit<br/>observ</li> </ol> | I Menú Principal, acceder a<br>> Surtir Solicitudes<br>las.<br>abre la ventana <b>Surtir</b><br>rudes Procesadas, se<br>ra en la Figura 63. | Almacén         Inventario         Nomina         SRH         Obra         Gestio           Catàlogos         *         Parametros Almacen         Solicitud de Salidas del Almacén (SVA)         Cancelacion de Solicitudes Vencidas           Sutrir Solicitudes Procesadas         Entradas al Almacén         Salida de Almacén           Salida de Almacén         Inventario Fisico vs Sistema         Conteos - Bloquea-Desbloquea-Borra           Importa Cabms         Reportes de Almacén         Reporte de Consumo Acumulado           Consumo Acumulado por Area         Cálculo del Estatus de los Artículos           Reporte de Catálogo de Artículos         Reporte de Catálogo de Artículos           Reporte de Catálogo de Artículos         Reporte de Movimientos | dos Unidos<br>Cin    | vestav    |
|                                                                                                |                                                                                                    | Reporte de Saldo de Kardex                                                                                                    |                      |           |

Reporte Analítico de Kardex Reporte Analítico de Kardex (Virtual) Reporte Ordenes de Trabajo Reporte Grupos de Almacén Papelería

Reporte de Entradas Captura SVA(ALMACEN) Pólizas de Almacén

Imacén \* Figura 62. Acceso a Surtir Solicitudes Procesadas.

| Año:       2017         Almacen:                                                                                                    | Surtir Solicitudes Procesadas            |            |             |                |                    |
|----------------------------------------------------------------------------------------------------|------------------------------------------|------------|-------------|----------------|--------------------|
| Amacen:       •         No. Solicitud:       •         Seleccionar el tipo de almacén       •         Número Solicitud       •         Pendiente por surtir       •         Clave Bién       Descripción       Unidad       Cantidad         Partida       Articulo       Medida       Entregada       Importe | Año: 🕼 2017 🕅                            |            |             |                |                    |
| No. Solicitud:         Seleccionar el tipo de almacén         Número Solicitud         Pendiente por surtir         Clave Bién       Descripción         Vinidad       Cantidad         Partida       Articulo         Medida       Entregada         Importe                                                  | Almacen: 🗨                               |            |             |                |                    |
| Seleccionar el tipo de almacén         Número Solicitud         Pendiente por surtir         Clave Bién       Descripción         Vinidad       Cantidad         Partida       Articulo         Medida       Entregada         Importe                                                                         | No. Solicitud:                           |            |             |                |                    |
| Número Solicitud         Pendiente por surtir         Clave Bién       Descripción         Vinidad       Cantidad         Partida       Artículo         Medida       Entregada         Importe                                                                                                    | Seleccionar el tipo de almacén           |            |             |                |                    |
| Clave Bién     Descripción     Unidad     Cantidad       Partida     Artículo     Medida     Entregada                                                                                                    | Número Solicitud<br>Pendiente por surtir |            |             |                |                    |
| Clave Bién     Descripción     Unidad     Cantidad       Partida     Articulo     Medida     Entregada                                                                                                    |                                          |            |             |                |                    |
| Clave Bién     Descripción     Unidad     Cantidad       Partida     Artículo     Medida     Entregada                                                                                                    |                                          |            |             |                |                    |
| Partida Articulo Medida Entregada Importe                                                                                                    |                                          | Clave Bién | Descripción | Unidad Cantid  | ad Precio          |
|                                                                                                    |                                          | Partida    | Articulo    | Medida Entrega | ada Importe        |
|                                                                                                    |                                          |            |             |                |                    |
|                                                                                                    |                                          |            |             |                |                    |
|                                                                                                    |                                          |            |             |                |                    |
|                                                                                                    |                                          |            |             |                |                    |
|                                                                                                    |                                          |            |             |                |                    |
|                                                                                                    |                                          |            |             |                |                    |
|                                                                                                    |                                          |            |             |                |                    |
| Importe Total: .000                                                                                                    |                                          |            |             | Importe T      | otal: .000         |
| Salir Acepta Deshacer Imprimir Va                                                                                                    |                                          |            | Salir       | Acepta Desh    | acer Imprimir Vale |

Figura 63. Surtir Solicitudes Procesadas.

| Fecha de Emisión: | Fecha de Revisión: | Versión: 1.0 |
|-------------------|--------------------|--------------|
|-------------------|--------------------|--------------|

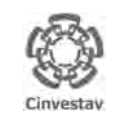

| CENTRO DE INVESTIGACIÓN Y DE ESTUDIOS AVANZADOS DEL INSTITUTO            | ALOH                 | 61 DE 125 |
|--------------------------------------------------------------------------|----------------------|-----------|
| POLITÉCNICO NACIONAL                                                     | SISTEMA              | SGII      |
| COORDINACIÓN GENERAL DE SERVICIOS DE TECNOLOGÍAS DE LA INFORMACIÓN Y LAS |                      | OCT 2017  |
| COMUNICACIONES                                                           | FECHA DE ELABORACIÓN | 001-2017  |
| GUÍA DE USUARIO DEL MÓDULO DE ALMACËN                                    | GUIA DE USU          | IARIO     |

| Surtir Solicitudes Procesadas                                                                |   |                                                           |                                                                                  |                                                                |                                                         |                                                         |                              |                   |
|----------------------------------------------------------------------------------------------|---|-----------------------------------------------------------|----------------------------------------------------------------------------------|----------------------------------------------------------------|---------------------------------------------------------|---------------------------------------------------------|------------------------------|-------------------|
| Año: D 2017 ∰<br>Almacen: PAPELERIA ▼                                                        | ] | No. Solicitud<br>Depto. Solicitante<br>Destino de bienes  | 2017-2425                                                                        | de Fecha: 12/09/<br>EVALUACION E INFO                          | 2017<br>RMACION                                         | Tipo: SOLICI                                            | TUD AL ALMACEN               |                   |
| No. Solicitud:<br>Seleccionar el tipo de almacén                                             | , | Justificacion<br>Elaboro<br>Reviso<br>Autorizo<br>Almacen | MATERIAL NECESAR<br>RAMIREZ VAZQUEZ E<br>RAMOS BONILLA JO<br>RIVERA GONZALEZ A   | IO<br>EVELIA ESTHER<br>SE ANTONIO<br>INGEL EDUARDO<br>A Y ASEO |                                                         | Ext. Solic<br>Importe Aproxi<br>S                       | itante: 1724<br>mado: PROCES | \$323.78<br>ADA   |
| Número Solicitud<br>Pendiente por surtir<br>2017-2403<br>2017-2405<br>2017-2404<br>2017-2406 | ^ | Nota Salida:<br>Elaboro: R<br>Notas: N<br>Recibio:        | 2017-2425<br>RAMIREZ VAZQUEZ EV<br>MATERIAL NECESARIO<br>Fecha Limite de Entrega | de Fecha:<br>ELIA ESTHER<br>DE PAPELERÍA<br>14/09/2017         | 12/09/2017  Autorizo: RAMIE Fecha de Eni Entrego: RAMIE | REZ VAZQUEZ EVEL<br>trega: 00/00/00<br>REZ VAZQUEZ EVEL | IA ESTHER<br>DO              | ]                 |
| 2017-2407<br>2017-2408<br>2017-2409                                                          |   | Clave Bién<br>Partida                                     | -                                                                                | Descripción<br>Articulo                                        |                                                         | Unidad<br>Medida                                        | Cantidad<br>Entregada        | Precio<br>Importe |
| 2017-2410<br>2017-2411                                                                       |   | 0100102<br>1                                              | BOLIGRAFO P/FINO N                                                               | EGRO                                                           |                                                         | PIEZA                                                   | 11.000                       | 1.89<br>20.790    |
| 2017-2412<br>2017-2413<br>2017-2414                                                          |   | 0100911<br>2                                              | MARCADOR DE TINTA                                                                | NEGRA                                                          |                                                         | PIEZA                                                   | 2.000                        | 9.69<br>19.380    |
| 2017-2415<br>2017-2416                                                                       |   | 0103303<br>3                                              | DISCO DVD+R 16X4.7                                                               |                                                                |                                                         | PIEZA                                                   | 10.000                       | 10.18<br>101.800  |
| 2017-2417<br>2017-2418                                                                       | E | 0103003<br>4                                              | RESISTOL 850 C/250                                                               | GRS.                                                           |                                                         | BOTELLA                                                 | 1.000                        | 29.66<br>29.660   |
| 2017-2420<br>2017-2420<br>2017-2421                                                          |   | 0102815<br>5                                              | BLOCK T/CARTA D/RA                                                               | YA                                                             |                                                         | BLOCK                                                   | 5.000                        | 11.45<br>57.250   |
| 2017-2424<br>2017-2425<br>( III )                                                            | • |                                                           |                                                                                  |                                                                |                                                         |                                                         | Importe Total:               | 323.780           |
|                                                                                              |   |                                                           |                                                                                  |                                                                | Salir                                                   | Acepta                                                  | Deshacer                     | Imprimir Val      |

Figura 64. Surtir Solicitudes Procesadas.

### Surtir Solicitudes Procesadas.

- 1. Seleccione el Tipo de Almacén al que fue dirigida la solicitud (PAPELERIA o PARTES).
- Una vez que seleccione el almacén, se despliegan las solicitudes de este, realice la búsqueda de la solicitud, capturando el número en el campo No. Solicitud o con ayuda de la barra de desplazamiento.
- 3. Seleccione la solicitud dando clic, automáticamente se muestran los detalles de la solicitud.
- En los campos Recibió: capture el nombre de la persona que recibe los artículos y Entrego: la persona que entrega los artículos.

| Fecha de Emisión: | Fecha de Revisión: | Versión: 1.0 |
|-------------------|--------------------|--------------|
|-------------------|--------------------|--------------|

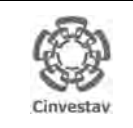

# CENTRO DE INVESTIGACIÓN Y DE ESTUDIOS AVANZADOS DEL INSTITUTO HOJA 62 DE 125 POLITÉCNICO NACIONAL SISTEMA SGII COORDINACIÓN GENERAL DE SERVICIOS DE TECNOLOGÍAS DE LA INFORMACIÓN Y LAS FECHA DE ELABORACIÓN OCT-2017 GUÍA DE USUARIO DEL MÓDULO DE ALMACEN GUÍA DE USUARIO GUÍA DE USUARIO GUÍA DE USUARIO

| 🕑 Surtir Solicitudes Procesadas                                                                                                    |                                                          |                                                                                                    |                                          |                              |                                 |                            | ×         |                                                                                                    |
|----------------------------------------------------------------------------------------------------|----------------------------------------------------------|----------------------------------------------------------------------------------------------------|------------------------------------------|------------------------------|---------------------------------|----------------------------|-----------|----------------------------------------------------------------------------------------------------|
| Año: 🔯 2017 🕅<br>Almacen: PAPELERIA 👻                                                                                                    | No. Solicitud<br>Depto. Solicitante<br>Destino de bienes | t: 2017-2425 de Fecha: 12/09/2017<br>e: DEPARTAMENTO DE EVALUACION E INFORMA<br>s: DEPARTAMENTO DE EVALUACION E INFORMA                                                                                   | 7<br>ACION<br>ACION                      | Tipo: SOLICI                 | TUD AL ALMACEN                  |                            |           |                                                                                                    |
| No. Solicitud:                                                                                                    | Justificacion<br>Elaboro<br>Reviso<br>Autorizo           | 11: MATERIAL NECESARIO<br>21: RAMIREZ VAZQUEZ EVELIA ESTHER<br>21: RAMOS BONILLA JOSE ANTONIO<br>21: RIVERA GONZALEZ ANGEL EDUARDO                                                                        |                                          | Ext. Solic<br>Importe Aproxi | itante: 1724<br>imado: \$       | 323.78                     | Surt<br>- | ir Solicitudes Procesadas.                                                                                                 |
| Seleccionar el tipo de almacén           Número Solicitud           Pendiente por surtir           2017-2403           2017-2405           2017-2406 | Almacen<br>Nota Salida:<br>Elaboro: I<br>Notas: I        | LIMACEN PAPELERIA Y ASEO 2017-2425 de Fecha: 12/ AAMIREZ VAZOUEZ EVELLA ESTHER MATERIAL NECESARIO DE PAPELERIA Fecha Limite de Entrega: 14/09/2017 FECha Limite de Entrega: 14/09/2017 FECHALISTO DIVIEDO | 09/2017  Autorizo: RAMIRE Fecha de Entre | Z VAZQUEZ EVEL               | IA ESTHER                       |                            | 5.<br>6.  | Una vez capturados los campos<br>Recibió y Entrego de clic al botón<br><b>Acepta</b> .<br>El sistema muestra tres mensajes |
| 2017-2407<br>2017-2408<br>2017-2409<br>2017-2410<br>2017-2410<br>2017-2411<br>2017-2412                                                              | Clave Bién<br>Partida<br>0100102<br>1                    | Descripción     Articulo     BOLIGRAFO P/FINO NEGRO                                                                                                    |                                          | Unidad<br>Medida<br>PIEZA    | Cantidad<br>Entregada<br>11.000 | Precio<br>Importe<br>2     |           | uno de contirmación, de entrega,<br>y conclusión de la solicitud como<br>se muestra en las siguientes<br>Figuras.          |
| 2017-2413<br>2017-2414<br>2017-2415                                                                                                    | 0100911<br>2<br>0103303                                  | MARCADOR DE TINTA NEGRA<br>DISCO DVD+R 16X4.7                                                                                                    |                                          | PIEZA                        | 2.000                           | 15.500                     | =         | - <b></b>                                                                                                    |
| 2017-2416<br>2017-2417<br>2017-2418 =                                                                                                    | 3<br>0103003<br>4                                        | RESISTOL 850 C/250 GRS.                                                                                                    |                                          | BOTELLA                      | 1.000                           | 101.800<br>29.66<br>29.660 |           |                                                                                                    |
| 2017-2419<br>2017-2420<br>2017-2421<br>2017-2424                                                                                                    | 0102815<br>5                                             | BLOCK T/CARTA D/RAYA                                                                                                    |                                          | BLOCK                        | 5.000                           | 11.45<br>57.250            |           |                                                                                                    |
| ×                                                                                                    |                                                          |                                                                                                    | Sa 5                                     | Acepta                       | Importe Total:                  | 323.780<br>Imprimir Vale   | -         |                                                                                                    |

Figura 65. Surtir Solicitudes Procesadas.

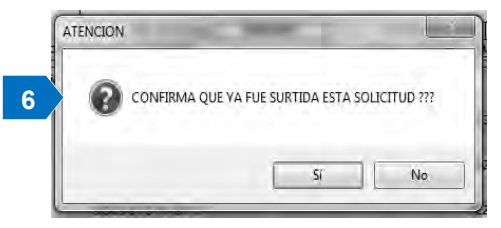

Figura 66. Mensaje de Aviso Confirmación.

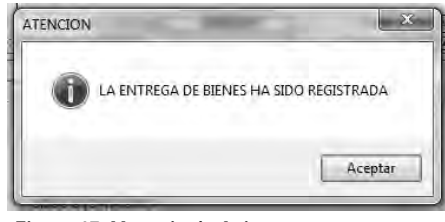

Figura 67. Mensaje de Aviso.

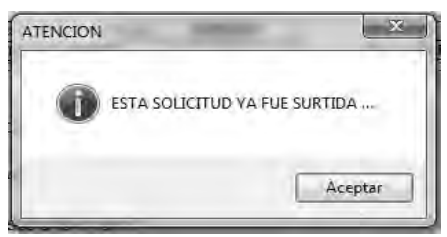

Figura 68. Mensaje de Aviso/Confirmación.

| Fecha de Emisión: | Fecha de Revisión: | Versión: 1.0 |
|-------------------|--------------------|--------------|
|-------------------|--------------------|--------------|

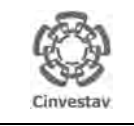

| CENTRO DE INVESTIGACIÓN Y DE ESTUDIOS AVANZADOS DEL INSTITU        | ALOH OTL    | 63 DE 125 |
|--------------------------------------------------------------------|-------------|-----------|
| POLITÉCNICO NACIONAL                                               | SISTEMA     | SGII      |
| COORDINACIÓN GENERAL DE SERVICIOS DE TECNOLOGÍAS DE LA INFORMACIÓN |             | OCT-2017  |
| COMUNICACIONES                                                     |             | 001-2017  |
| GUÍA DE USUARIO DEL MÓDULO DE ALMACËN                              | GUIA DE USI | JARIO     |

|      | Fecha:                        | DEPARTAMENTO DE CONTABILIDAD -<br>PÓLIZA DE DIARIO<br>FOLIO: A170902425<br>12-SEP-2017 Beneficiario: CENTRO DE INVESTIGACIÓN<br>INSTITUTO POLITECNICO NA<br>CONCEPTO | I Y DE ESTUDIOS AV<br>CIONAL | Hoja 1 de 1<br><u>No. de Póliza: 66</u><br>ANZADOS DEL<br><u>Ref. Pago</u><br>/S No. 2017-2425 |                                         |
|------|-------------------------------|----------------------------------------------------------------------------------------------------|------------------------------|------------------------------------------------------------------------------------------------|-----------------------------------------|
| PART | CUENTA                        | NOMBRE                                                                                                    | DEBE                         | HABER                                                                                          |                                         |
| 1    | 1 01-1-5-1-1-0-0001-00001-00  | MATERIALES DE ADMINISTRACION, EMISION DE<br>DOCUMENTOS VARTICULOS DE OFICIALES                                                                                       | 0.00                         | 20,79                                                                                          | Surtir Solicitudes Procesadas.          |
| 2    | 1 03-2-2-1-0-0-0001-00000-00  | RESULTADO DE EJERCICIOS ANTERIORES                                                                                                    | 20.79                        | 0.00                                                                                           |                                         |
| 3    | 1 01-1-6-1-1-0-0001-00001-00  | MATERIALES DE ADMINISTRACION, EMISION DE<br>DOCUMENTOS VARTICULOS DE OFICIALES                                                                                       | 0.00                         | 20,20                                                                                          | Después de dar clic en Acepta, se       |
| 4    | 1 03-2-2-1-0-0-0001-00000-00  | RESULTADO DE EJERCICIOS ANTERIORES                                                                                                    | 20.20                        | 0.00                                                                                           | realiza la afectación en el Kardex y se |
| 5    | 1 01-1-6-1-1-0-0001-00001-00  | MATERIALES DE ADMINISTRACION, EMISION DE<br>DOCUMENTOS YARTICULOS DE OFICIALES                                                                                       | 0.00                         | 19.38                                                                                          | genera la póliza.                       |
| ñ    | 1 03-2-2-1-0-0-0001-00000-00  | RESULTADO DE EJERCICIOS ANTERIORES                                                                                                    | 19.38                        | 0.00                                                                                           |                                         |
| 7    | 1 01-1-5-1-1-0-0001-00001-00  | MATERIALES DE ADMINISTRACION, EMISION DE<br>DOCUMENTOS VARTICULOS DE OFICIALES                                                                                       | 0.00                         | 57:25                                                                                          | 7. Automáticamente después de           |
| в    | 1 03-2-2-1-0-0-0001-00000-00  | RESULTADO DE EJERCICIOS ANTERIORES                                                                                                    | 57.25                        | 0.00                                                                                           | mostrarse el último mensaie, se         |
| 9    | 1 01-1-5-1-1-0-0001-00001-00  | MATERIALES DE ADMINISTRACIÓN, EMISIÓN DE<br>DOCUMENTOS VARTICULOS DE OFICIALES                                                                                       | 0.00                         | 74.70                                                                                          | desplieda la ventana para realizar      |
| 10   | 1 03-2-2-1-0-0-0001-000006-00 | RESULTADO DE EJERCICIOS ANTERIORES                                                                                                    | 74.70                        | 0.00                                                                                           |                                         |
| 13   | 1 01-1-5-1-3-0-0001-00001-00  | MATERIALES Y ARTICULOS DE CONSTRUCCION Y DE<br>REPARACIÓN                                                                                                    | 0.00                         | 29.66                                                                                          | la impresion de la poliza o             |
| 12   | 1 03-2-2-1-0-0-0001-000006-00 | RESULTADO DE EJERCICIOS ANTERIORES                                                                                                    | 29.86                        | 0.00                                                                                           | guardarse en formato PDF.               |
| 13   | 1 01-1-5-1-1-0-0001-00001-00  | MATERIALES DE ADMINISTRACIÓN, EMISIÓN DE<br>DOCUMENTOS YARTICULOS DE OFICIALES                                                                                       | 0.00                         | 101.80                                                                                         | En la Figura 69 se muestra un           |
| 14   | 1 03-2-2-1-0-0001-00000-00    | RESULTADO DE EJERCICIOS ANTERIORES                                                                                                    | 101.BD                       | 0.00                                                                                           | ejemplo de la póliza generada.          |
|      |                               |                                                                                                    |                              |                                                                                                |                                         |

Figura 69. Póliza de Diario.

| Fecha de Emisión: | Fecha de Revisión: | Versión: 1.0 |
|-------------------|--------------------|--------------|
|                   |                    |              |

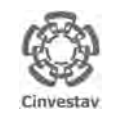

CENTRO DE INVESTIGACIÓN Y DE ESTUDIOS AVANZADOS DEL INSTITUTO POLITÉCNICO NACIONAL COORDINACIÓN GENERAL DE SERVICIOS DE TECNOLOGÍAS DE LA INFORMACIÓN Y LAS COMUNICACIONES GUÍA DE USUARIO DEL MÓDULO DE ALMACÊN

|   | AOJA                 | 64 DE 125 |
|---|----------------------|-----------|
|   | SISTEMA              | SGII      |
| S | FECHA DE ELABORACIÓN | OCT-2017  |
|   | GUIA DE USI          | IARIO     |

## 5. Entradas al Almacén.

| Fecha de Emisión: | Fecha de Revisión: | Versión: 1.0 |
|-------------------|--------------------|--------------|
|-------------------|--------------------|--------------|

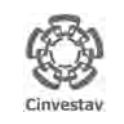

### CENTRO DE INVESTIGACIÓN Y DE ESTUDIOS AVANZADOS DEL INSTITUTO

COORDINACIÓN GENERAL DE SERVICIOS DE TECNOLOGÍAS DE LA INFORMACIÓN Y LAS COMUNICACIONES

d

| HOJA                 | 65 DE 125 |  |  |
|----------------------|-----------|--|--|
| SISTEMA              | SGII      |  |  |
| FECHA DE ELABORACIÓN | OCT-2017  |  |  |
| GUIA DE USUARIO      |           |  |  |

1. Desde el Menú Principal, acceder a

Almacén > Entradas al Almacén.

GUÍA DE USUARIO DEL MÓDULO DE ALMACËN

2. El SGII abre la ventana **Notas de Entrada** se observa en la Figura 71.

| 4l <u>r</u> | <u>macén I</u> nventario Nomina SRH Obra                                                                                                    | Gest | ion Herramientas Salir Ventana 1 |
|-------------|----------------------------------------------------------------------------------------------------|------|----------------------------------|
|             | Catálogos<br>Parametros Almacen<br>Solicitud de Salidas del Almacén (SVA)<br>Cancelacion de Solicitudes Vencidas<br>Surtir Solicitudes Procesadas<br>• Entradas al Almacén                                             |      | idos Unidos                      |
|             | Salidà de Almacén<br>Inventario Físico vs Sistema<br>Conteos - Bloquea-Desbloquea-Borra<br>Importa Cabms<br>Reportes de Almacén                                                                                        |      | Cinvestav                        |
|             | Reporte de Consumo Acumulado<br>Consumo Acumulado por Area<br>Cálculo del Estatus de los Artículos<br>Reporte de Catálogo de Artículos<br>Reporte de Movimientos<br>Imprimir Vales Surtidos                            |      |                                  |
|             | Reporte de Saldo de Kardex<br>Reporte Analítico de Kardex<br>Reporte Analítico de Kardex (Virtual)<br>Reporte Ordenes de Trabajo<br>Reporte Grupos de Almacén Papelería<br>Reporte de Entradas<br>Captura SVA(ALMACEN) |      |                                  |
|             | Pólizas de Almacén                                                                                                    | +    |                                  |

Figura 70. Acceso a Entradas al Almacén.

| De doble-clic | k sobre la nota a | a consultar | Año:     | 2017 | ÅT [       | Entradas x Sobrantes | Nueva Nota C/Pedido       | <u>R</u> efresca | Salida |
|---------------|-------------------|-------------|----------|------|------------|----------------------|---------------------------|------------------|--------|
| No. Entrada   | de fecha          | Factura     | No. Remi | sion | Pedido     | 1                    | Proveedor                 |                  |        |
|               | PAPELERIA Y AS    | SEO         |          |      |            |                      |                           |                  |        |
| 2017-15       | 2017/09/07        | 40931       |          |      | 2017 - 1   | GRUPO VANITY, S.A    | A. DÉ C.V.                |                  |        |
| 2017-14       | 2017/09/07        | 40931       |          |      | 2017 - 1   | GRUPO VANITY, S.A    | A. DE C.V.                | CAN              | CELADA |
| 2017-13       | 2017/08/07        | 3447        |          | -    | 2017 - 225 | 4 COSMOPAPEL, S.A.   | DE C V                    |                  |        |
| 2017-12       | 2017/07/14        | B84         |          |      | 2017 - 145 | 6 OLGUIN HERRERA N   | ARIA DE LOS ANGELES       |                  |        |
| 2017-10       | 2017/07/03        | 881         |          | :    | 2017 - 145 | 6 OLGUN HERRERA N    | ARIA DE LOS ANGELES       |                  |        |
| 2017-2        | 2017/02/16        | 3135        |          |      | 2017 - 59  | COSMOPAPEL, S.A.     | DE C.V.                   |                  |        |
| 2017-1        | 2016/12/30        | 1594        |          | 1    | 2016 - 386 | 9 COMPLITACION Y OF  | FICINA PLUS, S.A. DE C.V. | CÁN              | CELADA |
|               | PARTES            |             |          |      |            |                      | Contraction of the last   |                  |        |
| 2017-11       | 2017/07/06        | 3467        |          | 3    | 2017 - 169 | 9 HIGINIO SALVADOR   | NARANJO NUÑEZ             |                  |        |
| 2017-9        | 2017/06/23        | 21387       |          | :    | 2017 - 125 | MC DISTRIBUIDORA     | ELECTRICA, S.A. DE C.V    |                  |        |
| 2017-8        | 2017/06/23        | 3449        |          | -    | 2017 - 169 | 9 HIGINIO SALVADOR   | NARANJO NUÑEZ             |                  |        |
| 2017-7        | 2017/06/20        | 21288       |          |      | 2017 - 125 | MC DISTRIBUIDORA     | ELECTRICA, S.A. DE C.V    |                  |        |
| 2017-6        | 2017/06/08        | 10028       |          | - 3  | 2017 - 145 | 5 MADERAS PRIA, S.A  | . DE C.V.                 |                  |        |
| 2017-5        | 2017/05/23        | 180         |          | 1    | 2017 - 124 | 9 MAN TICO S.A. DE C | .V.                       |                  |        |
| 2017-4        | 2017/05/17        | 6725        |          |      | 2017 - 125 | 8 TRETA ILUMINACION  | , S.A. DEC.V.             |                  |        |
| 2017-3        | 2017/04/05        | 163         |          |      | 2017 - 454 | MAN TICO S.A. DE C   | V.                        |                  |        |
|               |                   |             |          |      |            |                      |                           |                  |        |
|               |                   |             |          |      |            |                      |                           |                  |        |
|               |                   |             |          |      |            |                      |                           |                  |        |
|               |                   |             |          |      |            |                      |                           |                  |        |
|               |                   |             |          |      |            |                      |                           |                  |        |
|               |                   |             |          |      |            |                      |                           |                  |        |
|               |                   |             |          |      |            |                      |                           |                  |        |
|               |                   |             |          |      |            |                      |                           |                  |        |
|               |                   |             |          |      |            |                      |                           |                  |        |
| -             |                   | _           | _        | _    | _          |                      |                           |                  |        |
|               |                   |             |          |      |            | No. de               | notas de Entrada; 15      |                  |        |
|               |                   |             |          |      | Figu       | ra 71. Notas de E    | ntrada.                   |                  |        |

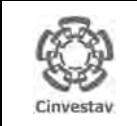

#### CENTRO DE INVESTIGACIÓN Y DE ESTUDIOS AVANZADOS DEL INSTITUTO POLITÉCNICO NACIONAL COORDINACIÓN GENERAL DE SERVICIOS DE TECNOLOGÍAS DE LA INFORMACIÓN Y LAS FECHA DE ELABORACIÓN

COMUNICACIONES GUÍA DE USUARIO DEL MÓDULO DE ALMACËN

| Notas de En  | trada            |             |              |             |                                                                                 |   |
|--------------|------------------|-------------|--------------|-------------|---------------------------------------------------------------------------------|---|
| De doble-cli | ck sobre la nota | a consultar | Año: 2017    |             | Entradas x Sobrantes Nueva Nota C/Pedido <u>R</u> efresca <u>S</u> alida        |   |
| No. Entrada  | de fecha         | Factura     | No. Remision | Pedido      | Proveedor                                                                       |   |
|              | PAPELERÍA Y A    | SEO         |              |             |                                                                                 |   |
| 2017-94      | 2017/11/08       | 907         |              | 2017 - 47   | SUMINISTRO DE MATERIALES Y ARTICULOS EN GENERAL<br>FELELI SA DE CV              | = |
| 2017-93      | 2017/11/01       | 3234        |              | 2017 - 46   | ELMECA SA DE CV                                                                 | _ |
| 2017-92      | 2017/11/01       | 390         |              | 2017 - 48   | CALZADO LEED DE MEXICO S.A. DE C.V.                                             |   |
| 2017-91      | 2017/11/01       | S/N         |              | 2017 - 49   | RALF, S.A.                                                                      |   |
| 2017-90      | 2017/11/01       | 407135365   |              | 2017 - 45   | MEX SHOES & CLOTHES S. DE R.L DE C.V                                            |   |
| 2017-89      | 2017/11/01       | 30229700    |              | 2017 - 44   | VIMINA EQUIPAMIENTO, S.A. DE C.V.                                               |   |
| 2017-88      | 2017/11/01       | 4           |              | 2017 - 51   | SISTEMACALZA S.A. DE C.V.                                                       |   |
| 2017-87      | 2017/11/01       | 5           |              | 2017 - 51   | SISTEMACALZA S.A. DE C.V.                                                       |   |
| 2017-86      | 2017/11/01       | 3           |              | 2017 - 51   | SISTEMACALZA S.A. DE C.V.                                                       |   |
| 2017-85      | 2017/11/01       | 2           |              | 2017 - 51   | SISTEMACALZA S.A. DE C.V.                                                       |   |
| 2017-84      | 2017/11/01       | 1           |              | 2017 - 51   | SISTEMACALZA S.A. DE C.V.                                                       |   |
| 2017-77      | 2017/11/07       | 894         |              | 2017 - 14   | DISTRIBUIDORA CLIK S.A. DE C.V.                                                 |   |
| 2017-76      | 2017/11/06       |             | 1478         | 2017 - 8    | ROBERTO MARTÍNEZ CASTRO                                                         |   |
| 2017-74      | 2017/10/30       | 882         |              | 2017 - 14   | DISTRIBUIDORA CLIK S.A. DE C.V.                                                 |   |
| 2017-73      | 2017/10/19       | B117        |              | 2017 - 1456 | MARÍA DE LOS ÁNGELES OLGUÍN HERRERA                                             |   |
| 2017-63      | 2017/10/02       |             | 716          | 2017 - 2845 | DISTRIBUIDORES Y FABRICANTES DE ARTICULOS<br>ESCOLARES Y DE OFICINA S.A DE C.V. |   |
| 2017-62      | 2017/10/02       | 715         |              | 2017 - 9    | BLANKMAR CONSULTORES S.A. DE C.V.                                               |   |
| 2017-60      | 2017/10/06       |             | 728          | 2017 - 2845 | DISTRIBUIDORES Y FABRICANTES DE ARTICULOS<br>ESCOLARES Y DE OFICINA S.A DE C.V. |   |
| 2017-59      | 2017/10/04       |             | A/N          | 2017 - 18   | DISTRIBUTORE RUGO E MARKETING ARGO S.A. DE C.V.                                 |   |
| 2017-58      | 2017/10/05       | 284         |              | 2017 - 2849 | COMERCIALIZADORA INNER CITY S.A. DE C.V.                                        |   |
| 2017-57      | 2017/10/05       |             | 1922         | 2017 - 10   | DOUBLE STITCH S.A. DE C.V.                                                      |   |
| 2017-56      | 2017/10/05       |             | 43588        | 2017 - 19   | PAPELERA ANZURES, S.A. DE C.V.                                                  |   |
|              |                  |             |              |             | No. de Notas de Entrada: 94                                                     | - |

### Notas de Entrada.

En esta sección aparecen las requisiciones de compra (pedidos), donde podrá consultar a detalle los artículos por cada pedido realizado. Así mismo aquí se registra la cantidad de mercancía que ingresa al almacén (Por pedido y Proveedor) colocando el total de artículos que ingresan, dejando pendiente si la entrega del pedido es parcial.

66 DE 125

SGII

OCT-2017

GUIA DE USUARIC

1. De doble clic sobre alguna Nota para consultar los artículos del pedido. Se despliega la ventana con los detalles del pedido Vea la Figura 73.

### Figura 72. Notas de Entrada.

| Nota de Entrada<br>No. Entrada: 94-<br>No. Pedeido: 47-201<br>Provedor: SUMIN<br>No. Factura: 907<br>Virea Solicta: OFNA.<br>Almacén ALMA<br>egistró nota: MENDO<br>Notas: ENTRE | de Pedido al Almacen 2017 de fecha: 08/11/201 7 de fecha: 07 de NOV de 2017 ISTRO DE MATERIALES Y ARTICULOS EN GENE No. Remisión: DEL SUBDIR. DE RECURSOS HUMANOS CÉN PAPELERÍA Y ASEO EZ ARELLANO RUBEN Recibió GA PARCIAL AL CONTRATO | 7 💌    | ura:                  | 44,657.10            | Can<br>1              | cela Imp<br>Graba | ime Salida |
|----------------------------------------------------------------------------------------------------|----------------------------------------------------------------------------------------------------|--------|-----------------------|----------------------|-----------------------|-------------------|------------|
| Clave Bien<br>Partida                                                                                                    | Dscripciòn<br>Articulo                                                                                                    | Unidad | Cantidad<br>de Pedido | Cant. por<br>Recibir | Cant. esta<br>Entrada | Precio<br>Importe |            |
| 0104307<br>1                                                                                                    | CAMISOLA P/HOMBRE AZUL M. 100% 2017                                                                                                    | PIEZAS | 121.000               | 10.000               | 111.000               |                   | ]          |
| 0104286<br>2                                                                                                    | ZAPATILLA MOD-34301 CAFE 2017                                                                                                    | PARES  | 23.000                | .000                 | 23.000                |                   |            |
|                                                                                                    |                                                                                                    |        |                       |                      |                       |                   |            |
|                                                                                                    |                                                                                                    |        |                       |                      |                       |                   |            |
|                                                                                                    |                                                                                                    |        |                       |                      |                       |                   |            |
|                                                                                                    |                                                                                                    |        |                       |                      |                       |                   |            |
|                                                                                                    |                                                                                                    |        |                       |                      |                       |                   |            |

### Notas de Entrada de Pedidos al Almacén.

En la ventana se muestra a detalle el pedido con su proveedor, área solicitante, artículos, cantidades entre otras.

- Las columnas Cantidad de Pedido indica la cantidad de mercancía que se solicitó, Cant. por Recibir indica la cantidad de mercancía que falta por entregar del pedido. Cant. esta Entrada indica el total de artículos que se recibieron cuando se registró la Nota de Entrada.
- Tiene la opción de cancelar la Nota de clic al botón Cancela. Imprimir la Nota de clic al botón Imprime y Salir de la ventana de clic al botón Salida.

Figura 73. Notas de Entrada de Pedido al Almacén.

| Fecha de Emisión: | Fecha de Revisión: | Versión: 1.0 |
|-------------------|--------------------|--------------|
|-------------------|--------------------|--------------|

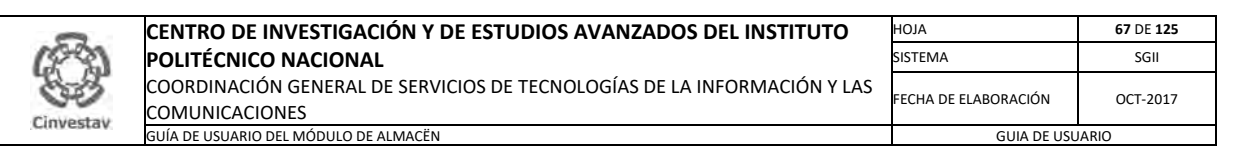

### 5.1.1 Nueva Nota C/Pedido.

| De doble-clici | k sobre la nota | a consultar | Año: 2017    | 7 🚊 🗌       | ntradas x Sobrantes Nueva Nota C/Pedido <u>R</u> efresca <u>S</u> alid          |
|----------------|-----------------|-------------|--------------|-------------|---------------------------------------------------------------------------------|
| No. Entrada    | de fecha        | Factura     | No. Remision | Pedido      | Proveedor                                                                       |
| -              | PAPELERÍA Y A   | SEO         |              |             |                                                                                 |
| 2017-94        | 2017/11/08      | 907         |              | 2017 - 47   | SUMINISTRO DE MATERIALES Y ARTICULOS EN GENERAL<br>FELELI SA DE CV              |
| 2017-93        | 2017/11/01      | 3234        |              | 2017 - 46   | ELMECA SA DE CV                                                                 |
| 2017-92        | 2017/11/01      | 390         |              | 2017 - 48   | CALZADO LEED DE MEXICO S.A. DE C.V.                                             |
| 2017-91        | 2017/11/01      | S/N         |              | 2017 - 49   | RALF, S.A.                                                                      |
| 2017-90        | 2017/11/01      | 407135365   |              | 2017 - 45   | MEX SHOES & CLOTHES S. DE R.L DE C.V                                            |
| 2017-89        | 2017/11/01      | 30229700    |              | 2017 - 44   | VIMINA EQUIPAMIENTO, S.A. DE C.V.                                               |
| 2017-88        | 2017/11/01      | 4           |              | 2017 - 51   | SISTEMACALZA S.A. DE C.V.                                                       |
| 2017-87        | 2017/11/01      | 5           |              | 2017 - 51   | SISTEMACALZA S.A. DE C.V.                                                       |
| 2017-86        | 2017/11/01      | 3           |              | 2017 - 51   | SISTEMACALZA S.A. DE C.V.                                                       |
| 2017-85        | 2017/11/01      | 2           |              | 2017 - 51   | SISTEMACALZA S.A. DE C.V.                                                       |
| 2017-84        | 2017/11/01      | 1           |              | 2017 - 51   | SISTEMACALZA S.A. DE C.V.                                                       |
| 2017-77        | 2017/11/07      | 894         |              | 2017 - 14   | DISTRIBUIDORA CLIK S.A. DE C.V.                                                 |
| 2017-76        | 2017/11/06      |             | 1478         | 2017 - 8    | ROBERTO MARTÍNEZ CASTRO                                                         |
| 2017-74        | 2017/10/30      | 882         |              | 2017 - 14   | DISTRIBUIDORA CLIK S.A. DE C.V.                                                 |
| 2017-73        | 2017/10/19      | B117        |              | 2017 - 1456 | MARÍA DE LOS ÁNGELES OLGUÍN HERRERA                                             |
| 2017-63        | 2017/10/02      |             | 716          | 2017 - 2845 | DISTRIBUIDORES Y FABRICANTES DE ARTICULOS<br>ESCOLARES Y DE OFICINA S.A DE C.V. |
| 2017-62        | 2017/10/02      | 715         |              | 2017 - 9    | BLANKMAR CONSULTORES S.A. DE C.V.                                               |
| 2017-60        | 2017/10/06      |             | 728          | 2017 - 2845 | DISTRIBUIDORES Y FABRICANTES DE ARTICULOS<br>ESCOLARES Y DE OFICINA S.A DE C.V. |
| 2017-59        | 2017/10/04      |             | A/N          | 2017 - 18   | DISTRIBUTORE RUGO E MARKETING ARGO S.A. DE C.V.                                 |
| 2017-58        | 2017/10/05      | 284         |              | 2017 - 2849 | COMERCIALIZADORA INNER CITY S.A. DE C.V.                                        |
| 2017-57        | 2017/10/05      |             | 1922         | 2017 - 10   | DOUBLE STITCH S.A. DE C.V.                                                      |
| 2017-56        | 2017/10/05      |             | 43588        | 2017 - 19   | PAPELERA ANZURES, S.A. DE C.V.                                                  |

**Nueva Nota C/Pedido**. Aquí se registra la cantidad de mercancía que ingresa al almacén (Por pedido y Proveedor) colocando el total de artículos que ingresan, dejando pendiente si la entrega del pedido es parcial.

1. De clic al botón Nueva Nota C/Pedido. Se despliega la ventana para registrar los artículos de llegada Vea la Figura 75.

Figura 74. Nueva Nota C/Pedido.

| Fecha de Emisión: | Fecha de Revisión: | Versión: 1.0 |
|-------------------|--------------------|--------------|
|                   |                    |              |

| )        | CENTRO DE INVESTIGACIÓN Y DE ESTUDIOS AVANZADOS DEL INSTITUTO            | ALOH                 | 68 DE 125 |  |
|----------|--------------------------------------------------------------------------|----------------------|-----------|--|
| 691      | POLITÉCNICO NACIONAL                                                     | SISTEMA              | SGII      |  |
| 333      | COORDINACIÓN GENERAL DE SERVICIOS DE TECNOLOGÍAS DE LA INFORMACIÓN Y LAS | ΕΕCHA DE ELABORACIÓN | OCT 2017  |  |
| nvestav  | COMUNICACIONES                                                           | FECHA DE ELABORACIÓN | 001-2017  |  |
| re-ordy. | GUÍA DE USUARIO DEL MÓDULO DE ALMACËN                                    | GUIA DE USU          | ARIO      |  |

| 🛞 Nota de Entrada                                                          | a de Pedido al Almacen                         |             |                       |                      |                       |                    |                   |  |  |
|----------------------------------------------------------------------------|------------------------------------------------|-------------|-----------------------|----------------------|-----------------------|--------------------|-------------------|--|--|
| No. Entrada:                                                               | de fecha: 22/11/2017 💌                         |             |                       |                      |                       |                    |                   |  |  |
| No. Pedido: 47-2017 de fecha: 07 de NOV de 2017 ? 4                        |                                                |             |                       |                      |                       |                    |                   |  |  |
| Proveedor: SUMINISTRO DE MATERIALES Y ARTICULOS EN GENERAL FELELI SA DE CV |                                                |             |                       |                      |                       |                    |                   |  |  |
| No. Factura:                                                               | No. Remisión:                                  | Imp. Fac    | tura:                 | .00                  | <u>C</u> ance         | ela <u>I</u> mprim | ie <u>S</u> alida |  |  |
| Área Solicita: OFNA                                                        | . DEL SUBDIR. DE RECURSOS HUMANOS              |             |                       |                      |                       |                    |                   |  |  |
| Almacén ALMA                                                               | ACÉN PAPELERÍA Y ASEO                          |             |                       |                      |                       | <u>G</u> raba      | <u>D</u> eshacer  |  |  |
| Registró nota: MEND                                                        | DEZ ARELLANO RUBEN Recibió pedido: M           | ONTIEL TOVA | CLAUDIA               |                      | ?                     |                    |                   |  |  |
| Notas: NOTA                                                                | S DE EJEMPLO                                   |             |                       |                      | 3                     |                    |                   |  |  |
| Clave Bien<br>Partida                                                      | Dscripciòn<br>Articulo                         | Unidad      | Cantidad<br>de Pedido | Cant. por<br>Recibir | Cant. esta<br>Entrada | Precio<br>Unitario | Importe           |  |  |
| 0104205<br><b>1</b>                                                        | CALZADO DIELECTR. CBN-5437 C/ACERO NEGRO3 2017 | PARES       | 2.000                 | 2.000                | .000                  | 541.72             | 0.00              |  |  |
| 0104255<br><b>2</b>                                                        | CALZADO BORCEGUI 3/4 CAFÉ 2017                 | PARES       | 2.000                 | 2.000                | .000                  | 541.72             | 0.00              |  |  |
| 0104251<br>3                                                               | CALZADO BORCEGUI 3/4 NEGRO 2017                | PARES       | 3.000                 | 3.000                | .000                  | 541.72             | 0.00              |  |  |
| 0104403<br><b>4</b>                                                        | CAMISA P/VIGILANTE 2017                        | PIEZAS      | 132.000               | 132.000              | .000                  | 269.70             | 0.00              |  |  |
| 0104307<br>5                                                               | CAMISOLA P/HOMBRE AZUL M. 100% 2017            | PIEZAS      | 121.000               | 10.000               | .000                  | 258.10             | 0.00              |  |  |
| 0104305<br>6                                                               | CAMISOLA D/MEZCL P/HOMBRE 14 ONZAS 2017        | PIEZAS      | 103.000               | 103.000              | .000                  | 295.80             | 0.00              |  |  |
| 0104286<br>7                                                               | ZAPATILLA MOD-34301 CAFE 2017                  | PARES       | 23.000                | .000                 |                       | 696.00             | 0.00              |  |  |
|                                                                            |                                                |             |                       |                      | Importe de            | e la Nota:         | 0.00              |  |  |

Figura 75. Notas de Entrada de Pedido al Almacén.

### Nueva Nota C/Pedido.

C

2

- 2. De clic al botón le campo No. Pedido. Seleccione el pedido del cual registrará las cantidades de mercancía que ha llegado.
  - Automáticamente al seleccionar el no. de pedido se llenan los campos, excepto **No. Factura**, **No. Remisión** los cuales deberá capturar.
  - El pedido puede ser por entrega parcial (Se entrega parte del pedido y el resto en otro momento), coloque en el campo **Notas** una descripción referente al pedido. Coloque la persona que recibe el pedido en el campo **Recibió pedido**.
- En la columna Cant. esta Entrada coloque las cantidades de mercancía entregadas por cada partida. Guarde la información de clic al botón <u>G</u>raba.
   En la columna Cant. por Recibir se actualizan las cantidades de mercancía que están pendientes por recibir en caso que la entrega del pedido sea parcial.
   Verifique que las cantidades sean correctas.
- 4. Es importante que realice la impresión de la Nota de Entrada de Mercancía al Almacén, de clic al botón **Imprime**.
- 5. Salga de la ventana de clic al botón <u>Salida</u>.

| Fecha de Emisión: | Fecha de Revisión: | Versión: 1.0 |
|-------------------|--------------------|--------------|
|                   |                    |              |

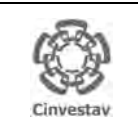

| CENTRO DE INVESTIGACIÓN Y DE ESTUDIOS AVANZADOS DEL INSTITUTO            | ALOH                 | 69 DE 125 |  |
|--------------------------------------------------------------------------|----------------------|-----------|--|
| POLITÉCNICO NACIONAL                                                     | SISTEMA              | SGII      |  |
| COORDINACIÓN GENERAL DE SERVICIOS DE TECNOLOGÍAS DE LA INFORMACIÓN Y LAS | ΕΕCHA DE ELABORACIÓN | OCT-2017  |  |
| COMUNICACIONES                                                           | FECHA DE ELABORACIÓN | 001-2017  |  |
| GUÍA DE USUARIO DEL MÓDULO DE ALMACËN                                    | GUIA DE USU          | ARIO      |  |

### 5.1.2 Entradas x Sobrantes.

| (             |                    |             |              |             | 1                                      |                                              |                  |                |     |                                                                     |
|---------------|--------------------|-------------|--------------|-------------|----------------------------------------|----------------------------------------------|------------------|----------------|-----|---------------------------------------------------------------------|
| Notas de Ent  | rada               |             |              |             |                                        |                                              |                  |                |     |                                                                     |
| De doble-clio | ck sobre la nota a | a consultar | Año: 2017    |             | Entradas x Sobrantes                   | Nueva Nota C/Pedido                          | <u>R</u> efresca | <u>S</u> alida | Ц   |                                                                     |
| No. Entrada   | de fecha           | Factura     | No. Remision | Pedido      |                                        | Proveedor                                    |                  |                | 6   | ntradas y Sobrantes. Se registra                                    |
|               | PAPELERÍA Y AS     | SEO         |              |             |                                        |                                              |                  |                |     | Intradas A Obbrantes. Oc registra                                   |
| 2017-94       | 2017/11/08         | 907         |              | 2017 - 47   | SUMINISTRO DE MAT<br>FELELI SA DE CV   | ERIALES Y ARTICULOS EN (                     | GENERAL          | E              |     | ina Nota para los artículos sobrantes<br>le mercancía (Por pedido v |
| 2017-93       | 2017/11/01         | 3234        |              | 2017 - 46   | ELMECA SA DE CV                        |                                              |                  |                |     | Drava a dara)                                                       |
| 2017-92       | 2017/11/01         | 390         |              | 2017 - 48   | CALZADO LEED DE I                      | MEXICO S.A. DE C.V.                          |                  |                | L L | roveedor).                                                          |
| 2017-91       | 2017/11/01         | S/N         |              | 2017 - 49   | RALF, S.A.                             |                                              |                  |                |     | 4 De alla al histór Narras Nata                                     |
| 2017-90       | 2017/11/01         | 407135365   |              | 2017 - 45   | MEX SHOES & CLOT                       | HES S. DE R.L DE C.V                         |                  |                |     | 1. De clic al boton Nueva Nota                                      |
| 2017-89       | 2017/11/01         | 30229700    |              | 2017 - 44   | VIMINA EQUIPAMIEN                      | TO, S.A. DE C.V.                             |                  |                |     | C/Pedido. Se despliega la                                           |
| 2017-88       | 2017/11/01         | 4           |              | 2017 - 51   | SISTEMACALZA S.A                       | . DE C.V.                                    |                  |                |     | ventana nara registrar los                                          |
| 2017-87       | 2017/11/01         | 5           |              | 2017 - 51   | SISTEMACALZA S.A                       | . DE C.V.                                    |                  |                |     | artículos de llegado Ves la Figura                                  |
| 2017-86       | 2017/11/01         | 3           |              | 2017 - 51   | SISTEMACALZA S.A                       | . DE C.V.                                    |                  |                |     |                                                                     |
| 2017-85       | 2017/11/01         | 2           |              | 2017 - 51   | SISTEMACALZA S.A                       | . DE C.V.                                    |                  |                |     | 77.                                                                 |
| 2017-84       | 2017/11/01         | 1           |              | 2017 - 51   | SISTEMACALZA S.A                       | . DE C.V.                                    |                  |                |     |                                                                     |
| 2017-77       | 2017/11/07         | 894         |              | 2017 - 14   | DISTRIBUIDORA CLIK                     | S.A. DE C.V.                                 |                  |                |     |                                                                     |
| 2017-76       | 2017/11/06         |             | 1478         | 2017 - 8    | ROBERTO MARTINEZ                       | CASTRO                                       |                  |                |     |                                                                     |
| 2017-74       | 2017/10/30         | 882         |              | 2017 - 14   | DISTRIBUIDORA CLIK                     | S.A. DE C.V.                                 |                  |                |     |                                                                     |
| 2017-73       | 2017/10/19         | B117        |              | 2017 - 1456 | MARÍA DE LOS ÁNGI                      | ELES OLGUIN HERRERA                          |                  |                |     |                                                                     |
| 2017-63       | 2017/10/02         |             | 716          | 2017 - 2845 | DISTRIBUIDORES Y F<br>ESCOLARES Y DE O | ABRICANTES DE ARTICULO<br>FICINA S.A DE C.V. | S                |                |     |                                                                     |
| 2017-62       | 2017/10/02         | 715         |              | 2017 - 9    | BLANKMAR CONSUL                        | TORES S.A. DE C.V.                           |                  |                |     |                                                                     |
| 2017-60       | 2017/10/06         |             | 728          | 2017 - 2845 | DISTRIBUIDORES Y F<br>ESCOLARES Y DE O | ABRICANTES DE ARTICULO<br>FICINA S.A DE C.V. | S                |                |     |                                                                     |
| 2017-59       | 2017/10/04         |             | A/N          | 2017 - 18   | DISTRIBUTORE RUGO                      | E MARKETING ARGO S.A.                        | DE C.V.          |                |     |                                                                     |
| 2017-58       | 2017/10/05         | 284         |              | 2017 - 2849 | COMERCIALIZADOR                        | A INNER CITY S.A. DE C.V.                    |                  |                |     |                                                                     |
| 2017-57       | 2017/10/05         |             | 1922         | 2017 - 10   | DOUBLE STITCH S.A                      | . DE C.V.                                    |                  |                |     |                                                                     |
| 2017-56       | 2017/10/05         |             | 43588        | 2017 - 19   | PAPELERA ANZURE                        | S, S.A. DE C.V.                              |                  |                |     |                                                                     |
|               |                    |             |              |             |                                        |                                              |                  |                |     |                                                                     |
|               |                    |             |              |             | No. de                                 | Notas de Entrada: 94                         |                  |                |     |                                                                     |
|               |                    |             |              |             |                                        |                                              |                  |                |     |                                                                     |

Figura 76. Entradas x Sobrantes.

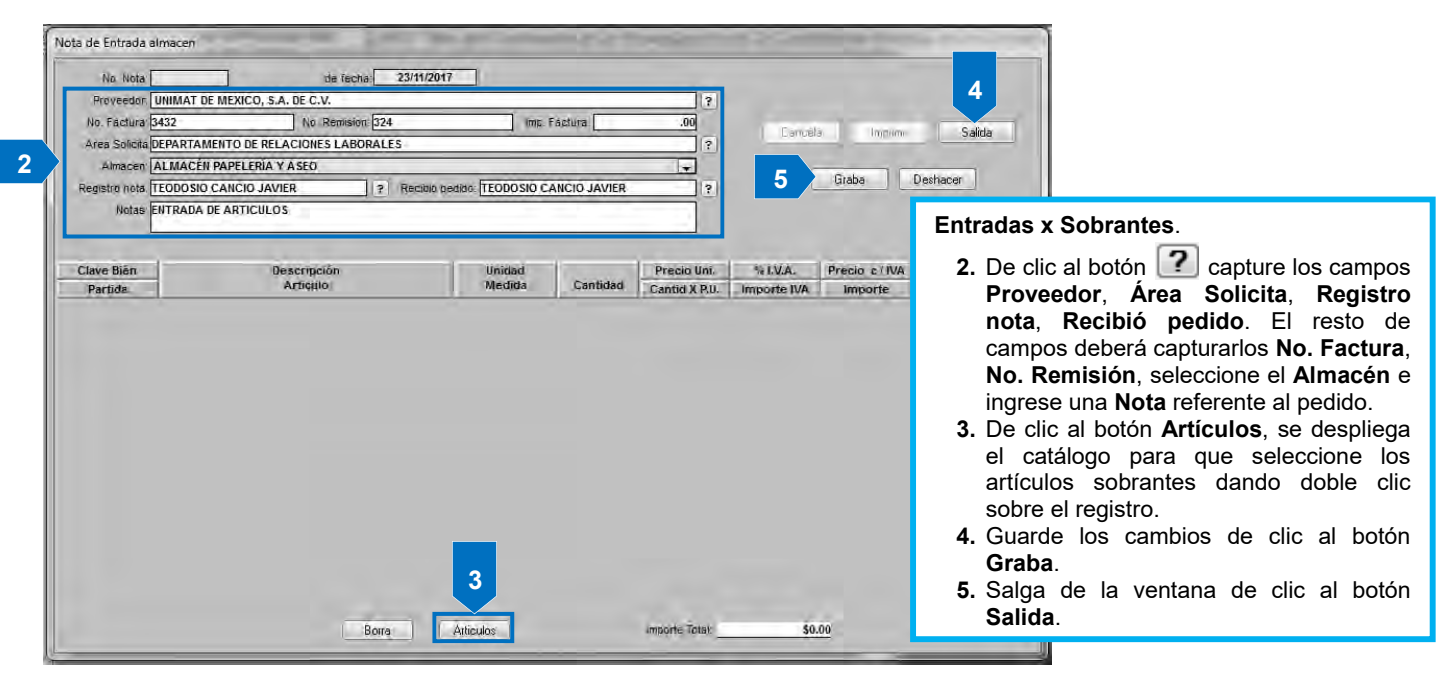

Figura 77. Nota de Entrada Almacenes.

| Fecha de Emisión: | Fecha de Revisión: | Versión: 1.0 |
|-------------------|--------------------|--------------|
|-------------------|--------------------|--------------|

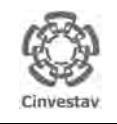

CENTRO DE INVESTIGACIÓN Y DE ESTUDIOS AVANZADOS DEL INSTITUTO POLITÉCNICO NACIONAL COORDINACIÓN GENERAL DE SERVICIOS DE TECNOLOGÍAS DE LA INFORMACIÓN Y LAS COMUNICACIONES GUÍA DE USUARIO DEL MÓDULO DE ALMACEN

### HOJA 70 DE 125 SISTEMA SGII S FECHA DE ELABORACIÓN OCT-2017 GUIA DE USUARIO

### 6. Salida de Almacén.

| Versión: 1.0 |
|--------------|
|              |

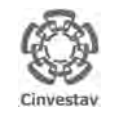

### CENTRO DE INVESTIGACIÓN Y DE ESTUDIOS AVANZADOS DEL INSTITUTO POLITÉCNICO NACIONAL COORDINACIÓN GENERAL DE SERVICIOS DE TECNOLOGÍAS DE LA INFORMACIÓN Y LAS

[ Almentin ] In

HOJA 71 DE 125 SISTEMA SGII FECHA DE ELABORACIÓN OCT-2017 GUIA DE USUARIO

.

COMUNICACIONES GUÍA DE USUARIO DEL MÓDULO DE ALMACÊN

- 1. Desde el Menú Principal, acceder a Almacén > Salidas de Almacén.
- El SGII abre la ventana Notas de Salida De:, se observa en la Figura 79.

|   | Catálogos                              |   | dos Unidos                                                                                                    |
|---|----------------------------------------|---|----------------------------------------------------------------------------------------------------|
|   | Parametros Almacen                     |   | A Mag                                                                                                    |
|   | Solicitud de Salidas del Almacén (SVA) |   | 102201                                                                                                    |
|   | Cancelacion de Solicitudes Vencidas    |   |                                                                                                    |
|   | Surtir Solicitudes Procesadas          |   | 41 14                                                                                                    |
|   | Entradas al Almacén                    |   | 10000                                                                                                    |
|   | Salida de Almacén                      |   |                                                                                                    |
|   | Inventario Físico vs Sistema           |   |                                                                                                    |
|   | Conteos - Bloquea-Desbloquea-Borra     |   | Cinvactor                                                                                                    |
|   | Importa Cabms                          |   | Chivestav                                                                                                    |
|   | Reportes de Almacén                    |   | The second second                                                                                                    |
|   | Reporte de Consumo Acumulado           |   |                                                                                                    |
|   | Consumo Acumulado por Area             |   |                                                                                                    |
| Ľ | Cálculo del Estatus de los Artículos   |   |                                                                                                    |
|   | Reporte de Catálogo de Artículos       |   |                                                                                                    |
| L | Reporte de Movimientos                 |   |                                                                                                    |
|   | Imprimir Vales Surtidos                |   |                                                                                                    |
| U | Reporte de Saldo de Kardex             |   |                                                                                                    |
|   | Reporte Analítico de Kardex            |   |                                                                                                    |
|   | Reporte Ánalítico de Kardex (Virtual)  |   |                                                                                                    |
|   | Reporte Ordenes de Trabajo             |   |                                                                                                    |
|   | Reporte Grupos de Almacén Papelería    |   | and a second second sec |
|   | Reporte de Entradas                    |   |                                                                                                    |
|   | Captura SVA(ALMACEN)                   |   |                                                                                                    |
|   | Pólizas de Almacén                     | ÷ |                                                                                                    |

SPLI Ohra G

Harra

Courses Palls

Figura 78. Salida de Almacén.

| Año: 2017  | •           | Devolver                                 | Consultar Devolucio | nes <u>S</u> alir |
|------------|-------------|------------------------------------------|---------------------|-------------------|
| Buscar va  | le:         |                                          |                     |                   |
| VALE       | DE FECHA    | ÁREA SOLICITANTE                         | SOLICITUD           | STATUS DEV.       |
| ALMACÉN PA | PELERÍA Y A | SEO                                      |                     |                   |
| 3229-2017  | 14-NOV      | OFNA DEL JEFE DEL DEPTO DE ALM E INVENT  | 3229-2017           | PROCESADA         |
| 3230-2017  | 14-NOV      | OFNA. DEL SUBDIR. DE RECURSOS HUMANOS    | 3230-2017           | PROCESADA         |
| 3231-2017  | 14-NOV      | OFNA COORD DE SERVS DE COMPUTO E INFORMA | 3231-2017           | PROCESADA         |
| 3225-2017  | 13-NOV      | OFNA JEFE DEL DEPTO DE BIOTEC. Y BIOING. | 3225-2017           | PROCESADA         |
| 3226-2017  | 13-NOV      | OFNA JEFE DEL DEPTO DE BIOTEC. Y BIOING. | 3226-2017           | PROCESADA         |
| 3227-2017  | 13-NOV      | OFNA JEFE DEL DEPTO DE GENET Y BIOL MOL. | 3227-2017           | PROCESADA         |
| 3217-2017  | 10-NOV      | OFNA DEL JEFE DEL DEPTO DE BIOL. CELULAR | 3217-2017           | PROCESADA         |
| 3219-2017  | 10-NOV      | DEPTO DE EJERC. Y CONTROL PRESUPUESTAL   | 3219-2017           | SURTIDA           |
| 3220-2017  | 10-NOV      | OFNA DEL JEFE DEL DEPTO DE BIOL. CELULAR | 3220-2017           | SURTIDA           |
| 3218-2017  | 10-NOV      | OFNA DEL JEFE DEL DEPTO DE BIOL. CELULAR | 3218-2017           | SURTIDA           |
| 3221-2017  | 10-NOV      | LABORATORIOS CENTRALES                   | 3221-2017           | SURTIDA           |
| 3222-2017  | 10-NOV      | LABORATORIOS CENTRALES                   | 3222-2017           | SURTIDA           |
| 3223-2017  | 10-NOV      | OFNA JEFE DEL DEPTO DE MAT. EDUCATIVA    | 3223-2017           | SURTIDA           |
| 3224-2017  | 10-NOV      | OFNA JEFE DEL DEPTO DE MAT. EDUCATIVA    | 3224-2017           | SURTIDA           |
| 3211-2017  | 10-NOV      | OFNA DEL SUBDIR DE INTERCAMBIO ACADEMICO | 3211-2017           | PROCESADA         |
| 3207-2017  | 10-NOV      | OFNA JEFE DEL DEPTO DE FISIOL BIOFIS Y N | 3207-2017           | SURTIDA           |
| 3208-2017  | 10-NOV      | OFNA. DEL SUBDIR. DE RECURSOS HUMANOS    | 3208-2017           | PROCESADA         |
| 3209-2017  | 10-NOV      | OFNA.TITULAR ORGANO INTERNO DE CONTROL   | 3209-2017           | PROCESADA         |
| 3210-2017  | 10-NOV      | OFNA JEFE DEL DEPTO DE CONTROL AUTOMAT.  | 3210-2017           | SURTIDA           |
| 3212-2017  | 10-NOV      | OFNA DEL SUBDIR DE INTERCAMBIO ACADEMICO | 3212-2017           | PROCESADA         |
| 3213-2017  | 10-NOV      | OFICINA DEL SECRETARIO ADMINISTRATIVO    | 3213-2017           | SURTIDA           |
| 3214-2017  | 10-NOV      | OFICINA DEL SECRETARIO ADMINISTRATIVO    | 3214-2017           | SURTIDA           |
| 3215-2017  | 10-NOV      | OFICINA DEL SECRETARIO ADMINISTRATIVO    | 3215-2017           | SURTIDA           |

Figura 79. Notas de Salida De:

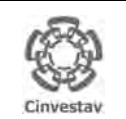

| CENTRO DE INVESTIGACIÓN Y DE ESTUDIOS AVANZADOS DEL INSTITUTO                              | ALOH                 | 72 DE 125 |
|--------------------------------------------------------------------------------------------|----------------------|-----------|
| POLITÉCNICO NACIONAL                                                                       | SISTEMA              | SGII      |
| COORDINACIÓN GENERAL DE SERVICIOS DE TECNOLOGÍAS DE LA INFORMACIÓN Y LAS<br>COMUNICACIONES | FECHA DE ELABORACIÓN | OCT-2017  |
| GUÍA DE USUARIO DEL MÓDULO DE ALMACËN                                                      | GUIA DE USU          | ARIO      |
|                                                                                            |                      |           |

### 6.1.1 Cancelar Nota de Entrada.

| Filtros<br>Año: 2017 | 1           | PAPELERIA Y ASEO                         | Consultar Devolucion | nes <u>S</u> ali |  |  |  |  |
|----------------------|-------------|------------------------------------------|----------------------|------------------|--|--|--|--|
| Buscar vale:         |             |                                          |                      |                  |  |  |  |  |
| VALE                 | DE FECHA    | ÁREA SOLICITANTE                         | SOLICITUD            | STATUS [         |  |  |  |  |
| ALMACÉN PA           | PELERÍA Y A | SEO                                      |                      |                  |  |  |  |  |
| 3229-2017            | 14-NOV      | OFNA DEL JEFE DEL DEPTO DE ALM E INVENT  | 3229-2017            | PROCESADA        |  |  |  |  |
| 3230-2017            | 14-NOV      | OFNA. DEL SUBDIR. DE RECURSOS HUMANOS    | 3230-2017            | PROCESADA        |  |  |  |  |
| 3231-2017            | 14-NOV      | OFNA COORD DE SERVS DE COMPUTO E INFORMA | 3231-2017            | PROCESADA        |  |  |  |  |
| 3225-2017            | 13-NOV      | OFNA JEFE DEL DEPTO DE BIOTEC. Y BIOING. | 3225-2017            | PROCESADA        |  |  |  |  |
| 3226-2017            | 13-NOV      | OFNA JEFE DEL DEPTO DE BIOTEC. Y BIOING. | 3226-2017            | PROCESADA        |  |  |  |  |
| 3227-2017            | 13-NOV      | OFNA JEFE DEL DEPTO DE GENET Y BIOL MOL. | 3227-2017            | PROCESADA        |  |  |  |  |
| 3217-2017            | 10-NOV      | OFNA DEL JEFE DEL DEPTO DE BIOL. CELULAR | 3217-2017            | PROCESADA        |  |  |  |  |
| 3219-2017            | 10-NOV      | DEPTO DE EJERC. Y CONTROL PRESUPUESTAL   | 3219-2017            | SURTIDA          |  |  |  |  |
| 3220-2017            | 10-NOV      | OFNA DEL JEFE DEL DEPTO DE BIOL. CELULAR | 3220-2017            | SURTIDA          |  |  |  |  |
| 3218-2017            | 10-NOV      | OFNA DEL JEFE DEL DEPTO DE BIOL. CELULAR | 3218-2017            | SURTIDA          |  |  |  |  |
| 3221-2017            | 10-NOV      | LABORATORIOS CENTRALES                   | 3221-2017            | SURTIDA          |  |  |  |  |
| 3222-2017            | 10-NOV      | LABORATORIOS CENTRALES                   | 3222-2017            | SURTIDA          |  |  |  |  |
| 3223-2017            | 10-NOV      | OFNA JEFE DEL DEPTO DE MAT. EDUCATIVA    | 3223-2017            | SURTIDA          |  |  |  |  |
| 3224-2017            | 10-NOV      | OFNA JEFE DEL DEPTO DE MAT. EDUCATIVA    | 3224-2017            | SURTIDA          |  |  |  |  |
| 3211-2017            | 10-NOV      | OFNA DEL SUBDIR DE INTERCAMBIO ACADEMICO | 3211-2017            | PROCESADA        |  |  |  |  |
| 3207-2017            | 10-NOV      | OFNA JEFE DEL DEPTO DE FISIOL BIOFIS Y N | 3207-2017            | SURTIDA          |  |  |  |  |
| 3208-2017            | 10-NOV      | OFNA. DEL SUBDIR. DE RECURSOS HUMANOS    | 3208-2017            | PROCESADA        |  |  |  |  |
| 3209-2017            | 10-NOV      | OFNA.TITULAR ORGANO INTERNO DE CONTROL   | 3209-2017            | PROCESADA        |  |  |  |  |
| 3210-2017            | 10-NOV      | OFNA JEFE DEL DEPTO DE CONTROL AUTOMAT.  | 3210-2017            | SURTIDA          |  |  |  |  |
| 3212-2017            | 10-NOV      | OFNA DEL SUBDIR DE INTERCAMBIO ACADEMICO | 3212-2017            | PROCESADA        |  |  |  |  |
| 3213-2017            | 10-NOV      | OFICINA DEL SECRETARIO ADMINISTRATIVO    | 3213-2017            | SURTIDA          |  |  |  |  |
| 3214-2017            | 10-NOV      | OFICINA DEL SECRETARIO ADMINISTRATIVO    | 3214-2017            | SURTIDA          |  |  |  |  |
| 3215-2017            | 10-NOV      | OFICINA DEL SECRETARIO ADMINISTRATIVO    | 3215-2017            | SURTIDA          |  |  |  |  |

Figura 80. Notas de Salida De:

### Notas de Salida.

Podrá cancelar las notas de salida (Únicamente los vales con status PROCESADA), realizar devoluciones de artículos al almacén y consultar las devoluciones generadas por ejercicio.

### CANCELAR NOTA.

- 1. Filtre los vales de abastecimiento por almacén de clic a la lista y elija un tipo (PAPELERÍA Y ASEO o TALLERES Y PARTES).
- **2.** De doble clic sobre el **VALE** a cancelar. Se despliega la ventana con los detalles del pedido Vea la Figura 81.

**NOTA**. La cancelación solo se puede realizar a los vales que están con **STATUS PROCESADA**.

| No. Vale:<br>Almacén:                   | 2017-3225 de Fecha: 13/11/2017<br>ALMACÉN PAPELERIA Y ASEO |                           |                       | Salin                |                                                              |
|-----------------------------------------|------------------------------------------------------------|---------------------------|-----------------------|----------------------|--------------------------------------------------------------|
| Area Solicitante:<br>Elaboró:<br>Notas: | MOLINA GARCIA REFUGIA Auto                                 | iző: TEODOSIO CANCIO JAVI | R                     | Cancelat             | 3                                                            |
|                                         | Fecha Limite de Entrega: 15/11/2017 23:59:00               |                           |                       | - Graber<br>Desharer | Vale de Salida.                                              |
| Clave Bién<br>Partida                   | Descripción<br>Artículo                                    | Unidad<br>Medida          | Cantidad<br>Entregada | Precio               |                                                              |
| 0100107                                 | PLUMA ROLLER UB-150M P/FINO                                | PIEZA                     | 10.000                | 33.51<br>335.100     | En la ventana se muestra a detalle los artículos del pedido. |
| 0100105<br>2                            | BOLIGRAFO P/MEDIANO NEGRO                                  | PIEZA                     | 24.000                | 1.48<br>35.520       | 3. De clic al botón Cancelar. Se                             |
| 0102909<br>3                            | RECADO AUTOADHERIBLE 3X3 F. C/400H                         | BLOCK                     | 5.000                 | 35.79<br>178 950     | muestra un mensaje de<br>confirmación de clic en si para     |
| 4                                       | SACAPUNTAS ELECTRICO                                       | PIEZA.                    | 2.000                 | 219.40<br>438.800    | continuar con la cancelación.                                |
| 5                                       |                                                            | PEZA.                     | 2000                  | 34 49<br>68 980      | guarde los cambios de clic a                                 |
| 6<br>6                                  | FOLDER CARTA FASHION ROLD                                  | PIEZA                     | 20.000                | 27.600               | botón <b>Graba</b> e imprima la                              |
| 7<br>0100807                            | CORRECTOR LIQUIDO DE PLUMA S ML.                           | PIEZA                     | 4 000                 | 42.000               | Imprime.                                                     |
| 8<br>0103002                            | PRITT DE 20 GRS                                            | PEZA                      | 8.000                 | 38.440<br>7.19       | 5.Salga de la ventana de clic a botón Salir.                 |
| 9                                       |                                                            |                           |                       | 57 520               |                                                              |
|                                         |                                                            |                           |                       |                      |                                                              |
|                                         |                                                            | Figure 01 Val             | Importe Total         | 1.222,910            |                                                              |

| Fecha de Emisión: | Fecha de Revisión: | Versión: 1.0 |
|-------------------|--------------------|--------------|
|-------------------|--------------------|--------------|
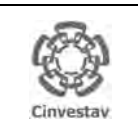

| CENTRO DE INVESTIGACIÓN Y DE ESTUDIOS AVANZADOS DEL INSTITUTO                              | HOJA                 | 73 DE 125 |
|--------------------------------------------------------------------------------------------|----------------------|-----------|
| POLITÉCNICO NACIONAL                                                                       | SISTEMA              | SGII      |
| COORDINACIÓN GENERAL DE SERVICIOS DE TECNOLOGÍAS DE LA INFORMACIÓN Y LAS<br>COMUNICACIONES | FECHA DE ELABORACIÓN | OCT-2017  |
| GUÍA DE USUARIO DEL MÓDULO DE ALMACËN                                                      | GUIA DE USUARIO      |           |

### 6.1.2 Devoluciones.

| Filtros<br>Año: 2017 | 1           | PAPELERIA Y ASEO                         | Consultar Devolucio | nes Salir   |
|----------------------|-------------|------------------------------------------|---------------------|-------------|
| Buscar va            | le:         |                                          |                     |             |
| VALE                 | DE FECHA    | ÁREA SOLICITANTE                         | SOLICITUD           | STATUS DEV. |
| ALMACÉN PA           | PELERÍA Y A | SEO                                      |                     |             |
| 3229-2017            | 14-NOV      | OFNA DEL JEFE DEL DEPTO DE ALM E INVENT  | 3229-2017           | PROCESADA   |
| 3230-2017            | 14-NOV      | OFNA. DEL SUBDIR. DE RECURSOS HUMANOS    | 3230-2017           | PROCESADA   |
| 3231-2017            | 14-NOV      | OFNA COORD DE SERVS DE COMPUTO E INFORMA | 3231-2017           | PROCESADA   |
| 3225-2017            | 13-NOV      | OFNA JEFE DEL DEPTO DE BIOTEC. Y BIOING. | 3225-2017           | PROCESADA   |
| 3226-2017            | 13-NOV      | OFNA JEFE DEL DEPTO DE BIOTEC. Y BIOING. | 3226-2017           | PROCESADA   |
| 3227-2017            | 13-NOV      | OFNA JEFE DEL DEPTO DE GENET Y BIOL MOL. | 3227-2017           | PROCESADA   |
| 3217-2017            | 10-NOV      | OFNA DEL JEFE DEL DEPTO DE BIOL. CELULAR | 3217-2017           | PROCESADA   |
| 3219-2017            | 10-NOV      | DEPTO DE EJERC. Y CONTROL PRESUPUESTAL   | 3219-2017           | SURTIDA     |
| 3220-2017            | 10-NOV      | OFNA DEL JEFE DEL DEPTO DE BIOL. CELULAR | 3220-2017           | SURTIDA     |
| 3218-2017            | 10-NOV      | OFNA DEL JEFE DEL DEPTO DE BIOL. CELULAR | 3218-2017           | SURTIDA     |
| 3221-2017            | 10-NOV      | LABORATORIOS CENTRALES                   | 3221-2017           | SURTIDA     |
| 3222-2017            | 10-NOV      | LABORATORIOS CENTRALES                   | 3222-2017           | SURTIDA     |
| 3223-2017            | 10-NOV      | OFNA JEFE DEL DEPTO DE MAT. EDUCATIVA    | 3223-2017           | SURTIDA     |
| 3224-2017            | 10-NOV      | OFNA JEFE DEL DEPTO DE MAT. EDUCATIVA    | 3224-2017           | SURTIDA     |
| 3211-2017            | 10-NOV      | OFNA DEL SUBDIR DE INTERCAMBIO ACADEMICO | 3211-2017           | PROCESADA   |
| 3207-2017            | 10-NOV      | OFNA JEFE DEL DEPTO DE FISIOL BIOFIS Y N | 3207-2017           | SURTIDA     |
| 3208-2017            | 10-NOV      | OFNA. DEL SUBDIR. DE RECURSOS HUMANOS    | 3208-2017           | PROCESADA   |
| 3209-2017            | 10-NOV      | OFNA.TITULAR ORGANO INTERNO DE CONTROL   | 3209-2017           | PROCESADA   |
| 3210-2017            | 10-NOV      | OFNA JEFE DEL DEPTO DE CONTROL AUTOMAT.  | 3210-2017           | SURTIDA     |
| 3212-2017            | 10-NOV      | OFNA DEL SUBDIR DE INTERCAMBIO ACADEMICO | 3212-2017           | PROCESADA   |
| 3213-2017            | 10-NOV      | OFICINA DEL SECRETARIO ADMINISTRATIVO    | 3213-2017           | SURTIDA     |
| 3214-2017            | 10-NOV      | OFICINA DEL SECRETARIO ADMINISTRATIVO    | 3214-2017           | SURTIDA     |
| 3215-2017            | 10-NOV      | OFICINA DEL SECRETARIO ADMINISTRATIVO    | 3215-2017           | SURTIDA     |

### Notas de Salida.

Podrá devolver parte de los artículos de un pedido de los vales con status **SURTIDA**.

### DEVOLVER.

En la ventana se muestran los vales.

- Filtre los vales de abastecimiento por almacén de clic a la lista y elija un tipo (PAPELERÍA Y ASEO o TALLERES Y PARTES).
- **2.** Seleccione el vale y de clic al botón **Devolver**. Se despliega la ventana con los detalles del pedido Vea la Figura 83.

Notas de Salida.

Devolver,

devolver.

Imprimir.

botón Salir.

cantidades

Devolver Todo.

En la ventana se muestran los artículos solicitados en el vale.

3. En el campo Motivo de

Devolución, capture los

motivos por los cuales se hace

la devolución de los artículos.

ingrese

de artículos a

las

4. En la columna Cantidad a

5. Puede devolver todos los

 Guarde los cambios de clic al botón Grabar. Puede imprimir el vale de clic al botón

7. Cierre la ventana de clic al

artículos, de clic al botón

DEVOLVER.

Figura 82. Notas de Salida De:

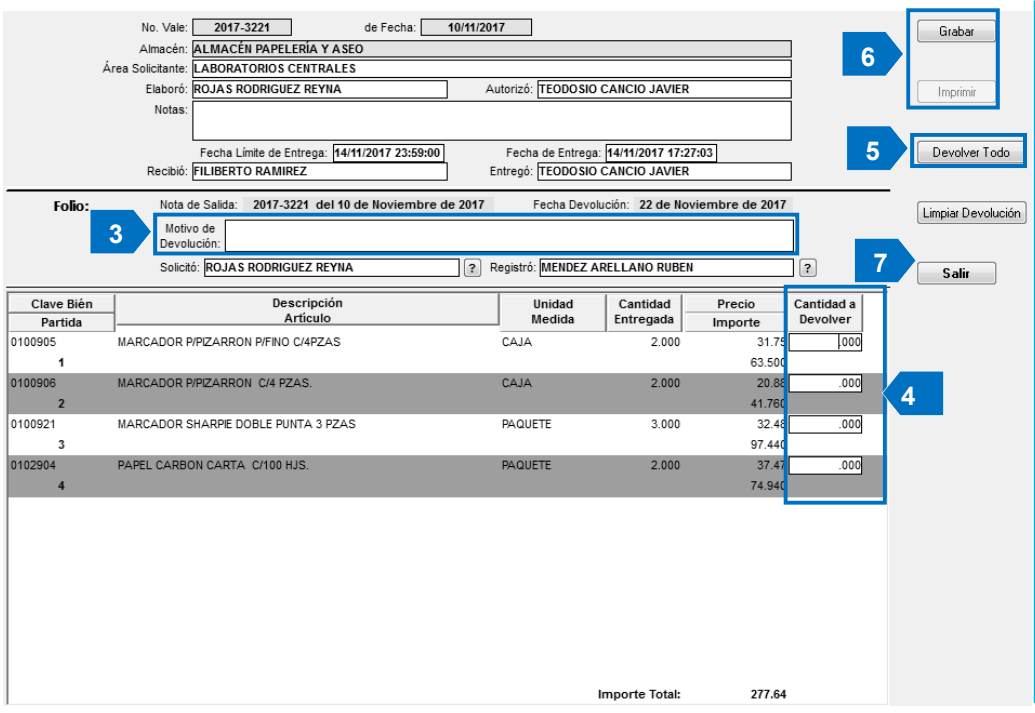

Figura 83. Devolución.

| Fecha de Emisión: | Fecha de Revisión: | Versión: 1.0 |  |
|-------------------|--------------------|--------------|--|
|-------------------|--------------------|--------------|--|

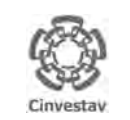

| CENTRO DE INVESTIGACIÓN Y DE ESTUDIOS AVANZADOS DEL INSTITUTO            | ALOH                 | 74 DE 125 |
|--------------------------------------------------------------------------|----------------------|-----------|
| POLITÉCNICO NACIONAL                                                     | SISTEMA              | SGII      |
| COORDINACIÓN GENERAL DE SERVICIOS DE TECNOLOGÍAS DE LA INFORMACIÓN Y LAS |                      | OCT 2017  |
| COMUNICACIONES                                                           | FECHA DE ELABORACIÓN | 001-2017  |
| GUÍA DE USUARIO DEL MÓDULO DE ALMACËN                                    | GUIA DE USU          | ARIO      |

### 6.1.3 Consultar Devoluciones.

| Hiltros<br>Año: 2017 |             | PAPELERIA Y ASEO                         | 1 Consultar Devoluciones Salir |
|----------------------|-------------|------------------------------------------|--------------------------------|
| Buscar va            | le:         |                                          |                                |
| VALE                 | DE FECHA    | ÁREA SOLICITANTE                         | SOLICITUD STATUS DEV.          |
| ALMACÉN PA           | PELERÍA Y A | SEO                                      |                                |
| 3229-2017            | 14-NOV      | OFNA DEL JEFE DEL DEPTO DE ALM E INVENT  | 3229-2017 PROCESADA            |
| 3230-2017            | 14-NOV      | OFNA. DEL SUBDIR. DE RECURSOS HUMANOS    | 3230-2017 PROCESADA            |
| 3231-2017            | 14-NOV      | OFNA COORD DE SERVS DE COMPUTO E INFORMA | 3231-2017 PROCESADA            |
| 3225-2017            | 13-NOV      | OFNA JEFE DEL DEPTO DE BIOTEC. Y BIOING. | 3225-2017 PROCESADA            |
| 3226-2017            | 13-NOV      | OFNA JEFE DEL DEPTO DE BIOTEC. Y BIOING. | 3226-2017 PROCESADA            |
| 3227-2017            | 13-NOV      | OFNA JEFE DEL DEPTO DE GENET Y BIOL MOL. | 3227-2017 PROCESADA            |
| 3217-2017            | 10-NOV      | OFNA DEL JEFE DEL DEPTO DE BIOL. CELULAR | 3217-2017 PROCESADA            |
| 3219-2017            | 10-NOV      | DEPTO DE EJERC. Y CONTROL PRESUPUESTAL   | 3219-2017 SURTIDA              |
| 3220-2017            | 10-NOV      | OFNA DEL JEFE DEL DEPTO DE BIOL. CELULAR | 3220-2017 SURTIDA              |
| 3218-2017            | 10-NOV      | OFNA DEL JEFE DEL DEPTO DE BIOL. CELULAR | 3218-2017 SURTIDA              |
| 3221-2017            | 10-NOV      | LABORATORIOS CENTRALES                   | 3221-2017 SURTIDA              |
| 3222-2017            | 10-NOV      | LABORATORIOS CENTRALES                   | 3222-2017 SURTIDA              |
| 3223-2017            | 10-NOV      | OFNA JEFE DEL DEPTO DE MAT. EDUCATIVA    | 3223-2017 SURTIDA              |
| 3224-2017            | 10-NOV      | OFNA JEFE DEL DEPTO DE MAT. EDUCATIVA    | 3224-2017 SURTIDA              |
| 3211-2017            | 10-NOV      | OFNA DEL SUBDIR DE INTERCAMBIO ACADEMICO | 3211-2017 PROCESADA            |
| 3207-2017            | 10-NOV      | OFNA JEFE DEL DEPTO DE FISIOL BIOFIS Y N | 3207-2017 SURTIDA              |
| 3208-2017            | 10-NOV      | OFNA. DEL SUBDIR. DE RECURSOS HUMANOS    | 3208-2017 PROCESADA            |
| 3209-2017            | 10-NOV      | OFNA.TITULAR ORGANO INTERNO DE CONTROL   | 3209-2017 PROCESADA            |
| 3210-2017            | 10-NOV      | OFNA JEFE DEL DEPTO DE CONTROL AUTOMAT.  | 3210-2017 SURTIDA              |
| 3212-2017            | 10-NOV      | OFNA DEL SUBDIR DE INTERCAMBIO ACADEMICO | 3212-2017 PROCESADA            |
| 3213-2017            | 10-NOV      | OFICINA DEL SECRETARIO ADMINISTRATIVO    | 3213-2017 SURTIDA              |
| 3214-2017            | 10-NOV      | OFICINA DEL SECRETARIO ADMINISTRATIVO    | 3214-2017 SURTIDA              |
| 3215-2017            | 10-NOV      | OFICINA DEL SECRETARIO ADMINISTRATIVO    | 3215-2017 SURTIDA              |

### Notas de Salida.

Puede consultar las devoluciones de artículos al almacén en el ejercicio actual o anterior.

#### CONSULTAR DEVOLUCIONES.

1. De clic al botón Consultar Devoluciones.

Se despliega la ventana para consulta de las devoluciones Vea la Figura 85

#### Figura 84. Nota de Salida De:

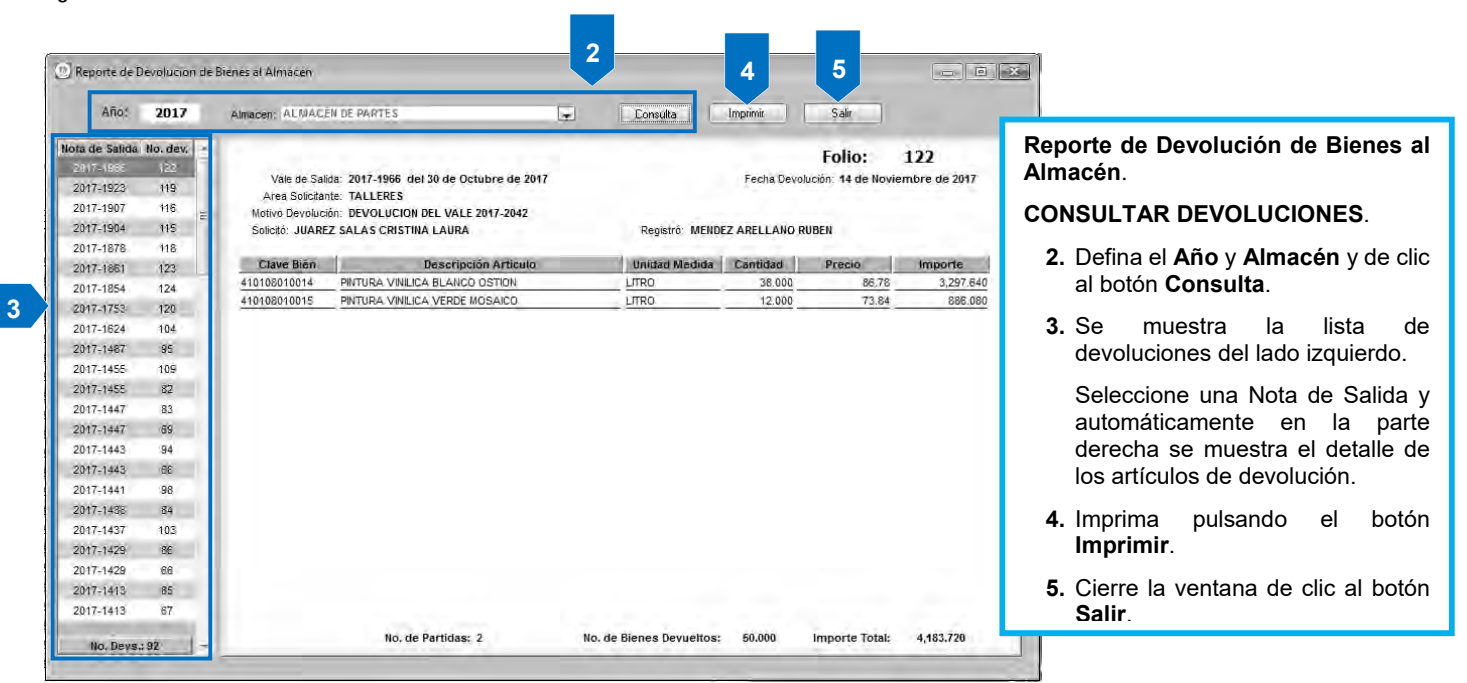

Figura 85. Reporte de Devoluciones de Bienes al Almacén.

| Fecha de Emisión: | Fecha de Revisión: | Versión: 1.0 |
|-------------------|--------------------|--------------|
|-------------------|--------------------|--------------|

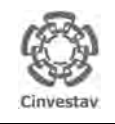

CENTRO DE INVESTIGACIÓN Y DE ESTUDIOS AVANZADOS DEL INSTITUTO POLITÉCNICO NACIONAL COORDINACIÓN GENERAL DE SERVICIOS DE TECNOLOGÍAS DE LA INFORMACIÓN Y LAS COMUNICACIONES GUÍA DE USUARIO DEL MÓDULO DE ALMACËN

| ALOH                 | 75 DE 125 |  |  |
|----------------------|-----------|--|--|
| SISTEMA              | SGII      |  |  |
| FECHA DE ELABORACIÓN | OCT-2017  |  |  |
| GUIA DE USUARIO      |           |  |  |

## 7. Reporte de Catálogo de Artículos.

| Fecha de Emisión: | Fecha de Revisión: | Versión: 1.0 |
|-------------------|--------------------|--------------|
|-------------------|--------------------|--------------|

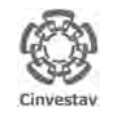

### CENTRO DE INVESTIGACIÓN Y DE ESTUDIOS AVANZADOS DEL INSTITUTO POLITÉCNICO NACIONAL COORDINACIÓN GENERAL DE SERVICIOS DE TECNOLOGÍAS DE LA INFORMACIÓN Y LAS

HOJA 76 DE 125 SISTEMA SGII FECHA DE ELABORACIÓN OCT-2017 GUIA DE USUARIO

COMUNICACIONES GUÍA DE USUARIO DEL MÓDULO DE ALMACËN

- 1. Desde el Menú Principal, acceder a Almacén > Reporte de Catálogo de Artículos.
- 2. El SGII abre la ventana **Reporte** de Catálogo de Artículos, se observa en la Figura 87.

| 1 | Catálogos                              | ÷ | Idos Unidos         |
|---|----------------------------------------|---|---------------------|
|   | Parametros Almacen                     |   | 5 ma                |
|   | Solicitud de Salidas del Almacén (SVA) |   | 16253               |
|   | Cancelacion de Solicitudes Vencidas    |   |                     |
|   | Surtir Solicitudes Procesadas          |   | 41 14               |
|   | Entradas al Almacén                    |   | 20,000              |
|   | Salida de Álmacén                      |   |                     |
|   | Inventario Físico vs Sistema           |   |                     |
|   | Conteos - Bloquea-Desbloquea-Borra     |   | Cinunctau           |
|   | Importa Cabms                          |   | Linvestav           |
|   | Reportes de Almacén                    |   | and a second second |
|   | Reporte de Consumo Acumulado           |   |                     |
|   | Consumo Acumulado por Area             |   |                     |
|   | Cálculo del Estatus de los Artículos   |   |                     |
| - | Reporte de Catálogo de Artículos       |   |                     |
|   | Reporte de Movimientos                 |   |                     |
|   | Imprimir Vales Surtidos                |   |                     |
|   | Reporte de Saldo de Kardex             |   |                     |
|   | Reporte Analítico de Kardex            |   |                     |
|   | Reporte Analítico de Kardex (Virtual)  |   |                     |
|   | Reporte Ordenes de Trabajo             |   |                     |
|   | Reporte Grupos de Almacén Papelería    |   |                     |
|   | Reporte de Entradas                    |   |                     |
|   | Captura SVA(ALMACEN)                   |   |                     |
|   | Pólizas de Almacén                     |   |                     |

Figura 86. Acceso a Reporte de Catálogo de Artículos.

| hepone ac catalog       | a bertractica                                                                                              |                                                                                                    |                  |
|-------------------------|----------------------------------------------------------------------------------------------------|----------------------------------------------------------------------------------------------------|------------------|
| ALMÁCÉN:                |                                                                                                    |                                                                                                    |                  |
| CLAVE:                  | DESCRIPCIÓN:                                                                                               | Imprimir                                                                                                    | Salir            |
| asifique dando click er | n el título del campo                                                                                      |                                                                                                    |                  |
| Ø                       | CENTRO DE INVESTIGACIÓN Y ESTUDIOS AVA<br>SECRETARIA.<br>SUBDIRECCIÓN DE F<br>UNIDAD DI<br><u>CATÁLOGO</u> | IZADOS DEL INSTITUTO POLITÉCHICO NACIONAL<br>ADMINISTRATIVA<br>ECURSOS MATERIALES<br>A LIMACENES<br>DE ARTÍCULOS |                  |
| Linvestav               |                                                                                                    | UNIDAD                                                                                                    | COSTO            |
| OLMS L                  | DESCRIPCION                                                                                                | MEDIUA ODICALOUN EAN                                                                                             | TENGIA PROMEDIO  |
| GENEL                   | DESCRIPCION                                                                                                | MEDIDA ODICACIÓN EXIS                                                                                            | PROMEDIO         |
| CDAL.                   | DESCRIPCION                                                                                                | MEDIDA ODICACIÓN EAN                                                                                             | TENCIA PROMERIO  |
| OLDS L                  | DESCRIPCION                                                                                                | NEDIDA ODIÇALIQII EAR                                                                                            | TENCIAL PROMEDIO |
|                         | DE SCRIPCION                                                                                               | NEDIDA ODICALION EXI.                                                                                            | FICHING PROMICIO |
|                         | DESCRIPCION                                                                                                | MEDIDA ODICALION EXI                                                                                             | TENCIA PROBEDIO  |
| ULAS L                  | DESCRIPCION                                                                                                | MEDIDA ODICALION EXI                                                                                             | PRODUCIO         |
|                         | DESCRIPCION                                                                                                | MEDIDA ODICALION EAS                                                                                             | PRODUCIO         |
|                         | DESCRIPCION                                                                                                | MEDIDA ODICALION EAS                                                                                             | PROMERCO         |
|                         | DESCRIPCION                                                                                                | MEDIDA ODICALION EAS                                                                                             | PROMERCO         |
|                         | DESCRIPCION                                                                                                | MCDDA ODICALION EAS                                                                                              | PRODUCIO         |
|                         | DESCRIPCION                                                                                                | MCDDA ODICALION EAS                                                                                              | PROMERIO         |

Figura 87. Reporte de Catálogo de Artículos.

| 0           | CENTRO DE INVESTIGACIÓN Y DE ESTUDIOS AVANZADOS DEL INSTITUTO            | AIOH                 | 77 DE 125 |
|-------------|--------------------------------------------------------------------------|----------------------|-----------|
| (83)        | POLITÉCNICO NACIONAL                                                     | SISTEMA              | SGII      |
| 833         | COORDINACIÓN GENERAL DE SERVICIOS DE TECNOLOGÍAS DE LA INFORMACIÓN Y LAS | EECHA DE ELABORACIÓN | OCT-2017  |
| Cinvestav   | COMUNICACIONES                                                           |                      | 001 2017  |
| contrastay. | GUÍA DE USUARIO DEL MÓDULO DE ALMACËN                                    | GUIA DE USU          | ARIO      |

| ALMACEN:         | ALMACÉN PAPELERÍA Y ASEO                                                                                                   |                                                                                                    |              |            |                   |
|------------------|----------------------------------------------------------------------------------------------------|----------------------------------------------------------------------------------------------------|--------------|------------|-------------------|
| CLAVE:           | DESCRIPCIÓN:                                                                                                    |                                                                                                    | Imprimir     | Salir      |                   |
| Clasifique dande | e click en el título del campo                                                                                             |                                                                                                    |              |            |                   |
| Ginvest          | CENTRO DE INVESTIGACIÓN Y ESTUDIOS AVANZ<br>SECRETARÍA A<br>SUBDIRECCIÓN DE RE<br>UNIDAD DE A<br>CATÁLOGO D<br>ALMACÉN PAP | ADOS DEL INSTITUTO POLI<br>DMINISTRATIVA<br>CURSOS MATERIALES<br>ALMACENES<br>E ARTICULOS<br>ELERIA Y ASEO | TÉCNICO NACI | ONAL       |                   |
| CLAVE            | DESCRIPCIÓN                                                                                                    | UNIDAD<br>MEDIDA                                                                                           | UBICACIÓN    | EXISTENCIA | COSTO<br>PROMEDIO |
| 0102818          | PANUELOS DESECHABLES C/90 HJS.                                                                                             | CAIA                                                                                                    | ARRIBA       | 801.000    | 8.3               |
| 0102906          | PAPEL ALUMINIO 0.30 X 80 MTS                                                                                               | PIEZA                                                                                                    | ARRIBA       | 650.000    | 81.0              |
| 0102907          | PAPEL ALUMINIO 0.45 X 15 MTS.                                                                                              | PEZA                                                                                                    | ARRIBA       | 196.000    | 35.4              |
| 0103401          | BLANQUEADOR DE 950 MLS.                                                                                                    | BOTELLA                                                                                                    | PASILL       | 1897.000   | 8.0               |
| 0103402          | LIMPIADOR LIQUIDO AJAX 1 LT                                                                                                | BOTELLA                                                                                                    | PASILL       | 12.000     | 20.3              |
| 0103403          | LIMPIADOR CIAROMATIZANTE D/1 LT                                                                                            | BOTELLA                                                                                                    | PASILL       | 1630.000   | 9.3               |
| 0103404          | LIMPIADOR DE PINO DE 0.828 LTS                                                                                             | BOTELLA                                                                                                    | PASILL       | 0          | .14.0             |
| 0103405          | PASTILLA DESODORANTE DE MEDIA LUNA C/80 GRS.                                                                               | PEZA                                                                                                    | 04-4-1       | 546.000    | 5.4               |
| 0103406          | LIMPIADOR EN POLVO AJAX 582 GRS.                                                                                           | BOTELLA                                                                                                    | PASILL       | 0          | 19.7              |
| 0103407          | JABON DE TOCADOR C/180 GRS.                                                                                                | PIEZA                                                                                                    | PASILL       | 1148.000   | 9.8               |
| 0103408          | CESTO DE PLASTICO GRANDE DE PLASTICO 120 LTS.                                                                              | PEZA                                                                                                    | ANEXC        | 0          | 196.0             |
| 0103409          | JABON EN POLVO DE 1 KGR.                                                                                                   | BOLSA                                                                                                    | PASILL       | 1267.000   | 24.0              |
| 0103410          | INSECTICIDA EN AEROSOL C/428 MLS.                                                                                          | BOTE                                                                                                    | 04-3-1       | 26.000     | 34.7              |
| 0100410          |                                                                                                    |                                                                                                    |              |            |                   |

Figura 88. Reporte de Catálogo de Artículos.

**Reporte de Catálogo de Artículos**. En esta sección podrá generar un reporte del catálogo de artículos de un Almacén mostrando diferentes características de los artículos que componen el catálogo.

- 1. De clic a la lista desplegable y elija el Tipo de ALMACÉN (PAPELERÍA Y ASEO, PARTES O INVENTARIO) para mostrarse en el reporte. Automáticamente se muestran los artículos que conforman el catálogo. En el reporte se muestran características de los artículos como Unidad de Medida, Ubicación en Almacén, Existencia y Costo.
  - Puede dar clic sobre el título del campo para ordenarlos alfabéticamente.
- Realice la búsqueda de un artículo capturando la CLAVE o DESCRIPCIÓN del artículo y pulsando la tecla Intro (Enter). En el reporte solo se mostrará ese registro.
- 3. Imprima el reporte de clic al botón Imprimir.
- 4. Cierre la ventana de clic al botón Salir.

| Fecha de Emisión: | Fecha de Revisión: | Versión: 1.0 |
|-------------------|--------------------|--------------|
|-------------------|--------------------|--------------|

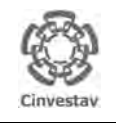

 CENTRO DE INVESTIGACIÓN Y DE ESTUDIOS AVANZADOS DEL INSTITUTO

 HOJA

 POLITÉCNICO NACIONAL

 COORDINACIÓN GENERAL DE SERVICIOS DE TECNOLOGÍAS DE LA INFORMACIÓN Y LAS

 COMUNICACIONES

 GUÍA DE USUARIO DEL MÓDULO DE ALMACÊN

| ALOH                 | 78 DE 125 |
|----------------------|-----------|
| SISTEMA              | SGII      |
| FECHA DE ELABORACIÓN | OCT-2017  |
| GUIA DE USI          | IARIO     |

## 8. Reporte de Movimientos.

| Fecha de Emisión: | Fecha de Revisión: | Versión: 1.0 |
|-------------------|--------------------|--------------|
|-------------------|--------------------|--------------|

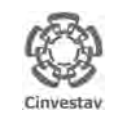

| POLITÉCNICO NACIONAL<br>COORDINACIÓN GENERAL DE SERVICIOS DE TECNOLOGÍAS DE LA INFORMACIÓN Y LAS |             | SGII     |
|--------------------------------------------------------------------------------------------------|-------------|----------|
| COORDINACIÓN GENERAL DE SERVICIOS DE TECNOLOGÍAS DE LA INFORMACIÓN Y LAS                         |             |          |
| COMUNICACIONES FECHA DE ELABO                                                                    | RACIÓN      | OCT-2017 |
| GUÍA DE USUARIO DEL MÓDULO DE ALMACËN                                                            | GUIA DE USI | UARIO    |

- 1. Desde el Menú Principal, acceder a Almacén > Reporte de Movimientos.
- 2. El SGII abre la ventana **Movimientos de Almacén**, se observa en la Figura 90.

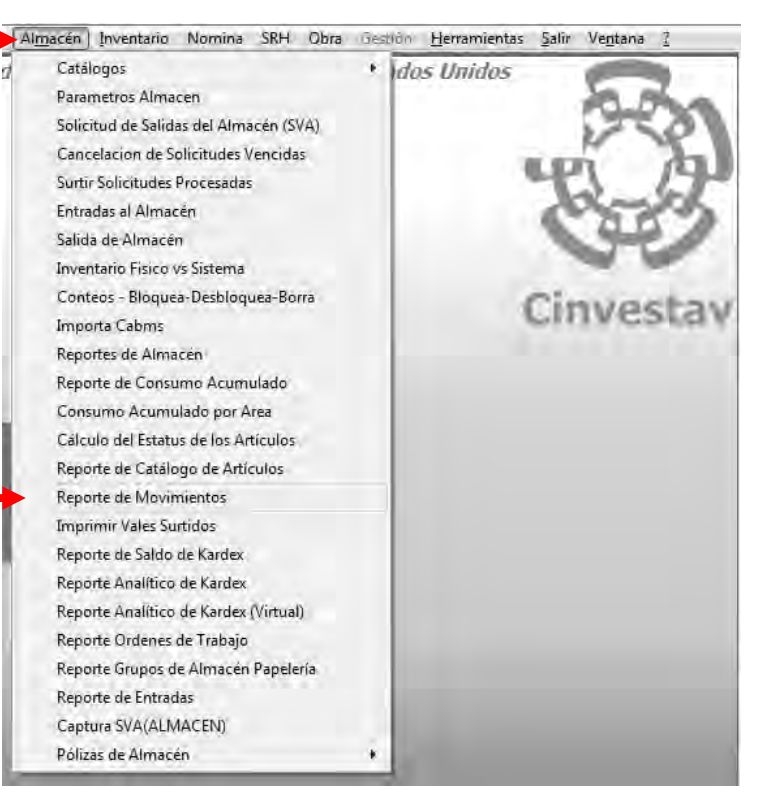

Figura 89. Reporte de Movimientos.

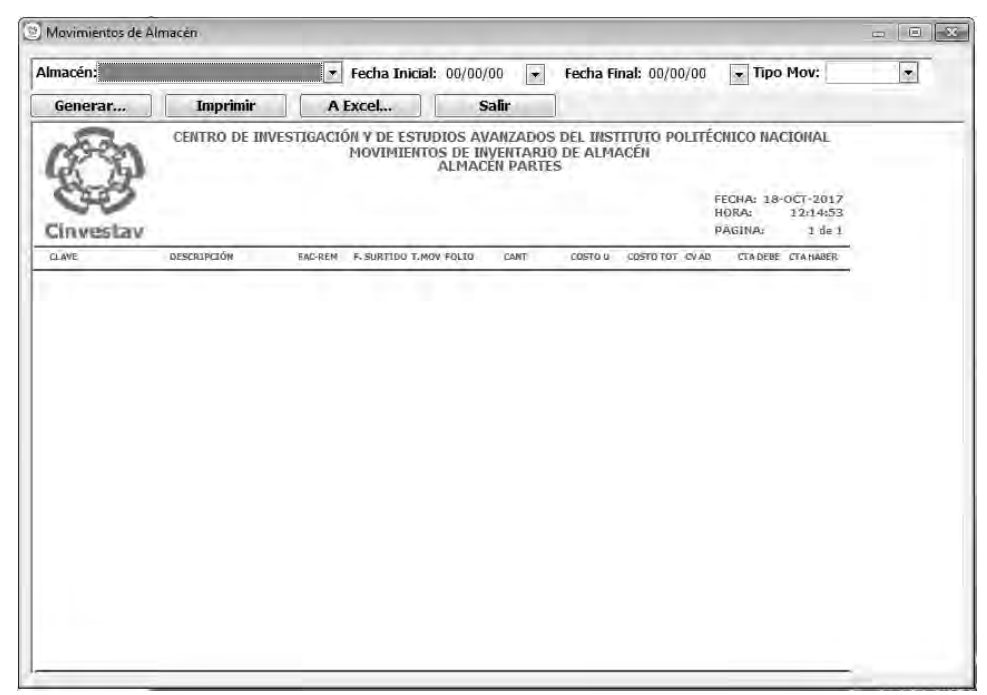

Figura 90. Movimientos de Almacén.

| Fecha de Emisión: | Fecha de Revisión: | Versión: 1.0 |
|-------------------|--------------------|--------------|
|-------------------|--------------------|--------------|

| 0          | CENTRO DE INVESTIGACIÓN Y DE ESTUDIOS AVANZADOS DEL INSTITUTO            | AOJA                 | 80 DE 125 |
|------------|--------------------------------------------------------------------------|----------------------|-----------|
| 18-81      | POLITÉCNICO NACIONAL                                                     | SISTEMA              | SGII      |
| 8033       | COORDINACIÓN GENERAL DE SERVICIOS DE TECNOLOGÍAS DE LA INFORMACIÓN Y LAS |                      | OCT 2017  |
| Cinvestav  | COMUNICACIONES                                                           | FECHA DE ELABORACIÓN | 001-2017  |
| Surrestay. | GUÍA DE USUARIO DEL MÓDULO DE ALMACËN                                    | GUIA DE USU          | ARIO      |

| acén: AU           | MACÉN PAPELERÍA Y ASEO                      | • Fea          | ha Inicial:           | 09/01/17                            | ÷                           | Fecha Final:                       | 10/01/17          |        | Tipo Mo                        | v: Todos                       | 1 |
|--------------------|---------------------------------------------|----------------|-----------------------|-------------------------------------|-----------------------------|------------------------------------|-------------------|--------|--------------------------------|--------------------------------|---|
| Generar.           | <u>Imprimir</u>                             | A <u>E</u> xce | əl.,,                 | Səlir                               |                             | 2, 3, 4                            |                   |        |                                |                                |   |
| 18                 | CENTRO DE DIVES                             | TIGACI         | ON V DE ES<br>MOVIMIE | STUDIOS AN<br>INTOS DE IN<br>ALMACE | /ANZAI<br>IVEDITA<br>N PAPE | DOS DEL INS<br>RIO DE ALM<br>LERIA | ittuto pr<br>Acén | ULTĚC  | nico nai                       | CIONAL                         |   |
| Cinv               | estav                                       | 14             | PERIODO               | DEL :01 SE                          | ₽ 2017                      | AL 01 OCT                          | 2017              | F      | FECHA: 18-<br>HORA:<br>PAGINA: | OCT-2017<br>12:16:02<br>1 de 7 |   |
| CLARE              | DESCRIPCIÓN                                 | FAC-REM        | F-SURTIDO             | T.MOV FOLLO                         | CANT                        | COSTOU                             | 00570 107         | CV AD  | TTA DEBE                       | CTA HABER                      |   |
| 0100105            | BOLIGRAFO P/MEDIANO NEGRO                   |                | 05/09/2017            | SAL 2356-1                          | 5,000                       | 1,65                               | 8,25              | 601910 | 2110100                        |                                |   |
| 0103006            | TINTA PARA SELLO AZUL DE 60MLS.             |                | 05/09/2017            | SAL 2356-2                          | 1.000                       | 9.74                               | 9.74              | 601910 | 2110100                        |                                |   |
| 0102913            | PANUELOS DESECHABLES C/90 HJS.              |                | 05/09/2017            | SAL 2357-1                          | 20.000                      | 8.21                               | 164.20            | 601910 | 2110100                        |                                |   |
| 0103215            | TONER HP TINTA CC640WL NEGRO ( 60 )         |                | 05/08/2017            | SAL 2359-1                          | 1,000                       | 280,33                             | 280.33            | 601910 | 2140100                        |                                |   |
| 0103409            | JABON EN POLVO DE 1 KGR.                    |                | 05/03/2017            | SAL 2361-1                          | 50,000                      | 24.85                              | 1,244,00          | 601310 | 2150100                        |                                |   |
| 0103403            | LIMPLADOR C/AROMATIZA/ITE D/1 LT            |                | 05/09/2017            | SAL 2361-2                          | 50.000                      | 9.28                               | 464.00            | 601310 | 2150100                        |                                |   |
| 0103443            | LIMPIAVIDRIOS DE 4 LTS.                     |                | 05/09/2017            | SAL 2361-3                          | 3.000                       | 52.18                              | 155.54            | 601310 | 2160100                        |                                |   |
| 0103502            | JERIGA BLANCA DE 60 CMS.                    |                | 05/08/2017            | SAL 2361-4                          | 5/0,000                     | 9.33                               | 466,50            | 601310 | 2150100                        |                                |   |
| 0103501            | FRANELA GRIS                                |                | 05/09/2017            | SAL 2361-5                          | 5/0/000                     | 8.56                               | 428,00            | 601310 | 2150100                        | C 1                            |   |
| 0103437            | LIMPLAVIDRIOS CON ATOMIZADOR DE 0.650<br>ML |                | 05/09/2017            | SAL 2351-6                          | 5.000                       | 16.36                              | 81.80             | 601310 | 2160100                        |                                |   |
| 0103428            | TOALLAMATIC CON 180 MTS.                    |                | 05/08/2017            | SAL 2361-7                          | 5/0,000                     | 36,54                              | 1,827,00          | 601310 | 2110100                        |                                |   |
| 0103427            | PAPEL HIGEPAICO JUMBO C/600 MTS.            |                | 05/09/2017            | SAL 2361-8                          | 30,000                      | 59,02                              | 1,770,60          | 601310 | 2110100                        |                                |   |
| 0103418            | JALADOR DE AGUA D/40 CMS                    |                | 05/09/2017            | SAL 2361-9                          | 2.000                       | 38.28                              | 76.56             | 501310 | 2160100                        |                                |   |
| 0103417            | FIBRA VERDE DE 150 X 229 MM                 |                | 05/09/2017            | SAL 2351-10                         | 20.000                      | 18.91                              | 378.20            | 501310 | 2150100                        |                                |   |
| 0103415            | CEPELLO DE PLASTICO PARA W.C.               |                | 05/09/2017            | SAL 2361-11                         | 2,000                       | 18,10                              | 36,20             | 601310 | 2160100                        |                                |   |
| 0103413            | ESCORA DE MIDO                              |                | 05/03/2017            | SAL 2361-12                         | 1,000                       | 60,86                              | 60,86             | 601310 | 2150100                        |                                |   |
| 0103410            | INSECTICIDA EN ABROSOL C/426 HLS.           |                | 05/09/2017            | SAL 2361-13                         | 5.000                       | 34.77                              | 173.85            | 601310 | 2520100                        |                                |   |
| 0103406            | LIMPIADOR EN POLVO AJAX 582 GRS             |                | 05/09/2017            | SAL 2361-14                         | 5.000                       | 19.72                              | 98.60             | 601310 | 2160100                        |                                |   |
| 0103402            | LIMPIADOR LIQUIDO AJAX 1 LT.                |                | 05/09/2017            | SAL 2361-15                         | 50,000                      | 20.38                              | 1,019,00          | 601310 | 2150100                        |                                |   |
| 0103401            | BLANQUEADOR DE 950 MLS.                     |                | 05/09/2017            | SAL 2361-16                         | 5/0,000                     | 8,63                               | 431.50            | 601310 | 2150100                        | 4                              |   |
| 0100102            | BOLIGRAPO P/FINO NEGRO                      |                | 05/09/2017            | SAL 2354-1                          | 12.000                      | 1.89                               | 22.68             | 101000 | 2110100                        |                                |   |
| 0100105            | BOLIGRAPO P/MEDIANO NEGRO                   |                | 05/09/2017            | SAL 2364-2                          | 12.000                      | 1.65                               | 19.80             | 101000 | 2110100                        |                                |   |
| 0102615            | POLDER CARTA MENBRETADO                     |                | 05/09/2017            | SAL 2364-3                          | 100.000                     | 1.61                               | 161.00            | 101000 | 2110100                        |                                |   |
| 0102620            | PAPEL CARTA MEMBRETADO C/SOO HUS            |                | 05/09/2017            | SAL 23544                           | 1,000                       | 131,66                             | 131,66            | 101000 | 2110100                        |                                |   |
| 0102204            | TARJETA P/ESCRIT, 3 X 5 P                   |                | 05/03/2017            | SAL 2364-5                          | 5,000                       | 6,21                               | 31,05             | 101000 | 2110100                        |                                |   |
| 0102701            | TABLA C/C/10 T/CADTA D/ACDT ICC             |                | 05/09/2017            | SAL 2364-6                          | 1.000                       | 44.96                              | 44.96             | 101000 | 2110100                        |                                |   |
| 0103208            | TADLA CICLEP TICARTA DIACREEDO              |                | Seat and more a       | and and the second second           |                             |                                    |                   |        |                                |                                |   |
| 0103204<br>0103210 | OUTER GRANDE                                |                | 05/09/2017            | SAL 23647                           | 2.000                       | 22.24                              | 44.46             | 101000 | 2110100                        |                                |   |

Figura 91. Movimientos de Almacén.

**Movimientos de Almacén**. En esta sección le permitirá emitir un reporte con los movimientos (Entradas, Salidas y Devoluciones) generados en un almacén por un periodo de tiempo definido.

- Seleccione el Tipo de Almacén (PAPELERÍA Y ASEO o PARTES), defina la Fecha Inicial: y Fecha Final: seleccione el Tipo de Movimiento (Entradas, Salidas, Devoluciones o Todos) y de clic al botón Generar....
  - Se genera el reporte con los registros (Dependiendo el tipo de movimiento) del periodo de tiempo que eligió, donde puede consultar ciertas características del movimiento realizado en Almacén como fechas, cantidades, costos, etc.
- Imprima el reporte de clic al botón <u>Imprimir</u>, elija la impresora o bien guarde el reporte en un archivo PDF.
- 3. Guarde el reporte en un archivo Excel, pulsando el botón A Excel....
- 4. Cierre la ventana de clic al botón Salir.

| Fecha de Emisión: | Fecha de Revisión: | Versión: 1.0 |
|-------------------|--------------------|--------------|
| Fecha de Emisión: | Fecha de Revisión: | Versión: 1.0 |

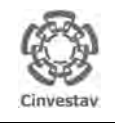

CENTRO DE INVESTIGACIÓN Y DE ESTUDIOS AVANZADOS DEL INSTITUTO POLITÉCNICO NACIONAL COORDINACIÓN GENERAL DE SERVICIOS DE TECNOLOGÍAS DE LA INFORMACIÓN Y LAS COMUNICACIONES GUÍA DE USUARIO DEL MÓDULO DE ALMACEN

|   | ALOH                 | 81 DE 125 |
|---|----------------------|-----------|
|   | SISTEMA              | SGII      |
| 5 | FECHA DE ELABORACIÓN | OCT-2017  |
|   | GUIA DE USI          | IARIO     |

## 9. Imprimir Vales Surtidos.

| Fecha de Emisión: | Fecha de Revisión: | Versión: 1.0 |
|-------------------|--------------------|--------------|
|-------------------|--------------------|--------------|

| 0          | CENTRO DE INVESTIGACI           |
|------------|---------------------------------|
| 18-81      | POLITÉCNICO NACIONAL            |
| 633        | COORDINACIÓN GENERAL DI         |
| Cinvestav  | COMUNICACIONES                  |
| CHIVESLAV. | GUÍA DE USUARIO DEL MÓDULO DE A |

| ESTIGACIÓN Y DE ESTUDIOS AVANZADOS DEL INSTITUTO                | ALOH                          | 82 DE 125 |  |
|-----------------------------------------------------------------|-------------------------------|-----------|--|
| ACIONAL                                                         | SISTEMA                       | SGII      |  |
| ENERAL DE SERVICIOS DE TECNOLOGÍAS DE LA INFORMACIÓN Y LAS<br>S | FECHA DE ELABORACIÓN OCT-2017 |           |  |
| IÓDULO DE ALMACËN                                               | GUIA DE USUARIO               |           |  |
|                                                                 |                               |           |  |

Almacén Inventario Nomina SRH Obra Gestión <u>H</u>erramientas <u>S</u>alir Ve<u>n</u>tana Catálogos dos Unidos . Parametros Almacen Solicitud de Salidas del Almacén (SVA) Cancelacion de Solicitudes Vencidas 1. Desde el Menú Principal, acceder a Surtir Solicitudes Procesadas Almacén > Imprimir Vales Surtidos. Entradas al Almacén Salida de Almacén Inventario Físico ys Sistema 2. El SGII abre la ventana Imprimir Conteos - Bloquea-Desbloquea-Borra Vales Surtidos, se observa en la vestav Importa Cabms Figura 93. Reportes de Almacén Reporte de Consumo Acumulado Consumo Acumulado por Area Cálculo del Estatus de los Artículos Reporte de Catálogo de Artículos Reporte de Movimientos Imprimir Vales Surtidos Reporte de Saldo de Kardex Reporte Analítico de Kardex Reporte Analítico de Kardex (Virtual) Reporte Ordenes de Trabajo Reporte Grupos de Almacén Papelería Reporte de Entradas Captura SVA(ALMACEN) Pólizas de Almacén .

Figura 92. Acceso a Imprimir Vales Surtidos.

| Imprimit Vales Surtidos |                          |                        |   |
|-------------------------|--------------------------|------------------------|---|
|                         |                          | Año: 😭 2017 🕅 Almacen: | * |
| Solicitud Fecha         | Departamento Solicitante | Importe Estatus        | 1 |
|                         |                          |                        |   |
|                         |                          |                        |   |
|                         |                          |                        |   |
|                         |                          |                        |   |
|                         |                          |                        |   |
|                         |                          |                        |   |
|                         |                          |                        |   |
|                         |                          |                        |   |
|                         |                          |                        | _ |
|                         | No. solicitudes: 0       |                        |   |

Figura 93. Imprimir Vales Surtidos.

| Fecha de Emisión: | Fecha de Revisión: | Versión: 1.0 |
|-------------------|--------------------|--------------|
|                   |                    |              |

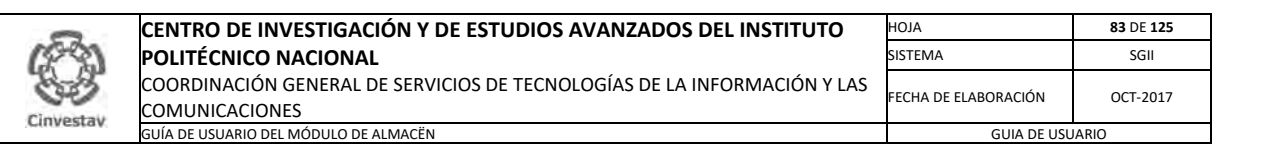

| 😰 Imprimir V | 'ales Surtid | os                                       |        |         |                |          | • × |
|--------------|--------------|------------------------------------------|--------|---------|----------------|----------|-----|
|              |              |                                          | Año: 🕻 | 2017 🕅  | Almacen: PAPEL | ERIA     |     |
| Solicitud    | Fecha        | Departamento Solicitante                 |        | Importe | Estatus        |          |     |
| 2017-2551    | 12-SEP       | OFNA DEL JEFE DEL DEPARTAMENTO DE FISICA |        | 1,055.5 | 56 SURTIDA     | Imprimir |     |
| 2017-2548    | 12-SEP       | PEDRO JOSEPH NATHAN Y SONIA MORALES RIOS |        | 1,022.1 | 12 SURTIDA     | Imprimir |     |
| 2017-2540    | 11-SEP       | DEPARTAMENTO DE FARMACOLOGIA             |        | 77.2    | 22 SURTIDA     | Imprimir |     |
| 2017-2538    | 11-SEP       | OFNA DEL JEFE DEL DEPARTAMENTO DE FISICA |        | 985.8   | 30 SURTIDA     | Imprimir |     |
| 2017-2536    | 11-SEP       | PEDRO JOSEPH NATHAN Y SONIA MORALES RIOS |        | 1,532.8 | 31 SURTIDA     | Imprimir | 2   |
| 2017-2534    | 09-SEP       | OFNA DEL JEFE DEL DEPARTAMENTO DE FISICA |        | 2,204.0 | 00 SURTIDA     | Imprimir |     |
| 2017-2532    | 08-SEP       | OFNA JEFE DEL DEPTO DE BIOTEC. Y BIOING. |        | 189.1   | 10 SURTIDA     | Imprimir |     |
| 2017-2526    | 08-SEP       | OFNA COORD DE SERVS DE COMPUTO E INFORMA |        | 4,607.1 | 10 SURTIDA     | Imprimir |     |
| 2017-2527    | 08-SEP       | OFNA COORD DE SERVS DE COMPUTO E INFORMA |        | 392.2   | 25 SURTIDA     | Imprimir |     |
| 2017-2524    | 08-SEP       | DEPARTAMENTO DE FARMACOLOGIA             |        | 668.0   | 08 SURTIDA     | Imprimir |     |
| 2017-2521    | 08-SEP       | ELECTRONICA DEL ESTADO SOLIDO            |        | 28.7    | 76 SURTIDA     | Imprimir |     |
| 2017-2518    | 07-SEP       | OFNA JEFE DEL DEPTO DE BIOTEC. Y BIOING. |        | 85.5    | 55 SURTIDA     | Imprimir |     |
| 2017-2517    | 07-SEP       | OFNA JEFE DEL DEPTO DE BIOTEC. Y BIOING. |        | 297.1   | 13 SURTIDA     | Imprimir |     |
| 2017-2515    | 07-SEP       | OFNA JEFE DEL DEPTO DE FISIOL BIOFIS Y N |        | 708.3   | 36 SURTIDA     | Imprimir |     |
| 2017-2513    | 07-SEP       | OFNA JEFE DEL DEPTO DE FISIOL BIOFIS Y N |        | 60.4    | 49 SURTIDA     | Imprimir |     |
| 2017-2512    | 07-SEP       | OFNA DEL JEFE DEL DEPARTAMENTO DE FISICA |        | 158.7   | 72 SURTIDA     | Imprimir |     |
| 2017-2511    | 07-SEP       | OFNA DEL JEFE DEL DEPARTAMENTO DE FISICA |        | 306.8   | 36 SURTIDA     | Imprimir |     |
| 2017-2510    | 07-SEP       | FARMACOBIOLOGIA SUR                      |        | 879.1   | 75 SURTIDA     | Imprimir |     |
| 2017-2501    | 07-SEP       | OFNA JEFE DEPTO DE BIOMEDICINA MOLECULAR |        | 680.    | 11 SURTIDA     | Imprimir |     |
|              |              | No. Solicitudes: 2136                    |        |         |                |          |     |

Figura 94. Imprimir Vales Surtidos.

**Imprimir Vales Surtidos**. En esta sección le permitirá imprimir los vales que ya han sido surtidos en Almacén del ejercicio actual o previo.

- 1. Seleccione el Tipo de Almacén (PAPELERÍA Y ASEO o PARTES).
- Automáticamente se muestran los registros de los vales surtidos en el ejercicio.
- 2. Imprima el vale que necesite de clic al botón **Imprimir**, elija la impresora o bien guarde el vale en un archivo PDF.
- 3. Cierre la ventana de clic al botón Cerrar de la ventana.

NOTA. En la Figura 95 se muestra un vale de salida al almacén, generado en un archivo PDF.

| 457                              | DEPARTAMENTO DE SERVICIO                                                                                                 | S I SERVICIOS GENERA<br>DS GENERALES | ALES      |           |
|----------------------------------|----------------------------------------------------------------------------------------------------|--------------------------------------|-----------|-----------|
| CINVEST<br>Solicitante: ATM. URF | ALMACEN PAPELENA<br>VALE DE SALIDA DEL AI<br>de Fecha: 27-OCTUBRI<br>IUTIA BOHORQUEZ BEATRIZ<br>XONICA DEL ESTADO SOLIDO | Y ASEO<br>LMACÉN<br>E-2017           | No. Vale: | 2017-3120 |
| Clave Bien                       | Descripción Artículo                                                                                                    | Unidad                               | Cantidad  | Precio    |
| Partida                          |                                                                                                    | Medida                               | Entregada | Importe   |
| 0103363                          | TONER HP LASER 02612A NEGRA                                                                                              | PIEZA                                | 1.000     | 1,3       |

Figura 95. Vale de Salida al Almacén.

|  | Fecha de Emisión: | Fecha de Revisión: | Versión: 1.0 |
|--|-------------------|--------------------|--------------|
|--|-------------------|--------------------|--------------|

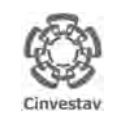

CENTRO DE INVESTIGACIÓN Y DE ESTUDIOS AVANZADOS DEL INSTITUTO POLITÉCNICO NACIONAL COORDINACIÓN GENERAL DE SERVICIOS DE TECNOLOGÍAS DE LA INFORMACIÓN Y LAS COMUNICACIONES GUÍA DE USUARIO DEL MÓDULO DE ALMACEN

| ALOH                 | 84 DE 125 |
|----------------------|-----------|
| SISTEMA              | SGII      |
| FECHA DE ELABORACIÓN | OCT-2017  |
| GUIA DE USI          | IARIO     |

## 10. Reporte de Saldo de Kardex.

| Fecha de Emisión: | Fecha de Revisión: | Versión: 1.0 |
|-------------------|--------------------|--------------|
|-------------------|--------------------|--------------|

| 0         | CENTRO DE IN |
|-----------|--------------|
| 1893      | POLITÉCNICO  |
| 633       | COORDINACIÓN |
| Cinvestav | COMUNICACION |

| CENTRO DE INVESTIGACIÓN Y DE ESTUDIOS AVANZADOS DEL INSTITUTO                              | ALOH                 | 85 DE 125 |
|--------------------------------------------------------------------------------------------|----------------------|-----------|
| POLITÉCNICO NACIONAL                                                                       | SISTEMA              | SGII      |
| COORDINACIÓN GENERAL DE SERVICIOS DE TECNOLOGÍAS DE LA INFORMACIÓN Y LAS<br>COMUNICACIONES | FECHA DE ELABORACIÓN | OCT-2017  |
| GUÍA DE USUARIO DEL MÓDULO DE ALMACËN                                                      | GUIA DE USU          | IARIO     |
|                                                                                            |                      |           |

- 1. Desde el Menú Principal, acceder a Almacén > Reporte de Saldo de Kardex.
- 2. El SGII abre la ventana Saldos del Kardex, se observa en la Figura 97.

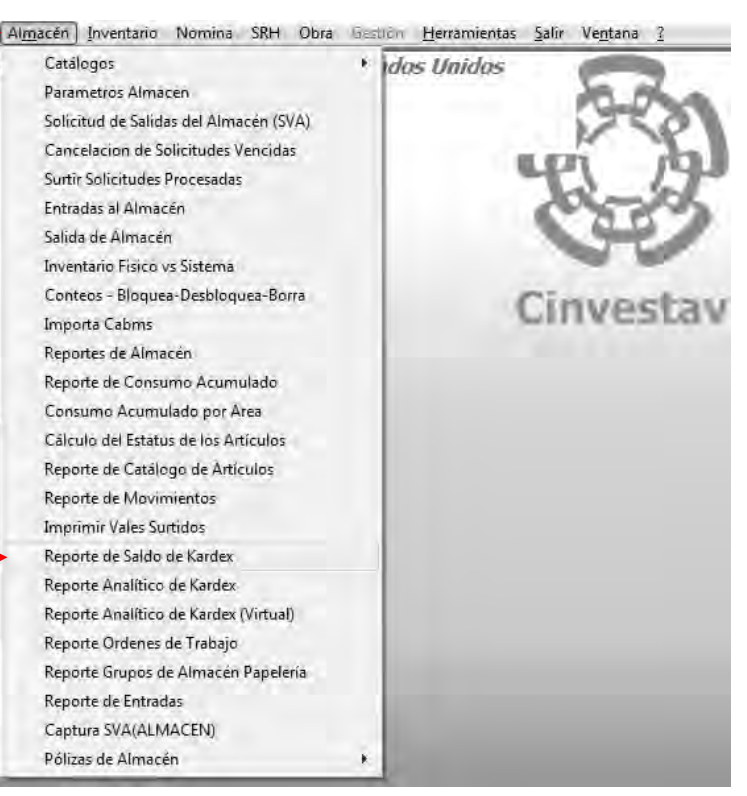

Figura 96. Acceso a Reporte de Saldo de Kardex.

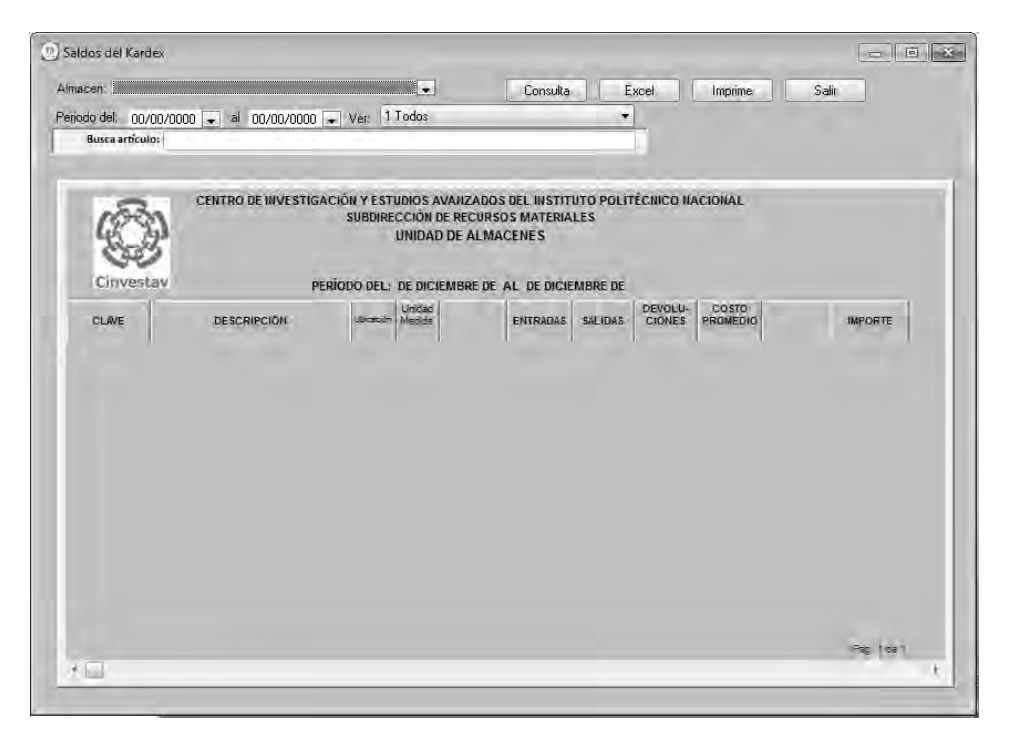

Figura 97. Saldos del Kardex

| Fecha de Emisión:Fecha de Revisión:Versión: 1.0 |
|-------------------------------------------------|
|-------------------------------------------------|

| 0           | CENTRO DE INVESTIGACIÓN Y DE ESTUDIOS AVANZADOS DEL INSTITUTO            | ALOH                 | 86 DE 125 |
|-------------|--------------------------------------------------------------------------|----------------------|-----------|
| 18-31       | POLITÉCNICO NACIONAL                                                     | SISTEMA              | SGII      |
| 200         | COORDINACIÓN GENERAL DE SERVICIOS DE TECNOLOGÍAS DE LA INFORMACIÓN Y LAS |                      | OCT 2017  |
| Cinvestav   | COMUNICACIONES                                                           | FECHA DE ELABORACIÓN | 001-2017  |
| Successory. | GUÍA DE USUARIO DEL MÓDULO DE ALMACËN                                    | GUIA DE USU          | ARIO      |

| riodo del: 0       |                                     |            |         |                  | Consulta   | E ?       | icel      | Imprime  | 5ali             |         |
|--------------------|-------------------------------------|------------|---------|------------------|------------|-----------|-----------|----------|------------------|---------|
| nodo dei: U        | 1/00/2017 al 01/10/2017             | Ver 1      | Todos   |                  |            | -         |           |          |                  |         |
| Busca artír        |                                     | YOI. [ .   |         |                  |            |           | -         |          |                  |         |
| buscularda         |                                     |            |         |                  |            |           |           |          |                  |         |
|                    |                                     |            |         |                  |            |           |           |          |                  |         |
| -                  | CENTRO DE INVESTIGACIO              | ÓN Y EST   | UDIOS   | AVANZADOS        | DEL INSTIT | UTO POLIT | ÉCNICO NA | CIONAL   |                  |         |
| 154                | 21                                  | SUBDIRE    | CCIÓN   | DE RECURSO       | S MATERIA  | LES       |           |          |                  |         |
| L.                 | Ľ                                   |            | UNIDA   | D DE ALMA        | CENES      |           |           |          |                  |         |
| CH CH              | <i>y</i>                            | Δ          | I MACÉ  | Ν ΡΔΡΕΙ ΕΒΊΑ     | A Y A SEO  |           |           |          |                  |         |
| Cinve              | stav PERÍODO DEL                    | L: 01 DE S | SEPTIEN | 1BRE DE 2017     | AL 01 DE C | CTUBRE DE | 2017      |          |                  |         |
|                    |                                     |            | Unidad  | EXISTENCIA       |            | [         | DEVOLU-   | COSTO    | EXISTENCIA       |         |
| CLAVE              | DESCRIPCION                         | Ubicación  | Medida  | AL<br>31/08/2017 | ENTRADAS   | SALIDAS   | CIONES    | PROMEDIO | AL<br>01/10/2017 | IMPORTE |
| 0103601            | ACEITE LUSTRE P/MADERA ROJO C/480ML | 04-2-3     | BTA     | 0.000            | 0.000      | 0.000     | 0.000     | 47.51    | 0                |         |
| 0103302            | ACETATO CTA. P/INYECCION D/TINTA 50 | 10-4-3     | CJA     | 1.000            | 0.000      | 0.000     | 0.000     | 603.75   | 1.000            | 603.    |
| 0103328            | AIRE COMPRIMIDO CON 350 ML.         | 12-1-1     | BTE     | 0.000            | 0.000      | 0.000     | 0.000     | 95.93    | 0                |         |
| 0103708            | ALCOHOL DE 1 LT.                    | 10-4-4     | BTA     | 83.000           | 0.000      | 52.000    | 0.000     | 24.83    | 35.000           | 769.7   |
| 0103701            | ALGODON DE 500 GRS.                 | 13-2-1     | PAQ     | 23.000           | 0.000      | 3.000     | 0.000     | 60.48    | 20.000           | 1209    |
| 0103205            | ARCHIVO ESPANDIBLE DE 6 DIVICIONES  | 17-1-3     | PZA     | 0.000            | 0.000      | 0.000     | 0.000     | 105.91   | . 0              |         |
| 0104001            | ARILLO METALICO 1 1/4 C/20 PZAS.    | 17-1-5     | CJA     | 4.000            | 0.000      | 1.000     | 0.000     | 91.64    | 3.000            | 274.9   |
| 0104017            | ARILLO METALICO 1 C/20 PZAS.        | 17-1-5     | CJA     | 0.000            | 0.000      | 0.000     | 0.000     | 106.43   | 0                |         |
| 0104018            | ARILLO METALICO 1/2 C/20 PZAS.      | 17-1-5     | CJA     | 0.000            | 0.000      | 0.000     | 0.000     | 65.37    | 0                |         |
| 0104019            | ARILLO METALICO 1/4 C/20 PZAS.      | 17-1-5     | CJA     | 2.000            | 0.000      | 0.000     | 0.000     | 29.40    | 2.000            | 58      |
| 0104020            | ARILLO METALICO 3/4 C/20 PZAS.      | 17-1-5     | CJA     | 3.000            | 0.000      | 0.000     | 0.000     | 88.40    | 3.000            | 265     |
| 0104021            | ARILLO METALICO 3/8 C/20 PZAS.      | 17-1-5     | CJA     | 6.000            | 0.000      | 0.000     | 0.000     | 44.49    | 6.000            | 266.9   |
|                    | ARILLO METALICO 5/16 C/20 PZAS.     | 17-1-5     | CJA     | 6.000            | 0.000      | 0.000     | 0.000     | 40.51    | 6.000            | 243.0   |
| 0104022            |                                     |            | C14     | 2 000            | 0.000      | 0.000     | 0.000     | 77.13    | 2.000            | 154.3   |
| 0104022<br>0104023 | ARILLO METALICO 5/8 C/20 PZAS.      | 17-1-5     | ωA.     | 2.000            |            |           |           |          |                  |         |

Figura 98. Saldos del Kardex.

Saldos del Kardex. En esta sección le permitirá generar un reporte con los saldos del Kardex en un periodo de tiempo determinado.

- 1. Seleccione el Tipo de Almacén (PAPELERÍA Y ASEO o PARTES). Elija el periodo de tiempo a través de las listas desplegables Periodo del: (Fecha de Inicio), al (Fecha Final) y de clic al botón **Consulta**.
  - Se muestran los saldos con los artículos del Kardex, donde también se aprecian características de los artículos en cada columna.
- 2. Puede realizar la búsqueda de un artículo capturando la DESCRIPCIÓN o CLAVE en el campo Buscar artículo:
- 3. Imprima el reporte de clic al botón Imprime, elija la impresora o bien guarde el reporte en un archivo PDF.
- 4. Exporte el reporte a un archivo Excel de clic al botón Excel.
- 5. Cierre la ventana de clic al botón Salir.

| Fecha de Emisión: | Fecha de Revisión: | Versión: 1.0 |
|-------------------|--------------------|--------------|
|                   |                    |              |

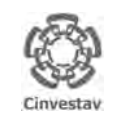

CENTRO DE INVESTIGACIÓN Y DE ESTUDIOS AVANZADOS DEL INSTITUTO POLITÉCNICO NACIONAL COORDINACIÓN GENERAL DE SERVICIOS DE TECNOLOGÍAS DE LA INFORMACIÓN Y LAS COMUNICACIONES GUÍA DE USUARIO DEL MÓDULO DE ALMACEN

| ALOH                 | 87 DE 125 |
|----------------------|-----------|
| SISTEMA              | SGII      |
| FECHA DE ELABORACIÓN | OCT-2017  |
| GUIA DE USI          |           |

## 11. Reporte Analítico de Kardex.

| Versión: 1.0 |
|--------------|
|              |

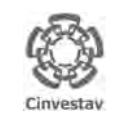

## CENTRO DE INVESTIGACIÓN Y DE ESTUDIOS AVANZADOS DEL INSTITUTO HOJA 88 DE 125 POLITÉCNICO NACIONAL SISTEMA SGII COORDINACIÓN GENERAL DE SERVICIOS DE TECNOLOGÍAS DE LA INFORMACIÓN Y LAS SISTEMA SGII COMUNICACIONES OCT-2017 OCT-2017 GUÍA DE USUARIO DEL MÓDULO DE ALMACEN GUIA DE USUARIO GUIA DE USUARIO

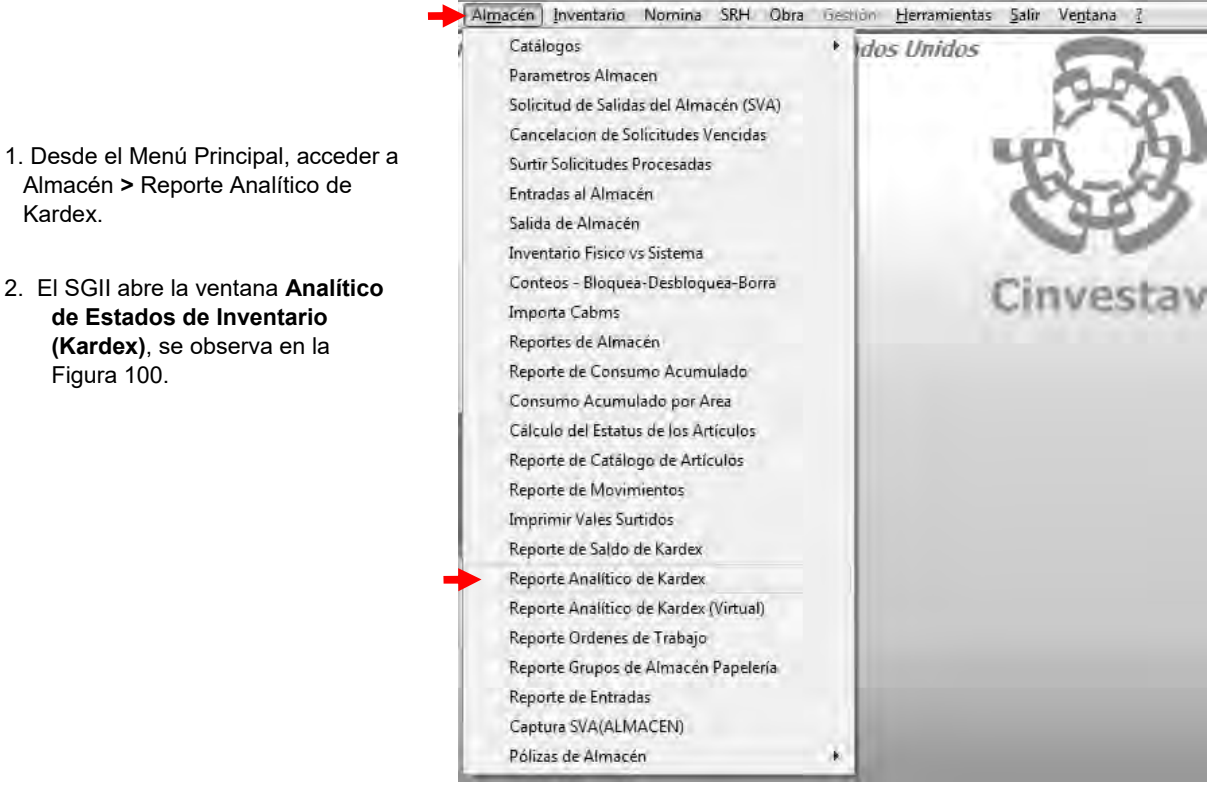

Figura 99. Acceso a Reporte Analítico de Kardex.

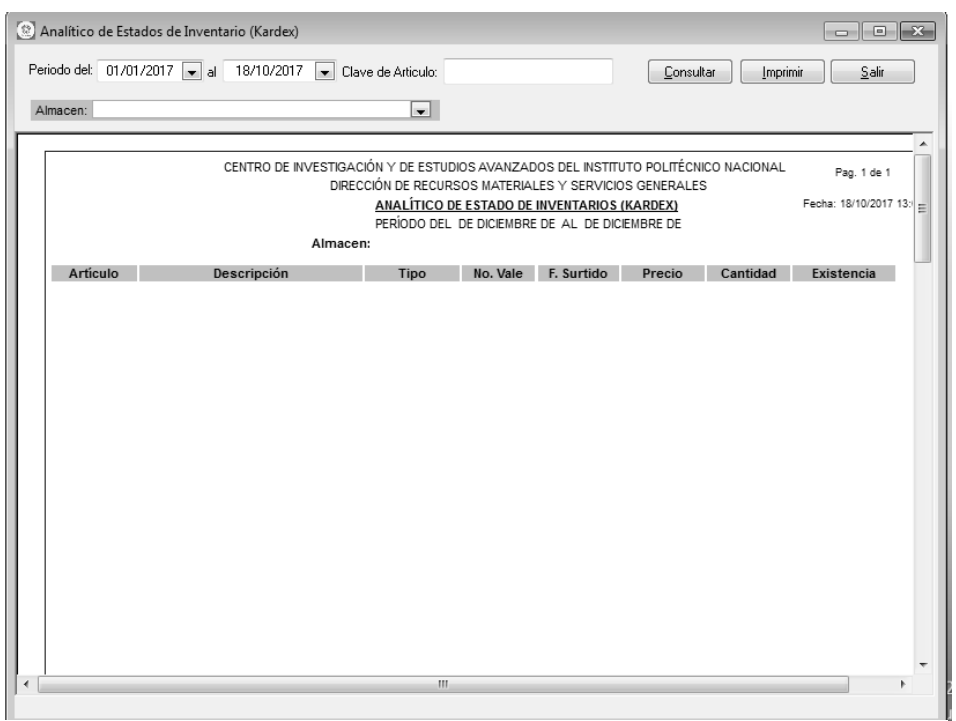

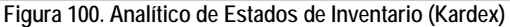

| Fecha de Emision: Fecha de Revision: Version: 1.0 |
|---------------------------------------------------|
|---------------------------------------------------|

| )      | CENTRO DE INVESTIGACIÓN Y DE ESTUDIOS AVANZADOS DEL INSTITUTO            | AOJA                 | 89 DE 125 |
|--------|--------------------------------------------------------------------------|----------------------|-----------|
| 1923   | POLITÉCNICO NACIONAL                                                     | SISTEMA              | SGII      |
| 33     | COORDINACIÓN GENERAL DE SERVICIOS DE TECNOLOGÍAS DE LA INFORMACIÓN Y LAS |                      | OCT 2017  |
| vestav | COMUNICACIONES                                                           | FECHA DE ELABORACIÓN | 001-2017  |
| AC249  | GUÍA DE USUARIO DEL MÓDULO DE ALMACËN                                    | GUIA DE USU          | ARIO      |

| riodo del: | 01/09/2017 🖵 al 01/10/2017                                                                                                    | Clave de Articu  | ilo:           |                 |             | ConsultarIr        | mprimir <u>S</u> aliı |  |  |  |
|------------|----------------------------------------------------------------------------------------------------|------------------|----------------|-----------------|-------------|--------------------|-----------------------|--|--|--|
| Imacen: A  | LMACÉN PAPELERÍA Y ASEO                                                                                                    |                  |                |                 |             |                    |                       |  |  |  |
|            |                                                                                                    |                  |                |                 |             |                    |                       |  |  |  |
|            | CENTRO DE INVESTI                                                                                                    | GACIÓN Y DE ESTU | DIOS AVANZAI   | DOS DEL INSTITU | JTO POLITÉC | NICO NACIONAL      | Pag. 1 de 62          |  |  |  |
|            | DIRECCIÓN DE RECURSOS MATERIALES Y SERVICIOS GENERALES                                                                                                    |                  |                |                 |             |                    |                       |  |  |  |
|            | ANALÍTICO DE ESTADO DE INVENTARIOS (KARDEX)<br>PEDÍODO DEL 04 DE SERTIEMBRE DE 2017 AL 04 DE OCTUBRE DE 2017<br>PEDÍODO DEL 04 DE SERTIEMBRE DE 2017 AL 04 DE OCTUBRE DE 2017 |                  |                |                 |             |                    |                       |  |  |  |
|            | Alm                                                                                                    | acen:            | JEF HEIMORE DI | 2017 AL OI DE   | OCTODRE D   | 2017               |                       |  |  |  |
| Artículo   | Descripción                                                                                                    | Tipo             | No. Vale       | F. Surtido      | Precio      | Cantidad           | Existencia            |  |  |  |
| 0100101    | BOLIGRAFO P/FINO AZUL                                                                                                    |                  |                |                 |             |                    |                       |  |  |  |
|            | Unidad: PIEZA                                                                                                    | Clave            | CABMS: C2100   | 000024          | E           | xistencia Inicial: | 500.000               |  |  |  |
|            |                                                                                                    | Total Salidas:   |                |                 |             |                    | 500.000               |  |  |  |
| 0100102    | BOLIGRAFO P/FINO NEGRO                                                                                                    |                  |                |                 |             |                    |                       |  |  |  |
|            | Unidad: PIEZA                                                                                                    | Clave            | CABMS: C2100   | 000024          | E           | xistencia Inicial: | 1,500.000             |  |  |  |
|            |                                                                                                    | SALIDA           | 2364-2017 #    | 1 05-SEP-2017   | 1.0         | 89 12.000          | 1,488.000             |  |  |  |
|            |                                                                                                    | SALIDA           | 2378-2017 #    | 1 05-SEP-2017   | 1.0         | 89 60.000          | 1,428.000             |  |  |  |
|            |                                                                                                    | SALIDA           | 2551-2017 #    | 1 13-SEP-2017   | 1.0         | 89 12.000          | 1,416.000             |  |  |  |
|            |                                                                                                    |                  | 1              | otal Salidas:   | 84.000      | Existencia Final:  | 1,416.000             |  |  |  |
| 0100103    | BOLIGRAFO P/FINO ROJO                                                                                                    |                  |                |                 |             |                    |                       |  |  |  |
|            | Unidad: PIEZA                                                                                                    | Clave            | CABMS: C2100   | 000024          | E           | xistencia Inicial: | 500.000               |  |  |  |
|            |                                                                                                    | SALIDA           | 2423-2017 #    | 2 05-SEP-2017   | 1.          | 89 12.000          | 488.000               |  |  |  |
|            |                                                                                                    | SALIDA           | 2430-2017 #    | 1 12-SEP-2017   | 1.          | 89 10.000          | 478.000               |  |  |  |
|            |                                                                                                    | SALIDA           | 2540-2017 #    | 1 13-SEP-2017   | 1.          | 89 1.000           | 477.000               |  |  |  |
|            |                                                                                                    | SALIDA           | 2551-2017 #    | 2 13-SEP-2017   | 1.          | 89 12.000          | 465.000               |  |  |  |
|            |                                                                                                    |                  | 1              | otal Salidas:   | 35.000      | Existencia Final:  | 465.000               |  |  |  |
| 0100104    | BOLIGRAFO P/MEDIANO AZUL                                                                                                    |                  |                |                 |             |                    |                       |  |  |  |

Figura 101. Analítico de Estados de Inventario (Kardex).

**Analíticos de Estados de Inventario (Kardex)**. En esta sección le permitirá generar un reporte con el estado de inventario del Kardex de un periodo de tiempo determinado.

- Elija el periodo de tiempo a través de las listas desplegables Periodo del: (Fecha de Inicio), al (Fecha Final), seleccione el Tipo de Almacén (PAPELERÍA Y ASEO o PARTES) y de clic al botón <u>C</u>onsultar.
  - Se muestran los registros de inventarios del Kardex, donde se detallan características de los artículos en cada columna para su análisis y consulta.
- 2. Puede realizar la búsqueda de un artículo capturando su CLAVE en el campo Clave de Artículo:
- Imprima el reporte de clic al botón <u>Imprimir</u>, elija la impresora o bien guarde el reporte en un archivo PDF.
- 4. Cierre la ventana de clic al botón <u>Salir</u>.

Cin Cin

| Fecha de Emisión: | Fecha de Revisión: | Versión: 1.0 |
|-------------------|--------------------|--------------|
|-------------------|--------------------|--------------|

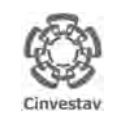

CENTRO DE INVESTIGACIÓN Y DE ESTUDIOS AVANZADOS DEL INSTITUTO POLITÉCNICO NACIONAL COORDINACIÓN GENERAL DE SERVICIOS DE TECNOLOGÍAS DE LA INFORMACIÓN Y LAS COMUNICACIONES GUÍA DE USUARIO DEL MÓDULO DE ALMACÊN

| AOJA                 | 90 DE 125 |
|----------------------|-----------|
| SISTEMA              | SGII      |
| FECHA DE ELABORACIÓN | OCT-2017  |
|                      |           |

# 12. Reporte Analítico de Kardex (Virtual).

| Fecha de Emisión: | Fecha de Revisión: | Versión: 1.0 |
|-------------------|--------------------|--------------|
|-------------------|--------------------|--------------|

|            | CENTRO DE INVESTIGACIÓN Y DE ESTUDIOS AVANZADOS DEL INSTITUTO            | ALOH                 | 91 DE 125 |
|------------|--------------------------------------------------------------------------|----------------------|-----------|
| 1990       | POLITÉCNICO NACIONAL                                                     | SISTEMA              | SGII      |
| 833        | COORDINACIÓN GENERAL DE SERVICIOS DE TECNOLOGÍAS DE LA INFORMACIÓN Y LAS |                      | OCT-2017  |
| Cinvectav  | COMUNICACIONES                                                           | LECHA DE ELABORACIÓN | 001-2017  |
| successor. | GUÍA DE USUARIO DEL MÓDULO DE ALMACËN                                    | GUIA DE USU          | ARIO      |

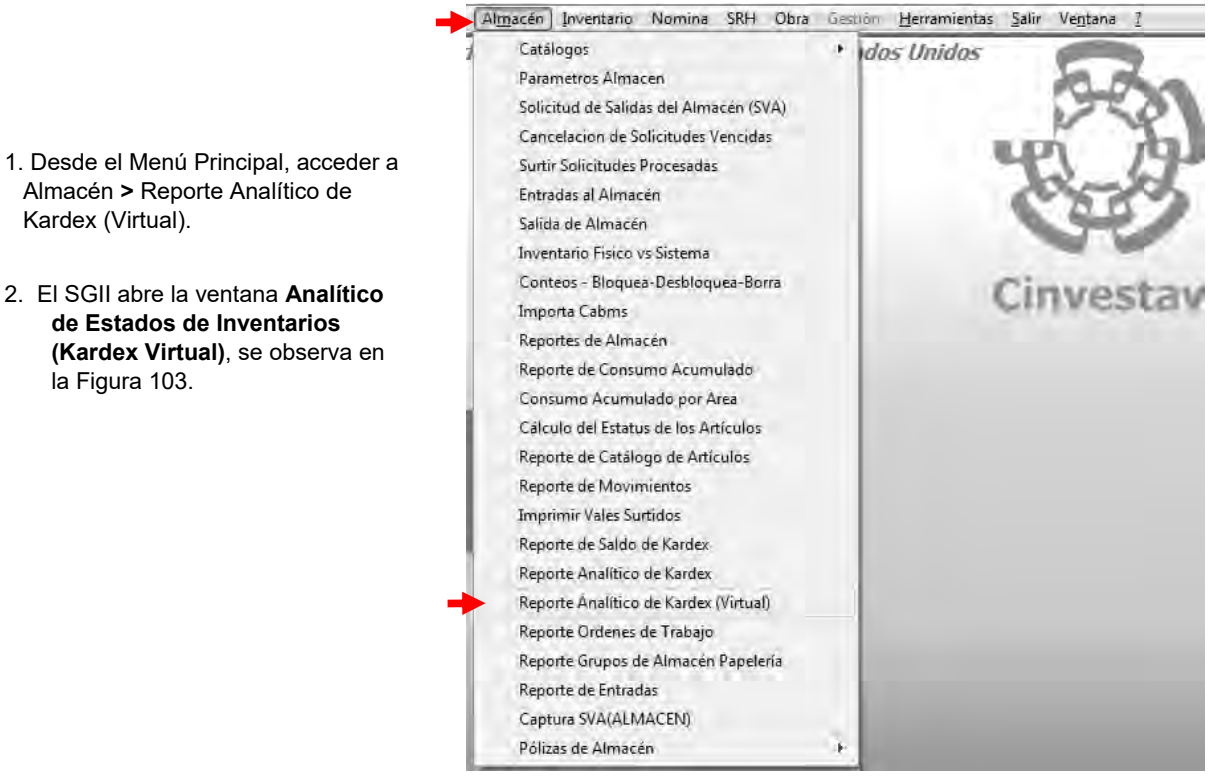

Figura 102. Acceso a Reporte Analítico de Kardex (Virtual).

| 0 | -<br>Analítico de E | stados de Invent | ario (Kardex V | irtual)                                                   |                                                         |                                                            |                                                                           |                                                             |             |                                  | ×     |
|---|---------------------|------------------|----------------|-----------------------------------------------------------|---------------------------------------------------------|------------------------------------------------------------|---------------------------------------------------------------------------|-------------------------------------------------------------|-------------|----------------------------------|-------|
| P | eriodo del: 01/     | 01/2017 💌 al     | 18/10/2017     | 💌 Clave d                                                 | e Articulo:                                             |                                                            |                                                                           | Consult                                                     | ar Imprii   | mir Salir                        |       |
|   | Almacen:            |                  |                |                                                           | ¥                                                       |                                                            |                                                                           |                                                             |             |                                  |       |
|   |                     |                  | CENTRO DE INV  | /ESTIGACION<br>DIRECCIÓ<br><u>ANALÍ</u><br>PI<br>Almacen: | Y DE ESTUDI<br>N DE RECURS<br>TICO DE EST<br>ERIODO DEL | OS AVANZAD<br>SOS MATERIAI<br>TADO DE INVE<br>DE DICIEMBRE | os del Institu<br>Les y servició<br><u>Ntarios (kar</u><br>I de al de dic | JTO POLITECNIO<br>DS GENERALES<br>IDEX VIRTUAL<br>JEMBRE DE | CO NACIONAL | Pag. 1 de 1<br>Fecha: 18/10/2017 | 13: E |
|   | Artículo            | D                | escripción     |                                                           | Tipo                                                    | No. Vale                                                   | F. Surtido                                                                | Precio                                                      | Cantidad    | Existencia                       |       |
|   |                     |                  |                |                                                           |                                                         |                                                            |                                                                           |                                                             |             |                                  | -     |
| 1 |                     |                  |                |                                                           |                                                         | _                                                          |                                                                           |                                                             |             |                                  | F.    |
|   |                     |                  |                |                                                           |                                                         |                                                            |                                                                           |                                                             |             |                                  |       |

Figura 103. Analítico de Estados de Inventario.

| Fecha de Emisión: | Fecha de Revisión: | Versión: 1.0 |
|-------------------|--------------------|--------------|
|-------------------|--------------------|--------------|

| -          | CENTRO DE INVESTIGACIÓN Y DE ESTUDIOS AVANZADOS DEL INSTITUTO            | ALOH                 | 92 DE 125 |
|------------|--------------------------------------------------------------------------|----------------------|-----------|
| 18-81      | POLITÉCNICO NACIONAL                                                     | SISTEMA              | SGII      |
| 233        | COORDINACIÓN GENERAL DE SERVICIOS DE TECNOLOGÍAS DE LA INFORMACIÓN Y LAS |                      | OCT-2017  |
| Cinvestav  | COMUNICACIONES                                                           | LECHA DE ELABORACIÓN | 001-2017  |
| Gutrestor. | GUÍA DE USUARIO DEL MÓDULO DE ALMACËN                                    | GUIA DE USU          | ARIO      |

| Periodo del: | 01/09/2017 🖵  | al 01/10/2017 🖵     | Clave de Artic | ulo:              |                               | <u>C</u> on   | isultar <u>I</u> r | nprimir <u>S</u> alir  |        |
|--------------|---------------|---------------------|----------------|-------------------|-------------------------------|---------------|--------------------|------------------------|--------|
| Almacen: A   | LMACÉN PAPELE | RÍA Y A SEO         |                | - 11              |                               |               |                    |                        |        |
|              |               |                     |                |                   |                               |               |                    |                        |        |
|              |               |                     |                |                   |                               |               |                    |                        | $\neg$ |
|              | C             | ENTRO DE INVESTIGAC | CIÓN Y DE ESTU | IDIOS AVANZADO:   | S DEL INSTITU<br>S V SERVICIO | TO POLITECNIC | O NACIONAL         | Pag. 1 de 67           |        |
|              |               | A                   | NALÍTICO DE E  | STADO DE INVENT   | ARIOS (KARI                   | DEX VIRTUAL)  |                    | Fecha: 18/10/2017 13:4 | 40     |
|              |               | PERI                | ODO DEL 01 DE  | SEPTIEMBRE DE 2   | 017 AL 01 DE                  | OCTUBRE DE 2  | 017                |                        |        |
|              |               | Almace              | n:             |                   |                               |               |                    |                        |        |
| Artículo     | De            | scripción           | Tipo           | No. Vale          | F. Surtido                    | Precio        | Cantidad           | Existencia             |        |
| 0100101      | BOLIGRAFO P/  | FINO AZUL           |                |                   |                               |               |                    |                        |        |
|              | Unidad: PIEZA |                     | Clave          | CABMS: C210000    | 024                           | Exist         | tencia Inicial:    | 500.000                |        |
| Total Sa     | lidas: .000   | Tot. Sal. Virtual:  | .000           | Existencia Virtua | l: 500.000                    | Exi           | stencia Final:     | 500.000                |        |
| 0100102      | BOLIGRAFO P/  | FINO NEGRO          |                |                   |                               |               |                    |                        |        |
|              |               |                     | SALIDA         | 2364-2017 #1 0    | 5-SEP-2017                    | 1.89          | 12.000             | 1,488.000              |        |
|              |               |                     | SALIDA         | 23/8-2017 #1 0    | 5-SEP-2017                    | 1.89          | 60.000             | 1,428.000              |        |
|              |               |                     | BROCESO        | 2551-2017 #1 1    | 3-SEP-2017                    | 1.89          | 12.000             | 1,416.000              |        |
|              |               |                     | PROCESO        | 2545-2017 #1      | PROCESO                       | 1.09          | 12.000             | 1,416.000              |        |
|              |               |                     | PROCESO        | 2542-2017 #1      | PROCESO                       | 1.05          | 12 000             | 1,416,000              |        |
|              | Unidad: PIEZA |                     | Clave          | CABMS: C210000    | 024                           | Exist         | tencia Inicial:    | 1.500.000              |        |
| Total Sa     | lidas: 84.000 | Tot. Sal. Virtual:  | 28.000         | Existencia Virtua | I: 1,388.000                  | Exi           | stencia Final:     | 1,416.000              |        |
| 0100103      | BOLIGRAFO P/  | FINO ROJO           |                |                   |                               |               |                    |                        |        |
|              |               |                     | SALIDA         | 2423-2017 #2 0    | 5-SEP-2017                    | 1.89          | 12.000             | 488.000                |        |
|              |               |                     | SALIDA         | 2430-2017 #1 1    | 2-SEP-2017                    | 1.89          | 10.000             | 478.000                |        |
|              |               |                     | SALIDA         | 2540-2017 #1 1    | 3-SEP-2017                    | 1.89          | 1.000              | 477.000                |        |
|              |               |                     | SALIDA         | 2551-2017 #2 1    | 3-SEP-2017                    | 1.89          | 12.000             | 465.000                |        |
|              |               |                     | PROCESO        | 2545-2017 #2      | PROCESO                       | 1.89          | 12.000             | 465.000                |        |

Figura 104. Analítico de Estados de Inventario (Kardex Virtual).

Analítico de Estados de Inventario (Kardex Virtual). En esta sección le permitirá generar un reporte con el estado de inventario del Kardex Virtual de un periodo de tiempo.

- Elija el periodo de tiempo a través de las listas desplegables Periodo del: (Fecha de Inicio), al (Fecha Final), seleccione el Tipo de Almacén (PAPELERÍA Y ASEO o PARTES) y de clic al botón <u>Consultar</u>.
  - Se muestran los registros de inventarios del Kardex Virtual, donde detallan . características de los artículos en cada columna para su análisis y consulta.
- 2. Puede realizar la búsqueda de un artículo capturando su CLAVE en el campo Clave de Artículo:
- 3. Imprima el reporte de clic al botón Imprimir, elija la impresora o bien guarde el reporte en un archivo PDF.
- 4. Cierre la ventana de clic al botón Salir.

Ci

| Fecha de Emisión: | Fecha de Revisión: | Versión: 1.0 |
|-------------------|--------------------|--------------|
|                   |                    |              |

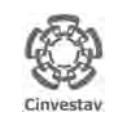

CENTRO DE INVESTIGACIÓN Y DE ESTUDIOS AVANZADOS DEL INSTITUTO POLITÉCNICO NACIONAL COORDINACIÓN GENERAL DE SERVICIOS DE TECNOLOGÍAS DE LA INFORMACIÓN Y LAS COMUNICACIONES GUÍA DE USUARIO DEL MÓDULO DE ALMACEN

| ALOH                 | 93 DE 125 |  |  |  |  |  |
|----------------------|-----------|--|--|--|--|--|
| SISTEMA              | SGII      |  |  |  |  |  |
| FECHA DE ELABORACIÓN | OCT-2017  |  |  |  |  |  |
| GUIA DE LISUARIO     |           |  |  |  |  |  |

## 13. Reporte Órdenes de Trabajo.

| Versión: 1.0 |
|--------------|
|              |

| 0             | CENTRO DE INVESTIGACIÓN Y DE ESTUDIOS AVANZADOS DEL INSTITUTO            | НОЈА                 | 94 DE 125 |  |
|---------------|--------------------------------------------------------------------------|----------------------|-----------|--|
| 18-81         | POLITÉCNICO NACIONAL                                                     | SISTEMA              | SGII      |  |
| 8000          | COORDINACIÓN GENERAL DE SERVICIOS DE TECNOLOGÍAS DE LA INFORMACIÓN Y LAS |                      | OCT 2017  |  |
| Cinvestav     | COMUNICACIONES                                                           | FECHA DE ELABORACIÓN | 001-2017  |  |
| Sector Cardy. | GUÍA DE USUARIO DEL MÓDULO DE ALMACËN                                    | GUIA DE USUARIO      |           |  |

Trabajo.

Figura 106.

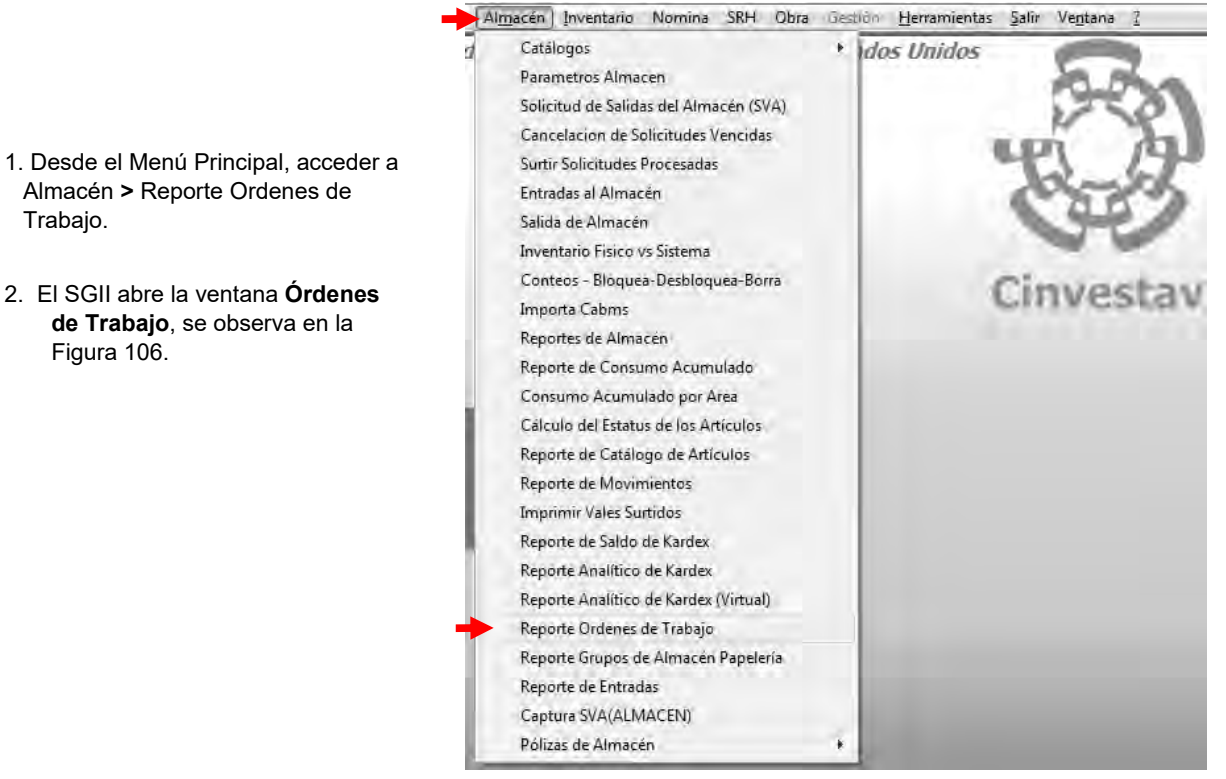

Figura 105. Acceso a Reporte Órdenes de Trabajo.

| rdenes de Trabajo                |                              |                                         |                                                          |                         |
|----------------------------------|------------------------------|-----------------------------------------|----------------------------------------------------------|-------------------------|
| Fecha Inicial: 00-00-0000        | 💌 Fecha Final: 00/00/0000 💌  |                                         | Generar A Excel                                          | Imprimir                |
| Ô                                | CENTRO DE INVESTIGACIÓN Y DI | ESTUDIOS AVANZADOS DEL INSTITUTO POLITI | ECHICO NACIONAL<br>FECHA: 18-0CT<br>HORA: 13-0<br>SARTNA | 2017<br>54:22<br>1 4= 1 |
| DEDEN TRABAJO DUARAT MIDERO TRAB | SECCIÓN                      | PERSONAL                                | round.                                                   | , de 1                  |
|                                  | HIDL VALE PARTINA.           | DESCRIPCIÓN                             | CANTEDAD UMEDIDA 5. SOLICITUD 7.5                        | OCTINE                  |
|                                  |                              |                                         |                                                          |                         |
|                                  |                              |                                         |                                                          |                         |
|                                  |                              |                                         |                                                          |                         |
|                                  |                              |                                         |                                                          |                         |
|                                  |                              |                                         |                                                          |                         |
|                                  |                              |                                         |                                                          |                         |
|                                  |                              |                                         |                                                          |                         |
|                                  |                              |                                         |                                                          |                         |
|                                  |                              |                                         |                                                          |                         |
|                                  |                              |                                         |                                                          |                         |
|                                  |                              |                                         |                                                          |                         |
|                                  |                              |                                         |                                                          |                         |
|                                  |                              |                                         |                                                          |                         |
|                                  |                              |                                         |                                                          |                         |

Figura 106. Ordenes de Trabajo.

| Fecha de Emisión: Fecha de Revisión: | Versión: 1.0 |
|--------------------------------------|--------------|
|--------------------------------------|--------------|

| 0            | CENTRO DE INVESTIGACIÓN Y DE ESTUDIOS AVANZADOS DEL INSTITUTO            | ALOH                 | 95 DE 125 |
|--------------|--------------------------------------------------------------------------|----------------------|-----------|
| (83)         | POLITÉCNICO NACIONAL                                                     | SISTEMA              | SGII      |
| 2003         | COORDINACIÓN GENERAL DE SERVICIOS DE TECNOLOGÍAS DE LA INFORMACIÓN Y LAS | ΕΕCHA DE ELABORACIÓN | OCT-2017  |
| Cinvestav    | COMUNICACIONES                                                           | FECHA DE ELABORACIÓN | 001-2017  |
| Contractory. | GUÍA DE USUARIO DEL MÓDULO DE ALMACËN                                    | GUIA DE USU          | ARIO      |

| Cha Inicial:         DI-09-2017         Fecha Final:         DI/10/2017         Accel         Imprimit           Centralia:         DI-09-2017         Fecha Final:         DI/10/2017         Imprimit         Accel         Imprimit           Centralia:         DI-09-2017         E         Centralia:         DI-09-2017         Accel         Imprimit           Centralia:         Centralia:         Centralia:         DI-09-2017         Accel         E         E           Centralia:         Centralia:         Centrali                                                                                                    |   |                        |      |                    |     |            |              |                                                                                                    |                |           |                   |               | enes de Trabajo |
|----------------------------------------------------------------------------------------------------|---|------------------------|------|--------------------|-----|------------|--------------|----------------------------------------------------------------------------------------------------|----------------|-----------|-------------------|---------------|-----------------|
| CENTRO DE INVESTIGACIÓN Y DE ESTUDIOS AVANIZADOS DEL INSTITUTO POLITÉCNICO NACIONAL<br>JORDENES DE TRABAJO DEL DI SEP 2017, AL OJ OCT 2017           FECHAVE 18-007-2017<br>HORAL 13:55:22<br>PAGINA: 16:10           CINVESTAV         FECHAVE 18-007-2017<br>HORAL 13:55:22<br>PAGINA: 2: de 10           DIMONSTRAAJO         REMARDITAJA         SECENTRO DE INVESTIGACIÓN Y DE ESTUDIOS AVANIZADOS DEL INSTITUTO POLITÉCNICO NACIONAL<br>DIRONSTRAAJO           DIRONSTRAAJO DEL DI SEP 2017, AL OJ OCT 2017           DIRONSTRAAJO DEL DI SEP 2017, AL OJ OCT 2017           MINREDITAJA         SECENTRO DE INVESTIGACIÓN Y DE ESTUDIOS AVANIZADOS DEL INSTITUTO POLITÉCNICO NACIONAL<br>PAGINA: 2: de 10           DIRONSTRAAJO         RECENTRO         CANTIDAL MINEDITO           NUMERITAJA         SECENTRO DE INVESTIGACIÓN Y DE ESTUDIOS AVANIZADOS DEL INSTITUTO POLITÉCNICO NACIONAL<br>PAGINA: 2: de 10           DISENTE MENTON         RECENTRO DE INVESTIGACIÓN Y DE ESTUDIOS AVANIZADOS DEL INSTITUTO POLITÉCNICO NACIONAL<br>PAGINA: 2: de 10           DISENTE MENTON         DISENTE MENTON         CANTIDA MINERTO           DISENTE MENTON         DISENTE MENTON         DISENTE MENTON           DISENTE MENTON         DISENTE MENTON         DISENTE MENTON           <th colspan="</th> <th>3</th> <th>]Imprimir</th> <th></th> <th>Excel</th> <th>A</th> <th>ar</th> <th>Gener</th> <th></th> <th>•</th> <th>.0/2017</th> <th>Fecha Final: 01/1</th> <th>1-09-2017 💌</th> <th>cha Inicial: 01</th> | 3 | ]Imprimir              |      | Excel              | A   | ar         | Gener        |                                                                                                    | •              | .0/2017   | Fecha Final: 01/1 | 1-09-2017 💌   | cha Inicial: 01 |
| Chrysestav         PAGTMA:         2 de 10           poley Haaaapp         Heine Value         Heine Value         Heine Valu                                                                                           | 7 | 3-0C7-2017<br>13:55:21 | 8-0  | FECHA: 18<br>HORA: |     |            | ECO NACEONAL | CIÓN Y DE ESTUDIOS AVANZADOS DEL INSTITUTO POLITÉCN<br>DÈNES DE TRABAJO DEL 01 SEP 2017, AL 01 GCT 2017 | IGACIO<br>ORDE | IE INVEST | CENTRO E          |               | Ŷ               |
| NHM VALUE NAMTORAL         DESCRIPCIÓN         DESCRIPCIÓN         CENTRALIN ALMERICO         E BARTERIO           123607         763         ELÉCTRICO.         GERMAN         GERMAN         1.000         PZA         V4/09/2017         05/09/2017           121509         424         MANTENIMIENTO         1         APAGADOR ESCALERA QUINZINO 19A-127V<br>ENRIQUE         1.000         PZA         V4/09/2017         05/09/2017           121509         424         MANTENIMIENTO         1         PERNOS 2438 BOND ROSCADO         18.000         PZA         V4/09/2017         05/09/2017           121509         1         PERNOS 2438 BOND ROSCADO         10.000         KGR         04/09/2017         05/09/2017           121501         63         ELÉCTROMECÁNICO         MARUNO         1.000         KGR         04/09/2017         05/09/2017           121502         01665         1         APAGADOR DE COLA 2 POL-1TIRO 10 AMP         1.000         FZA         04/09/2017         05/09/2017           121500         MANTENIMIENTO         1         ESMALTE REVIQUE COLIN, FABRICIO         4.000         LTS         04/09/2017         05/09/2017           121500         1         ESMALTE RODO TRILLÁDORA         4.000         LTS         04/09/2017         05/09/2017 <th></th> <th>1 de 10</th> <th>-</th> <th>PAGINA</th> <th>-</th> <th></th> <th></th> <th>B-DEDWAL</th> <th></th> <th></th> <th>SECTOR</th> <th>NIGHERD TRAS.</th> <th>CITIVESCOV</th>                            |   | 1 de 10                | -    | PAGINA             | -   |            |              | B-DEDWAL                                                                                                |                |           | SECTOR            | NIGHERD TRAS. | CITIVESCOV      |
| 173607         763         ELÉCTRICO         GERMAN           121505         424         MANTENIMIENTO         I         APAGADOR ESCALERA QUINZINO 10A-127V<br>ENRIQUE         L000         PZA         VH09/2017         05/09/2017           121505         424         MANTENIMIENTO         I         APAGADOR ESCALERA QUINZINO 10A-127V<br>ENRIQUE         L000         PZA         VH09/2017         D5/09/2017           121505         424         MANTENIMIENTO         I         PERNOS 2430 BONG ROSCADO<br>01645         IB.0800         PZA         VH09/2017         D5/09/2017           127931         63         ELÉCTROMECÁNICO         MARUANO         L000         KER         VH09/2017         D5/09/2017           127868         429         MANTENIMIENTO         MARIANO         MARIANO         IL000         PZA         04/09/2017         D5/09/2017           127868         429         MANTENIMIENTO         MISABL ENRIQUE COLIN, FABRICIO         4.000         LTS         D4/09/2017         D5/09/2017           1275610         428         MANTENIMIENTO         MISABL ENRIQUE COLIN, FABRICIO         4.000         LTS         D4/09/2017         D5/09/2017           10550         1         ESMALTE RODO TRILLADORA         4.000         LTS         04/09/2017                                                                                                    |   | J F. BURTIDIC          | JD   | F. Sectoritud      |     | CANTIDAD 4 |              | OBSCROPCIÓN                                                                                             | RECOR          | IN VALE I | -                 |               | Sumpl formula   |
| 01644         1         APAGADOR ESCALERA QUINZINO 10A-127V<br>ENRIQUE         L000         P2A         V4/09/2017         05/09/2017           121509         424         MANTENIMIENTO         1         APAGADOR ESCALERA QUINZINO 10A-127V<br>ENRIQUE         1,000         P2A         V4/09/2017         05/09/2017           121509         424         MANTENIMIENTO         1         PERNOS 2430 BOND ROSCADO<br>01545         10,000         P2A         04/09/2017         05/09/2017           127931         63         ELECTROMECÁNICO         MARUANO         NARIANO         1,000         P2A         04/09/2017         05/09/2017           1279610         01652         1         APAGADOR DE COLA 2 POL-1TIRO 10 AMP<br>MARTENIMIENTO         1,000         P2A         04/09/2017         05/09/2017           1278600         01652         1         APAGADOR DE COLA 2 POL-1TIRO 10 AMP<br>MISAL ENRIQUE COLIN, FABRICIO         1,000         P2A         04/09/2017         05/09/2017           1278607         428         MANTENIMIENTO         01651         1         ESMALTE RODO TRILÁDORA         4,000         1T5         04/09/2017         05/09/2017           1278607         428         MANTENIMIENTO         1         ESMALTE ROBO TRILÁDORA         2,000         1T5         04/09/2017         05/09/2017                                                                                                    |   |                        | _    |                    | -   |            |              | GERMÁN                                                                                                  |                | -         | ELÉCTRICO         | 763           | 173607          |
| D1645         1         PERNOS 2430 BOND ROSCADO         11.0.000         PZA         D4/09/2017         05/09/2017           172931         63         ELECTROMECÁNICO         ANGUAD DE ALUMINIO 3-16 X 1 PLIGADA         1.000         PZA         D4/09/2017         05/09/2017         05/09/2017         05/09/2017         05/09/2017         05/09/2017         05/09/2017         05/09/2017         05/09/2017         05/09/2017         05/09/2017         05/09/2017         05/09/2017         05/09/2017         05/09/2017         05/09/2017         05/09/2017         05/09/2017         05/09/2017         05/09/2017         05/09/2017         05/09/2017         05/09/2017         05/09/2017         05/09/2017         05/09/2017         05/09/2017         05/09/2017         05/09/2017         05/09/2017         05/09/2017         05/09/2017         05/09/2017         05/09/2017         05/09/2017         05/09/2017         05/09/2017         05/09/2017         05/09/2017         05/09/2017         05/09/2017         05/09/2017         05/09/2017         05/09/2017         05/09/2017         05/09/2017         05/09/2017         05/09/2017         05/09/2017         05/09/2017         05/09/2017         05/09/2017         05/09/2017         05/09/2017         05/09/2017         05/09/2017         05/09/2017         05/09/2017         05/09/2017                                                                                                    |   | 05/09/2017             | 7 10 | 04/09/2017         | PZA | 1,000      |              | APAGADOR ESCALERA QUINZINO 10A-127V<br>ENRIQUE                                                          | r              | ō1644     | MANTENIMIENTO     | 424           | 171509          |
| 01645         2         TURERCA HEXAGONAL DE LA DE PLAGA         10.000         PZA         M00/2017         05/09/2017           173931         63         ELÉCTROMECÀNICO         ANGUAD DE LALUMINIO 3-16 X I PLAGADA         1.000         FXA         M00/2017         05/09/2017         05/09/2017           173931         63         ELÉCTROMECÀNICO         MARIANO         1.000         FXA         M00/2017         05/09/2017           173608         429         MANTENIMIENTO         01652         1         APAGADOR DE COLA 2 POL-1TIRO 10 AMP         1.000         FZA         04/09/2017         05/09/2017           173609         428         MANTENIMIENTO         MISABL ENRIQUE COLIN, FABRICIO         4.000         LTS         04/09/2017         05/09/2017           173609         428         MANTENIMIENTO         MISABL ENRIQUE COLIN, FABRICIO         4.000         LTS         04/09/2017         05/09/2017           10550         1         ESMALTE ROLO TRILLADORA         4.000         LTS         04/09/2017         05/09/2017           10550         1         ESMALTE RORO RENLANTE         2.000         LTS         04/09/2017         05/09/2017           01650         1         ESMALTE RAGON RULLANTE         4.000         LTS         04/09/2017 <td></td> <td>05/09/2017</td> <td>7 0</td> <td>04/09/2017</td> <td>PZA</td> <td>10.000</td> <td></td> <td>PERNOS 2430 BOND ROSCADO</td> <td>1</td> <td>01645</td> <td></td> <td></td> <td></td>                      |   | 05/09/2017             | 7 0  | 04/09/2017         | PZA | 10.000     |              | PERNOS 2430 BOND ROSCADO                                                                                | 1              | 01645     |                   |               |                 |
| 172931         63         ELECTROMECÁNICO         MARIANO         LINER         04/09/2017         05/09/2017           172931         63         ELECTROMECÁNICO         MARIANO         MARIANO         1.000         PZA         04/09/2017         07/09/2017         07/09/2017         07/09/2017         07/09/2017         07/09/2017         07/09/2017         07/09/2017         07/09/2017         07/09/2017         07/09/2017         07/09/2017         07/09/2017         07/09/2017         07/09/2017         07/09/2017         07/09/2017         07/09/2017         07/09/2017         07/09/2017         07/09/2017         07/09/2017         07/09/2017         07/09/2017         05/09/2017         05/09/2017         05/09/2017         05/09/2017         05/09/2017         05/09/2017         05/09/2017         05/09/2017         05/09/2017         05/09/2017         05/09/2017         05/09/2017         05/09/2017         05/09/2017         05/09/2017         05/09/2017         05/09/2017         05/09/2017         05/09/2017         05/09/2017         05/09/2017         05/09/2017         05/09/2017         05/09/2017         05/09/2017         05/09/2017         05/09/2017         05/09/2017         05/09/2017         05/09/2017         05/09/2017         05/09/2017         05/09/2017         05/09/2017         05/09/2017                                                                                                    |   | 05/09/2017             | 7 0  | 04/09/2017         | PZA | 10,000     |              | TUERCA HEXAGONAL DE 14 DE PULG                                                                          | 2              | 01645     |                   |               |                 |
| UT3608         429         MANTENIMIENTO         1         APAGADOR DE COLA 2 POL-ITIRO 10 AMP<br>MISAEL ENRIQUE COLIN, FABRICIO         1.000         PZA         04/09/2017         07/09/2017           173608         429         MANTENIMIENTO         1         ESMAITE VERDE CLARO         4.000         LTS         04/09/2017         07/09/2017           173500         428         MANTENIMIENTO         1         ESMAITE VERDE CLARO         4.000         LTS         04/09/2017         05/09/2017           01650         1         ESMAITE ROJO TRILLADORA         4.000         LTS         04/09/2017         05/09/2017           01650         1         ESMAITE ROJO TRILLADORA         4.000         LTS         04/09/2017         05/09/2017           01650         1         ESMAITE ROBO TRILLADORA         4.000         LTS         04/09/2017         05/09/2017           01650         2         ESMAITE ROBO BRILLANTE         4.000         LTS         04/09/2017         05/09/2017           01650         4         ESMAITE NARANALO LARO         4.000         LTS         04/09/2017         05/09/2017           01650         4         ESMAITE NARANALO LARO         4.000         LTS         04/09/2017         05/09/2017           01550                                                                                                    |   | asposter               |      | 04/03/2027         | nen | 1,000      |              | MARIANO                                                                                                 | ÷              | 5         | ELÉCTROMECÂNICO   | 63            | 172931          |
| 173510         428         MANTENIMIENTO         1         ESMALTE VERDE CLARO<br>MISABL, ENRIQUE COLIN, FABRICIO         4.000         LTS         04/09/2017         05/09/2017           01650         1         ESMALTE ROJO TRILLÁDORA         4.000         LTS         04/09/2017         05/09/2017           01650         1         ESMALTE ROJO TRILLÁDORA         4.000         LTS         04/09/2017         05/09/2017           01650         2         ESMALTE ROGO BRILLANTE         2.000         LTS         04/09/2017         05/09/2017           01650         4         ESMALTE NARANIA CLARO         4.000         LTS         04/09/2017         05/09/2017           01650         4         ESMALTE NARANIA CLARO         4.000         LTS         04/09/2017         05/09/2017           01650         4         ESMALTE NARANIA CLARO         4.000         LTS         04/09/2017         05/09/2017           01650         5         ESMALTE NARANIA CLARO         4.000         LTS         04/09/2017         05/09/2017           01550         6         ESMALTE MARANIA CLARO         4.000         LTS         04/09/2017         05/09/2017           01550         6         ESMALTE MARANIA CLARO         4.000         LTS         04/09/2017                                                                                                    |   | 07/09/2017             | 7 10 | 04/09/2017         | PZĄ | 1,000      |              | APAGADOR DE COLA 2 POLITIRO 10 AMP<br>MISAEL, ENRIQUE COLIN, FABRICIO                                   | 1              | 01652     | MANTENIMIENTO     | 429           | 173608          |
| DL650         1         ESMALTE ROJO TRILLÁDORA         4,000         LTS         04/09/2017         DS/09/2017           01650         2         ESMALTE RAZU, CLARO         2,000         LTS         04/09/2017         DS/09/2017         DS/09/2017                                                                                                    |   | 05/09/2017             | 7 0  | 04/09/2017         | LTS | 4.000      |              | ESMALTE VERDE CLÂRO<br>MISABL, ENRIQUE COLIN, FABRICIO                                                  | 1              | 01651     | MANTENIMIENTO     | 428           | 173610          |
| 01650         2         ESMALTE RAZU, CLARO         2,000         LTS         04/99/2017         05/99/2017           01650         3         ESMALTE NGROBRILLANTE         4,000         LTS         04/99/2017         05/99/2017           01650         4         ESMALTE NGROBRILLANTE         4,000         LTS         04/99/2017         05/99/2017           01650         4         ESMALTE NGRANIA CLARO         4,000         LTS         04/99/2017         05/99/2017           01650         5         ESMALTE MARNIA CLARO         4,000         LTS         04/99/2017         05/99/2017           01550         6         ESMALTE MARNIA CLARO         4,000         LTS         04/99/2017         05/99/2017           01550         6         ESMALTE MARNIA CLARO         4,000         LTS         04/99/2017         05/99/2017           01550         6         ESMALTE MARNIA CLARO         4,000         LTS         04/99/2017         05/99/2017           01550         6         ESMALTE MARNIA CLARO         4,000         LTS         04/99/2017         05/99/2017                                                                                                    |   | 05/09/2017             | 7 0  | 04/09/2017         | LTS | 4,000      |              | ESMÁLTE ROJO TRILLÁDORA                                                                                 | 1              | 01650     |                   |               |                 |
| 01550         3         ESMALTE NEGRO BRILLANTE         4,000         LTS         04/09/2017         05/09/2017           01550         4         ESMALTE NARANIA CLARO         4,000         LTS         04/09/2017         05/09/2017           01550         4         ESMALTE NARANIA CLARO         4,000         LTS         04/09/2017         05/09/2017           01550         5         ESMALTE AMARNIA CLARO         4,000         LTS         04/09/2017         05/09/2017           01550         6         ESMALTE MANCO BRILLANTE         4,000         LTS         04/09/2017         05/09/2017           01550         6         ESMALTE BLANCO BRILLANTE         4,000         LTS         04/09/2017         05/09/2017           01550         6         ESMALTE BLANCO BRILLANTE         4,000         LTS         04/09/2017         05/09/2017                                                                                                    |   | 05/09/2017             | 7 0  | 04/09/2017         | L75 | 2.000      |              | ESMALTE AZUL QLARO                                                                                      | 2              | 01650     |                   |               |                 |
| 01650 4 ESMAITE NARANA CLARO 4.000 LTS 04/09/2017 05/09/2017<br>01650 5 ESMAITE MARANA CLARO 4.000 LTS 04/09/2017 05/09/2017<br>01550 6 ESMAITE BLANCO BRILLANTE 4.000 LTS 04/09/2017 05/09/2017                                                                                                    |   | 05/09/2017             | 0    | 04/09/2017         | LTS | 4,000      |              | ESMALTE NEGRO BRILLANTE                                                                                 | E              | 01650     |                   |               |                 |
| 01650 5 ESMALTE AMMALLUC UNILIANTE 4,000 LT5 04/09/2017 05/09/2017<br>01650 6 ESMALTE BLANCO BRILLIANTE 4,000 LT5 04/09/2017 05/09/2017<br>01667 7 UNIVED 001 0                                                                                                    |   | 05/09/2017             | / 0  | 04/09/2017         | LTS | 4.000      |              | ESMALTE NARANJA CLARO                                                                                   | 4              | 01650     |                   |               |                 |
| 10500 B COMPLETE DISTANCE PRODUCT 10 04/02/01/ 05/02/01/                                                                                                    |   | 05/09/2017             | 7 0  | 04/09/2017         | LIS | 4,000      |              | ESMALTE RIANCO REDUANTE                                                                                 | 2              | 01650     |                   |               |                 |
| 10000 A 1000000 100000 A 100000 A 100000 A 100000 A 100000 A 100000 A 100000 A 100000 A 100000 A 100000 A 10000                                                                                                    |   | 05/09/2017             | 7 0  | 04/09/2017         | (TS | 10,000     |              | THINNER ODEY NO. 3                                                                                      | 7              | 01650     |                   |               |                 |
| 0.650 S BROCHA 12 P 5.000 PZA 04/09/2017 05/09/2017                                                                                                    |   | 05/09/2017             | 7 0  | 04/09/2017         | PZA | 5.000      |              | BROCHA 1-2 P                                                                                            | 5              | 01650     |                   |               |                 |
| 01650 9 ESTOPA BLANCA 0,250 KGR 04/09/2017 05/09/2017                                                                                                    |   | .05/09/2017            | 7 .0 | 04/09/2017         | KGR | 0,250      |              | ESTOPA BLANCA                                                                                           | 9              | 01650     |                   |               |                 |

Figura 107. Ordenes de Trabajo.

**Ordenes de Trabajo**. En esta sección le permitirá generar un reporte con las órdenes de trabajo registradas en un periodo de tiempo.

- 1. Defina el periodo de tiempo seleccionando de las listas desplegables Fecha Inicial y Fecha Final los rangos del periodo. De clic al botón <u>Generar...</u>
  - Se muestran las órdenes de trabajo generadas en el periodo de tiempo definido, donde se aprecian características asociadas a las órdenes para su consulta.
- 2. Exporte el reporte a un archivo Excel, de clic al botón A Excel....
- 3. Imprima el reporte de clic al botón **Imprimir**, elija la impresora o bien guarde el reporte en un archivo PDF.
- 4. Cierre la ventana de clic al botón <u>C</u>errar.

| Fecha de Emisión: | Fecha de Revisión: | Versión: 1.0 |
|-------------------|--------------------|--------------|
|-------------------|--------------------|--------------|

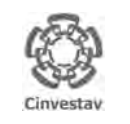

CENTRO DE INVESTIGACIÓN Y DE ESTUDIOS AVANZADOS DEL INSTITUTO POLITÉCNICO NACIONAL COORDINACIÓN GENERAL DE SERVICIOS DE TECNOLOGÍAS DE LA INFORMACIÓN Y LAS COMUNICACIONES

ÍA DE USUARIO DEL MÓDULO DE ALMACËN

| ALOH                 | 96 DE 125 |
|----------------------|-----------|
| SISTEMA              | SGII      |
| FECHA DE ELABORACIÓN | OCT-2017  |
|                      |           |

## 14. Reporte Grupos de Almacén Papelería.

| Fecha de Emisión: | Fecha de Revisión: | Versión: 1.0 |
|-------------------|--------------------|--------------|
|-------------------|--------------------|--------------|

| (8°8)     |   |
|-----------|---|
| 655       |   |
| Cinvestav | ( |

| CENTRO DE INVESTIGACIÓN Y DE ESTUDIOS AVANZADOS DEL INSTITUTO                              | ALOH                 | 97 DE 125 |
|--------------------------------------------------------------------------------------------|----------------------|-----------|
| POLITÉCNICO NACIONAL                                                                       | SISTEMA              | SGII      |
| COORDINACIÓN GENERAL DE SERVICIOS DE TECNOLOGÍAS DE LA INFORMACIÓN Y LAS<br>COMUNICACIONES | FECHA DE ELABORACIÓN | OCT-2017  |
| GUÍA DE USUARIO DEL MÓDULO DE ALMACËN                                                      | GUIA DE USU          | ARIO      |
|                                                                                            |                      |           |

Almacén Inventario Nomina SRH Obra Gestión Herramientas Salir Ventana ? Catálogos + Idos Unidos Parametros Almacen Solicitud de Salidas del Almacén (SVA) Cancelacion de Solicitudes Vencidas 1. Desde el Menú Principal, acceder a Surtir Solicitudes Procesadas Almacén > Reporte Grupos de Entradas al Almacén Almacén Papelería. Salida de Almacén Inventario Fisico vs Sistema 2. El SGII abre la ventana Grupos Conteos - Bloquea-Desbloquea-Borra Cinvestav de Almacén Papelería, se Importa Cabms observa en la Figura 109. Reportes de Almacén Reporte de Consumo Acumulado Consumo Acumulado por Area Cálculo del Estatus de los Artículos Reporte de Catálogo de Artículos Reporte de Movimientos Imprimir Vales Surtidos Reporte de Saldo de Kardex Reporte Analítico de Kardex Reporte Analítico de Kardex (Virtual) Reporte Ordenes de Trabajo Reporte Grupos de Almacén Papelería Reporte de Entradas Captura SVA(ALMACEN) Pólizas de Almacén ii.

Figura 108. Acceso a Reporte Grupos de Almacén Papelería.

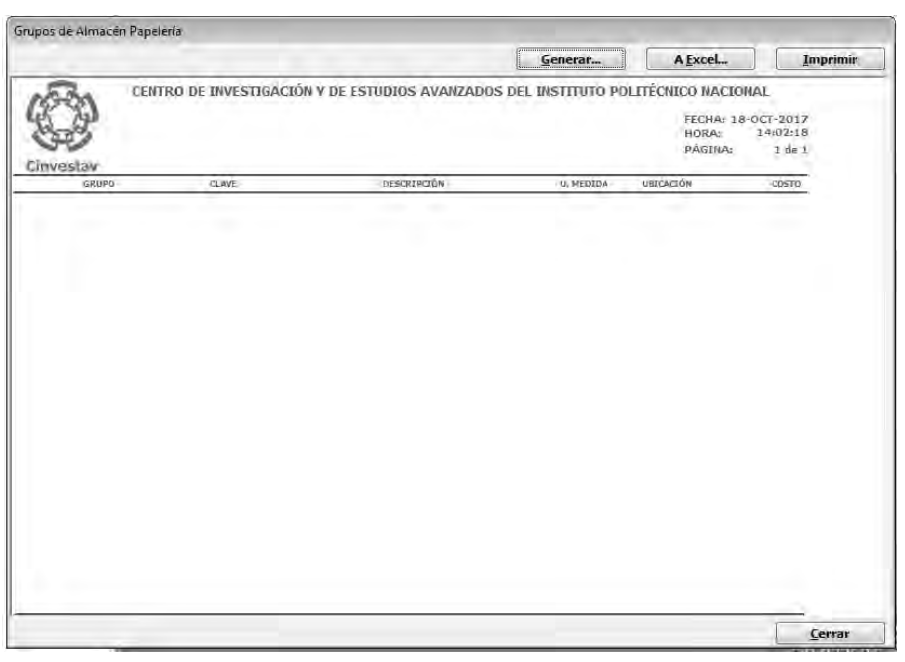

Figura 109. Grupos de Almacén Papelería.

| Fecha de Emisión: | Fecha de Revisión: | Versión: 1.0 |
|-------------------|--------------------|--------------|
|-------------------|--------------------|--------------|

| 0          | CENTRO DE INVESTIGACIÓN Y DE ESTUDIOS AVANZADOS DEL INSTITUTO            | ALOH                 | 98 DE 125 |
|------------|--------------------------------------------------------------------------|----------------------|-----------|
| (19-91)    | POLITÉCNICO NACIONAL                                                     | SISTEMA              | SGII      |
| 833        | COORDINACIÓN GENERAL DE SERVICIOS DE TECNOLOGÍAS DE LA INFORMACIÓN Y LAS |                      | OCT-2017  |
| Cinvestav  | COMUNICACIONES                                                           | FECHA DE ELABORACIÓN | 001-2017  |
| contrastor | GUÍA DE USUARIO DEL MÓDULO DE ALMACËN                                    | GUIA DE USU          | ARIO      |

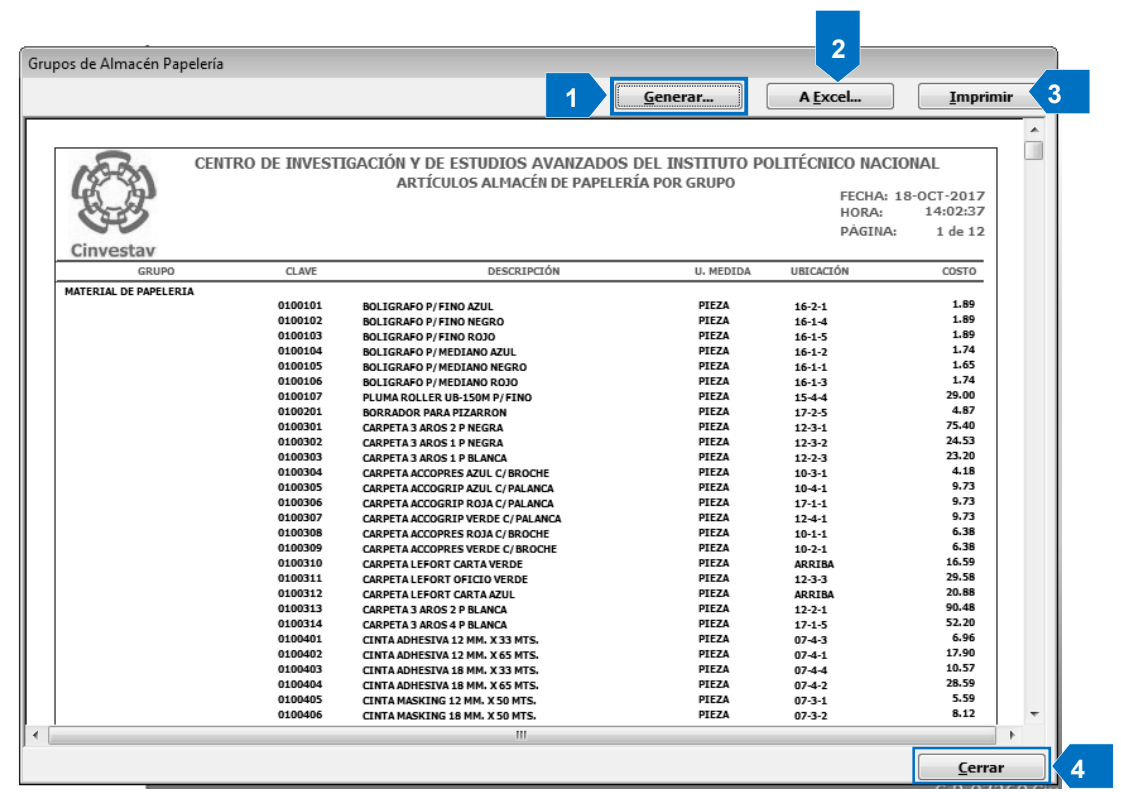

Figura 110. Grupos de Almacén Papelería.

**Grupos de Almacén Papelería**. En esta sección le permitirá generar un reporte con los artículos existentes en el almacén de papelería ordenados por grupo.

1. En la ventana de clic al botón <u>Generar...</u>, espere mientras se realiza el proceso.

- El sistema muestra el reporte organizando por grupo los artículos almacén de papelería con información como, clave, unidad de medida, ubicación, costo, para inmediatas o futuras consultas.
- 2. Exporte el reporte a un archivo Excel, de clic al botón A Excel....
- **3.** Imprima el reporte de clic al botón **Imprimir**, elija la impresora o bien guarde el reporte en un archivo PDF.
- 4. Cierre la ventana de clic al botón Cerrar.

| Fecha de Emisión: | Fecha de Revisión: | Versión: 1.0 |
|-------------------|--------------------|--------------|
|                   |                    |              |

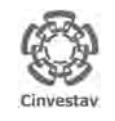

CENTRO DE INVESTIGACIÓN Y DE ESTUDIOS AVANZADOS DEL INSTITUTO POLITÉCNICO NACIONAL COORDINACIÓN GENERAL DE SERVICIOS DE TECNOLOGÍAS DE LA INFORMACIÓN Y LAS COMUNICACIONES GUÍA DE USUARIO DEL MÓDULO DE ALMACÊN

|   | ALOH                 | 99 DE 125 |
|---|----------------------|-----------|
|   | SISTEMA              | SGII      |
| 5 | FECHA DE ELABORACIÓN | OCT-2017  |
|   | GUIA DE USI          | IARIO     |

## 15. Reporte de Entradas.

| Versión: 1.0 |
|--------------|
|              |

| 0             | CENTRO DE INVESTIGACIÓN Y DE ESTUDIOS AVANZADOS DEL INSTITUTO            | ALOH                 | 100 DE 125 |
|---------------|--------------------------------------------------------------------------|----------------------|------------|
| 18-81         | POLITÉCNICO NACIONAL                                                     | SISTEMA              | SGII       |
| 8005          | COORDINACIÓN GENERAL DE SERVICIOS DE TECNOLOGÍAS DE LA INFORMACIÓN Y LAS |                      | OCT 2017   |
| Cinvestav     | COMUNICACIONES                                                           | FECHA DE ELABORACIÓN | 001-2017   |
| Setting Store | GUÍA DE USUARIO DEL MÓDULO DE ALMACËN                                    | GUIA DE USU          | ARIO       |

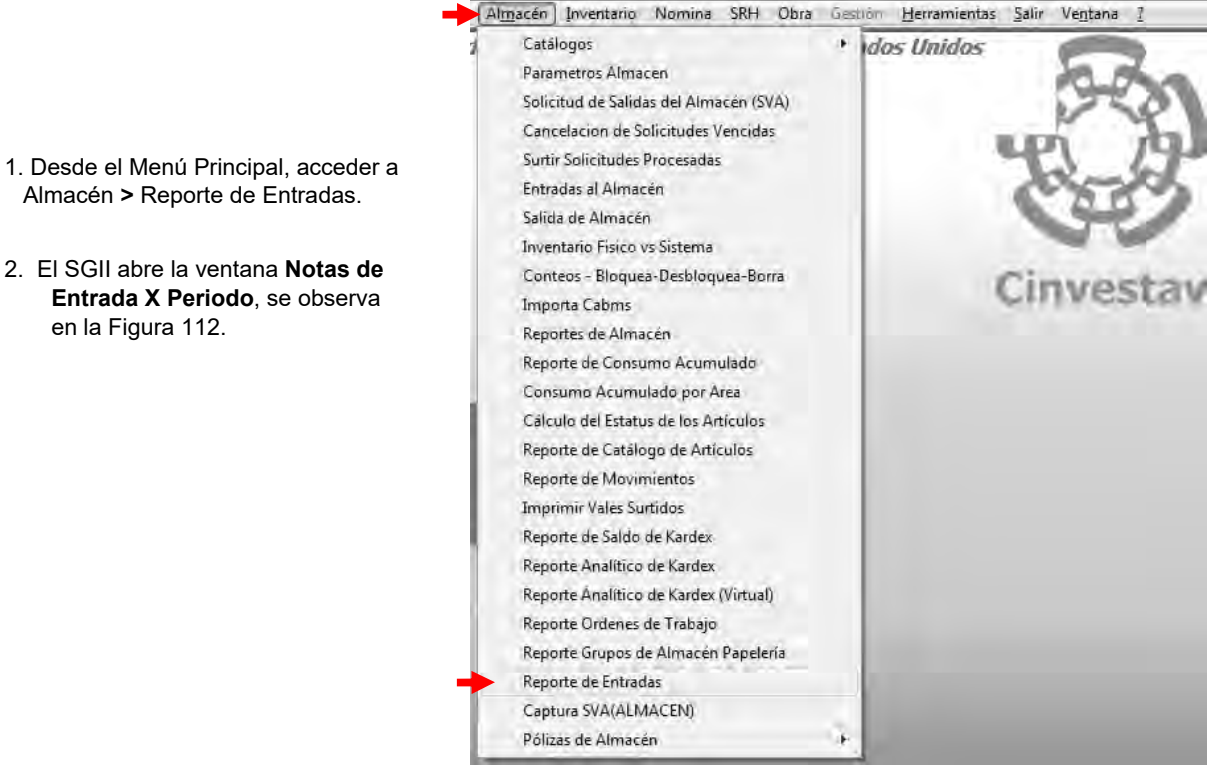

Figura 111. Acceso a Reporte de Entradas.

| (F3)                     | CENTRO DE IN      | VESTIGACIÓN Y DE ES          | TUDIOS AVANZADOS       | S DEL INSTITUTO POLIT          | fêcnico naciona           | L             |                                |                                |  |
|--------------------------|-------------------|------------------------------|------------------------|--------------------------------|---------------------------|---------------|--------------------------------|--------------------------------|--|
| Cinvestav                |                   |                              |                        |                                |                           |               | FECHA: 18-<br>HORA:<br>PAGINA: | OCT-2017<br>14:09:29<br>1 de 1 |  |
| OLIO CVEART<br>PROVEEDOR | DESCRIPCIÓN CORTA | U, MEU CANT SOL<br>F ENTRADA | CANT RECIB CANT & RECI | 18 COSTOUNI IVA<br>DESCRIPCIÓN | COSTO TOTAL N.P.<br>LARGA | EDIDO N. REOU | L. N FACTURA                   | N. REMISIÓN<br>ALMACÉN         |  |
|                          |                   |                              |                        |                                |                           |               |                                |                                |  |
|                          |                   |                              |                        |                                |                           |               |                                |                                |  |
|                          |                   |                              |                        |                                |                           |               |                                |                                |  |
|                          |                   |                              |                        |                                |                           |               |                                |                                |  |
|                          |                   |                              |                        |                                |                           |               |                                |                                |  |
|                          |                   |                              |                        |                                |                           |               |                                |                                |  |
|                          |                   |                              |                        |                                |                           |               |                                |                                |  |
|                          |                   |                              |                        |                                |                           |               |                                |                                |  |
|                          |                   |                              |                        |                                |                           |               |                                |                                |  |
|                          |                   |                              |                        |                                |                           |               |                                |                                |  |

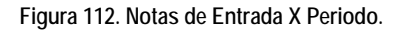

| Fecha de Emisión: | Fecha de Revisión: | Versión: 1.0 |
|-------------------|--------------------|--------------|
|-------------------|--------------------|--------------|

| 0         | CENTRO DE INVESTIGACIÓN Y DE ESTUDIOS AVANZADOS DEL INSTITUTO            | ALOH                 | 101 DE 125 |  |
|-----------|--------------------------------------------------------------------------|----------------------|------------|--|
| (89)      | POLITÉCNICO NACIONAL                                                     | SISTEMA              | SGII       |  |
| 633       | COORDINACIÓN GENERAL DE SERVICIOS DE TECNOLOGÍAS DE LA INFORMACIÓN Y LAS |                      | OCT 2017   |  |
| Cinvestav | COMUNICACIONES                                                           | FECHA DE ELABORACIÓN | 001-2017   |  |
| CHINCHIGH | GUÍA DE USUARIO DEL MÓDULO DE ALMACËN                                    | GUIA DE USU          | ARIO       |  |

|                                                | CENTRO DE INV<br>ENTRA        | ÆSTIGACIÓ<br>ADAS AL AI  | n y de est<br>Lmacén ei | IUDIOS AN<br>N EL PERÍ(  | /ANZADOS<br>DDO DEL: ( | DEL INSTIT | UTO POLIN<br>7 AL 01 O | ÉCNICO NAC<br>CT 2017 | IONAL     |         | FECHA: 18<br>HORA: | -DCT-2017<br>14i14:29 |
|------------------------------------------------|-------------------------------|--------------------------|-------------------------|--------------------------|------------------------|------------|------------------------|-----------------------|-----------|---------|--------------------|-----------------------|
| FOLIO OVE ART                                  | DESCRIPCIÓN CORTA             | U. MEE                   | CANT SOL                | CANT RECTS               | CANT X RECL            | COSTO UNI  | IVÁ<br>I PELÓN         | COSTO TOTAL           | N. PEDIDO | M REQUI | N FÁCTURA          | N. REMISIÓN           |
| 15-1 0106019<br>GRUPO VANIETY, S.A. DE C.V.    | UNIFORME SECRETARIAL 2017     | TJE<br>07/09/2017        | 502.000<br>UNIFOR!      | 502.000<br>ME SECRETARIA | .00<br>AL 2017         | 0 1,998,00 | 319.66                 | 1,163)475.36          | 0001      | 2612    | 40931              | PAPEERIA              |
| 14-1 201767704-1<br>GRUPO VANETY, S.A. DE C.V. | UNIFORMES SECRETARIÁLES 2017. | <b>TJE</b><br>07/09/2017 | 502.000<br>UNIFORI      | 502,000<br>MES SECRETARI | .00<br>IALES 2017.     | 0 1,998,00 | 319.68                 | 1,163,475.36          | -0001     | 2612    | 40931              | PAPELERIA             |
|                                                |                               |                          |                         |                          |                        |            |                        |                       |           |         |                    |                       |
|                                                |                               |                          |                         |                          |                        |            |                        |                       |           |         |                    |                       |
|                                                |                               |                          |                         |                          |                        |            |                        |                       |           |         |                    |                       |

### Figura 113. Notas de Entrada X Periodo.

**Notas de Entrada X Periodo**. Esta sección le permite generar un reporte con las notas de entrada (Mercancía que ingresa al Almacén) en un periodo de tiempo.

- 1. En la ventana despliegue las listas y seleccione la **Fecha Inicial** y **Fecha Final**. de clic al botón <u>Generar...</u>, espere mientras se realiza el proceso.
  - El sistema muestra el reporte organizando por grupo los artículos almacén de papelería con información como, clave, unidad de medida, ubicación, costo, para inmediatas o futuras consultas.
- 2. Exporte el reporte a un archivo Excel, de clic al botón A Excel....
- 3. Imprima el reporte de clic al botón **Imprimir**, elija la impresora o bien guarde el reporte en un archivo PDF.
- 4. Cierre la ventana de clic al botón <u>C</u>errar.

| Fecha de Emisión: | Fecha de Revisión: | Versión: 1.0 |
|-------------------|--------------------|--------------|
|-------------------|--------------------|--------------|

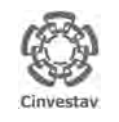

 CENTRO DE INVESTIGACIÓN Y DE ESTUDIOS AVANZADOS DEL INSTITUTO
 HOJA

 POLITÉCNICO NACIONAL
 SISTEMA

 COORDINACIÓN GENERAL DE SERVICIOS DE TECNOLOGÍAS DE LA INFORMACIÓN Y LAS
 FECHA DE ELABORACIÓN

 GUÍA DE USUARIO DEL MÓDULO DE ALMACÊN
 GUIA DE USUARIO

## 16. Captura SVA (ALMACÉN).

102 DE 125

SGII

OCT-2017

| Fecha de Emisión: | Fecha de Revisión: | Versión: 1.0 |
|-------------------|--------------------|--------------|
| Fecha de Emisión: | Fecha de Revisión: | Versión: 1.0 |

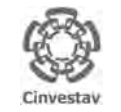

## CENTRO DE INVESTIGACIÓN Y DE ESTUDIOS AVANZADOS DEL INSTITUTO HOJA 103 DE 125 POLITÉCNICO NACIONAL SISTEMA SGII COORDINACIÓN GENERAL DE SERVICIOS DE TECNOLOGÍAS DE LA INFORMACIÓN Y LAS FECHA DE ELABORACIÓN OCT-2017 GUÍA DE USUARIO DEL MÓDULO DE ALMACEN GUIA DE USUARIO GUIA DE USUARIO

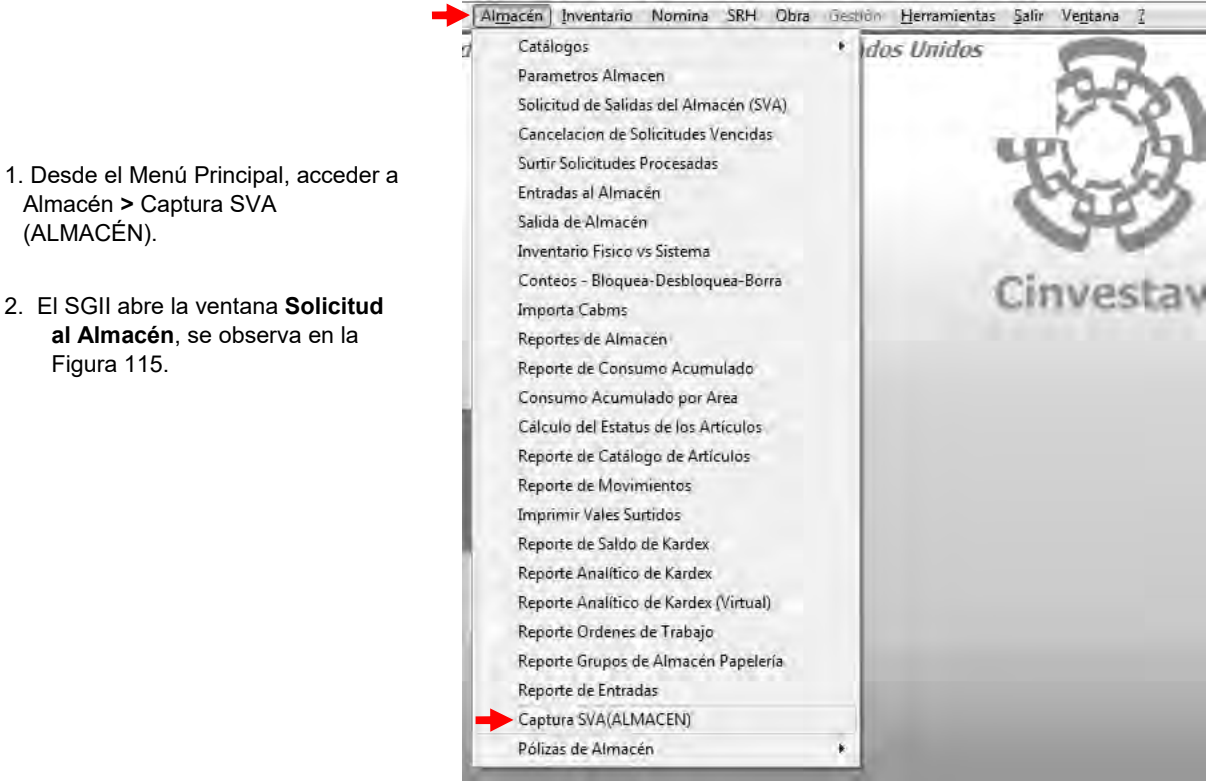

Figura 114. Acceso a Captura SVA (ALMACÉN).

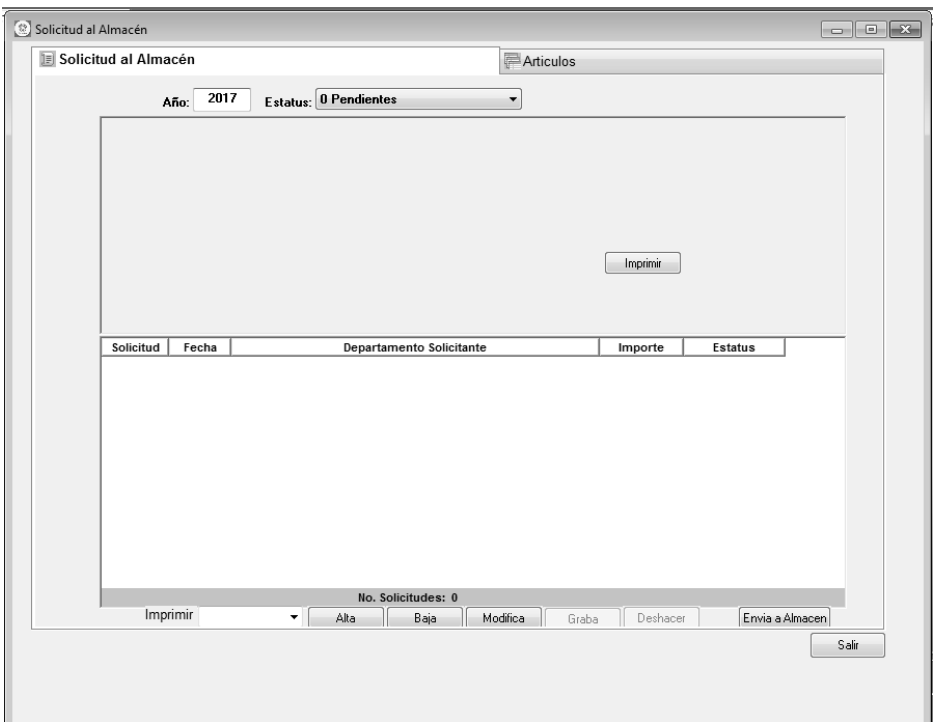

### Figura 115. Solicitud al Almacén.

| Fecha de Emisión: | Fecha de Revisión: | Versión: 1.0 |
|-------------------|--------------------|--------------|
|-------------------|--------------------|--------------|

| )          | CENTRO DE INVESTIGACIÓN Y DE ESTUDIOS AVANZADOS DEL INSTITUTO            | ALOH                 | 104 DE 125 |  |
|------------|--------------------------------------------------------------------------|----------------------|------------|--|
| 189        | POLITÉCNICO NACIONAL                                                     | SISTEMA              | SGII       |  |
| 833        | COORDINACIÓN GENERAL DE SERVICIOS DE TECNOLOGÍAS DE LA INFORMACIÓN Y LAS |                      | OCT-2017   |  |
| investav   | COMUNICACIONES                                                           | FECHA DE ELABORACIÓN | 001-2017   |  |
| and canal. | GUÍA DE USUARIO DEL MÓDULO DE ALMACËN                                    | GUIA DE USUARIO      |            |  |

|    | tud al Almacén    |               |                |                   | 雇 A(t); | U O E |                   |            |        |
|----|-------------------|---------------|----------------|-------------------|---------|-------|-------------------|------------|--------|
|    | Año:              | 2017 Esta     | itus: 0 Pendir | entes             |         |       |                   |            |        |
|    | No. Solicitud     | DEPARTAMENT   | Fecha          | 30/08/201         | 7       |       | Tipo: SOLICITUD A | L ALMACEN  | ?      |
|    | Destino de bienes | DEPARTAMENT   | O DE EVALUAC   | ION E INFORMACIO  | ON      |       |                   |            |        |
|    | Justificación     | MATERIAL NEC  | ESARIO         |                   |         |       |                   |            |        |
| 57 | Elaboró           | RAMIREZ VAZO  | UEZ EVELIA ES  | THER              |         | 2     | Ext. Solici       | ante: 1724 | 5      |
|    | Solicitó          | RAMOS BONILL  | A JOSE ANTON   | 110               |         | 2     | Importe Aproxir   | nado:      | \$0.00 |
|    | Autorizó          | RIVERA GONZA  | LEZ ANGEL ED   | JARDO             |         | ?     | Imprimir SI       | atus: PENI | DIENTE |
|    | Almacén:          | ALMACÉN DE PA | ARTES          |                   |         | ?     |                   |            |        |
| 3  | Orden Trabajo:    |               | Sección:       |                   | •       | 1     | No. Trabajo:      |            |        |
|    | Solicitud Fer     | cha           | Depr           | artamento Solicit | ante    | _     | Importe           | Estatus    |        |
|    |                   |               |                |                   |         |       |                   |            |        |
|    |                   |               |                |                   |         |       | 6                 |            |        |

Figura 116. Solicitud al Almacén.

Solicitud al Almacén. Captura de la información asociada a la solicitud a un tipo de almacén.

- 1. De clic al botón Alta, automáticamente se habilitan los campos, para que capture los datos de la solicitud.
- 2. Con ayuda del botón i, llene los campos, Depto. Solicitante, Destino de Bienes (A qué departamento va), Justificación (Motivo de la solicitud), Elaboró (Quien realiza la solicitud), Solicitó (Persona que requiere los bienes), Autorizó (Persona que autoriza la solicitud). Seleccione a que Almacén realiza la solicitud (ALMACÉN DE PARTES o ALMACÉN DE PAPELERÍA Y ASEO).
- **3. Grupo de Papelería (Almacén Papelería y Aseo)**. Al seleccionar el Almacén de PAPELERÍA y ASEO deberá desplegar la lista y seleccionar a que grupo va dirigida la solicitud (MATERIAL DE PAPELERIA, MATERIAL DE TONER, MATERIAL DE ASEO, MATERIAL MEMBRETADO, MATERIAL DE VESTUARIO).
- 4. Al elegir el Almacén de PARTES deberá capturar los siguientes campos Orden de Trabajo, Sección, No. Trabajo y Personal Talleres (Nombre).
- 5. Capture la extensión del solicitante, en el campo Ext. Solicitante.
- 6. Capturados los campos mencionados, guarde los datos de clic al botón Graba.

**NOTA**. La captura de SVA, en esta sección difiere a la que se encuentra en el menú de Usuarios (Solicitud al Almacén), esto es debido a que el área de almacenes establece fechas límite a la comunidad para realizar solicitudes de vales de abastecimiento, y por lo tanto el personal del almacén **SERA EL UNICO** que podrá realizar una solicitud, mientras que el resto de usuarios y personal ya no tendrán acceso a realizar solicitudes.

Fecha de Emisión:Fecha de Revisión:Versión: 1.0

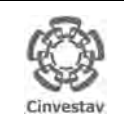

### CENTRO DE INVESTIGACIÓN Y DE ESTUDIOS AVANZADOS DEL INSTITUTO

POLITÉCNICO NACIONAL

COORDINACIÓN GENERAL DE SERVICIOS DE TECNOLOGÍAS DE LA INFORMACIÓN Y LAS COMUNICACIONES GUÍA DE USUARIO DEL MÓDULO DE ALMACEN

| HOJA                 | 105 DE 125 |
|----------------------|------------|
| SISTEMA              | SGII       |
| FECHA DE ELABORACIÓN | OCT-2017   |
| GUIA DE USU          | IARIO      |

| No. SolicAdi:     2017-0     Fishis     3008/2017     Tiso:     SOLICTUD AL ALMACEN       Depito SolicAnte:     DEPARTAMENTO DE EVALUACION E INFORMACION       Destino de bienes:     DEPARTAMENTO DE EVALUACION E INFORMACION       Justificación:     MATERIAL INECTSARIO       SolicAtte:     Galactaria       Autorcón:     MATERIAL INECTSARIO       Autorcón:     MATERIAL NECTSARIO       Autorcón:     MATERIAL NECTSARIO       Autorcón:     MATERIAL NECTSARIO       Autorcón:     MATERIAL NECTSARIO       Autorcón:     MATERIAL NECTSARIO       Autorcón:     MATERIAL DE PARELERIA (#       Solicitad:     MATERIAL DE PARELERIA (#       Solicitad:     MATERIAL DE PARELERIA (#       Solicitad:     MATERIAL DE PARELERIA (#       Solicitad:     Tesnie       Solicitad:     Fecha       Departamento Solicitante     Importe       Solicitad:     Estatus       Solicitad:     Estatus                                                                                                    | Año: 2017                        | Estatus: 0 Pendientes +                                                                                                    |   |                    |                        |         |
|----------------------------------------------------------------------------------------------------|----------------------------------|----------------------------------------------------------------------------------------------------|---|--------------------|------------------------|---------|
| Depto Solicitanti:       DEPARTAMENTO DE EVALUACION E INFORMACION       ?         Destino de bienes DEPARTAMENTO DE EVALUACION E INFORMACION       ?       ?         Justificación:       Matterial MiccEsano       ?         Justificación:       Matterial MiccEsano       ?         Solicitanti:       1724       (mporte Aproximado: \$0.08)         Autoros:       RAMIREZ VAZQUEZ EVELIA ESTHER       ?       Ext. Solicitanti: 1724         Solicitanti:       1724       (mporte Aproximado: \$0.08)       \$0.09         Autoros:       RURACEN PARTELERIA VASEO       ?       Impuint:       Status:       PENDIENTE         Solicitand:       MATERIAL DE PAPELERIA (#       ?       ?       Ext. Solicitanti: 1724         Solicitand:       MATERIAL DE PAPELERIA (#       ?       ?       PENDIENTE         Jupo de Papeleria:       MATERIAL DE PAPELERIA (#       ?       ?       ?         Solicitand       Fecha       Departamento Solicitante       ?       ?       ?         2000       Tecnon       Tecnon       ?       ?       ?       ?                                                                                                    | No. Solicitud:                   | 2017-0 Fecha: 30/08/2017                                                                                                    |   | TIDO: SOLICITUD AL | ALMACEN                | ?       |
| Desino de clenes: DEPARTAMENTO DE EVALUACION E INFORMACION<br>Justificación: MATERIAL NECESARIO<br>Elaborio, MANIREZ VECLIA ESTHER<br>Solició: RAMOS BOMILLA JOSE ANTONIO<br>Autorzó: RIVERA GONZALEZ ANGEL EDUARDO<br>Autorzó: RIVERA GONZALEZ ANGEL EDUARDO<br>Amacéri ALMACÉN PAPELERIA Y ASEO<br>Srupó de Papeleria: MATERIAL DE PAPELERIA TASEO<br>Solicitud Fecha Departamento Solicitante Importe Estatus<br>Solicitud Fecha Departamento Solicitante Importe Estatus                                                                                                    | Depto Solicitante: DEPAR         | RTAMENTO DE EVALUACION E INFORMACION                                                                                         |   |                    |                        | ?       |
| Justificación: MATERIAL NECESARIO Elaboró: RAMIREZ VAZQUEZ EVELIA ESTNER Solicità MARO BOMILLA JOSÉ ANTONIO Autoro: RIVERA GONZALEZ ANGLE EDUARDO Autoro: RIVERA GONZALEZ ANGLE EDUARDO Autoro: RIVERA GONZALEZ ANGLE EDUARDO Autoro: RIVERA GONZALEZ ANGLE EDUARDO Autoro: RIVERA GONZALEZ ANGLE EDUARDO Autoro: RIVERA GONZALEZ ANGLE EDUARDO Solicitadite Control de Papeleria: MATERIAL DE PAPELERIA TASO Solicitadite Control de Papeleria: MATERIAL DE PAPELERIA TASO Solicitadite Control de Papeleria: MATERIAL DE PAPELERIA DE PAPELERIA Solicitadite Control de Papeleria: Solicitadite Control de Papeleria: Solicitadite Control de Papeleria: Solicitadite Control de Papeleria: Solicitadite Control de Papeleria: Solicitadite Control de Papeleria: Solicitadite Control de Papeleria: Solicitadite Control de Papeler | Destino de bienes DEPAR          | RTAMENTO DE EVALUACION E INFORMACION                                                                                         |   |                    |                        | ?       |
| Etaboris FAMIREZ VAZURZE ZVELIA EST HER     2     Ext. Solicidanti: 1724       Solicida     Solicidanti: 1724     Importe Aproximatio: \$0.000       Autoriz, NUERA GOLZALEZ ANEL EDUARDO     2     Importe Aproximatio: \$0.000       Almacén     ALMACÉN PAPELERIA Y ASEO     3       Brupo de Papeleni:     MATERIAL DE PAPELERIA [m]     5       Solicitud     Fecha     Departamento Solicitante     Importe Estatus       2) VIO     Solicitud (Ecota EstAtus)     0.000     Estatus)                                                                                                    | Justificación: MATE              | RIAL NECESARIO                                                                                                    | - |                    |                        |         |
| Solicit, RAMOS BOMILA JOSE ANTONIO ?? Importe Aproximado: \$0.00<br>Autorod: RIVERA GONZALEZ ANGEL EDUARDO ??<br>Almacim ALMACEN PAPELERIA Y ASEO<br>Srupo de Papeleria: MATERIAL DE PAPELERIA .<br>Solicitud Fecha Departamento Solicitante Importe Estatus ?<br>3)\rm 21=abo Tomant'Alle[roxeEstAti)Acidos ExilipalMaddo) 11 (/r FEldel(ro                                                                                                    | Elaboro: RAMIP                   | REZ VAZQUEZ EVELIA ESTHER                                                                                                    | 2 | Ext. Solicitan     | ite: 1724              |         |
| Autorozó, RIVERA GORZALEZ ANGEL EDUARDO.                                                                                                    | Solicitó: RAMO                   | S BONILLA JOSE ANTONIO                                                                                                    | 3 | Importe Aproximat  | dib:                   | \$0.00  |
| Almacein ALMACEIN PAPELERIA Y ASEO<br>3rupo de Papelenia: IMATERIAL DE PAPELERIA                                                                                                    | Autorizó: RIVER                  | A GONZALEZ ANGEL EDUARDO                                                                                                    | 2 | Imprimir Stati     | us: PENDIE             | NTE     |
| Soupo de Papeleni:     MATERIAL DE PAPELERIA []       Solicitud     Fecha     Departamento Solicitante     Importe     Estatus       2)     21-4 BO     Derivântăl Elfroite șu ALUACION E HEORIMARIO)     0 min     FEIGRE(TE                                                                                                    | Almacén: ALMA                    | CÉN PAPELERÍA Y ASEO                                                                                                    |   |                    |                        |         |
|                                                                                                    | Solicitud Fecha                  | Departamento Solicitante<br>servintal·lejno de EviAtulación e Nifoeli/ación                                                  | _ | Importe            | Estatus<br>ESI DE (TE  | Ľ       |
|                                                                                                    | Solicitud Fecha 2)) I n 2 Habo 1 | Departamento Solicitante<br>Innant'All'Efforto E UALUACION E NECORNACION                                                     |   | Importe<br>0 m     | Estatus<br>Estropertre |         |
| Imprimir - Alla Baia Modifica 8 1000 Envis a Almacen                                                                                                    | Solicitud Fecha 3                | Departamento Solicitante<br>Istrantaliej conce sul Atiliacone El Indoelli Accone<br>Ilio, Solicitudes: 1<br>Olia Bisia Modes |   | Importe di do      | Estatus<br>Estabel/re  | Almaner |

### Figura 117. Solicitud Creada.

### Solicitud al Almacén.

Después de dar clic al botón Graba.

- 7. Se muestra el número de solicitud (Guarde el número de la solicitud, para futuras correcciones o peticiones) con estatus **PENDIENTE**.
- 8. Si desea realizar cambios de clic al botón **Modifica** y cambie los datos necesarios, guarde estos con el botón **Graba**.

Ahora nos ubicamos en la pestaña **Artículos**. (Ver Figura 118).

| include of Mininge | én                                                                                                    | _                 |          |                    |         | - 0 × |                                                                                                    |
|--------------------|----------------------------------------------------------------------------------------------------|-------------------|----------|--------------------|---------|-------|----------------------------------------------------------------------------------------------------|
| Solicitud al A     | Vimacén                                                                                                    | 📄 Arti            | iculos   |                    |         |       |                                                                                                    |
| 1<br>13            | lo Solicitud 2017 - 0 de Facha 30 DE AGOSTO DE 20<br>ento: Solicitante 302030 - DEPARTAMENTO DE EVALUACION E | 17<br>INFORMACION | Sta      | atus: PENDIE       | INTE    |       |                                                                                                    |
| Clave<br>Particla  | Descripción Articulo<br>Notas, observaciones, Volumenes a solicitar                                          | Unidad<br>Medida  | Cantidad | Precio<br>Unitario | Importe | 1     |                                                                                                    |
|                    |                                                                                                    |                   |          |                    |         |       | <ul> <li>Artículos. Pestaña donde se dan de alta los artículos que requiere el solicitante.</li> <li>1. De clic al botón Artículos, se despliega el catálogo, con los registros de artículos pertenecientes al Almacén de la solicitud que realizo. Vea la Figura 119.</li> </ul> |
|                    |                                                                                                    |                   |          |                    |         |       |                                                                                                    |

Figura 118. Artículos.

| Fecha de Emisión: | Fecha de Revisión: | Versión: 1.0 |
|-------------------|--------------------|--------------|
|-------------------|--------------------|--------------|

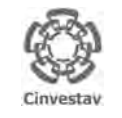

| CENTRO DE INVESTIGACIÓN Y DE ESTUDIOS AVANZADOS DEL INSTITUTO                              | ALOH                 | 106 DE 125 |
|--------------------------------------------------------------------------------------------|----------------------|------------|
| POLITÉCNICO NACIONAL                                                                       | SISTEMA              | SGII       |
| COORDINACIÓN GENERAL DE SERVICIOS DE TECNOLOGÍAS DE LA INFORMACIÓN Y LAS<br>COMUNICACIONES | FECHA DE ELABORACIÓN | OCT-2017   |
| GUÍA DE USUARIO DEL MÓDULO DE ALMACËN                                                      | GUIA DE USU          | ARIO       |
|                                                                                            |                      |            |

| Solicitud al Almacén                                   |                              |                                                         |                            |                       | - • ×  |                                                                                                  |
|--------------------------------------------------------|------------------------------|---------------------------------------------------------|----------------------------|-----------------------|--------|--------------------------------------------------------------------------------------------------|
| Solicitud al Almacén                                   |                              |                                                         | Articulos                  |                       |        |                                                                                                  |
| No. Solicitud:<br>Depto. Solicitad<br>Clave<br>Partida | 2017 - 0 de<br>Cve Artículo: | Eecha: 30 DE AGOSTO DE 2017<br>ALMACÉN PAPELE<br>Unidad | Stat                       | Cerrar 4              |        | <b>Artículos</b> . Pestaña donde se dan de<br>alta los artículos que requiere el<br>solicitante. |
|                                                        | Filtre artículos po          | r clave, descripción y/o unidad                         | Clasifique dando click er  | n el título del campo |        | 2. A través del catálogo, seleccione                                                             |
|                                                        | Cve Articulo                 | Descripcion                                             |                            | Unidad                |        | el artículo y de doble clic,                                                                     |
|                                                        | 0100102                      | BOLIGRAFO P/FINO NEGRO                                  | P                          | EZA                   | E      | automáticomento en enrora e                                                                      |
|                                                        | 0100105                      | BOLIGRAFO P/FINO ROJO                                   | PI                         | EZA                   |        | automaticamente se agrega a                                                                      |
|                                                        | 0100107                      | PLUMA ROLLER UB-150M P/ENO                              | PI                         | EZA<br>EZA            |        | vale de solicitud.                                                                               |
|                                                        | 0100201                      | BORRADOR PARA PIZARRON                                  | P                          | F7Δ                   |        |                                                                                                  |
|                                                        | 0100301                      | CARPETA 3 AROS 2 P NEGRA                                | PI                         | EZA                   |        | 3. En el catalogo, puede realizar                                                                |
|                                                        | 0100302                      | CARPETA 3 AROS 1 P NEGRA                                | PI                         | EZA                   |        | húsquedas de artículos en                                                                        |
| 2                                                      | 0100303                      | CARPETA 3 AROS 1 P BLANCA                               | PI                         | EZA                   |        | busquedas de articulos en                                                                        |
|                                                        | 0100311                      | CARPETA LEFORT OFICIO VERDE                             | PI                         | EZA                   |        | específico, basta con que                                                                        |
|                                                        | 0100313                      | CARPETA 3 AROS 2 P BLANCA                               | PI                         | EZA                   |        | conturo alguno de los siguientos                                                                 |
|                                                        | 0100314                      | CARPETA 3 AROS 4 P BLANCA                               | PI                         | EZA                   |        | capture alguno de los siguientes                                                                 |
|                                                        | 0100401                      | CINTA ADHESIVA 12 MM. X 33 MTS.                         | PI                         | EZA                   |        | conceptos Cve Artículo                                                                           |
|                                                        | 0100402                      | CINTA ADHESIVA 12 MM. X 65 MTS.                         | PI                         | EZA                   |        |                                                                                                  |
|                                                        | 0100404                      | CINTA ADHESIVA 18 MM. X 65 MTS.                         | PI                         | EZA                   |        | Unidad, Descripción.                                                                             |
|                                                        | 0100405                      | CINTA MASKING 12 MM. X 50 MTS.                          | PI                         | EZA                   |        |                                                                                                  |
|                                                        | 0100406                      | CINTA MASKING 18 MM. X 50 MTS.                          | PI                         | EZA                   |        | 4. Agregados todos los artículos                                                                 |
|                                                        | 0100407                      | CINTA MASKING 24 MM. X 50 MTS.                          | PI                         | EZA                   |        | salga del catálogo de clic al                                                                    |
|                                                        | Op                           | rima doble-click con el mouse sob                       | re los artículos a selecci | onar                  |        | botón <b>Cerrar</b> .                                                                            |
| No. de                                                 | Partidas: 0                  | No. de Articulos: 0.000                                 |                            | Importe Total:        | \$0.00 |                                                                                                  |
| Artículos O Partida                                    | s Presupuestales             | Borrar                                                  | Grabar Desha               | cer Articulos         |        | NOTA. Hay un límite de 20 Artículos.                                                             |
|                                                        |                              |                                                         |                            |                       | Salir  | para agregar en una solicitud.                                                                   |
|                                                        |                              |                                                         |                            |                       |        |                                                                                                  |
|                                                        |                              |                                                         |                            |                       |        |                                                                                                  |

Figura 119. Catálogo de los Almacenes.

| Fecha de Emisión: | Fecha de Revisión: | Versión: 1.0 |
|-------------------|--------------------|--------------|
|                   |                    |              |

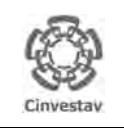

| CENTRO DE INVESTIGACIÓN Y DE ESTUDIOS AVANZADOS DEL INSTITUTO            | ALOH                 | 107 DE 125 |
|--------------------------------------------------------------------------|----------------------|------------|
| POLITÉCNICO NACIONAL                                                     | SISTEMA              | SGII       |
| COORDINACIÓN GENERAL DE SERVICIOS DE TECNOLOGÍAS DE LA INFORMACIÓN Y LAS |                      | OCT 2017   |
| COMUNICACIONES                                                           | FECHA DE ELABORACIÓN | 001-2017   |
| GUÍA DE USUARIO DEL MÓDULO DE ALMACËN                                    | GUIA DE USU          | ARIO       |

| Solicitud al | Almacén                                              | Artic              | ulos       |                |          |   |
|--------------|------------------------------------------------------|--------------------|------------|----------------|----------|---|
|              | No. Solicitud: 2017 - 0 de Fecha: 30 DE AGOSTO       | DE 2017            | Stat       | tus: PENDIENTE |          |   |
| 1            | Depto. Solicitante: 302030 - DEPARTAMENTO DE EVALUAC | CION E INFORMACION | 5          |                |          |   |
| Clave        | Descripción Articulo                                 | Unidad             |            | Precio         |          | • |
| Partida      | Notas, observaciones, Volumenes a solicitar          | Medida             | Cantidad   | Unitario       | Importe  |   |
| 0100102<br>1 | BOLIGRAFO P/FINO NEGRO                               | PEZA               | 10.000     | 1.89           | \$18.90  |   |
| 0100911<br>2 | MARCADOR DE TINTA NEGRA                              | PIEZA              | 2.000      | 9.69           | \$19.38  | Е |
| 0103303<br>3 | DISCO DVD+R 16X4.7                                   | PIEZA              | 10.000     | 10.18          | \$101.80 |   |
| 0103004<br>4 | RESISTOL 5000 C/250 GRS.                             | BOTE               | 1.000      | 47.68          | \$47.68  | 1 |
| 0102815<br>5 | BLOCK T/CARTA D/RAYA                                 | BLOCK              | 5.000      | 11.45          | \$57.25  | d |
|              | No. de Partidas: 7 No. de Articulo <u>s: 31.0</u>    | 00                 | 7          | Importe Total: | \$324.76 | - |
| O Artículos  | Partidas Presupuestales                              | Borrar Gr.         | abar Desha | acer Articulos |          |   |

Figura 120. Artículos.

Artículos. Pestaña donde se dan de alta los artículos que requiere el solicitante.

Una vez agregados los artículos:

- 5. Coloque las cantidades que requiere por artículo, en la columna Cantidad.
- Al final vea el número de artículos e importe total de la solicitud.
  6. Si desea eliminar un registro (Artículo), de clic sobre el artículo y al botón Borrar.

Verifique, que las cantidades y artículos son los correctos. Realizado lo anterior:

7. De clic al botón Grabar, para guardar la información.

| Fecha de Emisión: | Fecha de Revisión: | Versión: 1.0 |
|-------------------|--------------------|--------------|
|                   |                    |              |

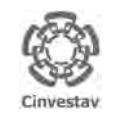

#### 108 DE 125 CENTRO DE INVESTIGACIÓN Y DE ESTUDIOS AVANZADOS DEL INSTITUTO HOJA SISTEMA SGII POLITÉCNICO NACIONAL COORDINACIÓN GENERAL DE SERVICIOS DE TECNOLOGÍAS DE LA INFORMACIÓN Y LAS FECHA DE ELABORACIÓN OCT-2017 COMUNICACIONES GUÍA DE USUARIO DEL MÓDULO DE ALMACËN GUIA DE USUARIO

| Solicitud al Alliacen              |                                             | Articu  | llos |                        |                       |  |
|------------------------------------|---------------------------------------------|---------|------|------------------------|-----------------------|--|
| Año:                               | 2017 Estatus: 0 Pendientes                  | ÷       |      |                        |                       |  |
| No Solicituo<br>Depto, Solicitante | E 2017-0 Fecha: 30/08/2011                  | 7<br>DN | Ţ    | ipo: SOLICITUD AL ALMA | ACEN 2                |  |
| Destino de bienes                  | DEPARTAMENTO DE EVALUACION E INFORMACION    |         |      |                        |                       |  |
| Elabori                            | RAMIREZ VAZQUEZ EVELIA ESTHER               |         |      | Ext. Solicitante: 17   |                       |  |
| Solicité<br>Autorizé               | RAMOS BONILLA JOSE ANTONIO                  |         | 2    | Importe Aproximado:    | \$324.76<br>PENDIENTE |  |
| Almacèr                            | ALMACÉN PAPELERÍA Y ASEO                    |         |      |                        |                       |  |
| Grupo de Papelería                 | I MATERIAL DE PAPELERIA                     |         |      |                        |                       |  |
| Solicitud Fe                       | cha Departamento Solicita                   | inte    |      | Importe Esta           | atus                  |  |
| 2017-0 30-                         | AGO DEPARTA (SITO CE ITVALIJACION E IMPORMA | 0.0     | _    | 724.76 PENS            | IEI (TE               |  |
|                                    |                                             |         |      |                        |                       |  |
|                                    |                                             |         |      |                        |                       |  |
|                                    | No. Solicitudes: 1                          |         |      |                        |                       |  |

### Solicitud al Almacén.

Después de guardar la información, regrese a la pestaña Solicitud al Almacén y realice lo siguiente:

- 1. En la bandeja, seleccione la solicitud y de clic al botón Envía a Almacén.
  - El sistema le pedirá la confirmación de envió a través de un mensaje. Vea Figura 122.

Figura 121. Envió al Almacén.

| Solicitud al Almacén                       |                                                                  | (P Atticulos                   |                                                                                                    |
|--------------------------------------------|------------------------------------------------------------------|--------------------------------|----------------------------------------------------------------------------------------------------|
| Año: 2017                                  | Estatus: 0 Pendientes                                            | *                              |                                                                                                    |
| No. Solicituo:<br>Depto. Solicitante: DEPA | 2017-0 Fecha: 30/08/2017<br>RTAMENTO DE EVALUACION E INFORMACION | Tipo: SOLICITUD AL ALMACEN ?   | Solicitud al Almacén.                                                                                  |
| Destino de bienes: DEPA                    | RTAMENTO DE EVALUACION E INFORMACION                             |                                |                                                                                                    |
| Justificación: MATI                        | RIAL NECESARIO                                                   |                                | <ol><li>De clic en Si, sobre el mensa</li></ol>                                                        |
| Elaboró: RAMI                              | REZ VAZQUEZ EVELIA ESTHER                                        | 2 Ext. Solicitante: 1724       | para confirmar él envió                                                                                |
| Solicito: RAMO                             | DS BONILLA JOSE ANTONIO                                          | 2 Importe Aproximado: \$324.76 |                                                                                                    |
| Autorizo, River                            | A GONZALEZ ANGEL EDUARDO                                         | PERDIENTE                      | almacen.                                                                                               |
| Srupo de Papeleria: MAT                    | Aviso                                                            | stus                           | <ul> <li>El sistema confirma que<br/>solicitud ha sido enviada<br/>través de un mensaje. So</li> </ul> |
|                                            | CONFIRMA QUE DESEA ENVI                                          | AR ESTA SOLICITUD AL ALMACEN 7 | de clic en <b>Aceptar</b> .                                                                            |
| 2                                          | CONFIRMA QUE DESEA ENVI                                          | AR ESTA SOLICITUD AL ALMACEN 7 | de clic en <b>Aceptar</b> .                                                                            |

Figura 122. Mensaje Confirmación.

Figura 123. Envió a Almacén.

| Fecha de Emisión: | Fecha de Revisión: | Versión: 1.0 |
|-------------------|--------------------|--------------|
|-------------------|--------------------|--------------|
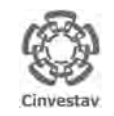

| CENTRO DE INVESTIGACIÓN Y DE ESTUDIOS AVANZADOS DEL INSTITUTO            | ALOH                 | 109 DE 125 |
|--------------------------------------------------------------------------|----------------------|------------|
| POLITÉCNICO NACIONAL                                                     | SISTEMA              | SGII       |
| COORDINACIÓN GENERAL DE SERVICIOS DE TECNOLOGÍAS DE LA INFORMACIÓN Y LAS |                      | OCT 2017   |
| COMUNICACIONES                                                           | FECHA DE ELABORACIÓN | 001-2017   |
| GUÍA DE USUARIO DEL MÓDULO DE ALMACËN                                    | GUIA DE USU          | ARIO       |

| Solicitud al Almacén                                                                                                    |                                                                                                    |
|----------------------------------------------------------------------------------------------------|----------------------------------------------------------------------------------------------------|
| Solicitud al Almacén                                                                                                    |                                                                                                    |
| Año: 2017 Estatus: 1 En Almacen - 3                                                                                                    |                                                                                                    |
| No. Solicitud:     2017-2262     Fecha:     30/08/2017     Tipo:     SOLICITUD AL ALMACEN       Depto. Solicitante:     DEPARTAMENTO DE EVALUACION E INFORMACION       Destino de bienes:     DEPARTAMENTO DE EVALUACION E INFORMACION       Justificación:     MATERIAL INCE SARIO       Elaboró:     RAMIREZ VAZQUEZ EVELIA ESTHER       Solictó:     RAMOS BONILLA JOSE ANTONIO       Autorizó:     RIVERA GONZALEZ ANGEL EDUARDO       Autorizó:     RUVERA GONZALEZ ANSEO | Solicitud al Almacén.<br>La solicitud ha sido enviada a<br>almacén para ser atendida y da                                                                                                    |
| Srupo de Papeleria:       IMATERIAL DE PAPELERIA         Solicitud       Fecha       Departamento Solicitante       Importe       Estatus         2017-2262       30-AGO       DEPARTAMENTO DE EVALUACION E INFORMACION       324.76       EN ALMACEN                                                                                                    | <ul> <li>autorización, rechazo cancelación.</li> <li>3. Despliegue la lista Estatus para monitorear el estatus de la solicitud.<br/>Cuando se envía a almacén, e estatus se encuentra en 1 Er Almacén.</li> </ul> |
| No. Solicitudes: 1<br>Imprimir - Alta Baja Modifica Graba Deshacer Envia a Almacen<br>Salir                                                                                                    |                                                                                                    |

Figura 124. Estatus de Solicitud.

| Estatus: | 0 Pendientes 🔹          |
|----------|-------------------------|
|          | 0 Pendientes            |
|          | 1 En Almacen            |
|          | 2 Canceladas en Almacen |
|          | 3 No Autorizadas        |
|          | 4 Procesadas            |
|          | 5 Surtidas              |

Figura 125. Estatus.

Estatus. Estatus de las solicitudes enviadas a Almacén.

- **0.** Pendientes. La solicitud no ha sido enviada a almacén.
- **1. En Almacén**. La solicitud se ha enviado y en espera de ser atendida.
- 2. Canceladas en Almacén. Ocurre cuando:
  - Han pasado 2 días y el usuario no ha ido al almacén por los artículos.
  - Cancela la solicitud el mismo usuario. (Si no hay un número de solicitud el usuario no la envió a almacén).
- 3. No Autorizadas.
- **4. Procesadas**. La solicitud ha sido autorizada y puede imprimirla para recabar firmas, y acudir al almacén por sus artículos.
- **5. Surtidas**. La solicitud ha sido atendida y los artículos requeridos han sido surtidos.

| Fecha de Emisión: | Fecha de Revisión: | Versión: 1.0 |
|-------------------|--------------------|--------------|
|                   |                    |              |

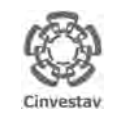

| CENTRO DE INVESTIGACIÓN Y DE ESTUDIOS AVANZADOS DEL INSTITUTO                                                                                               | ALOH                                           | 110 DE 125                |
|----------------------------------------------------------------------------------------------------|------------------------------------------------|---------------------------|
| POLITÉCNICO NACIONAL                                                                                                    | SISTEMA                                        | SGII                      |
| COORDINACIÓN GENERAL DE SERVICIOS DE TECNOLOGÍAS DE LA INFORMACIÓN Y LAS                                                                                    | ΕΕCHA DE ELABORACIÓN                           | OCT-2017                  |
| COMUNICACIONES                                                                                                    | FECHA DE ELABORACIÓN                           | 001-2017                  |
| GUÍA DE USUARIO DEL MÓDULO DE ALMACËN                                                                                                    | GUIA DE USL                                    | ARIO                      |
| POLITÉCNICO NACIONAL<br>COORDINACIÓN GENERAL DE SERVICIOS DE TECNOLOGÍAS DE LA INFORMACIÓN Y LAS<br>COMUNICACIONES<br>GUÍA DE USUARIO DEL MÓDULO DE ALMACÊN | SISTEMA<br>FECHA DE ELABORACIÓN<br>GUIA DE USL | SGII<br>OCT-2017<br>IARIO |

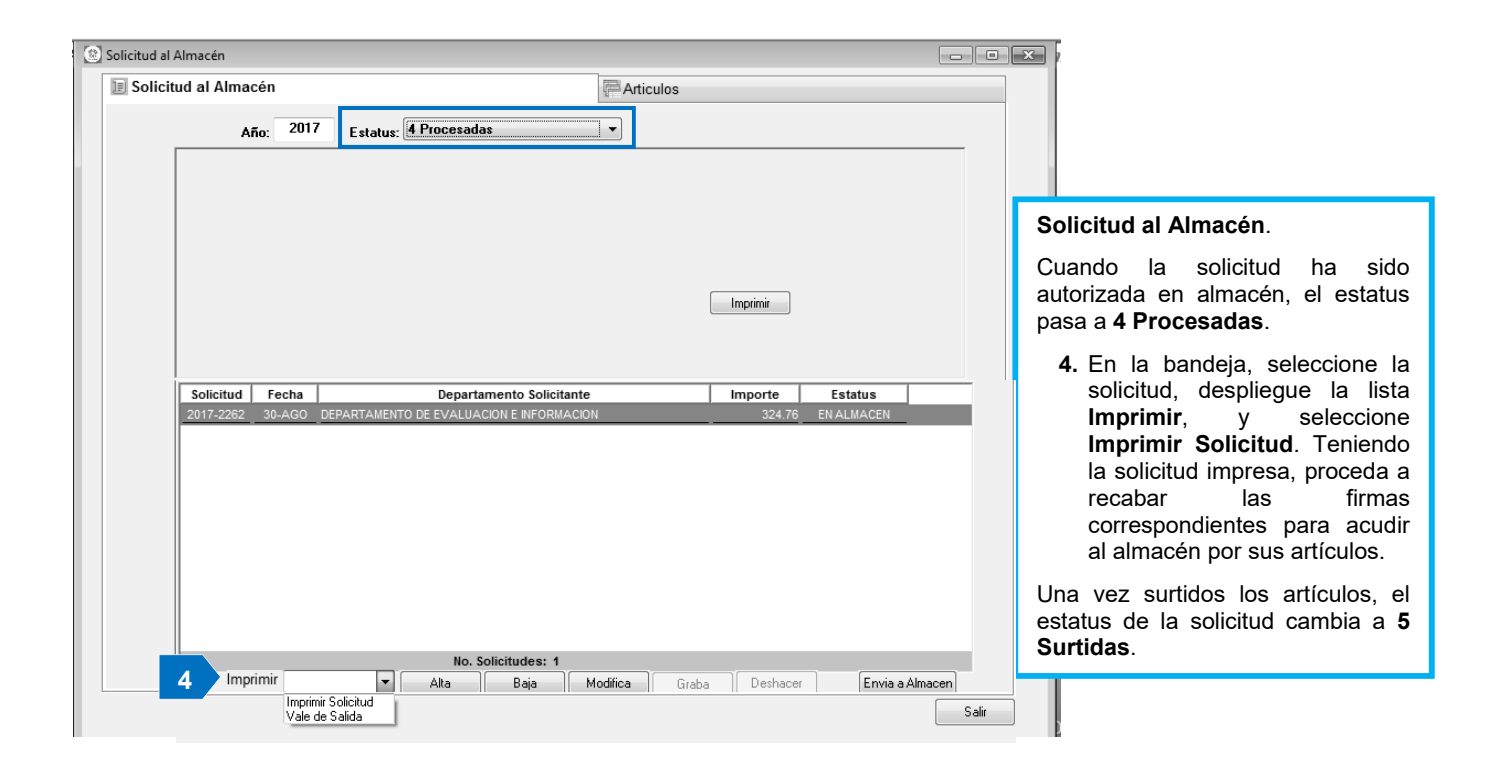

Figura 126. Solicitud al Almacén.

| Fecha de Emisión: | Fecha de Revisión: | Versión: 1.0 |
|-------------------|--------------------|--------------|
|                   |                    |              |

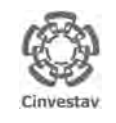

 CENTRO DE INVESTIGACIÓN Y DE ESTUDIOS AVANZADOS DEL INSTITUTO

 HOJA

 SISTEMA

 COORDINACIÓN GENERAL DE SERVICIOS DE TECNOLOGÍAS DE LA INFORMACIÓN Y LAS

 COMUNICACIONES

 GUÍA DE USUARIO DEL MÓDULO DE ALMACÊN

#### HOJA 111 DE 125 SISTEMA SGII S FECHA DE ELABORACIÓN OCT-2017 GUIA DE USUARIO

## 17. Pólizas de Almacén.

### 17.1 Vales de Salida (Surtidos).

| Fecha de Emisión:  | Fecha de Revisión:  | Versión: 1.0 |
|--------------------|---------------------|--------------|
| r conu de Emision. | r conu de Revision. |              |

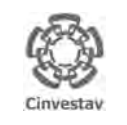

# CENTRO DE INVESTIGACIÓN Y DE ESTUDIOS AVANZADOS DEL INSTITUTO HOJA 112 DE 125 POLITÉCNICO NACIONAL SISTEMA SGII COORDINACIÓN GENERAL DE SERVICIOS DE TECNOLOGÍAS DE LA INFORMACIÓN Y LAS FECHA DE ELABORACIÓN OCT-2017 GUÍA DE USUARIO DEL MÓDULO DE ALMACEN GUIA DE USUARIO GUIA DE USUARIO GUIA DE USUARIO

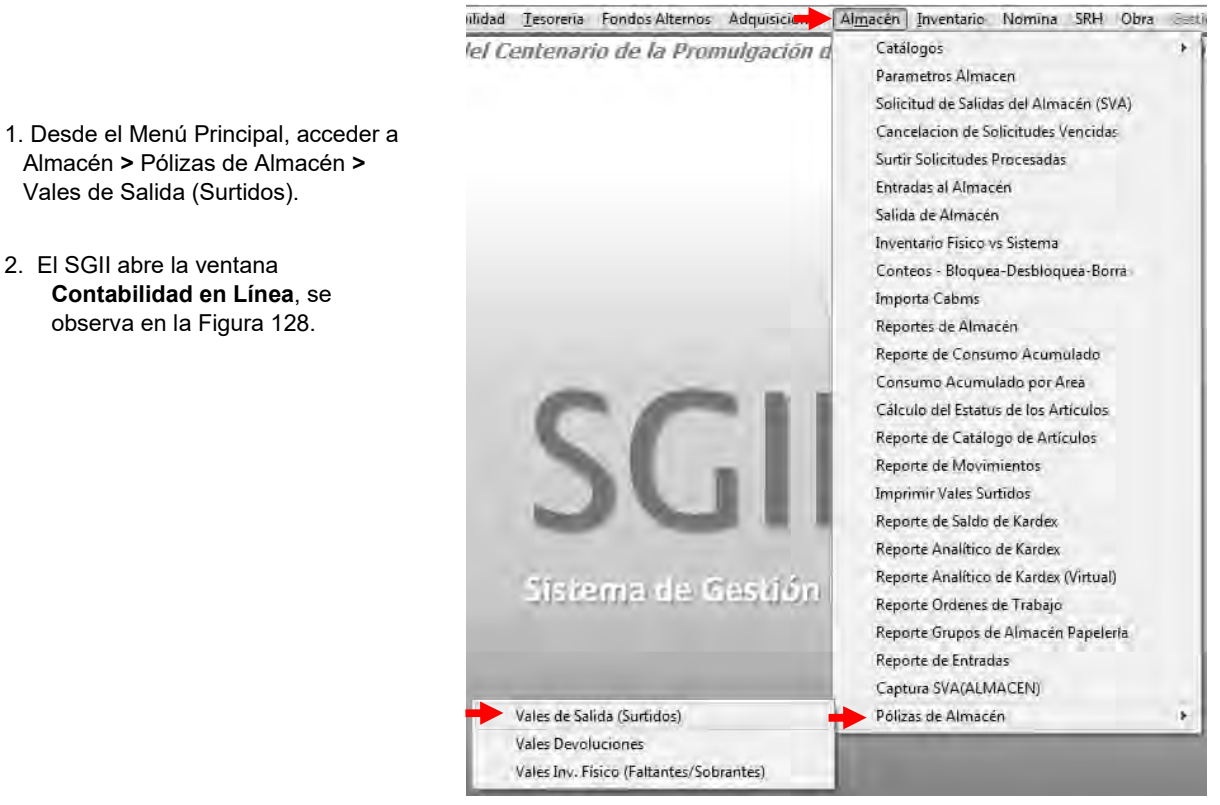

Figura 127. Vales de Salida (Surtidos).

| Commento : VALES DE ALMACEN(SURTIDOS) | 🔹 Año: 💽 Mes: 🖕 Almacér | u 💼                                                          | Consultar PSizas | satie Salie |
|---------------------------------------|-------------------------|--------------------------------------------------------------|------------------|-------------|
| DOCUMENTO DOLIZA TIPPO                | Cinvestav               | - DEPARTAMENTO DE CONTABILIDAD<br>PÓLIZA DE<br>Beneficiario. |                  | Hoja 1 de 1 |
|                                       | E.                      | CONCEPTO                                                     |                  | Ref. Pago   |
|                                       | PART CUENTA             | NOMBRE                                                       | DEBE             | HABER       |
|                                       |                         |                                                              |                  |             |
|                                       | Estatus Poliza:         |                                                              | SUMA             |             |
|                                       | ELABORADO POR           | REVISADO POR                                                 | AUTORIZA         | DO POR      |

Figura 128. Contabilidad en Línea.

| Fecha de Emisión: | Fecha de Revisión: | Versión: 1.0 |
|-------------------|--------------------|--------------|
|-------------------|--------------------|--------------|

| 0         | CENTRO DE INVESTIGACIÓN Y DE ESTUDIOS AVANZADOS DEL INSTITUTO            | ALOH                 | 113 DE 125 |
|-----------|--------------------------------------------------------------------------|----------------------|------------|
| (293)     | POLITÉCNICO NACIONAL                                                     | SISTEMA              | SGII       |
| 800       | COORDINACIÓN GENERAL DE SERVICIOS DE TECNOLOGÍAS DE LA INFORMACIÓN Y LAS |                      | OCT 2017   |
| Cinvestav | COMUNICACIONES                                                           | FECHA DE ELABORACIÓN | 001-2017   |
| curcatur  | GUÍA DE USUARIO DEL MÓDULO DE ALMACËN                                    | GUIA DE USU          | ARIO       |

| Documento : VALES DE ALMACEN(SURTIDOS)                                                                                                    | 🗸 Año: 2017 🐺 Mes: 7 🗸 |                                                                | nsultar Dottos<br>Impri<br>nsultar Pólizas | mirs               |
|----------------------------------------------------------------------------------------------------|------------------------|----------------------------------------------------------------|--------------------------------------------|--------------------|
| DOCUMENTO<br>POLIZA 11PB<br>€ 1966<br>€ 1967                                                                                                    | Fecha                  | - DEPARTAMENTO DE CONTABILIDAD -<br>PÓLIZA DE<br>Benéficiario. |                                            | Hoja 1             |
| ± 1947<br>+ 1948                                                                                                    | Cinvestay              | equetato                                                       |                                            | Det Deer           |
| 1949                                                                                                    |                        | CONCEPTO                                                       |                                            | Ret. Pago          |
|                                                                                                    |                        |                                                                |                                            | A CONTRACTOR       |
| ± 1968                                                                                                    | Event                  |                                                                | T toose                                    |                    |
| £ 1969                                                                                                    | PART CUENTA            | NOMBRE                                                         | DEBE                                       | HABER              |
| ± 1972                                                                                                    |                        |                                                                |                                            |                    |
| ± 1975                                                                                                    |                        |                                                                | and the second second second               | 10.0 million (10.0 |
| ± 1976                                                                                                    |                        |                                                                |                                            |                    |
| 1977                                                                                                    |                        |                                                                |                                            |                    |
| ± 1978                                                                                                    |                        |                                                                |                                            |                    |
| ± 1979                                                                                                    |                        |                                                                |                                            |                    |
| ± 1980                                                                                                    |                        |                                                                |                                            |                    |
| ± 1981                                                                                                    |                        |                                                                |                                            | 11.                |
| ± 1982                                                                                                    |                        |                                                                |                                            | 10.00              |
|                                                                                                    | Enclosed a Real of     |                                                                | 20071                                      | -                  |
| 1985                                                                                                    | Estatus Poliza:        |                                                                | SUMA                                       |                    |
| ± 1986                                                                                                    |                        |                                                                |                                            |                    |
| ± 1987                                                                                                    |                        |                                                                |                                            |                    |
| ± 1988                                                                                                    | ELABORADO POR          | REVISADO POR                                                   | AUTORIZAL                                  | O POR              |
| ± 1989                                                                                                    |                        | And the sale of a second                                       |                                            |                    |
| There are a set of the set of the |                        |                                                                |                                            |                    |

#### Figura 129. Contabilidad en Línea.

**Contabilidad en Línea**. Sección que permite, consultar e imprimir pólizas registradas del área de almacenes, en este caso Vales de Almacén (Surtidos).

#### VALES DE ALMACÉN (SURTIDOS).

- 1. Despliegue las listas y seleccione el Año, Mes, Almacén (ALMACÉN PAPELERÍA Y ASEO, ALAMACÉN DE PARTES (TALLERES)), de clic al botón <u>C</u>onsultar Doctos.
  - Del lado izquierdo de la ventana, se muestran todos los documentos que contienen las pólizas.
- 2. De clic sobre el botón 🛨 y se despliega el folio de la póliza, observe la Figura 130.

| Fecha de Emisión: | Fecha de Revisión: | Versión: 1.0 |
|-------------------|--------------------|--------------|
|-------------------|--------------------|--------------|

| 0            | CENTRO DE INVESTIGACIÓN Y DE ESTUDIOS AVANZADOS DEL INSTITUTO            | HOJA                 | 114 DE 125 |
|--------------|--------------------------------------------------------------------------|----------------------|------------|
| (8-8)        | POLITÉCNICO NACIONAL                                                     | SISTEMA              | SGII       |
| 633          | COORDINACIÓN GENERAL DE SERVICIOS DE TECNOLOGÍAS DE LA INFORMACIÓN Y LAS |                      | OCT 2017   |
| Cinvestav    | COMUNICACIONES                                                           | FECHA DE ELABORACIÓN | 001-2017   |
| settireator. | GUÍA DE USUARIO DEL MÓDULO DE ALMACËN                                    | GUIA DE USU          | ARIO       |

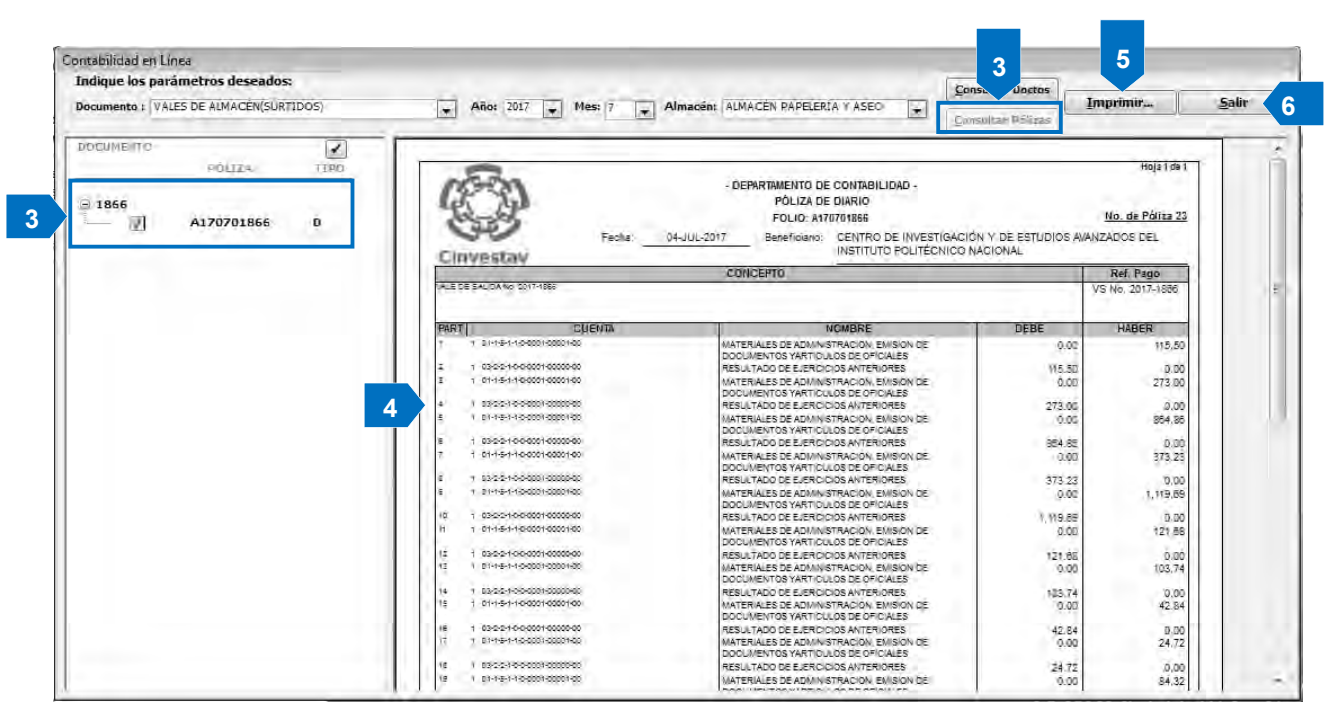

Figura 130. Contabilidad en Línea.

#### Contabilidad en Línea.

- 3. Marque la casilla del folio de la póliza que desea consultar y de clic al botón <u>Consultar Pólizas</u>.
- 4. Del lado derecho de la ventana, se despliega el contenido de la póliza, donde la puede consultar e imprimir.
- 5. Imprima la póliza de clic al botón Imprimir...
- 6. Salga de la ventana de clic al botón <u>Salir</u>.

Si desea consultar o imprimir todas las pólizas deberá dar clic al botón 🗹 ubicado en la parte superior izquierda el cual tiene la función de seleccionar/des-seleccionar todas las pólizas del periodo que se eligió.

| Fecha de Emisión: | Fecha de Revisión: | Versión: 1.0 |
|-------------------|--------------------|--------------|
|                   |                    |              |

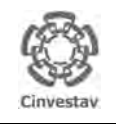

| CENTRO DE INVESTIGACIÓN Y DE ESTUDIOS AVANZADOS DEL INSTITUTO            | ALOH                 | 115 DE 125 |
|--------------------------------------------------------------------------|----------------------|------------|
| POLITÉCNICO NACIONAL                                                     | SISTEMA              | SGII       |
| COORDINACIÓN GENERAL DE SERVICIOS DE TECNOLOGÍAS DE LA INFORMACIÓN Y LAS |                      | OCT 2017   |
| COMUNICACIONES                                                           | FECHA DE ELABORACIÓN | 001-2017   |
| GUÍA DE USUARIO DEL MÓDULO DE ALMACËN                                    | GUIA DE USU          | ARIO       |

## 17.2 Vales Devoluciones.

| Fecha de Emisión: | Fecha de Revisión: | Versión: 1.0 |
|-------------------|--------------------|--------------|
| Fecha de Emisión: | Fecha de Revisión: | Versión: 1.0 |

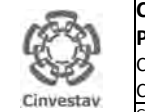

| CENTRO DE INVESTIGACIÓN Y DE ESTUDIOS AVANZADOS DEL INSTITUTO                              | ALOH                 | 116 DE 125 |
|--------------------------------------------------------------------------------------------|----------------------|------------|
| POLITÉCNICO NACIONAL                                                                       | SISTEMA              | SGII       |
| COORDINACIÓN GENERAL DE SERVICIOS DE TECNOLOGÍAS DE LA INFORMACIÓN Y LAS<br>COMUNICACIONES | FECHA DE ELABORACIÓN | OCT-2017   |
| GUÍA DE USUARIO DEL MÓDULO DE ALMACËN                                                      | GUIA DE USU          | IARIO      |

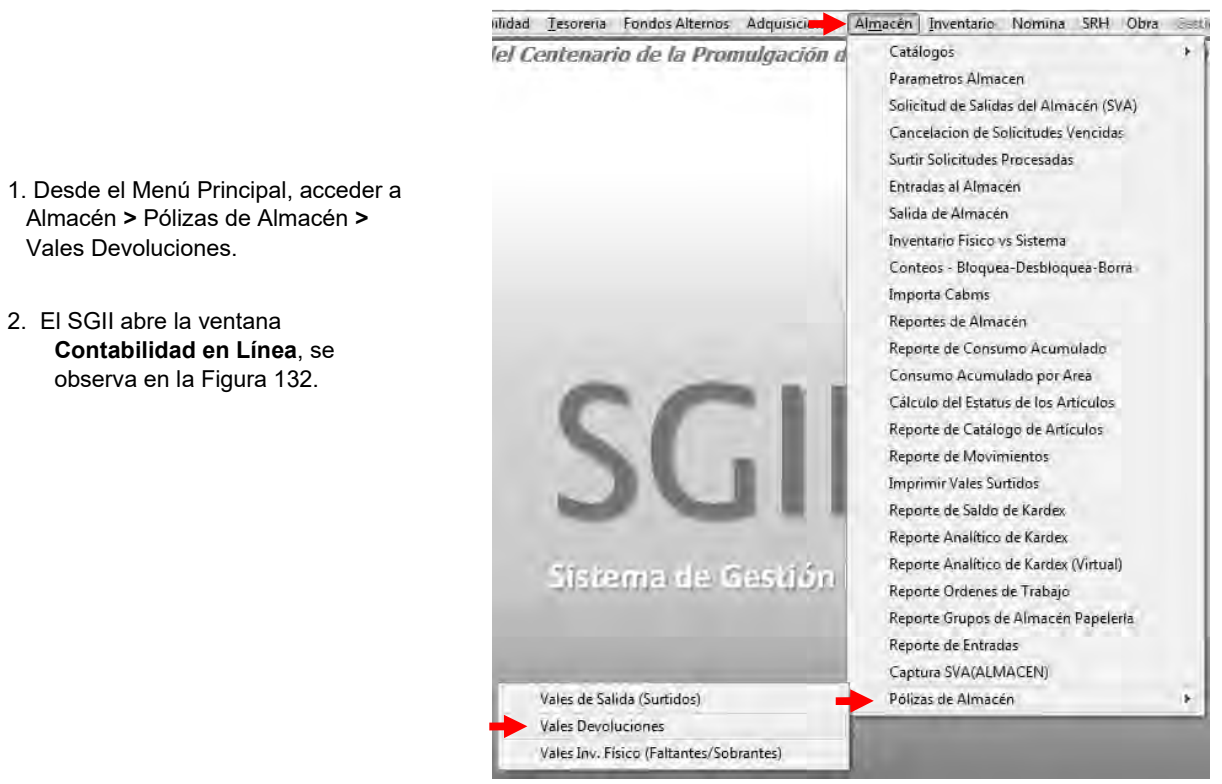

Figura 131. Acceso a Vales Devolución.

| Documento ( DEVOLUCIONES DE ALMACÉN | Año: Mes: Al    | madênt 💽                                                     | Consultar Distas | imir        |
|-------------------------------------|-----------------|--------------------------------------------------------------|------------------|-------------|
|                                     | Cinvestav Fecha | - DEPARTAMENTO DE CONTABILIDAI<br>PÓLIZA DE<br>Beneficierio, |                  | Hoja 1 de 1 |
|                                     | PART CUENTA     | NOMBRE                                                       | DEBE             | HABER       |
|                                     |                 |                                                              |                  |             |
|                                     | Estatus Póliza: |                                                              | SUMA             |             |
|                                     | ELABORADO POR   | REVISADO POR                                                 | AUTORIZA         | DO POR      |

Figura 132. Contabilidad en Línea.

| Fecha de Emisión: | Fecha de Revisión: | Versión: 1.0 |
|-------------------|--------------------|--------------|
|                   |                    |              |

| 0         | CENTRO DE INVESTIGACIÓN Y DE ESTUDIOS AVANZADOS DEL INSTITUTO            | ALOH                 | 117 DE 125 |
|-----------|--------------------------------------------------------------------------|----------------------|------------|
| (8-8)     | POLITÉCNICO NACIONAL                                                     | SISTEMA              | SGII       |
| 633       | COORDINACIÓN GENERAL DE SERVICIOS DE TECNOLOGÍAS DE LA INFORMACIÓN Y LAS |                      | OCT 2017   |
| Cinvectav | COMUNICACIONES                                                           | FECHA DE ELABORACIÓN | 001-2017   |
| CHIVESTOR | GUÍA DE USUARIO DEL MÓDULO DE ALMACËN                                    | GUIA DE USU          | ARIO       |

| Indique los parár | a<br>netros deseados: |           | 62-11-12-1 Mar - 0      |                                                             | Consultar Doctos  | imir 5a   |
|-------------------|-----------------------|-----------|-------------------------|-------------------------------------------------------------|-------------------|-----------|
| Documento r DEVC  | LOGIONES DE ALMA      | UEN.      | Allo: 2017 - Mes: 7 - A | Imagent ALMACEN DE PARTES                                   | Consultar Pólizas |           |
| 0 34              | POLIZA.<br>7170700034 | TIPD<br>D | Fecha                   | - DEPARTAMENTO DE CONTABILIDAD<br>PÓLIZA DE<br>Beneficiano. |                   | Hoja 1 d  |
| ± 35<br>± 36      |                       |           | Cinvestay               | CONCEPTO                                                    |                   | Ref. Pago |
|                   |                       |           | [PART] CUENTA           | UOMBRE                                                      | DEBE.             | HABER     |
|                   |                       |           | Estatus Póliza:         |                                                             | SUMA              |           |
|                   |                       |           | ELABORADO POR           | REVISADO POR                                                | AUTORIZA          | DO POR    |

#### Figura 133. Contabilidad en Línea.

**Contabilidad en Línea**. Sección que permite, consultar e imprimir pólizas registradas del área de almacenes, en este caso Devoluciones de Almacén.

#### DEVOLUCIONES DE ALMACÉN.

- 1. Despliegue las listas y seleccione el **Año**, **Mes**, **Almacén** (ALMACÉN PAPELERÍA Y ASEO, ALAMACÉN DE PARTES (TALLERES)), de clic al botón <u>Consultar Doctos</u>.
  - Del lado izquierdo de la ventana, se muestran todos los documentos que contienen las pólizas.
- 2. De clic sobre el botón 🕂 y se despliega el folio de la póliza, observe la Figura 134.

| Fecha de Emisión: | Fecha de Revisión: | Versión: 1.0 |
|-------------------|--------------------|--------------|
|-------------------|--------------------|--------------|

| 0         | CENTRO DE INVESTIGACIÓN Y DE ESTUDIOS AVANZADOS DEL INSTITUTO            | AOJA                 | 118 DE 125 |
|-----------|--------------------------------------------------------------------------|----------------------|------------|
| 18-81     | POLITÉCNICO NACIONAL                                                     | SISTEMA              | SGII       |
| 833       | COORDINACIÓN GENERAL DE SERVICIOS DE TECNOLOGÍAS DE LA INFORMACIÓN Y LAS |                      | OCT 2017   |
| Cinvestav | COMUNICACIONES                                                           | FECHA DE ELABORACIÓN | 001-2017   |
| Sum State | GUÍA DE USUARIO DEL MÓDULO DE ALMACËN                                    | GUIA DE USU          | ARIO       |

|                                                    | T AND: 2017 T Ples: 7 T                                               |                                                                                                    | alter Póizzs     | Turbiono~                                             | 2000 |
|----------------------------------------------------|-----------------------------------------------------------------------|----------------------------------------------------------------------------------------------------|------------------|-------------------------------------------------------|------|
| DOCUMENTO<br>PÔLIZA TIPO<br>■ 34<br>■ 11707D0034 D |                                                                       | DEPARTAMENTO DE CONTABILIDAD -<br>PÓLIZA DE DIARIO<br>FOLIO: 117070034     Beneficiano: CENTRO DE INVESTIGACIÓN | V DE ÉSTUDIOS AV | Hoja 1 da 1<br><u>No. de Póliza 21</u><br>ANZADOS DEL |      |
| ± 35<br>± 36                                       | Cinvestav                                                             | CONCEPTO                                                                                                    |                  | Ref. Pago                                             |      |
| 1 3/                                               | PASTI DIFUTA                                                          | NOMERE                                                                                                    | DERE             | HARER                                                 |      |
|                                                    | ( ) 0=-2=+>-2=002=00=0000<br>2 ) 0====0000000000000000000000000000000 | MADERA Y PRODUCION DE MODERA<br>MATEMES Y ARTICULOS DE DONSTRUCCION Y DE<br>REPARACION                          | -416115<br>0.00  | 0.00<br>-415.15                                       |      |
|                                                    |                                                                       |                                                                                                    |                  |                                                       |      |

Figura 134. Contabilidad en Línea.

#### Contabilidad en Línea.

- 3. Marque la casilla del folio de la póliza que desea consultar y de clic al botón <u>Consultar Pólizas</u>.
- **4.** Del lado derecho de la ventana, se despliega el contenido de la póliza, donde la puede consultar e imprimir.
- 5. Imprima la póliza de clic al botón Imprimir...
- 6. Salga de la ventana de clic al botón <u>Salir</u>.

Si desea consultar o imprimir todas las pólizas deberá dar clic al botón 🗹 ubicado en la parte superior izquierda el cual tiene la función de seleccionar/des-seleccionar todas las pólizas del periodo que se eligió.

|  | Fecha de Emisión: | Fecha de Revisión: | Versión: 1.0 |
|--|-------------------|--------------------|--------------|
|--|-------------------|--------------------|--------------|

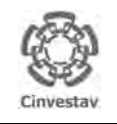

| CENTRO DE INVESTIGACIÓN Y DE ESTUDIOS AVANZADOS DEL INSTITUTO            | ALOH                 | 119 DE 125 |
|--------------------------------------------------------------------------|----------------------|------------|
| POLITÉCNICO NACIONAL                                                     | SISTEMA              | SGII       |
| COORDINACIÓN GENERAL DE SERVICIOS DE TECNOLOGÍAS DE LA INFORMACIÓN Y LAS |                      | OCT 2017   |
| COMUNICACIONES                                                           | FECHA DE ELABORACIÓN | 001-2017   |
| GUÍA DE USUARIO DEL MÓDULO DE ALMACËN                                    | GUIA DE USU          | ARIO       |

## 17.3 Vales Inv. Físico (Faltantes/Sobrantes).

| Fecha de Emisión: | Fecha de Revisión: | Versión: 1.0 |
|-------------------|--------------------|--------------|
| Fecha de Emision: | Fecha de Revision: | Version: 1.0 |

| )         | CENTRO DE INVESTIGACIÓN Y DE ESTUDIOS AVANZADOS DEL INSTITUTO            | ALOH                 | 120 DE 125 |
|-----------|--------------------------------------------------------------------------|----------------------|------------|
| (8-8)     | POLITÉCNICO NACIONAL                                                     | SISTEMA              | SGII       |
| 2005      | COORDINACIÓN GENERAL DE SERVICIOS DE TECNOLOGÍAS DE LA INFORMACIÓN Y LAS |                      | OCT 2017   |
| Cinvestav | COMUNICACIONES                                                           | FECHA DE ELABORACIÓN | 001-2017   |
| Call Call | GUÍA DE USUARIO DEL MÓDULO DE ALMACËN                                    | GUIA DE USU          | ARIO       |

ailidad <u>T</u>esoreria Fondos Alternos Adquisici**nis Al<u>m</u>acén Inventario Nomina SRH Obra** Sesti Catálogos lel Centenario de la Promulgación d ۶ Parametros Almacen Solicitud de Salidas del Almacén (SVA) Cancelacion de Solicitudes Vencidas Surtir Solicitudes Procesadas 1. Desde el Menú Principal, acceder a Entradas al Almacén Almacén > Pólizas de Almacén > Vales Inv. Físico Salida de Almacén Inventario Físico vs Sistema (Faltantes/Sobrantes). Conteos - Bloquea-Desbloquea-Borra Importa Cabms 2. El SGII abre la ventana Reportes de Almacén Contabilidad en Línea, se Reporte de Consumo Acumulado observa en la Figura 136. Consumo Acumulado por Area Cálculo del Estatus de los Artículos 5 Reporte de Catálogo de Artículos Reporte de Movimientos Imprimir Vales Surtidos Reporte de Saldo de Kardex Reporte Analítico de Kardex Reporte Analítico de Kardex (Virtual) Sistema de Gestión Reporte Ordenes de Trabajo Reporte Grupos de Almacén Papelería Reporte de Entradas Captura SVA(ALMACEN) Vales de Salida (Surtidos) Pólizas de Almacén Vales Devoluciones Vales Inv. Físico (Faltantes/Sobrantes)

Figura 135. Acceso a Vales Inv. Físico (Faltantes/Sobrantes).

| ocumento : INVENTARIOS SOBRANTES, FALTANTES | Año: 💌 Mes: 💌 Almacén: |                                                              | onsultar Doctos | uppimie     |
|---------------------------------------------|------------------------|--------------------------------------------------------------|-----------------|-------------|
| POLIZA, TIPB                                | Cinvestav              | DEPARTAMENTO DE CONTABILIDAD -<br>PÓLIZA DE<br>Beneficiario. |                 | Hoja 1 de 1 |
|                                             |                        | CONCEPTO                                                     |                 | Ref. Pago   |
|                                             | PART CUENTA            | NOMBRE                                                       | DEBE            | HABER       |
|                                             | Estatus Pólizas        |                                                              | SUMA            |             |
|                                             |                        |                                                              | JUNIA           |             |
|                                             | TI ADODADO DOD         | DEURSADD DOD                                                 | Autop           | IZADO POR   |

Figura 136. Contabilidad en Línea.

| Fecha de Emisión: | Fecha de Revisión: | Versión: 1.0 |
|-------------------|--------------------|--------------|
|                   |                    |              |

| 0         | CENTRO DE INVESTIGACIÓN Y DE ESTUDIOS AVANZADOS DEL INSTITUTO            | HOJA                 | 121 DE 125 |
|-----------|--------------------------------------------------------------------------|----------------------|------------|
| (8-8)     | POLITÉCNICO NACIONAL                                                     | SISTEMA              | SGII       |
| 633       | COORDINACIÓN GENERAL DE SERVICIOS DE TECNOLOGÍAS DE LA INFORMACIÓN Y LAS |                      | OCT 2017   |
| Cinvestav | COMUNICACIONES                                                           | FECHA DE ELABORACIÓN | 001-2017   |
| Canvestar | GUÍA DE USUARIO DEL MÓDULO DE ALMACËN                                    | GUIA DE USU          | ARIO       |

| tabilidad en Línea                        |                          |                                               |                  |           |
|-------------------------------------------|--------------------------|-----------------------------------------------|------------------|-----------|
| idique los parametros deseados:           |                          |                                               | Consultar Doctos |           |
| cumento : INVENTÁRIOS SOBRANTES, FALTÁNTE | S 🖌 Año: 2016 🖡 Mes: 🖡 A | Mmacén: ALMACÈN DE PARTES                     | Impr-            | mueS      |
| POLIZA, TIPP                              |                          | - DEPARTAMENTO DE CONTABILIDAD -<br>PÓLIZA DE |                  | Hoja 1 c  |
|                                           | Cinvestay                | CONCEPTO                                      |                  | Ref. Pago |
|                                           | PART CUENTA              | NOMBRE                                        | DEBE             | HABER     |
|                                           |                          | 1                                             |                  |           |
|                                           | Estatus Póliza:          | 1                                             | SUMA             |           |
|                                           | ELABORADO POR            | REVISADO POR                                  | AUTORIZAI        | DO POR    |

#### Figura 137. Contabilidad en Línea.

**Contabilidad en Línea**. Sección que permite, consultar e imprimir pólizas registradas del área de almacenes, en este caso los Inventarios Sobrantes Faltantes.

#### INVENTARIOS SOBRANTES FALTANTES.

- Despliegue las listas y seleccione el Año, (el Mes está inhabilitado), Almacén (ALMACÉN PAPELERÍA Y ASEO, ALAMACÉN DE PARTES (TALLERES)), de clic al botón <u>Consultar Doctos</u>.
  - Del lado izquierdo de la ventana, se muestran todos los documentos que contienen las pólizas.
- 2. De clic sobre el botón 🛨 y se despliega el folio de la póliza, observe la Figura 138.

| Fecha de Emisión:         Fecha de Revisión:         Versión: 1.0 | Fecha de Emisión: | Fecha de Revisión: | Versión: 1.0 |
|-------------------------------------------------------------------|-------------------|--------------------|--------------|
|-------------------------------------------------------------------|-------------------|--------------------|--------------|

| 0           | CENTRO DE INVESTIGACIÓN Y DE ESTUDIOS AVANZADOS DEL INSTITUTO            | AOJA                 | 122 DE 125 |
|-------------|--------------------------------------------------------------------------|----------------------|------------|
| 18-81       | POLITÉCNICO NACIONAL                                                     | SISTEMA              | SGII       |
| 833         | COORDINACIÓN GENERAL DE SERVICIOS DE TECNOLOGÍAS DE LA INFORMACIÓN Y LAS |                      | OCT 2017   |
| Cinvestav   | COMUNICACIONES                                                           | FECHA DE ELABORACIÓN | 001-2017   |
| Contrastor. | GUÍA DE USUARIO DEL MÓDULO DE ALMACËN                                    | GUIA DE USU          | ARIO       |

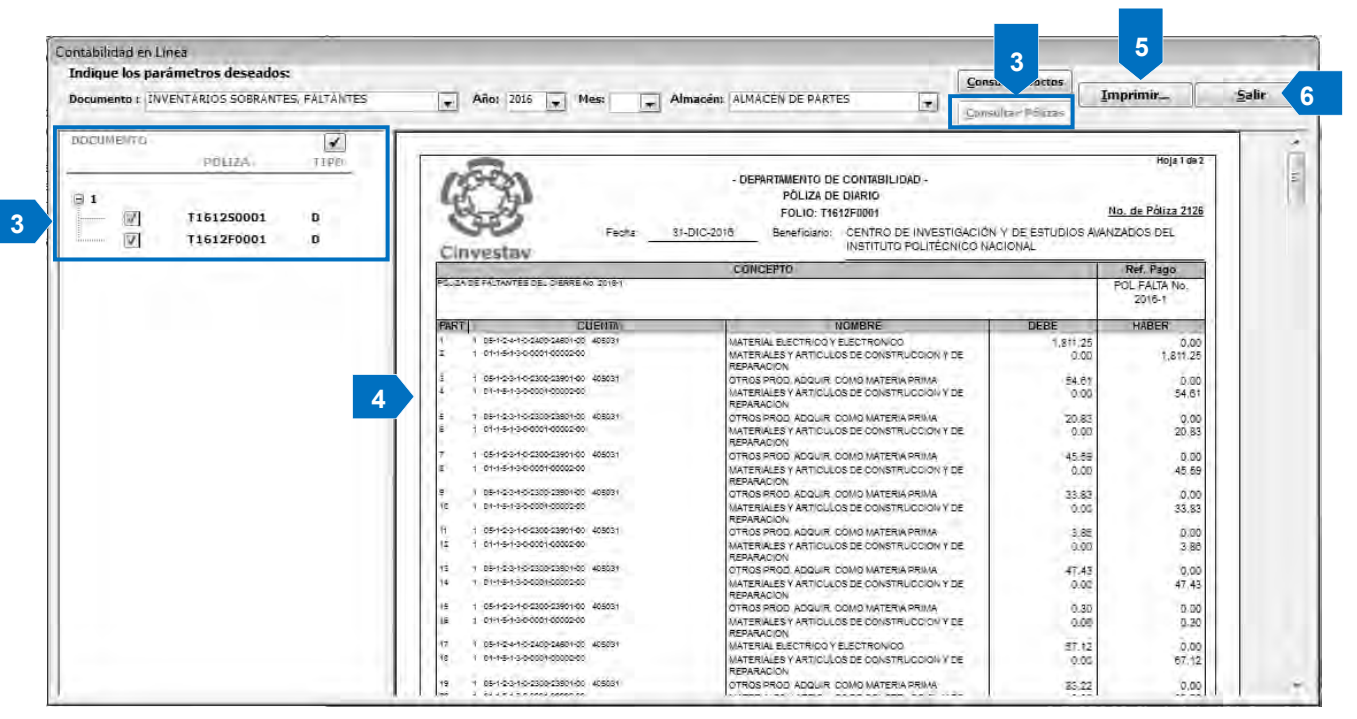

Figura 138. Contabilidad en Línea.

#### Contabilidad en Línea.

- 3. Marque la casilla del folio de la póliza que desea consultar y de clic al botón <u>Consultar Pólizas</u>.
- **4.** Del lado derecho de la ventana, se despliega el contenido de la póliza, donde la puede consultar e imprimir.
- 5. Imprima la póliza de clic al botón Imprimir...
- 6. Salga de la ventana de clic al botón Salir.

Si desea consultar o imprimir todas las pólizas deberá dar clic al botón 🗹 ubicado en la parte superior izquierda el cual tiene la función de seleccionar/des-seleccionar todas las pólizas del periodo que se eligió.

| Fecha de Emisión: | Fecha de Revisión: | Versión: 1.0 |
|-------------------|--------------------|--------------|
|                   |                    |              |

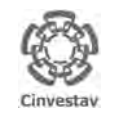

CENTRO DE INVESTIGACIÓN Y DE ESTUDIOS AVANZADOS DEL INSTITUTO POLITÉCNICO NACIONAL COORDINACIÓN GENERAL DE SERVICIOS DE TECNOLOGÍAS DE LA INFORMACIÓN Y LAS COMUNICACIONES GUÍA DE USUARIO DEL MÓDULO DE ALMACEN

| ALOH                 | 123 DE 125 |
|----------------------|------------|
| SISTEMA              | SGII       |
| FECHA DE ELABORACIÓN | OCT-2017   |
|                      |            |

# 18. Control de Calendario Registro SVA.

| Fecha de Emisión: | Fecha de Revisión: | Versión: 1.0 |
|-------------------|--------------------|--------------|
|-------------------|--------------------|--------------|

| 0         | CENTRO DE INVESTIGACIÓN Y DE ESTUDIOS AVANZADOS DEL INSTITUTO            | ALOH                 | 124 DE 125 |
|-----------|--------------------------------------------------------------------------|----------------------|------------|
| 18-81     | POLITÉCNICO NACIONAL                                                     | SISTEMA              | SGII       |
| 8033      | COORDINACIÓN GENERAL DE SERVICIOS DE TECNOLOGÍAS DE LA INFORMACIÓN Y LAS | FECHA DE ELABORACIÓN | OCT-2017   |
| Cinvestav | COMUNICACIONES                                                           |                      |            |
| convestor | GUÍA DE USUARIO DEL MÓDULO DE ALMACËN                                    | GUIA DE USU          | ARIO       |

- 1. Desde el Menú Principal, acceder a Almacén > Control de Calendario Registro SVA.
- 2. El SGII abre la ventana **Control de Calendario Registro SVA**, se observa en la Figura 140.

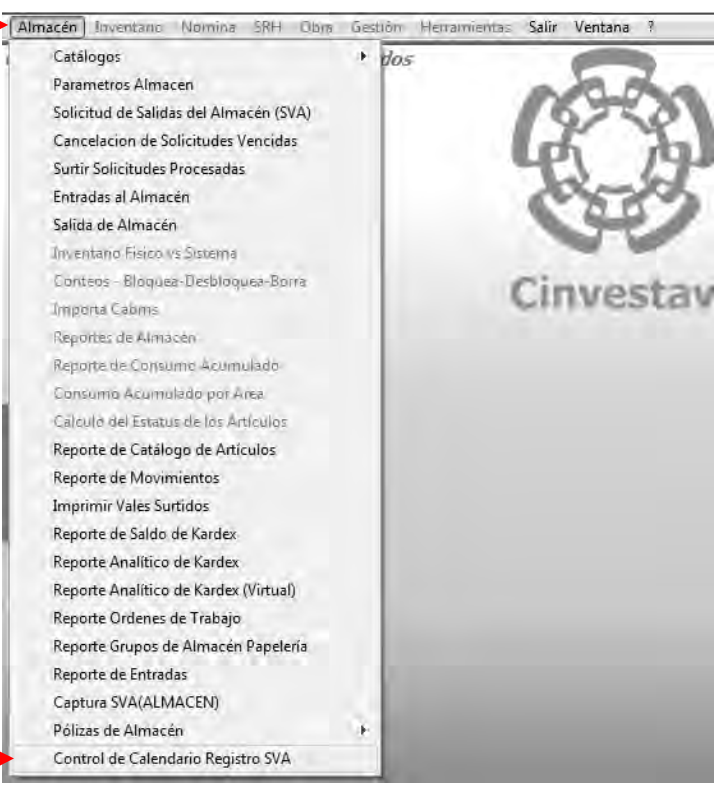

Figura 139. Control de Calendario Registro SVA.

| ( | Control de Calendario Registro SVA |         |               |             |         |
|---|------------------------------------|---------|---------------|-------------|---------|
|   | AÑO<br>2017 ▼                      |         |               | Guardar     | Salir   |
|   | AÑO                                | ALMACÉN | FECHA INICIAL | FECHA FINAL | ESTATUS |
|   |                                    |         |               |             |         |

Figura 140. Control de Calendario Registro SVA.

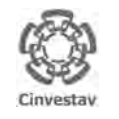

| CENTRO DE INVESTIGACIÓN Y DE ESTUDIOS AVANZADOS DEL INSTITUTO            | ALOH                 | 125 DE 125 |
|--------------------------------------------------------------------------|----------------------|------------|
| POLITÉCNICO NACIONAL                                                     | SISTEMA              | SGII       |
| COORDINACIÓN GENERAL DE SERVICIOS DE TECNOLOGÍAS DE LA INFORMACIÓN Y LAS |                      | OCT 2017   |
| COMUNICACIONES                                                           | FECHA DE ELABORACIÓN | 001-2017   |
| GUÍA DE USUARIO DEL MÓDULO DE ALMACËN                                    | GUIA DE USU          | IARIO      |

| - 1 | Control de Calendario Registro SVA |                            |               | )            |          |   |
|-----|------------------------------------|----------------------------|---------------|--------------|----------|---|
| 1   | AÑO<br>2017                        |                            | 2             | 3 Guardar    | Salir    | 6 |
|     | AÑO                                | Almacén                    | FECHA INICIAL | FECHA FINAL  | ESTATUS  |   |
|     | 2017                               | ALMACÉN PAPELERÍA Y ASEO 룾 | þ1/01/2017 💂  | 31/12/2017 💌 | ACTIVO 🖵 | 1 |
|     | 2017                               | ALMACÉN DE PARTES          | 01/01/2017 🖵  | 03/11/2017 🖵 | ACTIVO 🖵 | 1 |

Figura 141. Control de Calendario Registro SVA.

**Control de Calendario Registro SVA**. En esta sección se establecen las fechas de inicio y fin, en las cuales la comunidad puede realizar SVA. De esta forma el área de almacenes llevará el control y será quien determine las fechas en las que la comunidad podrá realizar solicitudes (SVA).

- 1. Despliegue la lista y seleccione el Año para establecer las fechas.
- De clic a la lista y defina la FECHA INICIAL para los dos almacenes (Almacén Papelería y Aseo y Almacén de Partes). A partir de esta fecha la comunidad puede realizar solicitudes de abastecimiento (SVA).
- 3. De clic a la lista y defina la **FECHA FINAL** para los dos almacenes (Almacén Papelería y Aseo y Almacén de Partes). A partir de esta fecha la comunidad ya no podrá realizar solicitudes de abastecimiento (SVA).
- 4. Defina el ESTATUS (ACTIVO o INACTIVO) para ambos Almacenes.
- 5. Guarde las fechas establecidas de clic al botón Guardar. Se muestra un mensaje de aviso Vea la Figura 142.
- 6. Salga de la ventana de clic al botón Salir.

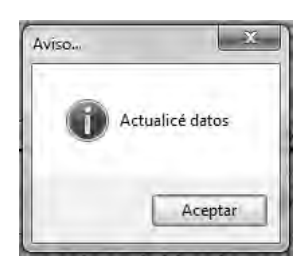

Figura 142. Mensaje de Aviso...

| Fecha de Emisión: | Fecha de Revisión: | Versión: 1.0 |
|-------------------|--------------------|--------------|
|                   |                    |              |